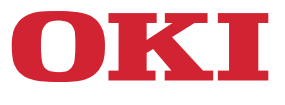

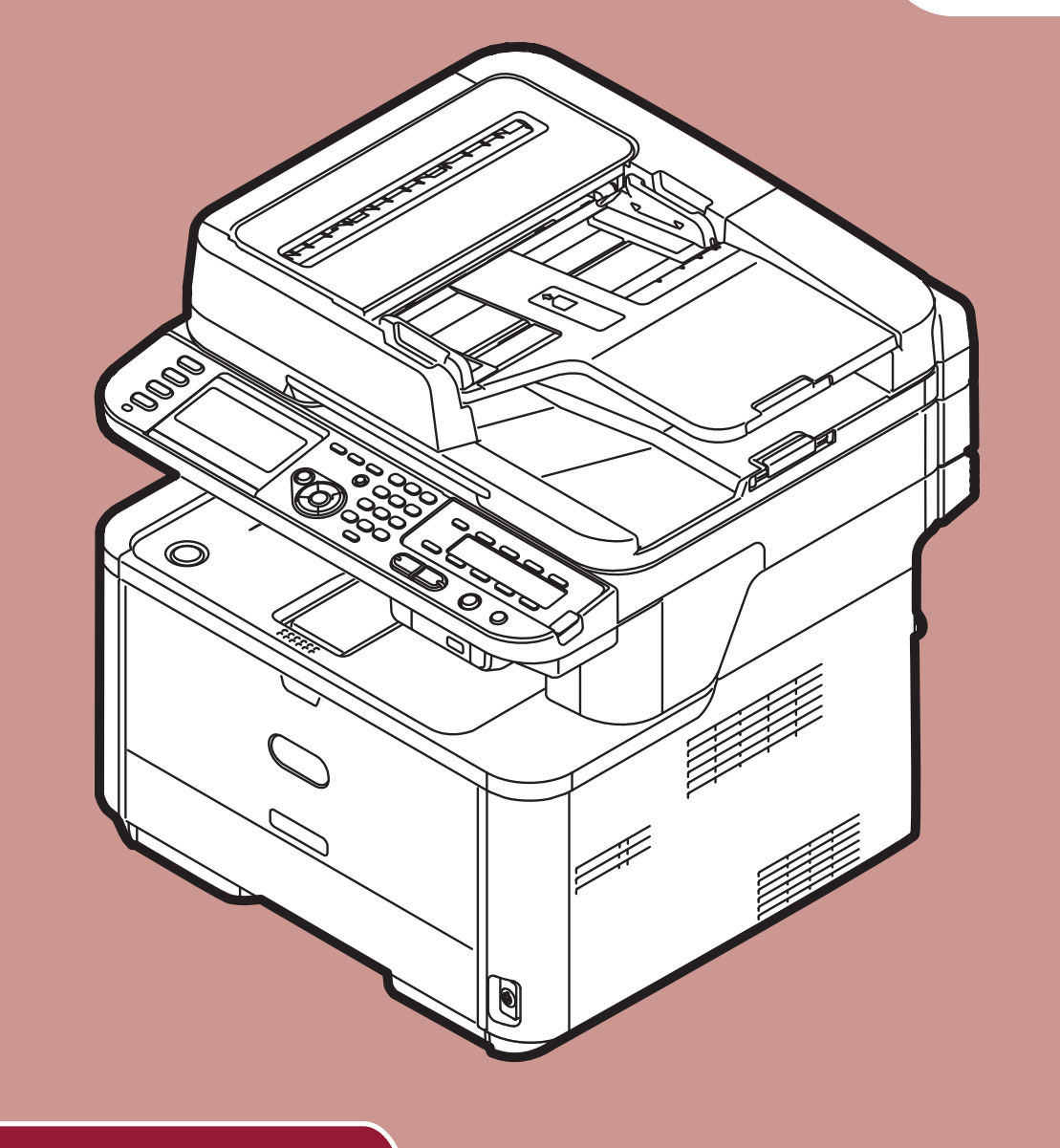

# Brukerhåndbok

# **Avansert**

Denne håndboken støtter følgende modeller: MB441, MB451, MB451w, MB461, MB461+LP, MB471 MB471w, MB491, MB491+, MB491+LP, ES4161 MFP ES4191 MFP, MPS4200mb, MPS4700mb

# Innhold

|   | Om denne håndboken                                                                   |
|---|--------------------------------------------------------------------------------------|
|   | Vilkår i dette dokumentet                                                            |
|   | Symbol i dette dokumentet                                                            |
|   | Tegnforklaring brukt i denne håndboken 9                                             |
| 1 | Kopiere                                                                              |
|   | Nyttige funksjoner                                                                   |
|   | Sortere kopier (Sortere)                                                             |
|   | Kombinere flere sider på ett ark (N-på-1) 10                                         |
|   | Lage flere kopier på ett ark (Repeter)                                               |
|   | Kopiere ID-kort (ID-kortkopi)                                                        |
|   | Slette kantskygger (kantsletting) 12                                                 |
|   | Stille inn marg (marg)                                                               |
|   | Kopiere dokumenter av forskjellig størrelse (dokumenter av forskjellig størrelse) 14 |
|   | Merknad ved bruk av flere funksjoner 14                                              |
|   | Funksjoner som ikke kan brukes samtidig                                              |
|   | Deaktivere en funksjon                                                               |
| 2 | Fakse                                                                                |
|   | Nyttige operasjoner for sending                                                      |
|   | Sending av dupleksdokumenter (dupleksskanning)                                       |
|   | Endre hvor dokumenter legges i                                                       |
|   | Endre avsendernavn                                                                   |
|   | Stille inn prefiks (prefiks)                                                         |
|   | Registrere prefiks                                                                   |
|   | Bruke prefiks ved sending av faks                                                    |
|   | Bruke prefiks ved registrering av et nummer for hurtigoppringing                     |
|   | Forskjellige funksjoner for sending                                                  |
|   | Gjenoppringing                                                                       |
|   | Automatisk gjenoppringing                                                            |
|   | Manuell gjenoppringing                                                               |
|   | Sending i sanntid                                                                    |
|   | Manuell sending                                                                      |
|   | Sending til flere mottakere (massesendinger) 19                                      |
|   | Overføring på et bestemt tidspunkt (velg TX-tid) 20                                  |
|   | Fcode-sending                                                                        |
|   | Registrere Fcode-bokser                                                              |
|   | Overføring ved bruk av subadresse (Fcode-sending)                                    |
|   | Mottak ved bruk av subadresse (Fpolling)                                             |
|   | Lagre dokumenter i en oppslagsboks 23                                                |

| Skrive ut lagrede dokumenter                                         | 23 |
|----------------------------------------------------------------------|----|
| Slette lagrede oppslagsboks-dokumenter                               | 24 |
| Slette Fcode-bokser                                                  | 24 |
| Sikkerhetsfunksjoner                                                 | 25 |
| Sikkerhetsfunksjoner ved sending                                     | 25 |
| ID-kontrollert sending                                               | 25 |
| Kontrollere destinasjon for masseutsending                           | 25 |
| Trykke på ring to ganger (bekreft oppringing)                        | 26 |
| Diverse innstillinger for faksmottak                                 | 28 |
| Når mottatt bilde er større enn papirstørrelsen                      | 28 |
| Angi reduksjonshastighet                                             | 28 |
| Angi reduksjonsmarg                                                  | 28 |
| Endre mykt ringesignalvolum                                          | 29 |
| Videresende mottatte fakser som faksdokumenter                       | 29 |
| Registrere en videresendings-destinasjon                             | 29 |
| Stille inn ventetid for svar                                         | 29 |
| Sende faks fra en datamaskin                                         | 30 |
| Sende faks fra en datamaskin                                         | 30 |
| Legge et nytt faksnummer til telefonboken                            | 30 |
| Gruppere oppføringer                                                 | 31 |
| Sende en faks til en gruppe                                          | 31 |
| Legge ved omslagsark                                                 | 31 |
| Avbryte faksjobb fra datamaskin                                      | 32 |
| Eksportere og importere telefonbokdata.                              | 32 |
| Knytte en ny definisjon til telefonbokformatet                       | 32 |
| Skanne til faksserver                                                | 33 |
| Aktivere funksjonen "skanne til faksserver"                          | 33 |
| Tilpasse destinasjonens                                              | 22 |
| Tilpasse e-posttekst.                                                | 33 |
|                                                                      |    |
| Skanne                                                               | 5  |
| Avanserte operasjoner for skanning til e-post                        | 35 |
| Angi avsender- og svar til-adresser (Fra/Svar til)                   | 35 |
| Lage maler                                                           | 35 |
| Registrere emne                                                      | 35 |
| Registrere hovedtekst                                                | 36 |
| Bruke en mal                                                         | 36 |
| Avanserte operasjoner for skanning, internettfaksing og skanning til |    |
| faksserver                                                           | 37 |
| Angi filnavn                                                         | 37 |

3

|   | Endre skannestørrelse (skannestørrelse)                                                                                                    |
|---|----------------------------------------------------------------------------------------------------|
|   | lustere metning (metning)                                                                                                    |
|   | Angi filformat                                                                                                    |
|   | Kryntere PDF 38                                                                                                    |
|   | Angi komprimeringsnivå                                                                                                    |
|   | Angi gråskala                                                                                                    |
|   | Bruke drivere og programvare                                                                                                    |
|   | Bruke TWAIN-driver                                                                                                    |
|   | Bruke WIA-driver                                                                                                    |
|   | Bruke ICA-driver                                                                                                    |
|   | Bruke ActKey-programvare 45                                                                                                    |
|   | Nyttige funksjoner for internettfaksing og skanning til e-post                                                                                                    |
|   | Aktivere MDN- og DSN-forespørsler.       48                                                                                                    |
|   | Aktivere MDN-svar                                                                                                    |
|   | Nyttige funksjoner for skanning til lokale og eksterne PC-er                                                                                                    |
|   | Angi PC-skannemodus                                                                                                    |
|   | Aktivere nettverksoppsett for TWAIN                                                                                                    |
|   | Aktivere WSD-skanning                                                                                                    |
|   |                                                                                                    |
|   | Velg funksjonen "dobbeltsidig skanning av WSD-skanning"                                                                                                    |
| 4 | Velg funksjonen "dobbeltsidig skanning av WSD-skanning"                                                                                                    |
| 4 | Velg funksjonen "dobbeltsidig skanning av WSD-skanning"       50         Utskrift       51         Nyttige operasjoner for utskrift fra en datamaskin       51                                                                                                    |
| 4 | Velg funksjonen "dobbeltsidig skanning av WSD-skanning"       50         Utskrift       51         Nyttige operasjoner for utskrift fra en datamaskin       51         Manuell utskrift       51                                                                                                    |
| 4 | Velg funksjonen "dobbeltsidig skanning av WSD-skanning"       50         Utskrift       51         Nyttige operasjoner for utskrift fra en datamaskin       51         Manuell utskrift       51         Utskrift på konvolutter       52                                                                                                    |
| 4 | Velg funksjonen "dobbeltsidig skanning av WSD-skanning"       50         Utskrift       51         Nyttige operasjoner for utskrift fra en datamaskin       51         Manuell utskrift       51         Utskrift på konvolutter       52         Utskrift på etiketter       54                                                                                                    |
| 4 | Velg funksjonen "dobbeltsidig skanning av WSD-skanning"       50         Utskrift       51         Nyttige operasjoner for utskrift fra en datamaskin       51         Manuell utskrift       51         Utskrift på konvolutter       52         Utskrift på etiketter       54         Utskrift på egendefinert papirstørrelse       55                                                                                                    |
| 4 | Velg funksjonen "dobbeltsidig skanning av WSD-skanning"       50         Utskrift       51         Nyttige operasjoner for utskrift fra en datamaskin       51         Manuell utskrift       51         Utskrift på konvolutter       52         Utskrift på etiketter       54         Utskrift på egendefinert papirstørrelse       55         Kombinere flere sider på ett ark       57                                                                                                    |
| 4 | Velg funksjonen "dobbeltsidig skanning av WSD-skanning"       50         Utskrift       51         Nyttige operasjoner for utskrift fra en datamaskin       51         Manuell utskrift       51         Utskrift på konvolutter       52         Utskrift på etiketter       54         Utskrift på egendefinert papirstørrelse       55         Kombinere flere sider på ett ark       57         Lage dupleksutskrift       57                                                                                                    |
| 4 | Velg funksjonen "dobbeltsidig skanning av WSD-skanning"       50         Utskrift       51         Nyttige operasjoner for utskrift fra en datamaskin       51         Manuell utskrift       51         Utskrift på konvolutter       52         Utskrift på etiketter       54         Utskrift på egendefinert papirstørrelse       55         Kombinere flere sider på ett ark       57         Lage dupleksutskrift       57         Skalering på sider       58                                                                                                    |
| 4 | Velg funksjonen "dobbeltsidig skanning av WSD-skanning"       50         Utskrift       51         Nyttige operasjoner for utskrift fra en datamaskin       51         Manuell utskrift       51         Utskrift på konvolutter       52         Utskrift på etiketter       54         Utskrift på egendefinert papirstørrelse       55         Kombinere flere sider på ett ark       57         Lage dupleksutskrift       57         Skalering på sider       58         Sortere sider       59                                                                                                    |
| 4 | Velg funksjonen "dobbeltsidig skanning av WSD-skanning"       50         Utskrift       51         Nyttige operasjoner for utskrift fra en datamaskin       51         Manuell utskrift       51         Utskrift på konvolutter       52         Utskrift på etiketter       54         Utskrift på egendefinert papirstørrelse       55         Kombinere flere sider på ett ark       57         Lage dupleksutskrift       57         Skalering på sider       58         Sortere sider       59         Angi siderekkefølgen       59                                                                                                    |
| 4 | Velg funksjonen "dobbeltsidig skanning av WSD-skanning"50Utskrift51Nyttige operasjoner for utskrift fra en datamaskin51Manuell utskrift51Utskrift på konvolutter52Utskrift på etiketter54Utskrift på egendefinert papirstørrelse55Kombinere flere sider på ett ark57Lage dupleksutskrift57Skalering på sider58Sortere sider59Angi siderekkefølgen59Hefteutskrift60                                                                                                    |
| 4 | Velg funksjonen "dobbeltsidig skanning av WSD-skanning"       50         Utskrift       51         Nyttige operasjoner for utskrift fra en datamaskin       51         Manuell utskrift       51         Utskrift på konvolutter       52         Utskrift på etiketter       54         Utskrift på egendefinert papirstørrelse       55         Kombinere flere sider på ett ark       57         Lage dupleksutskrift       57         Skalering på sider       58         Sortere sider       59         Angi siderekkefølgen       59         Hefteutskrift       60         Utskrift av omslagsside       60                                                                                                    |
| 4 | Velg funksjonen "dobbeltsidig skanning av WSD-skanning"       50         Utskrift       51         Nyttige operasjoner for utskrift fra en datamaskin       51         Manuell utskrift       51         Utskrift på konvolutter       52         Utskrift på etiketter       52         Utskrift på egendefinert papirstørrelse       55         Kombinere flere sider på ett ark       57         Lage dupleksutskrift       57         Skalering på sider       58         Sortere sider       59         Angi siderekkefølgen       59         Hefteutskrift       60         Utskrift av omslagsside       60         Endre utskriftskvalitet       61                                                                                                    |
| 4 | Velg funksjonen "dobbeltsidig skanning av WSD-skanning"       50         Utskrift       51         Nyttige operasjoner for utskrift fra en datamaskin       51         Manuell utskrift       51         Utskrift på konvolutter       52         Utskrift på etiketter       54         Utskrift på egendefinert papirstørrelse       55         Kombinere flere sider på ett ark       57         Lage dupleksutskrift       57         Skalering på sider       59         Angi siderekkefølgen       59         Hefteutskrift       60         Utskrift av omslagsside       60         Endre utskriftskvalitet       61         Vektlegging av tynne linjer.       61                                                                                                   |
| 4 | Velg funksjonen "dobbeltsidig skanning av WSD-skanning"       50         Utskrift       51         Nyttige operasjoner for utskrift fra en datamaskin       51         Manuell utskrift       51         Utskrift på konvolutter       52         Utskrift på etiketter       52         Utskrift på egendefinert papirstørrelse       55         Kombinere flere sider på ett ark       57         Lage dupleksutskrift       57         Skalering på sider       59         Angi siderekkefølgen       59         Hefteutskrift       60         Utskrift av omslagsside       60         Endre utskriftskvalitet       61         Vektlegging av tynne linjer       61                                                                                                    |
| 4 | Velg funksjonen "dobbeltsidig skanning av WSD-skanning"       50         Utskrift       51         Nyttige operasjoner for utskrift fra en datamaskin       51         Manuell utskrift.       51         Utskrift på konvolutter.       52         Utskrift på etiketter       54         Utskrift på egendefinert papirstørrelse.       55         Kombinere flere sider på ett ark       57         Lage dupleksutskrift       57         Skalering på sider       59         Angi siderekkefølgen       59         Hefteutskrift       60         Utskrift av omslagsside       60         Endre utskriftskvalitet       61         Vektlegging av tynne linjer.       61         Automatisk skuffvalg       62         Automatisk skuffbytte       63                   |
| 4 | Velg funksjonen "dobbeltsidig skanning av WSD-skanning"       50         Utskrift       51         Nyttige operasjoner for utskrift fra en datamaskin       51         Manuell utskrift       51         Utskrift på konvolutter       52         Utskrift på egendefinert papirstørrelse       55         Kombinere flere sider på ett ark       57         Lage dupleksutskrift       57         Skalering på sider       58         Sortere sider       59         Angi siderekkefølgen       59         Hefteutskrift       60         Utskrift av omslagsside       60         Endre utskriftskvalitet       61         Vektlegging av tynne linjer       61         Automatisk skuffvalg       62         Automatisk skuffbytte       63         Tonersparing       64 |

| Kryptert sikker utskrift<br>(kup for MR401/MR401 + R/ES4101 MER/MRS4200mb/MRS4200mb) 65                                                                                                    |
|----------------------------------------------------------------------------------------------------|
|                                                                                                    |
|                                                                                                    |
| Lagre utskriftsdata (kun for MB491/MB491+LP/ES4191 MEP/MPS4200mb/                                                                                                    |
| MPS4700mb)                                                                                                    |
| Lagre driverinnstillingene                                                                                                    |
| Endre driverens standardinnstillinger                                                                                                    |
| Bruke utskriftsfonter                                                                                                    |
| Bruke datamaskinfonter                                                                                                    |
| Utskrift til fil                                                                                                    |
| Utskrift av e-postvedlegg                                                                                                    |
| Nedlasting av PS-filer                                                                                                    |
| Skrive ut PS-feilmeldinger                                                                                                    |
| Endre emuleringsmodus                                                                                                    |
| Johnmakra (kun far MP471 /MP471 //MP401 /MP401 / /                                                                                                    |
| $\frac{1}{1} \frac{1}{1} \frac{1}$ |
| MB491+LP/E34191 MPP/MP3420011D/MP3470011D)72                                                                                                    |
| JOBBMAKRO                                                                                                    |
| Opprette en marko                                                                                                    |
| Bruke makroer                                                                                                    |
| Redigere tittelen                                                                                                    |
| Slette en makro                                                                                                    |
| Konfigurering på operatørnanelet                                                                                                    |
|                                                                                                    |
| Endre utstyrsinnstillingene                                                                                                    |
| Admin setup/std setup eller enkelt oppsett                                                                                                    |
| Andre menyer                                                                                                    |
| Kontrollere gjeldende innstillinger75                                                                                                    |
| Skrive ut rapporter                                                                                                    |
| Liste over menyelementer for enhetsinnstilling                                                                                                    |
| Meny for enhetsinnstilling                                                                                                    |
| Liste over hver oppsettsmeny                                                                                                    |
| Rapporter                                                                                                    |
| Papiroppsett                                                                                                    |
| Epost addressebok                                                                                                    |
| Telefonbok                                                                                                    |
| Profil                                                                                                    |
| Destinasjon for nettverksskanning                                                                                                    |
| Lagre dok.innst                                                                                                    |
|                                                                                                    |

5

6

| Trådløs innstilling                                                                                                    |
|----------------------------------------------------------------------------------------------------|
| Nyttig programvare 108                                                                                                    |
| Liste over verktøy                                                                                                    |
| Installering av verktøy                                                                                                    |
| Verktøy som er vanlige for Windows/Mac OS X                                                                                                    |
| PS-gammajusteringsverktøy (for MB451/MB451w/MB471/MB471w/MB491/<br>MB491+/MB491+LP/ES4191 MFP/MPS4200mb/MPS4700mb)                                                                                                    |
| Windows-verktøy                                                                                                    |
| Configuration Tool                                                                                                    |
| ES4191 MFP/MPS4200mb/MPS4700mb).124Utskriftsjobbens regnskapskunde.124Språkoppsett for operatørpanelet.126Oppsett for nettverkskort.127OKI LPR-verktøy.129Nettverksutvidelse.131TELNET.132Mac OS X-verktøy.133Oppsett for kontrollpanelspråk.133Utskriftsjobbens regnskapsklient.134Oppsett for nettverkskort.134Oppsett for nettverkskort.134Oppsett for nettverkskort.134                                                                                                    |
| Nettverksinnstillinger                                                                                                    |
| Elementer for nettverksinnstilling                                                                                                    |
| Konfigurere det trådløse lokalnettet fra nettsidene<br>(kun MB451w/MB471w)       158         IEEE802.1X-innstillinger.       158         Innstillinger for trådløst lokalnett       159         Endre nettverksinnstillinger fra nettsiden       161         Kryptere kommunikasjon ved SSL/TLS       161         Kryptere kommunikasjon ved IPSec       163         Kontrollere tilgang ved bruk av IP-adresse (IP-filtrering)       165         Kontrollere tilgang ved bruk av MAC-adresse filtrering)       165 |
|                                                                                                    |

|     | Bruke SNMPv3                                                                                                    |
|-----|----------------------------------------------------------------------------------------------------|
|     | Bruke IPv6                                                                                                    |
|     | Bruke IEEE802.1X                                                                                                    |
|     | Konfigurering av LDAP-server                                                                                                    |
|     | Konfigurere sikkerhetsprotokoller                                                                                                    |
|     | Utskrift uten skriverdriver (Direkteutskrift)                                                                                                   |
|     | Endre innstillinger i EtherTalk (kun for Mac OS) (kun MB451/MB451w/MB471/MB471w/<br>MB491/MB491+/MB491+LP/ES4191 MFP/MPS4200mb/MPS4700mb)       |
|     | Andre handlinger                                                                                                    |
|     | Klargiøre nettverksinnstillinger                                                                                                    |
|     | Bruke DHCP                                                                                                    |
| 9   | Innstillinger for automatisk levering, og funksjoner for lagring<br>av sendingsdata (kun for MB491/MB491+LP/ES4191 MFP/<br>MPS4200mb/MPS4700mb) |
|     | Videresending av mottatt data som digitaldata (automatisk levering) 174                                                                         |
|     | Konfigurasjon for automatisk levering-funksjon                                                                                                  |
|     | Lagre overførings- og mottatte data (lagre overføringsdata)                                                                                     |
|     | Konfigurasjon av funksjonen "Lagring av overføringsdata"                                                                                        |
| 10  | Feilsøking 180                                                                                                    |
|     | Oppretting                                                                                                    |
|     | Opprette et SD-minnekort (kun for MB491/MB491+LP/ES4191 MFP/MPS4200mb/                                                                          |
|     | MPS4700mb)                                                                                                    |
|     | Formattere Flash-minne                                                                                                    |
|     |                                                                                                    |
|     | Slette eller oppdatere drivere                                                                                                    |
|     | Slette en skriver eller faksdriver                                                                                                    |
|     | Oppdatere en skriver eller faksdriver                                                                                                    |
|     | Slette en skannerdriver                                                                                                    |
|     | Oppdatere en skannerdriver                                                                                                    |
| 11  | Vedlegg                                                                                                    |
|     | Om å bruke utskriftsjobb regnskap                                                                                                    |
|     | Antall jobbkonto-IDer og logger som kan brukes                                                                                                  |
| Inc |                                                                                                    |
|     | 100 ICRS                                                                                                    |

## Om denne håndboken

## Vilkår i dette dokumentet

Følgende termer er brukt i denne håndboken:

#### ! Merk

• Antyder viktig informasjon om funksjoner. Sørg for å lese dem.

#### //Tilleggsinformasjon

• Antyder tilleggsinformasjon om funksjoner. Det anbefales at disse leses.

#### Referanse

• Antyder hvor du skal lete når du vil ha mer detaljert eller relatert informasjon.

## 

• Angir tilleggsinformasjon som, hvis ignorert eller ikke fulgt, kan resultere i personlig livstruende skader eller død.

## **∱ FORSIKTIG**

• Angir tilleggsinformasjon som, hvis ignoreres, kan resultere i personskade.

## Symbol i dette dokumentet

Følgende symboler er brukt i denne håndboken:

|   | Symboler | Beskrivelse                                                                                               |
|---|----------|----------------------------------------------------------------------------------------------------|
| [ | ]        | <ul> <li>Angir menynavn på skjermen.</li> <li>Angir meny, vindu og dialognavn på datamaskinen.</li> </ul> |
| " | "        | <ul> <li>Angir filnavn på datamaskinen.</li> <li>Angir referansetitler.</li> </ul>                        |
| < | >-tast   | Angir en hardware-tast på kontrollpanelet, eller en tast på<br>tastaturet på datamaskinen.                |
| > |          | Angir hvordan du kommer til ønsket meny på maskinen eller datamaskinens meny.                             |

## Tegnforklaring brukt i denne håndboken

I dette dokumentet kan det ha blitt skrevet som følgende.

- Postskriptum3 emulering  $\rightarrow$  PSE, POSTSKRIPTUM3 emulering, POSTSKRIPTUM3 EMULERING
- Microsoft<sup>®</sup> Windows<sup>®</sup> 8 64-bit utgaven operativsystem  $\rightarrow$  Windows 8 (64bit versjon)  $\times$
- Microsoft<sup>®</sup> Windowsserver<sup>®</sup> 2012 64-bit utgave operativsystem  $\rightarrow$  Windowsserver 2012
- Microsoft<sup>®</sup> Windows<sup>®</sup> 7 64-bit utgaven operativsystem  $\rightarrow$  Windows 7 (64bit versjon)  $\times$
- Microsoft<sup>®</sup> Windows Vista<sup>®</sup> 64-bit utgave operativsystem  $\rightarrow$  Windows Vista (64bit versjon)  $\times$
- Microsoft<sup>®</sup> Windowsserver<sup>®</sup> 2008 R2 64-bit utgave operativsystem  $\rightarrow$  Windowsserver 2008 R2  $\times$
- Microsoft<sup>®</sup> Windowsserver<sup>®</sup> 2008 64-bit utgave operativsystem  $\rightarrow$  Windowsserver 2008 (64bit versjon)  $\times$
- Microsoft<sup>®</sup> Windows<sup>®</sup> XP x64 utgave operativsystem  $\rightarrow$  Windows XP (x64 versjon)  $\times$
- Microsoft<sup>®</sup> Windowsserver<sup>®</sup> 2003 x64 utgave operativsystem  $\rightarrow$  Windowsserver 2003 (x64 versjon)  $\times$
- $\bullet~\mbox{Microsoft}^{\mbox{$\mathbb{R}$}}~\mbox{Windows}^{\mbox{$\mathbb{R}$}}$  8 operativsystem  $\rightarrow~\mbox{Windows}$  8  $\times$
- $\bullet~\mbox{Microsoft}^{\mbox{$\mathbb R$}}~\mbox{Windows}^{\mbox{$\mathbb R$}}$  7 operativ<br/>system  $\rightarrow~\mbox{Windows}$  7  $\times\!\!\!\times$
- $\bullet~\mathsf{Microsoft}^{\circledast}~\mathsf{Windows}~\mathsf{Vista}^{\circledast}~\mathsf{operativsystem} \to \mathsf{Windows}~\mathsf{Vista}~\%$
- Microsoft<sup>®</sup> Windowsserver<sup>®</sup> 2008 operativsystem  $\rightarrow$  Windowsserver 2008  $\times$
- $\bullet~\mathsf{Microsoft}^{\circledast}~\mathsf{Windows}^{\circledast}~\mathsf{XP}~\mathsf{operativsystem} \to \mathsf{Windows}~\mathsf{XP}~\%$
- Microsoft<sup>®</sup> Windowsserver<sup>®</sup> 2003 operativsystem  $\rightarrow$  Windowsserver 2003  $\times$
- Generisk navn for Windows 8, Windows Server 2012, Windows 7, Windows Vista, Windowsserver 2008, Windows XP og Windowsserver 2003  $\rightarrow$  Windows
- Nettservice på utstyr  $\rightarrow$  WSD
- Hvis det ikke finnes noen spesiell beskrivelse, så er 64bit-versjonen inkludert i Windows 8, Windows 7, Windows Vista, Windowsserver 2008, Windows XP og Windowsserver 2003. (64bit-versjonen og Windowsserver 2008 R2 er inkludert i Windowsserver 2008.)

Hvis det ikke finnes noen spesiell beskrivelse, så er følgende eksempler brukt i dette dokumentet: Windows 7 brukt som Windows, Mac OS X 10.7 er brukt som Mac OS X, og MB491 er brukt som maskin.

Avhengig av ditt OS eller modell, kan beskrivelsen i dette dokumentet være annerledes.

# 1. Kopiere

Dette kapittelet forklarer maskinens forskjellige kopifunksjoner.

## Nyttige funksjoner

Dette avsnittet forklarer maskinens nyttige kopifunksjoner. Funksjonene som er forklart nedenfor aktiveres fra [**Change settings**]-menyen på kopi-startskjermen.

///Tilleggsinformasjon

Følgende prosedyrer forklares under forutsetning av at [Kont. Skan] er deaktivert. For grunnleggende prosedyrer når [Kont. Skan] er aktivert, se den forenklede brukerhåndboken.

## Sortere kopier (Sortere)

Når sorteringsfunksjonen er aktivert blir data skrevet ut ved å lage en kopi i henhold til sidetall. Siden maskinen sorterer kopier vil denne funksjonen spare deg for jobben med å sortere kopier manuelt. I standardinnstillingene er ikke sorteringsfunksjonen aktivert.

- 1 Trykk på **<COPY** (KOPIER)>-tasten.
- 2 Plasser dokumentet med teksten opp i ADF-en, eller med teksten ned på dokumentglasset.
- 3 Trykk på ► for å gå inn på [Change settings]-menyen.
- 4 Trykk på ▼ for å velge [Sorter] og trykk deretter på .
- **5** Trykk på ▼ for å velge [På], og trykk deretter på .
- 6 Trykk på ◀ til kopi-venteskjermen vises.
- 7 Skriv inn antall kopier du trenger.
- 8 Trykk på ⊷. .

Referanse

 Den kontinuerlige skannemodusen gjør at du kan kopiere flere dokumenter på en gang. Du kan bruke både ADF-en og dokumentglasset for en enkelt jobb hvis du bruker kontinuerlig skannemodus. For detaljer, se den forenklede brukerhåndboken.

## Kombinere flere sider på ett ark (N-på-1)

Denne funksjonen gjør at du kan kopiere flersidige dokumenter inn på ett enkelt ark. To eller fire sider kan skrives ut på én side.

• To sider

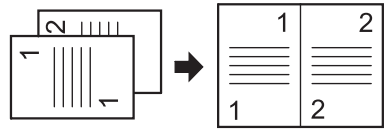

 $\checkmark$  Materetning for et dokument

• Fire sider  $\rightarrow \mu$  Stående innstilling

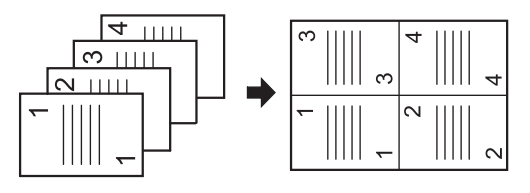

Materetningen for et dokument

• Fire sider  $\rightarrow$  **Z** Liggende innstilling

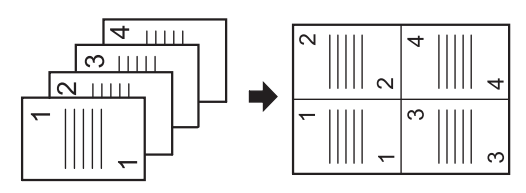

 $\triangleleft$  Materetning for et dokument

#### ! Merk

- Plasser dokumentet slik at oversiden skannes inn først.
- Angi riktig orientering for bildet i [Retning] for å oppnå ønsket kopiresultat.
- [Zoom] settes automatisk til [Auto] når [N-på-1] er aktivert. For å angi ønsket zoomforhold, sett [N-på-1] først, og sett deretter [Zoom].
- Deler av dokumentbildet kan mangle på kopien avhengig av papir, dokument og zoomforhold.
- Papirskuffen blir valgt automatisk når [**N-på-1**] er aktivert.

#### Referanse

- For detaljer om hvordan du legger i et dokument, se den forenklede brukerhåndboken.
- 1 Trykk på **<COPY** (KOPIER)>-tasten.
- 2 Plasser dokumentet med teksten opp i ADF-en, eller med teksten ned på dokumentglasset.
- 3 Trykk på ► for å gå inn på [Change settings]-menyen.
- 4 Trykk på ▼ for å velge [N-på-1] og trykk deretter på ∞.
- 5 Trykk på ▼ for å velge en verdi, og trykk deretter på .
- 6 Trykk på ◀ til kopi-venteskjermen vises.
- 7 Skriv inn antall kopier du trenger.
- 8 Trykk på 🔬 🛄 .

#### //Tilleggsinformasjon

 Når du bruker dokumentglasset vil kontinuerlig skannemodus automatisk aktiveres. Følg instruksjonene på visningsskjermen.

#### 💷 Referanse

 Den kontinuerlige skannemodusen gjør at du kan kopiere flere dokumenter på en gang. Du kan bruke både ADF-en og dokumentglasset for en enkelt jobb hvis du bruker kontinuerlig skannemodus. For detaljer, se den forenklede brukerhåndboken.

## Lage flere kopier på ett ark (Repeter)

Denne funksjonen lar deg kopiere bildet på et dokument gjentatte ganger til en side av ett enkelt ark. Bilder kan gjentas to eller fire ganger.

• To gjentagelser

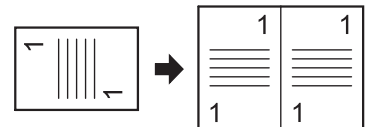

• Fire gjentagelser

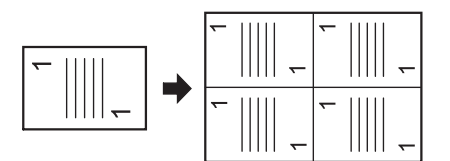

#### ! Merk

- [Zoom] settes automatisk til [Auto] når [Repeter] er aktivert. For å spesifisere ønsket zoomforhold, sett [Repeter] først, og sett deretter [Zoom].
- Spesifiser riktig orientering for bildet i [Retning] for å oppnå ønsket kopiresultat.
- Deler av dokumentbildet kan mangle på kopien avhengig av papir, dokument og zoomforhold.
- Papirskuffen blir automatisk valgt når denne funksjonen er aktivert.
- 1 Trykk på **<COPY** (KOPIER)>-tasten.
- 2 Plasser dokumentet med teksten opp i ADF-en, eller med teksten ned på dokumentglasset.
- 3 Trykk på ► for å gå inn på [Change settings]-menyen.
- 4 Trykk på ▼ for å velge [Repeter] og trykk deretter på .
- 5 Trykk på ▼ for å velge en verdi, og trykk deretter på .
- 6 Trykk på ◀ til kopi-venteskjermen vises.
- 7 Skriv inn antall kopier du trenger.
- 8 Trykk på 🙇 🗌 .

#### Referanse

 Den kontinuerlige skannemodusen gjør at du kan kopiere flere dokumenter på en gang. Du kan bruke både ADF-en og dokumentglasset for en enkelt jobb hvis du bruker kontinuerlig skannemodus. For detaljer, se den forenklede brukerhåndboken. Kopiere

## Kopiere ID-kort (ID-kortkopi)

#### Denne funksjonen lar deg kopiere begge sider av et ID-kort, f.eks. et førerkort, på samme side av et ark.

#### ! Merk

- Du kan ikke bruke ADF-en for ID-kortkopi-funksjonen.
- Området på 2 mm fra kanten på dokumentglasset er skannemargen.
- Maskinen skanner et område lik halvparten av det spesifiserte papiret. Dersom dokumentet er mer en halvparten så stort som papirstørrelsen vil det overskytende forkastes.
- 1 Trykk på **<COPY** (KOPIER)>-tasten.
- 2 Trykk på ► for å gå inn på [Change settings]-menyen.
- **3** Trykk på ▼ for å velge [**ID kort kopi**] og trykk deretter på .
- 4 Trykk på ▼ for å velge [På] og trykk deretter på ≪.
- **5** Trykk på **◄** til kopi-startskjermen vises.
- *6* Plasser kortet med forsiden ned på dokumentglasset.
- 7 Skriv inn antall kopier du trenger.
- 8 Trykk på 🔬 든 .
- 9 Når [Legg i baksiden av dokumentet]-skjermen vises, plasser kortet med baksiden ned på dokumentglasset.
- **10** Kontroller at [**Start scan**] er valgt, og trykk deretter på ∞.

## Slette kantskygger (kantsletting)

Når du kopierer et dokument med dokumentdekselet åpent, eller når du kopierer en bok, kan kantene skrives ut som sorte skygger.

Denne funksjonen lar deg slette slike skygger.

#### Referanse

- Du kan sette [Kantsletting] som standard slik at du ikke behøver å utføre følgende prosedyre hver gang du kopierer. For detaljer, se "Vis informasjon" S. 84.
- 1 Trykk på **<COPY** (KOPIER)>-tasten.

- **2** Plasser dokumentet med teksten opp i ADF-en, eller med teksten ned på dokumentglasset.
- 3 Trykk på ► for å gå inn på [Change settings]-menyen.
- 4 Trykk på ▼ for å velge [Kantsletting] og trykk deretter på ∞.
- **5** Trykk på ▼ for å velge [På] og trykk deretter på <sup>∞</sup>.
- 6 Skriv inn en verdi for bredde ved å bruke tiertastaturet, og trykk deretter på ∞.
- 7 Trykk på ◀ til kopi-venteskjermen vises.
- 8 Skriv inn antall kopier du trenger.
- 9 Trykk på 🔬 🚺 .

## Stille inn marg (marg)

Denne margfunksjonen lar deg stille inn margene. Dette er nyttig når du skal stifte eller lage hull i kopiene. Du kan sette topp-, høyre-, bunn- eller venstremargen ved å spesifisere verdier for [**Top**] og [**Forside Venstre**].

### ! Merk

- Deler av dokumentbildet kan mangle på kopien.
- Den spesifiserte margen forblir den samme selv når du endrer zoomforholdet.
- Spesifiser riktig orientering for bildet i [Retning] for å oppnå ønsket kopiresultat.

#### Referanse

• Du kan sette [Marg] som standard slik at du ikke behøver å utføre følgende prosedyre hver gang du kopierer. For detaljer, se "Vis informasjon" S. 84.

## ■ Når du lager simplex-kopier

- 1 Trykk på **<COPY** (KOPIER)>-tasten.
- **2** Plasser dokumentet med teksten opp i ADF-en, eller med teksten ned på dokumentglasset.
- 3 Trykk på ► for å gå inn på [Change settings]-menyen.
- 4 Trykk på ▼ for å velge [Marg] og trykk deretter på .
- **5** Trykk på ▼ for å velge [På] og trykk deretter på <sup>∞</sup>.

- 6 Trykk på ▼ eller ▲ for å angi [Top]-margen til [Forside marg], og trykk deretter på ►.
  - For å lage en marg på toppen av kopien, angi en positiv verdi.
  - For å lage en marg på bunnen av kopien, angi en negativ verdi.
- 7 Trykk på ▼ eller ▲ for å angi [Forside Venstre]-margen for [Forside marg],

og trykk deretter på 💌.

- For å lage en marg på venstre side av kopien, angi en positiv verdi.
- For å lage en marg på høyre side av kopien, angi en negativ verdi.

// Tilleggsinformasjon

- Du trenger ikke å angi [Bakside marg]-margen når du kopierer på en enkelt side.
- 8 Trykk på ◀ til kopi-startskjermen vises.
- 9 Skriv inn antall kopier du trenger.

### **10** Trykk på 🔬 든 .

Tilleggsinformasjon

• [Marg] er deaktivert når alle verdier er satt til [0].

#### Når du lager duplekskopier

Når du lager duplekskopier med [**Marg**] aktivert, må du angi [**Bakside marg**]-margen.

- 1 Trykk på **<COPY** (KOPIER)>-tasten.
- 2 Plasser dokumentet med teksten opp i ADF-en, eller med teksten ned på dokumentglasset.
- *3* Angi [**2sidig kopi**] slik du vil ha den.

#### Referanse

• For detaljer, se den forenklede brukerhåndboken.

- 4 Trykk på ► for å gå inn på [Change settings]-menyen.
- **5** Trykk på ▼ for å velge [Marg] og trykk deretter på .
- 6 Trykk på ▼ for å velge [På] og trykk deretter på .
- 7 Trykk på ▼ eller ▲ for å angi [Top]margen til [Forside marg], og trykk deretter på ►.
  - For å lage en marg på toppen av kopien, angi en positiv verdi.
  - For å lage en marg på bunnen av kopien, angi en negativ verdi.

- 8 Trykk på ▼ eller ▲ for å angi [Forside Venstre]-margen for [Forside marg], og trykk deretter på ►.
  - For å lage en marg på venstre side av kopien, angi en positiv verdi.
  - For å lage en marg på høyre side av kopien, angi en negativ verdi.
- 9 Trykk på ▼ eller ▲ for å angi [Top]-margen for [Bakside marg], og trykk deretter på ►.
  - For å lage en marg på toppen av kopien, angi en negativ verdi.
  - For å lage en marg på bunnen av kopien, angi en positiv verdi.

#### ///Tilleggsinformasjon

- Angi den samme absolutte verdien satt for [Top]margen for både [Forside marg]- og [Bakside marg]margene.
- 10 Trykk på ▼ eller ▲ for å angi [Forside Venstre]-margen til [Bakside marg],

og trykk deretter på 💌.

- For å lage en marg på venstre side av kopien, angi en negativ verdi.
- For å lage en marg på høyre side av kopien, angi en positiv verdi.

1111/2/Tilleggsinformasjon

- Angi den samme absolutte verdien satt for [Forside Venstre]-margen for både [Forside marg]- og [Bakside marg]-margene.
- 11 Trykk på ◀ til kopi-venteskjermen vises.
- 12 Skriv inn antall kopier du trenger.

13 Trykk på 🔬 🛄 .

#### ///Tilleggsinformasjon

- Posisjonen på margen er i henhold til [Retning] på dokumentet.
   Hvis [Retning] på dokumentbildet er [Portrait], vil de korte sidene være topp- og bunnkanten, og de lange sidene være de høyre og venstre kantene. Hvis [Retning] på dokumentbildet er [Liggende], vil de lange sidene være de høyre og venstre kantene og de korte sidene være topp- og bunnkantene.
- Når du bruker dokumentglasset vil kontinuerlig skannemodus automatisk aktiveres. Følg instruksjonene på visningsskjermen.
- [Marg] er deaktivert når alle verdier er satt til [0].

Kopiere

## Kopiere dokumenter av forskjellig størrelse (dokumenter av forskjellig størrelse)

Når du bruker ADF-en kan du kopiere flere dokumenter med samme bredde, men med forskjellig lengde, på samme tid til deres respektive papirstørrelser.

#### ! Merk

- Du kan kun bruke denne funksjonen når dokumentet er en kombinasjon av Letter og Legal 13,5, eller av Letter og Legal 14.
- Når du aktiverer [Dok av forskjellig str], blir [Paper Feed] satt til [Auto], papirskuffen som korresponderer med et dokument mates, og [Paper Feed] kan ikke velges.
- [Dok av forskjellig str] er tilgjengelig kun når [Zoom] er satt til [Tilpass side(98%)] eller [100%].
- Du kan ikke sette [Kantsletting] og [Dok av forskjellig str] samtidig.
- Aktiver flere enn én papirskuff ved å trykke på <SETTING (INNSTILLING)>-tasten, og deretter velge [Papir Oppsett]>[Velg skuff]>[Kopi] for å bruke denne funksjonen.
- Når du bruker MP-skuffen, legg papir i MP-skuffen først, og gå deretter inn på [Dok av forskjellig str]-menyen.

#### Tilleggsinformasjon

- Du kan kun bruke standard papir til denne funksjonen.
- I dette avsnittet blir skuff 1 og MP-skuffen brukt, og Legal 14 er lagt i Skuff 1 og Letter lagt i MP-skuffen som et eksempel.
- **1** Legg Legal 14 i skuff 1 og Letter i MP-skuffen.
- 2 Trykk på **SETTING** (INNSTILLING)>tasten.
- **3** Trykk på ▼ for å velge [**Papir Oppsett**] og trykk deretter på ≪.
- 4 Velg [LEGAL 14] for [Papirstørrelse] i skuff 1 og [Letter] for [Papirstørrelse] i MP-skuffen.
- 5 Trykk på ◀ til toppskjermen vises.
- 6 Trykk på **<COPY** (KOPIER)>-tasten.
- 7 Plasser dokumentene med blandet Letter- og Legal 14-størrelse i ADF-en.
- 8 Trykk på ► for å gå inn på [Change settings]-menyen.
- 9 Trykk på ▼ for å velge [Dok av forskjellig str] og trykk deretter på ...
- **10** Trykk på ▼ for å velge [**På**] og trykk deretter på .
- 11 Trykk på ◀ til kopi-venteskjermen vises.
- **12** Kontroller at følgende innstillinger vises på startskjermen.

- [Dok av forskjellig str]:PÅ[papirmating]:Auto[Zoom]:100%[skannestørrelse]:Legal 14
- 13 Skriv inn antall kopier du trenger.
- 14 Trykk på 👬 🚺 .

## Merknad ved bruk av flere funksjoner

# Funksjoner som ikke kan brukes samtidig

Noen funksjoner kan ikke brukes i kombinasjon med andre funksjoner. Hvis du forsøker å velge inkompatible funksjoner, vil en melding som sier at du ikke kan velge funksjonen vises.

For eksempel, når du har angitt [**Marg**], kan du ikke angi [**N-på-1**] og [**Repeter**].

Når du velger [Marg] kan du ikke angi [N-på-1]/ [Repeter].

Av funksjonene som vises i meldingen, deaktiver unødvendige funksjoner og prøv på nytt å angi funksjonen du vil bruke.

UTilleggsinformasjon

• Noen funksjoner kan ikke brukes sammen med andre.

## Deaktivere en funksjon

For å deaktivere en av funksjonene, tilbakestill funksjonens innstilling til standardinnstillingen.

- 1 Trykk på **<COPY** (KOPIER)>-tasten.
- 2 Trykk på ► for å gå inn på [Change settings]-menyen.
- 3 Trykk på ▼ for å velge funksjonen du vil deaktivere, og trykk deretter på .
- 4 Trykk på ▼ for å velge standardverdien, og trykk deretter på .
- **5** Trykk på **◄** til kopi-venteskjermen vises.

//Tilleggsinformasjon

 Når standardinnstillingen har blitt endret fra fabrikkinnstillingen, velg standardinnstillingen etter å ha endret standardinnstillingen tilbake.

Referanse

• For standardverdien til hver funksjon, se "Vis informasjon" S. 84.

# 2. Fakse

Dette kapittelet forklarer maskinens nyttige faksfunksjoner og -operasjoner.

## Nyttige operasjoner for sending

Dette avsnittet forklarer nyttige operasjoner for fakssending.

#### Tilleggsinformasjon

• For å gå inn på [Admin setup/std setup]-menyen trenger du administratorpassordet. Standardpassordet er "aaaaaaa".

#### Referanse

- For detaljer om hvordan du angir en destinasjon, se den forenklede brukerhåndboken.
- For detaljer om hvordan du legger dokumentene i ADF-en eller på dokumentglasset, se den forenklede brukerhåndboken.

## Sending av dupleksdokumenter (dupleksskanning)

Du kan sende dupleksdokumenter ved hjelp av ADF-en.

#### ! Merk

- Du kan ikke bruke dokumentglasset til denne prosedyren.
- 1 Plasser dokumentet i ADF-en.
- 2 Trykk på <**FAX/HOOK** (FAKS/ TELEFON)>-tasten.
- 3 Sørg for at [**Faks**] er valgt, og trykk deretter på ⊛ for å åpne faks-startskjermen.
- 4 Trykk på ▼ for å velge [Fax funksjoner] og trykk deretter på .
- 5 Trykk på ▼ for å velge [Duplexskan] og trykk deretter på ∞.
- 6 Trykk på ▼ for å velge en skannemetode, og trykk deretter på ∞.
   Du kan angi [Langside] eller [Short edge bind].
- 7 Trykk på ◀ til faks-venteskjermen vises.
- 8 Angi en destinasjon.
- *9* Trykk på 🔬 💭 for å starte sendingen.

## Endre hvor dokumenter legges i

Du kan bruke både ADF-en og dokumentglasset når du skanner dokumenter til en faksjobb.

Dette lar deg sende både et dokument og deler av en bok som en faks.

- 1 Trykk på **<FAX/HOOK** (FAKS/ TELEFON)>-tasten.
- 2 Sørg for at [Faks] er valgt, og trykk deretter på <sup>™</sup> for å åpne faksstartskjermen.
- *3* Trykk på ▼ for å velge [Fax funksjoner] og trykk deretter på ...
- 4 Trykk på ▼ for å velge [Kont. Skan] og trykk deretter på .
- **5** Trykk på ▼ for å velge [På] og trykk deretter på ∞.
- 6 Trykk på ◀ til faks-venteskjermen vises.
- 7 Plasser dokumentet med teksten opp i ADF-en eller med teksten ned på dokumentglasset.
- 8 Angi en destinasjon.
- 9 Trykk på 🔬 🚺 .
- **10** Når [**Start scan**]-skjermen vises, plasser det neste dokumentet med teksten opp i ADF-en, eller med teksten ned på dokumentglasset.
- **11** Sørg for at [**Start scan**] er valgt, og trykk deretter på .
- **12** Repeter trinn 10 og 11 etter behov for hvert dokument du vil fakse.

2

13 Når alle dokumentene er skannet, trykk
 ▼ for å velge [Avsluttet] og trykk deretter på ∞.

#### Referanse

• For detaljer om hvordan du stopper skanning og avbryter en sending, se den forenklede brukerhåndboken.

## Endre avsendernavn

Du kan angi om avsendernavnet skal skrives ut på fakser du sender. Du må registrere et avsendernavn på forhånd.

#### Referanse

• Sørg for at [**Sender name**] er aktivert før du bruker de følgende funksjonene. For detaljer, se den forenklede brukerhåndboken.

### Registrere et avsendernavn

Du kan registrere opptil tre avsendernavn.

**U**Tilleggsinformasjon

- I de opprinnelige faksinnstillingene, som er beskrevet i den forenklede brukerhåndboken, angir du [**Sender ID**], som er automatisk registrert til [**Sender name 1**].
- 1 Trykk på **SETTING** (INNSTILLING)>tasten.
- 2 Trykk på ▼ for å velge [Admin setup/ std setup] og trykk deretter på ∞.
- 3 Skriv inn administratorpassordet.
- **4** Velg [**Enter**] og trykk deretter på ∞.
- 5 Trykk på ▼ for å velge
   [Brukerinnstallasjon] og trykk deretter på ∞.
- 6 Trykk på ▼ for å velge [TTI Endret/ Editer] og trykk deretter på ∞.
- 7 Trykk på ▼ for å velge et sendernummer, og trykk deretter på <sup>®</sup>.
- 8 Skriv inn et navn på inntil 22 tegn.
- 9 Velg [Enter] og trykk deretter på ∞.
- 10 Trykk på ◀ til startskjermen vises.

### Endre avsendernavnet som skrives ut på en faks

Til vanlig vil standard avsendernavn skrives ut på fakser når du aktiverer [**Sender name**]. For å bruke et annet avsendernavn enn standard, utfør følgende prosedyre.

- 1 Trykk på **<FAX/HOOK** (FAKS/ TELEFON)>-tasten.
- 2 Sørg for at [Faks] er valgt, og trykk deretter på <sup>™</sup> for å åpne faksstartskjermen.
- *3* Trykk på ▼ for å velge [Fax
   funksjoner] og trykk deretter på .
- 4 Trykk på ▼ for å velge [TTI Valg] og trykk deretter på ∞.
- **5** Trykk på ▼ for å velge et avsendernavn du vil bruke, og trykk deretter på .
- 6 Trykk på ◀ til faks-venteskjermen vises.

#### ■ Endre standard avsendernavn

Hvis du bruker et avsendernavn ofte, anbefaler vi å angi det som standard avsendernavn.

///Tilleggsinformasjon

- 1 Trykk på **SETTING** (INNSTILLING)>tasten.
- 2 Trykk på ▼ for å velge [Admin setup/ std setup] og trykk deretter på ∞.
- **3** Skriv inn administratorpassordet.
- **4** Velg [**Enter**] og trykk deretter på ∞.
- 5 Trykk på ▼ for å velge
   [Brukerinnstallasjon] og trykk
   deretter på ∞.
- 6 Trykk på ▼ for å velge [Standard TTI] og trykk deretter på ∞.
- 7 Trykk på ▼ for å velge et navn du vil bruke, og trykk deretter på ∞.
- 8 Trykk på ◀ til startskjermen vises.

I det grunnleggende faksoppsettet, beskrevet i den forenklede brukerhåndboken, angir du [Sender ID]. Til vanlig er denne verdien brukt som standard avsendernavn.

## Stille inn prefiks (prefiks)

Du kan legge et prefiks til et destinasjonsnummer. Du kan også legge til et prefiks når du registrerer et nummer for hurtigoppringing.

## **Registrere prefiks**

Du må registrere prefiksen til [**PreFix**] på forhånd. Du kan registrere opptil 40 siffer.

- 1 Trykk på **SETTING** (INNSTILLING)>tasten.
- 2 Trykk på ▼ for å velge [Admin setup/ std setup] og trykk deretter på ∞.
- *3* Skriv inn administratorpassordet.
- **4** Velg [**Enter**] og trykk deretter på ∞.
- 5 Trykk på ▼ for å velge [Faksoppsett] og trykk deretter på ∞.
- 6 Trykk på ▼ for å velge [Andre Innstillinger] og trykk deretter på ∞.
- 7 Trykk på ▼ for å velge [PreFix] og trykk deretter på .
- 8 Skriv inn et prefiks.
- *9* Velg [**Enter**] og trykk deretter på ∞.
- 10 Trykk på ◀ til toppskjermen vises.

#### Referanse

• Du kan bruke symboler som # og \*. For detaljer, se den forenklede brukerhåndboken.

## Bruke prefiks ved sending av faks

Du kan legge til et prefiks kun når du skriver inn et destinasjonsnummer ved bruk av tiertastaturet. Utfør følgende prosedyrer når du spesifiserer en destinasjon ved bruk av tiertastaturet.

- På destinasjons-skjermen, trykk på ▲ og
   for å velge [**PreFix:N**] og trykk deretter på .
   Retningsnummeret vises som "N".
- 2 Skriv inn et destinasjonsnummer.

*3* Velg [**Enter**] og trykk deretter på ∞.

#### ///Tilleggsinformasjon

• Du kan ikke skrive inn et prefiks, og deretter bruke hurtigoppringing.

# Bruke prefiks ved registrering av et nummer for hurtigoppringing

Du kan legge et prefiks til et hurtigoppringingsnummer. Utfør følgende prosedyrer for å registrere et nummer for hurtigoppringing.

#### Referanse

- For detaljer om hvordan du registrerer et nummer for hurtigoppringing, se den forenklede brukerhåndboken.
- På faksnummeroppføringsskjermen der du registrerer hurtigoppringingsnummer, trykk på ▲ og ◀ for å velge [PreFix:N], og trykk deretter på ∞. Retningsnummeret vises som "N".
- 2 Skriv inn et faksnummer.
- 3 Velg [Enter] og trykk deretter på ∞.

2

## Forskjellige funksjoner for sending

Dette avsnittet forklarer forskjellige funksjoner for fakssending.

// Tilleggsinformasjon

• For å gå inn på [Admin setup/std setup]-menyen trenger du administratorpassordet. Standardpassordet er "aaaaaa".

Referanse

• For detaljer om hvordan du angir en destinasjon, se den forenklede brukerhåndboken.

## Gjenoppringing

## Automatisk gjenoppringing

Maskinen ringer automatisk på nytt dersom den første fakssendingen mislykkes. Gjenoppringing utføres automatisk når mottakermaskinen er opptatt eller ikke svarer, eller hvis en kommunikasjonsfeil oppstår.

For å sette antallet og intervallet for gjenoppringingsforsøk, utfør følgende prosedyrer.

#### // Tilleggsinformasjon

- Når sendingen mislyktes, selv om maskinen forsøkte gjenoppringing på de spesifiserte tidspunktene, vil dokumentet lagret i minnet slettes, og en feilmelding skrives ut.
- 1 Trykk på **SETTING** (INNSTILLING)>tasten.
- 2 Trykk på ▼ for å velge [Admin setup/ std setup] og trykk deretter på .
- 3 Skriv inn administratorpassordet.
- 4 Velg [Enter] og trykk.
- 5 Trykk på ▼ for å velge [Faksoppsett] og trykk deretter på ∞.
- 6 Trykk på ▼ for å velge [Andre Innstillinger] og trykk deretter på ≪.
- 7 Sørg for at [**Gjennoppr.forsøk**] er valgt, og trykk deretter på ∞.
- 8 Trykk for å spesifisere det ønskede antallet gjenoppringingsforsøk, og trykk deretter på ∞.
- 9 Trykk på ▼ for å velge [Gjenoppring Intervall] og trykk deretter på .

- **10** Skriv inn ønsket intervall for gjenoppringing med tiertastaturet og trykk deretter på **•**.
- 11 Trykk på ◀ til toppskjermen vises.

## Manuell gjenoppringing

For å ringe på nytt manuelt, angi ønsket destinasjon fra sendingshistorikken.

Destinasjon kan også velges ved å trykke på RING PÅ NYTT-tasten.

#### Referanse

• For detaljer om sendingshistorikk, se den forenklede brukerhåndboken.

## Sending i sanntid

Skannede faksdata lagres i minnet før maskinen starter sending. Dette kalles sending fra minne. Faksdata sendes mens det blir skannet. Dette kalles sanntidssending.

• Sanntidssending

Sanntidssending er en metode for dataoverføring til en destinasjon uten å lagre dokumentdata i minnet. I denne modusen starter sendingen rett etter sendingsoperasjonen, og dette lar deg kontrollere at faksen blir sendt til sin destinasjon.

Sending fra minne

Sending fra minne er en metode for sending etter at dokumentdata er lagret i minnet.

I denne modusen trenger du ikke vente på at maskinen skal fullføre sendingen.

Standardinnstillingene er satt til sending fra minne.

For å aktivere sanntidssending, utfør følgende operasjon.

#### ! Merk

- Du kan kun skanne én enkelt side når du bruker dokumentglasset til sanntidssending.
- Mens du sender en faks ved sanntidssending kan ikke andre jobber som bruker ADF-en og dokumentglasset utføres.

- 1 Trykk på **<FAX/HOOK** (FAKS/ TELEFON)>-tasten.
- 2 Sørg for at [**Faks**] er valgt, og trykk ⊛ for å åpne faks-startskjermen.
- 3 Trykk på ▼ for å velge [Fax funksjoner] og trykk deretter på ∞.
- 4 Trykk på ▼ for å velge [Minne sending] og trykk deretter på .
- **5** Trykk på ▼ for å velge [AV] og trykk deretter på ≪.
- 6 Trykk på ◀ til faks-venteskjermen vises.
- 7 Plasser dokumentet med teksten opp i ADFen eller med teksten ned på dokumentglasset.
- 8 Angi en destinasjon.
- 9 Trykk på 🔬 든 .

## Manuell sending

Manuell sending (røret på-oppringing)

Trykk på <**FAX/HOOK** (FAKS/TELEFON)>-tasten og bekreft mottakstone hos destinasjon, og deretter send.

- 1 Trykk på <**FAX/HOOK** (FAKS/ TELEFON)>-tasten slik at den lyser blått.
- **2** Legg dokumentet i automateren eller på dokumentglasset.
- 3 Trykk på <FAX/HOOK (FAKS/ TELEFON)>-tasten og skriv inn faksnummeret til destinasjonen.
- 4 Angi faksfunksjonen etter behov.
- **5** Etter å ha hørt mottakstonen (pip) til destinasjonen, trykk på Mono-starttasten for å starte sending.

Du kan sende faks manuelt når mottakeren bruker manuell mottaksmodus, eller når du vil sende en faks etter en telefonsamtale.

#### ! Merk

- Du kan kun skanne en enkelt side når du bruker dokumentglasset til manuell sending.
- Du må koble en ekstern telefon til maskinen for å sende fakser manuelt.
- Følgende funksjoner er utilgjengelig i manuell sending:
  massesendelser
  - Sending på angitt tidspunkt

- Fcode-sending
- ID-kontrollsending
- kontroller destinasjoner for massesendelser
- (trykk ringe to ganger-bekreftelse)

#### ///Tilleggsinformasjon

- Du trenger ikke å deaktivere sending fra minne.
- Selv om en annen startskjerm enn faksfunksjonene vises på maskinen, kan du utføre manuell sending ved å løfte røret.
- **1** Løft opp røret.
- 2 Slå et nummer.
- *3* Plasser dokumentet med teksten opp i ADF-en eller med teksten ned på dokumentglasset.
- **4** Konfigurer faksfunksjonene om nødvendig.
- 5 Når du hører en faks-tone, trykk på
   for å starte sending.

Du kan legge ned røret.

#### Tilleggsinformasjon

 Når du legger på røret, etter at sendingen er fullført, vil visningsskjermen på maskinen gå tilbake til skjermbildet som ble vist før den manuelle sendingen. Hvis du fortsetter å holde røret kan du snakke med destinasjonen.

# Sending til flere mottakere (massesendinger)

Denne funksjonen lar deg sende fakser til flere destinasjoner samtidig. Du kan spesifisere opptil 100 destinasjoner ved hjelp av tiertastaturet, hurtigoppringing og gruppelister over destinasjoner.

- Plasser dokumentet med teksten opp i ADF-en eller med teksten ned på dokumentglasset.
- 2 Trykk på **<FAX/HOOK** (FAKS/ TELEFON)>-tasten.
- **3** Sørg for at [**Faks**] er valgt, og trykk ∞ for å åpne faks-startskjermen.
- **4** Sørg for at [**Legg til mottager**] er valgt, og trykk deretter på ∞.
- **5** Angi en destinasjon.
- *6* Repeter trinn 4 til 5 for å legge til alle destinasjonene.
- 7 Trykk på 🔬 💭 når du har angitt alle destinasjonene.

### 8 [Trykk på Start for å starte overføring. Slett ved å velge avmerkingsboks og Operate.] vises.

**9** Trykk på set hvis alle destinasjonene er angitt.

**U**Tilleggsinformasjon

 Trykk på <**RESET/LOG OUT** (NULLSTILLE/LOGGE UT)>tasten for å avbryte operasjonen.

#### Referanse

- Når [Sjekk Broadcast dest.] er aktivert vil destinasjonsnumrene vises før sending. For detaljer, se "Kontrollere destinasjon for masseutsending" S. 25.
- For detaljer om hvordan du avbryter sending, se den forenklede brukerhåndboken.

## Bruke fra gruppelisten

Gruppelisten er nyttig for masseutsendinger. Registrer destinasjonsgrupper på forhånd.

#### Referanse

• For detaljer om sending ved bruk av gruppeliste, se forenklet brukerhåndbok.

## Overføring på et bestemt tidspunkt (velg TX-tid)

Denne funksjonen lar deg instruere maskinen til å sende fakser på bestemte tidspunkt. Når du setter en faksjobb til å sendes senere vil faksdataene lagres i minnet og sendes automatisk på valgt tidspunkt.

Opptil 20 jobber kan planlegges opptil en måned i forkant.

- Plasser dokumentet med teksten opp i ADF-en eller med teksten ned på dokumentglasset.
- 2 Trykk på <FAX/HOOK (FAKS/ TELEFON)>-tasten.
- **3** Sørg for at [**Faks**] er valgt, og trykk ⊛ for å åpne faks-startskjermen.
- 4 Trykk på ▼ for å velge [Fax
   funksjoner] og trykk deretter på ∞.
- 5 Trykk på ▼ for å velge [Forsinket TX] og trykk deretter på .
- 6 Trykk på ▼ for å velge [På] og trykk deretter på ∞.
- 7 Trykk på ▲ eller ▼ for å velge ønsket dato og tidspunkt, og trykk deretter på
   ∞.
  - For å gå til neste boks, trykk på ▶.
  - Datoer vises som [Date/Month].
- 8 Trykk på ◀ til startskjermen vises.
- 9 Trykk på ▲ for å velge [Legg til mottager] og trykk deretter på ∞.
- 10 Angi en destinasjon.
- **11** Trykk på 💑 🚺 .

#### **U**Tilleggsinformasjon

- Når du vil endre det valgte tidspunktet for en reservasjon, avbryt reservasjonen og lag en ny.
- Du kan gjøre reservasjoner for andre faksjobber mens maskinen sender.

#### Referanse

• For detaljer om hvordan du avbryter en faksjobb, se forenklet brukerhåndbok.

## **Fcode-sending**

Fcode-sending bruker subadresser til kommuniksjon i henhold til standarden til ITU-T.Ved å lage og registrere Fcodebokser kan du gjennomføre konfidensiell kommunikasjon og oppslagstavle-kommunikasjon.

Du kan registrere opptil 20 Fcode-bokser.

Når du registrerer en Fcode-boks, pass på å registrere en sub-adresse som brukes for å identifisere Fcode-boksen.

## Konfidensiell Fcodekommunikasjon

Når en konfidensiell Fcode-boks er satt i mottakerens faksmaskin kan du gjennomføre konfidensiell kommunikasjon ved å angi subadressen til boksen.

Mottatt data kan ikke skrives ut med mindre den angitte ID-koden skrives inn. Derfor er denne funksjonen nyttig ved sending av data som trenger sikkerhetsbeskyttelse.

#### Referanse

- For å sende faks ved bruk av konfidensell Fcodekommunikasjon, se "Overføring ved bruk av subadresse (Fcode-sending)" S. 22.
- For å skrive ut mottatt faks ved bruk av konfidensell Fcodekommunikasjon, se "Skrive ut lagrede dokumenter" S. 23.

### Kommunikasjon ved Fcodeoppslagstavle

Når en Fcode-oppslagstavle er satt i mottakermaskinen kan du sende data til og fjerne data fra en oppslagstavle ved å angi dens subadresse.

#### Referanse

- For å motta data lagret på oppslagstavlen i mottakermaskinen, se "Mottak ved bruk av subadresse (Fpolling)" S. 22.
- For å lagre data på en oppslagstavle på din maskin, se "Lagre dokumenter i en oppslagsboks" S. 23.

## **Registrere Fcode-bokser**

For å gjennomføre Fcode-kommunikasjon, registrer en Fcode-boks. Sørg for å registrere en subadresse og en PIN-kode for hver Fcode-boks. (Kun konfidensiell Fcode-kommunikasjon)

#### **U**Tilleggsinformasjon

- Det maksimale antall tegn er som følger:
  - Boksnavn: Maksimalt 16 tegn.
  - Subadresse: Maksimalt 20 siffer inkludert # og \*.
  - PIN-kode: 4 siffer.

### Referanse

• For detaljer om hvordan skrive inn tekst, se forenklet brukerhåndbok.

## For konfidensiell Fcodekommunikasjon

- 1 Trykk på **SETTING** (INNSTILLING)>tasten.
- 2 Trykk på ▼ for å velge [Admin setup/ std setup] og trykk deretter på ∞.
- 3 Skriv inn administratorpassordet.
- **4** Velg [**Enter**] og trykk deretter på ∞.
- 5 Trykk på ▼ for å velge [Faksoppsett] og trykk deretter på ∞.
- 6 Trykk på ▼ for å velge [F-Code Box] og trykk deretter på ∞.
- 7 Trykk på ▼ for å velge et boksnummer, og trykk deretter på .
- 8 Sørg for at [Register] er valgt, og trykk deretter på ⊙.
   For å redigere den registrerte konfidensielle Fcode-boksen, skriv inn PIN-koden, og velg [Rediger].
- 9 Sørg for at [Confidential Box] er valgt, og trykk deretter på ∞.
- **10** Sørg for at [**Box navn**] er valgt, og trykk deretter på ►.
- 11 Skriv inn et boksnavn.
- 12 Velg [Enter] og trykk deretter på 🔍.
- **13** Trykk på ▼ for å velge [**Sub-adresse**] og trykk deretter på ►.
- 14 Skriv inn en subadresse.
- 15 Velg [Enter] og trykk deretter på 💌.
- 16 Trykk på ▼ for å velge [I.D. Kode] og trykk deretter på ►.
- **17** Skriv inn en PIN-kode og trykk deretter på ∞.

! Merk

<sup>•</sup> PIN-koden du skriver inn vil ikke vises. Pass på å skrive den ned, og oppbevar den på et trygt sted.

- **18** Om nødvendig, angi [**Hold tid**] for å angi et tidsrom for oppbevaring av data.
  - a) Trykk på ▼ for å velge [Hold tid] og trykk deretter på ►.
  - b) Skriv inn en verdi mellom 0 og 31 (dager) og trykk deretter på 💌.
  - //Tilleggsinformasjon
  - Når [**00**] (dag) er angitt vil data oppbevares på ubestemt tid.
- **19** Trykk på 💌.

## For kommunikasjon ved Fcodeoppslagstavle

- 1 Trykk på **SETTING** (INNSTILLING)>tasten.
- 2 Trykk på ▼ for å velge [Admin setup/ std setup] og trykk deretter på .
- *3* Skriv inn administratorpassordet.
- 4 Velg [Enter] og trykk deretter på 👀.
- 5 Trykk på ▼ for å velge [Faksoppsett] og trykk deretter på ∞.
- 6 Trykk på ▼ for å velge [F-Code Box] og trykk deretter på .
- 7 Trykk på ▼ for å velge et boksnummer, og trykk deretter på .
- 8 Sørg for at [Register] er valgt, og trykk deretter på ∞.
   For å redigere den registrerte konfidensielle Fcode-boksen, velg [Rediger].
- 9 Trykk på ▼ for å velge [Bulletin Box] og trykk deretter på .
- **10** Sørg for at [**Box navn**] er valgt, og trykk deretter på ►.
- 11 Skriv inn et boksnavn.
- 12 Velg [Enter] og trykk deretter på 🐼.
- **13** Trykk ▼ for å velge [**Sub-adresse**] og trykk deretter på ►.
- 14 Skriv inn en subadresse.
- 15 Velg [Enter] og trykk deretter på 🐼.
- *16* Trykk på ∞.

## Overføring ved bruk av subadresse (Fcode-sending)

Ved å skrive inn en subadresse kan konfidensiell Fcode-sending og sending med Fcodeoppslagstavle gjennomføres.

UTilleggsinformasjon

- Sørg for å kontrollere subadressen til destinasjonen.
- Plasser dokumentet med teksten opp i ADF-en eller med teksten ned på dokumentglasset.
- 2 Trykk på <**FAX/HOOK** (FAKS/ TELEFON)>-tasten.
- 4 Trykk på ▼ for å velge [Fax
   funksjoner] og trykk deretter på .
- 5 Trykk på ▼ for å velge [F-Code TX] og trykk deretter på ∞.
- 6 Trykk på ▼ for å velge [På] og trykk deretter på ∞.
- 7 Skriv inn subadressen til boksen som er registrert på mottakermaskinen.
- 8 Velg [Enter] og trykk deretter på ∞.
- 9 Trykk på ◀ til startskjermen vises.
- 10 Trykk på ▲ for å velge [Legg til mottager] og trykk deretter på ∞.
- 11 Angi en destinasjon.
- 12 Trykk på 💑 🚺 .

## Mottak ved bruk av subadresse (Fpolling)

Du kan gjennomføre Fpolling ved å skrive inn subadressen til sendermaskinens oppslagsboks. Denne funksjonen får en ekstern faksmaskin til å sende en faks som svar på instruksjoner fra din maskin.

### ! Merk

- Du kan ikke motta data hvis senderen har et passord på oppslagsboksen.
- 1 Trykk på **<FAX/HOOK** (FAKS/ TELEFON)>-tasten.

- 2 Sørg for at [**Faks**] er valgt, og trykk ⊛ for å åpne faks-venteskjermen.
- *3* Trykk på ▼ for å velge [Fax funksjoner] og trykk deretter på ∞.
- 4 Trykk på ▼ for å velge [Fpolling] og trykk deretter på <sup>™</sup>.
- 5 Trykk på ▼ for å velge [På] og trykk deretter på .
- *6* Skriv inn subadressen til oppslagsboksen som er registrert på sendermaskinen.
- 7 Velg [Enter] og trykk deretter på 🐼.
- 8 Trykk på ◀ til startskjermen vises.
- 9 Trykk på ▲ for å velge [Legg til mottager] og trykk deretter på .
- 10 Angi en destinasjon.

11 Trykk på 💑 든 .

///Tilleggsinformasjon

• Mottatt data vil skrives ut automatisk.

## Lagre dokumenter i en oppslagsboks

Du kan kun lagre ett dokument i oppslagsboksen på maskinen din.

#### Referanse

- Du må registrere en oppslagsboks på forhånd. For detaljer om hvordan du kan registrere en oppslagsboks, se "Registrere Fcode-bokser" S. 21.
- 1 Plasser dokumentet med teksten opp i ADF-en eller med teksten ned på dokumentglasset.
- 2 Trykk på <SETTING (INNSTILLING)>tasten.
- *3* Trykk på ▼ for å velge [Lagre dok.innst.] og trykk deretter på ...
- 4 Sørg for at [**Lagre**] er valgt, og trykk deretter på ∞.
- **5** Sørg for at [**Fcode-oppslagstavle**] er valgt, og trykk deretter på ⊛.
- 6 Trykk på ▼ for å velge et boksnummer, og trykk deretter på .

- 7 Sørg for at [Skriv over] er valgt, og trykk deretter på ≪.
   [Skriv over] erstatter dokumenter i boksen.
- 8 Trykk på 

   eller ► for å velge [Ja], og trykk deretter på

#### ///Tilleggsinformasjon

 Dataene som lagres i en Fcode-oppslagsboks slettes ikke når mottakeren får de.

## Skrive ut lagrede dokumenter

Du kan skrive ut mottatte konfidensielle dokumenter.

Når et dokument mottas i en Fcode-boks blir et Fcode-mottaksvarsel skrevet ut. Kontroller nummeret på Fcode-boksen og skriv ut det lagrede dokumentet.

- 1 Trykk på **SETTING** (INNSTILLING)>tasten.
- 2 Trykk på ▼ for å velge [Lagre dok.innst.] og trykk deretter på .
- *3* Trykk på ▼ for å velge [Skriv ut] og trykk deretter på ∞.
- 4 Sørg for at [**F-Code Box**] er valgt, og trykk deretter på ∞.
- 5 Trykk på ▼ for å velge ønsket boksnummer, og trykk deretter på .
- 6 Om nødvendig, skriv inn PIN-koden og trykk deretter på ∞.
- 7 Trykk på ▼ for å velge filnummeret du vil skrive ut, og trykk deretter på .
- 8 Trykk på ◀ eller ► for å velge [Ja] på bekreftelsesskjermen og trykk deretter på ∞.

#### ///Tilleggsinformasjon

<sup>•</sup> Mottatte konfidensielle dokumenter slettes automatisk etter utskrift.

## Slette lagrede oppslagsboksdokumenter

Du kan slette dokumenter som er lagret i en oppslagsboks.

#### ///Tilleggsinformasjon

- Dataene som er lagret i en konfidensiell Fcode-boks slettes automatisk når du skriver de ut.
- Dataene som lagres i en Fcode-oppslagsboks slettes ikke når mottakeren får de.
- 1 Trykk på **SETTING** (INNSTILLING)>tasten.
- 2 Trykk på ▼ for å velge [Lagre dok.innst.] og trykk deretter på ∞.
- **3** Trykk på ▼ for å velge [Slett] og trykk deretter på .
- 4 Sørg for at [Fcode-oppslagstavle] er valgt, og trykk deretter på ∞.
- 6 Trykk på ◀ eller ► for å velge [Ja] på bekreftelsesskjermen og trykk deretter på ∞.

## Slette Fcode-bokser

Du kan slette unødvendige konfidensielle Fcodebokser og Fcode-oppslagsbokser.

- 1 Trykk på **SETTING** (INNSTILLING)>tasten.
- 2 Trykk på ▼ for å velge [Admin setup/ std setup] og trykk deretter på ∞.
- *3* Skriv inn administratorpassordet.
- 4 Velg [Enter] og trykk deretter på ∞.
- 5 Trykk på ▼ for å velge [Faksoppsett] og trykk deretter på ∞.
- 6 Trykk på ▼ for å velge [F-Code Box] og trykk deretter på <sup>(</sup>w).
- 7 Trykk på ▼ for å velge boksnummeret du vil slette, og trykk deretter på .
- 8 Skriv inn PIN-koden om nødvendig, og trykk deretter på ∞.
   Det er ikke nødvendig med PIN-kode for å slette Fcode-oppslagsbokser.

- 9 Trykk på ▼ for å velge [Slett] og trykk deretter på ∞.
- 10 Trykk på ◀ eller ► for å velge [Ja] på bekreftelsesskjermen og trykk deretter på ∞.

## Sikkerhetsfunksjoner

Dette avsnittet forklarer sikkerhetsfunksjonene ved fakssending.

///Tilleggsinformasjon

• For å gå inn på [Admin setup/std setup]-menyen trenger du administratorpassordet. Standardpassordet er "aaaaaa".

Referanse

• For detaljer om hvordan du angir en destinasjon, se den forenklede brukerhåndboken.

# Sikkerhetsfunksjoner ved sending

Maskinen har følgende tre sikkerhetsfunksjoner:

- ID-kontrollert sending
- Kontrollere destinasjon for masseutsending
- Trykke på ring to ganger

Disse funksjonene hindrer deg i å sende faks til feil destinasjon.

## **ID-kontrollert sending**

Denne funksjonen kontrollerer og matcher de siste fire sifrene i destinasjonsnummeret med de som er registrert i destinasjonsmaskinen. Er denne funksjonen aktivert vil maskinen kun sende faks når de matcher.

#### ///Tilleggsinformasjon

- Har ikke mottakermaskinen et registrert faksnummer vil ikke maskinen sende faksen.
- ID-kontrollert sending er ikke tilgjengelig når du sender faks manuelt.

## Konfigurasjon

- 1 Trykk på **SETTING** (INNSTILLING)>tasten.
- 2 Trykk på ▼ for å velge [Admin setup/ std setup] og trykk deretter på ∞.
- 3 Skriv inn administratorpassordet.
- 4 Velg [Enter] og trykk deretter på ∞.
- 5 Trykk på ▼ for å velge [Faksoppsett] og trykk deretter på ∞.
- 6 Trykk på ▼ for å velge
   [Sikkerhetsfunksjon] og trykk deretter på ∞.
- 7 Sørg for at [**ID sjekk TX**] er valgt, og trykk deretter på ∞.

- 8 Trykk på ▼ for å velge [På] og trykk deretter på ≪.
- 9 Trykk på ◀ til toppskjermen vises.

## Operasjon

- Plasser dokumentet med teksten opp i ADF-en eller med teksten ned på dokumentglasset.
- 2 Trykk på **<FAX/HOOK** (FAKS/ TELEFON)>-tasten.
- **3** Sørg for at [**Faks**] er valgt, og trykk ∞ for å åpne faks-startskjermen.
- **4** Sørg for at [**Legg til mottager**] er valgt, og trykk deretter på ≪.
- 5 Angi en destinasjon.
- 6 Trykk på 🔬 🛄 .

## Kontrollere destinasjon for masseutsending

Når denne funksjonen er aktivert vil en bekreftelsesskjerm for faksnummer vises før sendingen starter. Denne funksjonen er aktivert i standardinnstillingene.

#### ///Tilleggsinformasjon

- Funksjonen "kontrollere destinasjon for masseutsending" er kun tilgjengelig når flere destinasjoner er angitt.
- Når [**Bekreft opprining**] også er aktivert, blir dette gjort først.
- Funksjonen "kontrollere destinasjon for masseutsending" er ikke tilgjengelig ved manuell sending.

## Konfigurasjon

- 1 Trykk på **SETTING** (INNSTILLING)>tasten.
- 2 Trykk på ▼ for å velge [Admin setup/ std setup] og trykk deretter på ∞.
- **3** Skriv inn administratorpassordet.

- **4** Velg [**Enter**] og trykk deretter på ∞.
- 5 Trykk på ▼ for å velge [Faksoppsett] og trykk deretter på ∞.
- 6 Trykk på ▼ for å velge
   [Sikkerhetsfunksjon] og trykk deretter
   på ∞.
- 7 Trykk på ▼ for å velge [Sjekk Broadcast dest.n] og trykk deretter på
   ∞.
- 8 Trykk på ▼ for å velge [På] og trykk deretter på .
- 9 Trykk på ◀ til toppskjermen vises.

### Operasjon

- 1 Plasser dokumentet med teksten opp i ADF-en eller med teksten ned på dokumentglasset.
- 2 Trykk på <FAX/HOOK (FAKS/ TELEFON)>-tasten.
- *3* Sørg for at [**Faks**] er valgt, og trykk ∞ for å åpne faks-startskjermen.
- 4 Sørg for at [Legg til mottager] er valgt, og trykk deretter på ∞.
- **5** Angi alle destinasjonene.
- 6 Trykk på .
   En bekreftelsesskjerm for faksnummer vises.
- 7 [Trykk på Start for å starte overføring. Slett ved å velge avmerkingsboks og Operate.] vises.

Om nødvendig, trykk på <sup>™</sup> for å velge destinasjonen du vil slette, og trykk deretter på ►. Velg [Slett adresse] og trykk deretter på <sup>™</sup>.

**9** Trykk på 🔬 💭 for å starte sending.

#### ///Tilleggsinformasjon

- Er destinasjonsnummeret du skrev inn med tiertastaturet feil, slett det og angi det riktige nummeret.
- Når mange destinasjoner er angitt er det ikke sikkert du kan kontrollere alle destinasjonene samtidig. For å kontrollere alle destinasjonene, trykk på ▼ for å bla på skjermen.

# Trykke på ring to ganger (bekreft oppringing)

Denne funksjonen krever at du skriver destinasjonsnummeret på nytt når du skriver inn en destinasjon med tiertastaturet. Faksen sendes kun hvis de to numerene samsvarer.

#### ///Tilleggsinformasjon

- Funksjonen "bekreft oppringing" er ikke tilgjengelig når du angir destinasjon ved bruk av hurtigoppringing.
- Bruker du symboler i destinasjonsnummeret, skriv også inn symbolene på nytt.
- Funksjonen "bekreft oppringing" blir først gjort når [**Check broadcast dest.**] også er aktivert.
- Du kan ikke bruke funksjonen "dobbeltrykk-oppringning" ved manuell sending.

### Konfigurasjon

- 1 Trykk på **SETTING** (INNSTILLING)>tasten.
- 2 Trykk på ▼ for å velge [Admin setup/ std setup] og trykk deretter på .
- *3* Skriv inn administratorpassordet.
- **4** Velg [**Enter**] og trykk deretter på ∞.
- 5 Trykk på ▼ for å velge [Faksoppsett] og trykk deretter på ∞.
- 6 Trykk på ▼ for å velge
   [Sikkerhetsfunksjon] og trykk deretter på ∞.
- 7 Trykk på ▼ for å velge [Bekreft opprining] og trykk deretter på .
- 8 Trykk på ▼ for å velge [På] og trykk deretter på .
- 9 Trykk på ◀ til toppskjermen vises.

### Operasjon

- 1 Plasser dokumentet med teksten opp i ADF-en eller med teksten ned på dokumentglasset.
- 2 Trykk på **<FAX/HOOK** (FAKS/ TELEFON)>-tasten.
- *3* Skriv inn et destinasjonsnummer med tiertastaturet.
- 4 Velg [Enter] og trykk deretter på ∞.
   Et skjermbilde som ber deg om å skrive inn destinasjonsnummeret på nytt vises.

- **5** Skriv inn destinasjonsnummeret på nytt med tiertastaturet.
- 6 Velg [Enter] og trykk deretter på ∞. Faks-startskjermen vises.
- 7 Trykk på 🚵 💭 for å starte sending.

## Diverse innstillinger for faksmottak

Dette avsnittet forklarer forskjellige funksjoner for faksmottak.

Tilleggsinformasjon

• For å gå inn på [Admin setup/std setup]-menyen trenger du administratorpassordet. Standardpassordet er "aaaaaa".

## Når mottatt bilde er større enn papirstørrelsen

Deler av bilder som ikke passer inn i utskriftsområdet på det angitte papiret kan reduseres, kasseres eller skrives ut på neste ark. For eksempel, mottas det en faks som er lengre enn A4-størrelse når det angitte papiret er A4, blir bunnen av bildet skrevet ut på neste ark.

Du kan unngå denne situasjonen ved å angi reduksjonshastighet og marg.

## Angi reduksjonshastighet

Reduksjonshastigheten avgjør om maskinen automatisk reduserer mottatt bilde til den angitte papirstørrelsen. [Auto] reduserer bildet automatisk og [100%] skriver ut bildet uten reduksjon. I standardinnstillingene er [Rx Reduc Nivå] satt til [Auto].

- 1 Trykk på **SETTING** (INNSTILLING)>tasten.
- 2 Trykk på ▼ for å velge [Admin setup/ std setup] og trykk deretter på ⊛.
- **3** Skriv inn administratorpassordet.
- 4 Velg [Enter] og trykk deretter på ∞.
- 5 Trykk på ▼ for å velge [Faksoppsett] og trykk deretter på ∞.
- 6 Trykk på ▼ for å velge [Andre Innstillinger] og trykk deretter på .
- 7 Trykk på ▼ for å velge [**Rx Reduc Nivå**] og trykk deretter på ∞.
- 8 Trykk på ▼ for å velge [Auto] eller
  [100%] og trykk deretter på ∞.
- 9 Trykk på ◀ til toppskjermen vises.

## Angi reduksjonsmarg

Reduksjonsmargen er grenseverdien som bestemmer når deler av mottatt bilde skal skrives ut på neste side.

- 1 Trykk på **SETTING** (INNSTILLING)>tasten.
- 2 Trykk på ▼ for å velge [Admin setup/ std setup] og trykk deretter på ∞.
- *3* Skriv inn administratorpassordet.
- **4** Velg [**Enter**] og trykk deretter på ∞.
- 5 Trykk på ▼ for å velge [Faksoppsett] og trykk deretter på .
- 6 Trykk på ▼ for å velge [Andre Innstillinger] og trykk deretter på ∞.
- 7 Trykk på ▼ for å velge [Reduksj.
   Margin] og trykk deretter på ∞.
- Skriv inn en verdi mellom 0 og 100 (mm) og trykk på .
- 9 Trykk på ◀ til toppskjermen vises.

#### ///Tilleggsinformasjon

- Når den overskytende delen er større enn den angitte reduksjonsmargen vil den overskytende delen skrives ut på neste side.
- Når den overskytende delen er mindre enn den angitte reduksjonsmargen vil det mottatte bildet reduseres til en enkelt side.
- Når du setter [Rx Reduc Nivå] til [100%], og den overskytende delen er mindre enn den angitte reduksjonsmargen, vil den overskytende delen kasseres.

## Endre mykt ringesignalvolum

Du kan endre den myke ringelydstyrken som høres når det kommer inn en faks eller samtale.

- 1 Trykk på **SETTING** (INNSTILLING)>tasten.
- 2 Trykk på ▼ for å velge [Admin setup/ std setup] og trykk deretter på .
- 3 Skriv inn administratorpassordet.
- **4** Velg [**Enter**] og trykk deretter på ∞.
- 5 Trykk på ▼ for å velge [Faksoppsett] og trykk deretter på ∞.
- 6 Trykk på ▼ for å velge [Fax Setting] og trykk deretter på .
- 7 Trykk på ▼ for å velge [**Dempet ringevolum**] og trykk deretter på ∞.
- 8 Trykk på ▼ for å velge styrke, og trykk deretter på .
- 9 Trykk på ◀ til toppskjermen vises.

#### 

 Innstillingen for myke ringelydstyrken er tilgjengelig kun når [Mottaksmodus] er satt til [Tel/Faks Klar].

## Videresende mottatte fakser som faksdokumenter

Du kan sette maskinen til å videresende mottatte fakser automatisk til en angitt destinasjon som faksdokumenter hvis [**Videresender oppsett**] er aktivert.

#### **U**Tilleggsinformasjon

- Når [Videresender oppsett] er aktivert blir ikke mottatte fakser skrevet ut av maskinen.
- Videresendingsfunksjonen er deaktivert når [Mottaksmodus] er satt til [Tel Klar modus].

## Registrere en videresendingsdestinasjon

- 1 Trykk på **SETTING** (INNSTILLING)>tasten.
- 2 Trykk på ▼ for å velge [Admin setup/ std setup] og trykk deretter på ∞.
- 3 Skriv inn administratorpassordet.

- 4 Velg [**Enter**] og trykk deretter på ∞.
- 5 Trykk på ▼ for å velge [Faksoppsett] og trykk deretter på .
- 6 Trykk på ▼ for å velge [Fax Setting] og trykk deretter på .
- 7 Trykk på ▼ for å velge [Videresender oppsett] og trykk deretter på ⊙.
- 8 Trykk på ▼ for å velge [På] og trykk deretter på ∞.
- **9** Skriv inn et videresendingsnummer.
- 10 Velg [Enter] og trykk deretter på 🔍.
- 11 Trykk på ◀ til toppskjermen vises.

## Stille inn ventetid for svar

Med denne funksjonen kan du stille inn en ventetid for å svare på et innkommende anrop, og starte mottak av en faks i maskinen.

- 1 Trykk på **SETTING** (INNSTILLING)>tasten.
- 2 Trykk på ▼ for å velge [Admin setup/ std setup] og trykk deretter på .
- 3 Skriv inn administratorpassordet.
- 4 Velg [Enter] og trykk deretter på ∞.
- 5 Trykk på ▼ for å velge [Faksoppsett] og trykk deretter på ∞.
- 6 Trykk på ▼ for å velge [Andre Innstillinger] og trykk deretter på ∞.
- 7 Trykk på ▼ for å velge [Ring response] og trykk deretter på ∞.
- 8 Trykk på ▼ for å velge tid og trykk deretter på ⊙
- 9 Trykk på ◀ til toppskjermen vises.

## Sende faks fra en datamaskin

Dette avsnittet forklarer hvordan du sender faks fra en datamaskin, og hvordan du redigerer data i telefonboken. Faksdriveren lar deg sende faks direkte fra datamaskinen til en destinasjon via maskinen uten å skrive ut dokumentet.

Denne funksjonen er kun tilgjengelig på følgende Windows-operativsystemer:

 Windows 8/Windows Server 2012/Windows 7/Windows Vista/Windows Server 2008 R2/Windows Server 2008/ Windows XP/Windows Server 2003

Sørg for å installere faksdriveren for MB451, MB451w, MB471, MB471w, MB491, MB491+, MB491+LP, ES4191 MFP, MPS4200mb, MPS4700mb før du utfører følgende prosedyrer.

#### Referanse

• For detaljer om hvordan du installerer faksdriveren, se forenklet brukerhåndbok.

#### Tilleggsinformasjon

 Følgende fremgangsmåter bruker MB491, NotePad som et eksempel. Fremgangsmåten og menyene kan variere avhengig av hvilket OS og program du bruker.

## Sende faks fra en datamaskin

- **1** Åpne filen du ønsker å fakse.
- 2 Fra [Fil]-menyen, velg [Skriv ut].
- *3* Fra [Velg skriver], velg [OKI MB491 (FAX)] og trykk deretter på [Skriv ut].
- 4 På [Angi numre]-fanen i [Velg mottakere]-dialogboksen, skriv inn destinasjonsnavnet i [Navn].
- **5** Skriv destinasjonens faksnummer i [**Telefaksnummer**].
- 6 Trykk på [Legg til->].
- 7 Om nødvendig, legg til en destinasjon fra telefonboken.
  - a) Velg [Telefonbok]-fanen.
  - b) Velg en destinasjon og trykk deretter på [Legg til<-].</li>
- **8** Repeter trinn 4 til 7 for å angi alle destinasjonene.
- **9** Trykk på [**OK**] for å starte sending.

## Legge et nytt faksnummer til telefonboken

#### ! Merk

 Du kan ikke registrere to identiske navn. De samme faksnummerene kan registreres så lenge navnene er forskjellige.

#### ///Tilleggsinformasjon

- Du kan registrere opptil 1000 destinasjoner.
- 1 Trykk på [Start], og velg [Enheter og skrivere]
- Høyreklikk på OKI MB491-ikonet og velg [Utskriftsinnstillinger]>[OKI MB491 (FAX)].
- *3* På [**Oppsett**]-fanen, trykk på [**Telefonbok**].
- 4 Fra [FAKS-nummer]-menyen, velg [Nytt (FAKS-nummer)].
- **5** I [**Nytt (FAKS-nummer)**]-dialogboksen skriv inn et destinasjonsnavn i [**Navn**].
- *6* Skriv inn et destinasjons-faksnummer i [**FAKS-nummer**].
- 7 Skriv kommentarer i [**Kommentar**] om nødvendig.
- 8 Trykk på [**OK**].
- *9* Fra [**FAKS-nummer**]-menyen, velg [**Lagre**].
- 10 Trykk på [OK] i bekreftelsesvinduet.
- 11 Fra [FAKS-nummer]-menyen, velg [Exit].

### ///Tilleggsinformasjon

 Navnet og faksnummeret som skrives inn i denne prosedyren skrives ut på omslagsarket.

## Gruppere oppføringer

Ved å gruppere de registrerte destinasjonene kan du sende faks til flere destinasjoner samtidig.

- 1 Trykk på [Start], og velg [Enheter og skrivere].
- Høyreklikk på OKI MB491-ikonet og velg [Utskriftsinnstillinger]>[OKI MB491 (FAX)].
- *3* På [**Oppsett**]-fanen, trykk på [**Telefonbok**].
- 4 Fra [FAKS-nummer]-menyen, velg [Ny (gruppe)].
- 5 I [Ny (gruppe)]-dialogboksen, skriv inn [Group Name].
- *6* Skriv inn kommentarer i [Kommentar] om nødvendig.
- 7 Velg en oppføring du vil registrere i en gruppe, og trykk deretter på [Legg til->].
- **8** Om nødvendig, registrer et faksnummer direkte.
  - a) Trykk på [**Nytt (FAKS-nummer)**].
  - b) Utfør trinn 5 til 8 i "Legge et nytt faksnummer til telefonboken" S. 30.
  - c) Velg en oppføring og trykk på [Legg til->].

## 9 Trykk på [OK] for å lagre.

En ny gruppe legges til i venstre kolonne i [Telefonbok]-dialogboksen. Når du velger en gruppe vil faksnumrene som er registrert i gruppen vises i høyre kolonne i dialogboksen.

- **10** Velg [Lagre] fra [FAKS-nummer]menyen.
- 11 Trykk på [**OK**] i bekreftelsesvinduet.
- 12 Velg [Exit] fra [FAKS-nummer]menyen.

## Sende en faks til en gruppe

Ved å bruke en gruppe kan du angi flere destinasjoner i en operasjon.

- 1 Åpne filen du ønsker å fakse.
- 2 Fra [Fil]-menyen, velg [Skriv ut].

- Fra [Velg skriver], velg [OKI MB491 (FAX)] og trykk deretter på [Skriv ut].
- 4 I [Velg mottakere]-dialogboksen, velg [Telefonbok]-fanen.
- 5 Velg en gruppe fra høyre kolonne og trykk på [Legg til<-].</p>
- 6 Trykk på [**OK**] for å begynne sending.

## Legge ved omslagsark

- **1** Åpne filen du ønsker å fakse.
- 2 Fra [Fil]-menyen, velg [Skriv ut].
- *3* Fra [Velg skriver], velg [OKI MB491 (FAX)].
- 4 Trykk på [Preferences].
- 5 Velg [Omslagsark]-fanen.
- 6 Velg [Print all recipients' information on each cover sheet] eller [Print only one recipient's information on each cover sheet].
- 7 Velg ønsket format fra formatlisten.
  - Du kan se et forstørret bilde av hvert format ved å trykke på [Zoom].
  - Dersom du krysser av i [Add the recipient's FAX number], vil mottakerens faksnummer skrives ut på omslagsarket.
  - Ved å velge [Add the recipient's comments] i avkrysningsruten skrives kommentarer fra telefonboken ut på omslagsarket.
  - Du kan legge til et egendefinert design på omslagsarket ved å trykke på [Brukerdefinert følgebrev].
- 8 Om nødvendig, skriv inn avsendernavn, faksnummer og kommentar i [Avsender]-fanen for utskrift på omslagsarket.
- **9** Trykk på [**OK**].
- **10** Utfør trinn 3 til 9 i "Sende faks fra en datamaskin" S. 30.
- ! Merk
- Når du velger [Skriv ut all mottakerinformasjon på omslagsarket] og sender til flere destinasjoner (masseutsending), vil alle mottakeres navn, faksnummer (kun når de er satt) og kommentarer (kun når de er satt) være skrevet på samme omslagsark og sendes til alle destinasjoner. Vis varsomhet ved masseutsending til flere eksterne destinasjoner.

## Avbryte faksjobb fra datamaskin

Du kan avbryte en jobb mens dataene sendes til maskinen.

- **1** Dobbelklikk på skriverikonet på verktøylinjen.
- 2 Velg jobben du vil avbryte i skriverkøen.
- *3* Fra [**Document**]-menyen, velg [**Cancel**].

#### Referanse

 Når dataene først er lagret i maskinen, kan du ikke avbryte jobben fra datamaskinen. For detaljer om hvordan du avbryter en faksjobb som er lagret i maskinminnet, se forenklet brukerhåndbok.

## Eksportere og importere telefonbokdata

Eksport- og import-funksjonene lar deg administrere faksnumrene i en telefonbok laget på en annen datamaskin. Følgende fremgangsmåte forklarer hvordan du eksporterer telefonbokdata fra din datamaskin, og hvordan du importerer det til en annen datamaskin.

#### ! Merk

- Du kan ikke eksportere grupper. Likevel vil hver enkelt oppføring i en gruppe eksporteres.
- Oppføringer som allerede er registrert vil ikke importeres.
- 1 Trykk på [Start] og velg [Enheter og skrivere].
- Høyreklikk på OKI MB491-ikonet og velg [Utskriftsinnstillinger]>[OKI MB491 (FAX)].
- *3* På [**Oppsett**]-fanen, trykk på [**Telefonbok**].
- 4 Fra [Tools]-menyen, velg [Export].
- **5** I [**Eksporter til fil**]-dialogboksen, angi hvor du vil lagre filen.
- *6* Skriv inn et filnavn i [**Fil Navn**], og trykk på [**Lagre**].

Telefonbokdata eksporteres som en CSV-fil, der oppføringene står i visningsrekkefølge med komma imellom. Navnet kommer først, deretter faksnummer og kommentar.

- 7 Lukk telefonboken.
- **8** Kopier filen du laget til en annen datamaskin.

- **9** Repeter trinn 1 til 3 på datamaskinen for å starte telefonboken.
- 10 Fra [Tools]-menyen, velg [Import].
- **11** I [**Importer telefonbok**]-dialogboksen, angi filen du har kopiert.
- 12 Trykk på [Next].
- 13 Velg [Lagre] fra [FAKS-nummer]menyen.
- 14 Trykk på [OK] i bekreftelsesvinduet.
- 15 Velg [Exit] fra [FAKS-nummer]menyen.

## Knytte en ny definisjon til telefonbokformatet

Dersom du vil importere en CSV-fil med et annet format enn det telefonboken har, velg en CSV-definisjonsfil og knytt definisjonen med telefonbokens definisjon.

- Repeter trinn 1 til 3 "Eksportere og importere telefonbokdata" på datamaskinen for å starte telefonboken.
- 2 Fra [Tools]-menyen, velg [Import].
- I [Importer telefonbok]-dialogboksen, angi CSV-filen som skal importeres i [Choose a CSV File].
- 4 Velg [Setup relationship between the fields imported and phone book.] i avkrysningsruten og angi en CSV-definisjonsfil om nødvendig. Velg [Comma (,)] fra [Field Delimiter].

#### ///Tilleggsinformasjon

- Operasjonen kan fortsette om en definisjonsfil ikke er angitt. Dersom en definisjonsfil ikke er angitt, velg om du vil lagre en ny definisjonsfil i dialogboksen som vises i trinn 6.
- **5** Trykk på [**Next**].
- 6 Knytt definisjonen du importerer med telefonbokens definisjon og trykk på [OK].
- 7 Velg [Lagre] fra [FAKS-nummer]menyen.
- 8 Trykk på [**OK**] i bekreftelsesvinduet.
- **9** Velg [**Exit**] fra [**FAKS-nummer**]menyen.

## Skanne til faksserver

Dette avsnittet forklarer hvordan du tilpasser en e-post når den sendes fra denne maskinen til faksserveren. Du kan velge et adresseformat for e-post i TO-feltet. Du kan også legge til e-posttekst, eller la være.

## Aktivere funksjonen "skanne til faksserver"

For å aktivere funksjonen "skanne til faksserver", velg følgende fra administratormenyen:

[Admin setup/std setup]> [Faksserverfunksjon]>[Environmental Setting]. Skru [Faksserverfunksjon] PÅ og start MFP-en på nytt.

### ! Merk

 Faksfunksjonen deaktiveres om denne operasjonen utføres.

## Tilpasse destinasjonens e-postadresse

Prefiks- og suffiks-innstillingene brukes i følgende format. "FAKS-nummer" i dette formatet tilsier et nummer som velges i "Legg til mottager"-feltet.

#### "prefiks + faksnummer + suffiks"

For eksempel, hvis du setter "FAKS=" som prefiks og "@faksserver" som suffiks, vil epostdestinasjonen (til:) settes til **"FAKS=012-345-6789@faksserver"** når du bruker "Skanne til faksserver".

#### ! Merk

- Sett prefiks og suffiks i henhold til E-postspesifikasjonene i din faksserver. Det virtuelle domenet, og andre, kan være nødvendig å angi på e-postserveren på grunn av enkelte faksserver-driftsmiljø.
- 1 Trykk på **SETTING** (INNSTILLING)>tasten.
- 2 Trykk på ▼ for å velge [Admin setup/ std setup (Admin Setup)] og trykk deretter på ∞.
- **3** Skriv inn administratorpassordet.
- 4 Trykk på ▼ for å velge
   [Faksserverfunksjon (FaxServer Function)], og trykk deretter på ∞.

5 Trykk på ▼ for å velge [c] og trykk deretter på .

#### Admin Setup/FaxServer Function/Environmental sett..

FaxServer Function : OFF

Prefix :

Suffix : @faxserver

Text : ON

- *6* Skriv inn en bokstavstreng i "PreFix"-kolonnen.
- 7 Skriv inn en bokstavstreng i "Suffiks (Suffix)"-kolonnen.
- 8 Trykk på ◀ til toppskjermen vises.

## **Tilpasse e-posttekst**

Dersom [**Text (Text)**] er skrudd PÅ vil teksten legges til e-posten. Dersom faksserveren din støtter sending av e-posttekst vil teksten inkluderes i fakssendingsdataene.

- 1 Trykk på **SETTING** (INNSTILLING)>tasten.
- 2 Trykk på ▼ for å velge [Admin setup/ std setup (Admin Setup)] og trykk deretter på ∞.
- **3** Skriv inn administratorpassordet.
- 4 Trykk på ▼ for å velge
   [Faksserverfunksjon (FaxServer Function)], og trykk deretter på ∞.
- 5 Trykk på ▼ for å velge
   [Faksserverfunksjon (FaxServer Function)] og trykk deretter på ∞.

Admin Setup/FaxServer Function/Environmental sett..

FaxServer Function : OFF

Prefix : Suffix : @faxserver

Text : ON

2

- 6 Dersom "Text (Text)" er satt til ON (På), blir teksten lagt til. Dersom den er satt til OFF (AV), vil teksten ikke legges til.
- 7 Trykk på ◀ til toppskjermen vises.

# 3. Skanne

Dette kapittelet forklarer maskinens nyttige skannefunksjoner.

## Avanserte operasjoner for skanning til e-post

Dette avsnittet forklarer nyttige operasjoner for skanning til e-post. Denne funksjonen gjelder også for både "skanne til internettfaks" og "skanne til faksserver".

#### UTilleggsinformasjon

- Følgende prosedyrer forklares under forutsetning av at [Kont. Skan] er deaktivert. For grunnleggende prosedyrer når [Kont. Skan] er aktivert, se forenklet brukerhåndbok.
- For å gå inn på [Admin setup/std setup]-menyen trenger du administratorpassordet. Standardpassordet er "aaaaaa".

## Angi avsender- og svar tiladresser (Fra/Svar til)

Du kan angi e-postadressen som e-poster sendes fra, og adressen svar sendes til.

- 1 Trykk på **SETTING** (INNSTILLING)>tasten.
- 2 Trykk på ▼ for å velge [Admin setup/ std setup] og trykk deretter på .
- **3** Skriv inn administratorpassordet.
- **4** Velg [**Enter**] og trykk deretter på ∞.
- 5 Trykk på ▼ for å velge
   [Skanneroppsett] og trykk deretter på
   ∞.
- 6 Trykk på ▼ for å velge [Konfigurering av e-post] og trykk deretter på ∞.
- 7 Trykk på ▼ for å velge [From/Reply to] og trykk deretter på .
- 8 Trykk på ▼ for å velge [Fra] eller [Svar til], og trykk deretter på ∞.
- 9 Skriv inn e-postadresser.
   Når [Svar til] er valgt i trinn 8, velg metode for å skrive inn og angi en destinasjon. Fortsett til trinn 11.
- 10 Velg [Enter] og trykk deretter på 🔍.
- 11 Trykk på ◀ til toppskjermen vises.

// Tilleggsinformasjon

## Lage maler

Du kan lagre opptil fem maler med forskjellig emnefelt og hovedtekst.

## **Registrere emne**

- 1 Trykk på **SETTING** (INNSTILLING)>tasten.
- 2 Trykk på ▼ for å velge [Admin setup/ std setup] og trykk deretter på ⊛.
- *3* Skriv inn administratorpassordet.
- 4 Velg [Enter] og trykk deretter på ∞.
- 5 Trykk på ▼ for å velge
   [Skanneroppsett] og trykk deretter på
   ∞.
- 6 Trykk på ▼ for å velge [Konfigurering av e-post] og trykk deretter på .
- 7 Trykk på ▼ for å velge [Mal] og trykk deretter på .
- 8 Sørg for at [Rediger emne] er valgt, og trykk deretter på ∞.
- 9 Trykk på ▼ for å velge et nummer, og trykk deretter på ∞.
- 10 Skriv inn et emne på opptil 80 tegn.
- 11 Velg [Enter] og trykk deretter på 🐼.
- 12 Trykk på ◀ til toppskjermen vises.

3

<sup>•</sup> Velg en e-postadresse fra adresseboken.

## **Registrere hovedtekst**

- 1 Utfør trinn 1 til 7 i "Registrere emne" S. 35.
- 2 Trykk på ▼ for å velge [Rediger emne] og trykk deretter på .
- *3* Trykk på ▼ for å velge et nummer, og trykk deretter på ∞.
- 4 Skriv inn hovedtekst på opptil 256 tegn.
- 5 Velg [Enter] og trykk deretter på ∞.
- 6 Trykk på ◀ til toppskjermen vises.

## Bruke en mal

Du kan bruke malene lagret i "Lage maler" S. 35 eller standardiserte e-poster.

- 1 Plasser dokumentet med teksten opp i ADF-en eller med teksten ned på dokumentglasset.
- 2 Trykk på **<SCAN** (SKANNE)>-tasten. Trykk på **<FAX/HOOK** (FAKS/TELEFON)>-tasten for å bruke internettfaks eller faksserver.
- Sørg for at [Email] er valgt, og trykk deretter på ∞.
   Velg [Faks] eller [Internet Fax] hvis du trykket på <FAX/HOOK (FAKS/TELEFON)>-tasten i trinn 2.
- 4 Trykk på ▼ for å velge [Innstillinger for scan] og trykk deretter på ∞.
- 5 Trykk på ▼ for å velge [Rediger e-post] og trykk deretter på .
- 6 Trykk på ▼ for å velge [Emne] eller
   [Tekst i e-post], og trykk deretter på
   ∞.
- Sørg for at [Velg Emne] eller [Velg tekst] er valgt, og trykk deretter på <sup>(N)</sup>. Dersom faksserveren er aktivert og [Text] er PÅ, og du har valgt [FAX] i trinn 2, vil ikke "Velg tekst" vises.
- 8 Trykk på ▼ for å velge emne eller tekst, og trykk deretter på .
- *9* Trykk på ◄ for å velge [Legg til mottager] og trykk deretter på ∞.

- 10 Trykk på ▼ for å velge en innsettingsmetode, og trykk deretter på 
   ∞.
- 11 Angi en destinasjon og trykk deretter på<sup>ok</sup>.
- 12 Trykk på 🔬 eller 📑 . Dersom du trykket på <**FAX/HOOK** (FAKS/ TELEFON> i trinn 2 blir kun MONO aktivert.
# Avanserte operasjoner for skanning, internettfaksing og skanning til faksserver

Dette avsnittet forklarer nyttige operasjoner for skanning, internettfaksing og skanning til faksserver. Du kan konfigurere funksjonene "skanne, internettfaks og skanne til faksserver" for å endre utskriftene etter dine behov. "Skanne til lokal PC" og "skanne til ekstern PC" kan ikke brukes i følgende funksjoner.

I dette avsnittet blir fremgangsmåtene forklart med skannemenyen som et eksempel. Dersom du bruker internettfaksfunksjonen kan hver enkelt innstilling konfigureres fra [**Innstillinger for scan**]-menyen på [**Internet FAX Standby**] eller [**Scan to Fax Server Standby**]-skjermen.

#### //Tilleggsinformasjon

• For å gå inn på [Admin setup/std setup]-menyen trenger du administratorpassordet. Standardpassordet er "aaaaaa".

#### Referanse

• For detaljer om hvordan du starter en skannejobb, se forenklet brukerhåndbok.

### Angi filnavn

Du kan angi filnavn for skannede dokumenter.

- På [Scan meny]-skjermen, velg skannemodusen du vil bruke og trykk deretter på ∞.
   Dersom du velger [USB-minne], gå til trinn 3.
- 2 Trykk på ▼ for å velge [Innstillinger for scan] og trykk deretter på ∞.
- *3* Trykk på ▼ for å velge [Fil Navn] og trykk deretter på ∞.
- 4 Skriv inn et filnavn på opptil 64 tegn.
- 5 Velg [Enter] og trykk deretter på ∞.

#### ///Tilleggsinformasjon

# Endre skannestørrelse (skannestørrelse)

Du kan angi riktig skannestørrelse for ditt dokument.

- På [Scan meny]-skjermen, velg skannemodusen du vil bruke og trykk deretter på ∞.
   Dersom du velger [USB-minne], gå til trinn 3.
- 2 Sørg for at [**Innstillinger for scan**] er valgt, og trykk deretter på ∞.
- 3 Sørg for at [**Skann str.**] er valgt, og trykk deretter på ∞.
- 4 Trykk på ▼ for å velge en verdi, og trykk deretter på .

### Endre skanneoppløsningen (dokumenttype)

Du kan endre til den riktige oppløsningen å skanne dokumentet i for optimal bildekvalitet.

- På [Scan meny]-skjermen, velg skannemodusen du vil bruke og trykk deretter på ∞.
   Dersom du velger [USB-minne], gå til trinn 3.
- 2 Trykk på ▼ for å velge [Innstillinger for scan] og trykk deretter på .
- 3 Trykk på ▼ for å velge [Dok. Type] og trykk deretter på ∞.
   For internettfaks, velg [Oppløsning] og fortsett til trinn 5 etter å ha trykt på ∞.
- 4 Trykk på ▼ for å velge [Dokument type] og trykk deretter på ∞.
- 5 Trykk på ▼ or å velge en type, og trykk deretter på ⊛.

// Tilleggsinformasjon

• Det tar lengre tid å skanne i [Foto]-modus.

### Justere metning (metning)

Du kan justere metning til sju nivåer.

- På [Scan meny]-skjermen, velg skannemodusen du vil bruke og trykk deretter på . Dersom du velger [USB-minne], gå til trinn 3.
- 2 Trykk på ▼ for å velge [Innstillinger for scan] og trykk deretter på ∞.

Skanne

<sup>•</sup> Dersom du ikke angir et filnavn vil navnet angitt av standardinnstillingene brukes.

- 3 Trykk på ▼ for å velge [Dok. Type] og trykk deretter på ∞.
   For internettfaks, velg [Metning] og fortsett til trinn 5 etter å ha trykt på ∞.
- 4 Sørg for at [**Metning**] er valgt, og trykk deretter på ∞.

#### **U**Tilleggsinformasjon

 [0] er standardverdien. For å gjøre dokumentbildet mørkere, velg [+1], [+2] eller [+3] (mest mettet).
 Omvendt, for å gjøre dokumentbildet lysere, velg [-1], [-2] eller [-3] (minst mettet).

### Angi filformat

Du kan angi filformat for skannede dokumenter. Du kan velge filformat mellom PDF, TIFF, JPEG eller XPS.

#### ! Merk

- Denne funksjonen er kun for skanning. "Internettfaks" og "skan til faksserver" kan ikke brukes.
- På [Scan meny]-skjermen, velg skannemodusen du vil bruke og trykk deretter på ∞.
   Dersom du velger [USB-minne], gå til trinn 3.
- 2 Trykk på ▼ for å velge [Innstillinger for scan] og trykk deretter på ∞.
- *3* Trykk på ▼ for å velge [Filformat] og trykk deretter på <sup>®</sup>.
- 4 Trykk på ▼ for å velge fargetypen mellom [Farge], [Mono (Gråtoner)] eller [Mono (Binary)], og trykk deretter på ∞.
- **5** Trykk på ▼ for å velge et filformat, og trykk deretter på <sup>®</sup>.

Tilleggsinformasjon

• Dersom du valgte [**Mono (Binary)**] i trinn 4 kan ikke [**JPEG**] velges.

### **Kryptere PDF**

Du kan kryptere et skannet dokument. Du kan sette krypteringsnivå, et passord for å åpne dokumenter, et verifiseringspassord og rettigheter for PDF-filer du har laget med denne funksjonen.

Et passord for å åpne et dokument er et passord for å åpne en kryptert PDF. Dette kan ikke være det samme som verifiseringspassordet. Passordet bør være opptil 32 1-bytetegn.

Verifiseringspassord er et passord for å kontrollere operasjoner som utskrift, utdrag og redigering i kryptert PDF. Dette kan ikke være det samme som passordet for å åpne dokumentet. Passordet bør være opptil 32 1bytetegn.

#### ! Merk

- Denne funksjonen er kun for skanning. Du kan ikke bruke denne funksjonen til "internettfaksing" og "skanning til faksserver".
- [Kryptert PDF] vises kun når [PDF] er satt til en av [Farge], [Mono (Gråtoner)] og [Mono (Binary)] som [Filformat].
- For å kryptere PDF er det nødvendig å velge et passord for å åpne dokumentet eller et verifiseringspassord.

### Angi et passord for å åpne et dokument og verifiseringspassord

#### Tilleggsinformasjon

- Dette avsnittet bruker både passord for å åpne et dokument og verifiseringspassord som eksempel.
- På [Scan meny]-skjermen, velg skannemodusen du vil bruke og trykk deretter på ∞.
- 2 Trykk på ▼ for å velge [Innstillinger for scan] og trykk deretter på .
- 3 Trykk på ▼ for å velge [Kryptert PDF] og trykk deretter på ∞.
- 4 Trykk på ▼ for å velge [Krypter] fra [Not encrypt] og [Krypter], og trykk deretter på ∞.
- 5 Trykk på ▼ for å velge krypteringsnivå fra [Lav], [MIDDELS] og [Høy], og trykk deretter på ∞.
- 6 Trykk på ▼ for å velge [Aktiver] fra [Avbryt], [Aktiver] og [Tast standard passord], og trykk deretter på ∞.
   Angi et passord for å åpne dokumentet.

- 7 Trykk på ► for å skrive inn passordet.
- 8 Velg [Enter] og trykk deretter på ∞.
- 9 Gjenta passordet.
- 10 Velg [Enter] og trykk deretter på 🔍.
- 11 Trykk på ▼ for å velge [Aktiver] fra [Avbryt], [Aktiver] og [Tast standard passord], og trykk deretter på ∞.
   Angi verifiseringspassord.
- **12** Trykk på ► og skriv inn passordet.
- 13 Velg [Enter] og trykk deretter på 🔍.
- 14 Gjenta passordet.
- 15 Velg [Enter] og trykk deretter på 🔍.
- **16** Velg tilgang til å skrive ut dokumentet, og trykk deretter på ∞.
  - Når krypteringsnivået er satt til [Lav] i trinn 5 kan du velge [Ikke tillatt] eller [Høy oppløsning].
  - Når krypteringsnivået er satt til [Middels] eller [Høy] i trinn 5 kan du velge [Ikke tillatt] [low resolution (150dpi)] eller [Høy oppløsning].
- 17 Velg tillatelse til kopiering av tekst og objekt, og trykk deretter på Im.
- **18** Velg tillatelse til å endre PDF-filen og trykk på ≪.
  - Når krypteringsnivået er satt til [Lav] i trinn 5 kan du velge [Ikke tillatt], [Allow To Make A Comment], [Allow To Swap Page] eller [Allow all op. except pg extract.]
  - Når krypteringsnivået er satt til [MIDDELS] eller [Høy] i trinn 5 kan du velge [Ikke tillatt], [Allow To Make A Comment], [Allow Ins., Del. or Rotate Page.] eller [Allow all op. except pg extract.]
- **19** Kontroller sikkerhetsinnstillingene, og trykk på ∞.

• Innstillingene for hver verifisering i trinn 16 til 18 vises kun når [Eierpassord] er valgt for [Aktiver] eller [Tast standard passord]

### Bruk standardpassordet

Når [**Use the default password**] er valgt i trinn 6 eller 11 i "Angi et passord for å åpne et dokument og verifiseringspassord" S. 38 kan du bruke et standardpassord som er registrert på forhånd.

Bruk fremgangsmåtene under for å registrere det første passordet.

- 1 Trykk på **SETTING** (INNSTILLING)>tasten.
- 2 Trykk på ▼ for å velge [Admin setup/ std setup] og trykk deretter på ∞.
- 3 Skriv inn administratorpassordet.
- 4 Velg [Enter] og trykk deretter på ∞.
- 5 Trykk på ▼ for å velge
   [Skanneroppsett] og trykk deretter på
   ∞.
- 6 Trykk på ▼ for å velge [Standard innstillinger] og trykk deretter på ∞.
- 7 Trykk på ▼ for å velge [Innstilling for PDF kryptering] og trykk deretter på
   ∞.
- 8 Trykk på ▼ for å velge [Tast bruker passord]/[Eierpassord] og trykk deretter på ∞.
- **9** Skriv inn et passord på opptil 32 tegn.
- 10 Velg [Enter] og trykk deretter på 💌.
- 11 Trykk på ◀ til toppskjermen vises.

Skanne

<sup>!</sup> Merk

### Angi komprimeringsnivå

Du kan angi riktig komprimeringsnivå.

- På [Scan meny]-skjermen, velg skannemodusen du vil bruke og trykk deretter på ∞.
   Dersom du velger [USB-minne], gå til trinn 3.
- *2* Trykk på ▼ for å velge [Innstillinger for scan] og trykk deretter på ⊛.
- 3 Trykk på ▼ for å velge [Kompr Nivå] og trykk deretter på ∞.
   Dersom du bruker internettfaksfunksjonen, gå til trinn 5.
- 4 Trykk på ▼ for å velge fargetype (farge, mono osv.) og trykk på .
- 5 Trykk på ▼ for å velge komprimeringsnivå fra [Høy], [MIDDELS] eller [Lav], og trykk deretter på ∞.

#### Tilleggsinformasjon

 Dersom du velger [Mono (Binary)] kan du velge et komprimeringsnivå mellom [Høy], [MIDDELS] og [Raw].

### Angi gråskala

Når gråskala er aktivert blir data skannet av

ikke svart/hvitt (binært), men gråskala (255 toner).

#### ! Merk

- Denne funksjonen er kun for skanning. "Internettfaks" og "skan til faksserver" kan ikke brukes.
- På [Scan meny]-skjermen, velg skannemodusen du vil bruke og trykk deretter på ∞.

Dersom du velger [**USB-minne**], gå til trinn 3.

- 2 Trykk på ▼ for å velge [Innstillinger for scan] og trykk deretter på .
- **3** Trykk på ▼ for å velge [Grayscale] og trykk deretter på ∞.
- 4 Trykk på ▼ for å velge [På] og trykk deretter på ≪.

# Bruke drivere og programvare

Dette avsnittet forklarer hvordan du bruker skannerdriveren og verktøy. Disse lar deg enkelt skanne dokumenter og endre innstillinger på datamaskinen.

### **Bruke TWAIN-driver**

#### ///Tilleggsinformasjon

- Forklaringene i dette avsnittet bruker PaperPort i Windows og Adobe Photoshop CS3 i Mac OS X som eksempel.
- I dette avsnittet blir prosedyrer som bruker "skanne til ekstern PC" med USB-tilkoblinger forklart. For detaljer om hvordan du kobler til nettverk og starter skanning med "skanne til lokal PC", se forenklet brukerhåndbok.

#### ! Merk

- Twain driveren for Mac OS X støtter Mac OS X 10.4 til 10.7.
- For å bruke denne funksjonen må programmer som støtter TWAIN (PaperPort eller Adobe Photoshop CS3 osv.) være installert på datamaskinen.

#### Referanse

- For detaljer om hvordan du starter en skannejobb, se forenklet brukerhåndbok.
- For detaljer om hvordan installere PaperPort, se "Installering av verktøy" S. 110.

### Starte en skannejobb (for Windows)

**1** Plasser dokumentet med teksten opp i ADF-en eller med teksten ned på dokumentglasset.

Når enhetens innstillinger for Skannemodus er satt til "Forenklet modus", fortsett til trinn 4. Hvis ikke, fullfør trinn 2 og 3.

- 2 Trykk på **<SCAN** (SKANNE)>-tasten.
- 3 Trykk på ▼ for å velge [Scan fra PC] og trykk deretter på ∞.
- 4 Start PaperPort på datamaskinen.
- 5 Trykk på [Velg], og velg deretter skannerdriveren til maskinen.
   Et vindu vises.
- 6 Trykk på [Skanner].

7 Trykk på skanneknappene. Skannejobben starter.

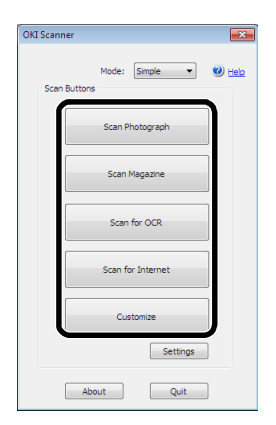

- 8 Trykk på [Quit (Quit)].
- 9 Når det ikke kommer flere sider, eller at baksiden ikke er skannet, trykk på [Quit (Quit)].

#### Tilleggsinformasjon

 De følgende fem knappene er registrert som standardinnstillinger.
 Skanne fotografi Skanne ukeblad Skanne for OCR Skanne for Internett Tilpasset

### Endre innstillinger

Du kan justere hvordan dokumentet skannes ved å endre på driverinnstillingene.

Følgende forklarer innstillingselementene.

#### Enkel modus

Du kan endre innstillingene til fem registrerte knapper.

- 1 Følg fremgangsmåten til "Starte en skannejobb (for Windows)" til og med trinn 6.
- 2 Velg [Enkel] fra [Mode].

3

*3* Trykk på [**Settings** (Settings)]. Et vindu vises.

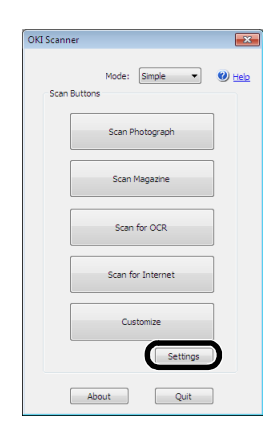

- **4** Trykk på skanneknappen for å endre innstillingene.
- **5** Trykk på [**OK**].
- **6** Trykk på skanneknappen hvis du starter en skannejobb.

Trykk på [**Quit** (Quit)] hvis du vil fullføre innstillingene.

### Avansert modus

Du kan justere i detalj hvordan et dokument skannes.

- 1 Følg fremgangsmåten til "Starte en skannejobb (for Windows)" S. 41 til og med trinn 6.
- 2 Velg [Avansert] fra [Mode].
- *3* Endre innstillingene om nødvendig.
- **4** Trykk på [**Skanner**] for å starte skanning.

Trykk på [**Quit**] hvis du ønsker å fullføre innstillingen.

#### Referanse

• For detaljer om hvordan du endrer hver innstilling, se online hjelp.

### Starte en skannejobb (for Mac OS X) (MB441, MB451, MB451w, MB461, MB471, MB471w, MB491, MB491+, ES4161 MFP, ES4191 MFP, MPS4200mb)

**1** Plasser dokumentet med teksten opp i ADF-en eller med teksten ned på dokumentglasset.

Når enhetens innstillinger for Skannemodus er satt til "Forenklet modus", fortsett til trinn 4. Hvis ikke, fullfør trinn 2 og 3.

- 2 Trykk på **<SCAN** (SKANNE)>-tasten.
- *3* Trykk på ▼ for å velge [Scan fra PC] og trykk deretter på ∞.
- **4** Start Adobe Photoshop CS3 på datamaskinen.
- 5 Velg [Import] fra [File], og velg deretter [OKI MB4x1\_ES41x1\_MPS42x USB] eller [OKI MB4x1\_ES41x1\_MPS42x Network].
  - Når [OKI MB4x1\_ES41x1\_MPS42x USB] er valgt, fortsett til trinn 9.
  - Når [OKI MB4x1\_ES41x1\_MPS42x Network] er valgt, og nettverksskanning er for andre gang eller senere, fortsett til trinn 9.
- 6 For den første nettverksskanningen vil det vises en dialogboks som indikerer at verktøyet for valg av en tilkoblingsdestinasjon er startet. Trykk på [OK].
- 7 I dialogboksen til [Innstillinger for scan], velg en tilkoblingsdestinasjon for registrering av vertsinformasjon om nødvendig, og trykk på [OK].
- 8 Velg [Import] fra [File] i Adobe Photoshop CS3 og velg [OKI MB4x1\_ES41x1\_MPS42x Network]. Vinduene vises.
- **9** Trykk på skanneknappen. Skanning starter.
- 10 Velg [Quit Photoshop] fra [Photoshop].

### Starte en skannejobb (for Mac OS X) (MB461+LP, MB491+LP, MPS4700mb)

 Plasser dokumentet med teksten opp i ADF-en eller med teksten ned på dokumentglasset.

Når enhetens innstillinger for Skannemodus er satt til "Forenklet modus", fortsett til trinn 4. Hvis ikke, fullfør trinn 2 og 3.

- 2 Trykk på **<SCAN** (SKANNE)>-tasten.
- *3* Trykk på ▼ for å velge [Scan fra PC] og trykk deretter på .
- **4** Start Adobe Photoshop CS3 på datamaskinen.

- 5 Velg [Import] fra [File], og velg deretter [OKI MB4x1+LP\_MPS47x USB] eller [OKI MB4x1+LP\_MPS47x Network].
  - Når [OKI MB4x1+LP\_MPS47x USB] er valgt, fortsett til trinn 9.
  - Når [OKI MB4x1+LP\_MPS47x Network] er valgt, og nettverksskanning er for andre gang eller senere, fortsett til trinn 9.
- 6 For den første nettverksskanningen vil det vises en dialogboks som indikerer at verktøyet for valg av en tilkoblingsdestinasjon er startet. Trykk på [OK].
- 7 I dialogboksen til [Innstillinger for scan], velg en tilkoblingsdestinasjon for registrering av vertsinformasjon om nødvendig, og trykk på [OK].
- 8 Velg [Import] fra [File] i Adobe Photoshop CS3 og velg [OKI MB4x1+LP\_MPS47x Network]. Vinduene vises.
- **9** Trykk på skanneknappen. Skanning starter.
- **10** Velg [**Quit Photoshop**] fra [**Photoshop**].

### Endre innstillinger (for Macintosh)

Du kan justere hvordan dokumentet skannes ved å endre på driverinnstillingene.

Følgende forklarer innstillingselementene.

#### Enkel modus

Du kan endre innstillingene til fem registrerte knapper.

- Følg fremgangsmåten for "Starte en skannejobb (for Mac OS X) (MB441, MB451, MB451w, MB461, MB471, MB471w, MB491, MB491+, ES4161 MFP, ES4191 MFP, MPS4200mb)" eller "Starte en skannejobb (for Mac OS X) (MB461+LP, MB491+LP, MPS4700mb)" til og med trinn 8.
- 2 Velg [Enkel] fra [Mode].
- *3* Trykk på [**Settings**]. Et vindu vises.
- **4** Trykk på skanneknappen for å endre innstillingene.
- **5** Trykk på [**OK**].

**6** Trykk på skanneknappen hvis du starter en skannejobb.

Trykk på [**Quit**] hvis du ønsker å fullføre innstillingen.

#### Avansert modus

Du kan justere i detalj hvordan et dokument skannes.

- Følg fremgangsmåten for "Starte en skannejobb (for Mac OS X) (MB441, MB451, MB451w, MB461, MB471, MB471w, MB491, MB491+, ES4161 MFP, ES4191 MFP, MPS4200mb)" eller "Starte en skannejobb (for Mac OS X) (MB461+LP, MB491+LP, MPS4700mb)" S. 42 til og med trinn 8.
- 2 Velg [Avansert] fra [Mode].
- *3* Endre innstillingene om nødvendig.
- Trykk på [Skanner] for å starte skanning.
   Trykk på [Quit] hvis du ønsker å fullføre

### **Bruke WIA-driver**

innstillingen.

WIA-driveren støtter ikke nettverksskannefunksjonen. Koble maskinen til datamaskinen via USB eller WSD-Skanning.

WIA-driveren støtter ikke Mac OS X.

WIA 2.0-driveren støtter Windows 8/Windows Server 2012/Windows 7/Windows Server 2008 R2.

WIA 1.0-driveren støtter Windows Vista/Windows Server 2008/Windows XP/Windows Server 2003.

### Starte en skannejobb

#### Tilleggsinformasjon

- Forklaringene i dette avsnittet bruker PaperPort som eksempel, og kan avvike fra beskrivelsen avhengig av ditt program.
- Plasser dokumentet med teksten opp i ADF-en eller med teksten ned på dokumentglasset.

Når enhetens innstillinger for Skannemodus er satt til "Forenklet modus", fortsett til trinn 4. Hvis ikke, fullfør trinn 2 og 3.

- 2 Trykk på **<SCAN** (SKANNE)>-tasten.
- 3 Trykk på ▼ for å velge [Scan fra PC] og trykk deretter på .

Skanne

- 4 Start PaperPort på datamaskinen.
- 5 trykk på [Velg] og trykk deretter på [WIA: MB4x1/ES41x1/MPS42x] (for MB441, MB451, MB451w, MB461, MB471, MB471w, MB491, MB491+, ES4161 MFP, ES4191 MFP, MPS4200mb) eller [WIA: MB4x1+LP/MPS47x] (for MB461+LP, MB491+LP, MPS4700mb).
- 6 Trykk på [Skanner].
- **7** Velg en metode for papirmating.
- 8 Velg en dokumenttype.
- **9** Angi området som skal skannes.
- 10 Trykk på [Skanner].
- 11 Trykk på [Cancel] når skanningen er fullført.
- 12 Når det ikke kommer flere sider, eller baksiden ikke er skannet, trykk på [Finish].Det skannede bildet vises i PaperPort.

### Bruke Windows Faks og Skanning

"Windows Faks og Skanning" er en funksjon i Windows Vista/7.

**1** Plasser dokumentet med teksten opp i ADF-en eller med teksten ned på dokumentglasset.

Når enhetens innstillinger for Skannemodus er satt til "Forenklet modus", fortsett til trinn 4. Hvis ikke, fullfør trinn 2 og 3.

- 2 Trykk på **<SCAN** (SKANNE)>-tasten.
- *3* Trykk på ▼ for å velge [Scan fra PC] og trykk deretter på .
- 4 Trykk på [Start] på datamaskinen, og velg [Alle programmer]>[Windows Faksing og skanning].
- 5 Trykk på [New Scan (New Scan)].
- 6 Velg [MB4x1/ES41x1/MPS42x] (for MB441, MB451, MB451w, MB461, MB471, MB471w, MB491, MB491+, ES4161 MFP, ES4191 MFP, MPS4200mb) eller [MB4x1+LP/MPS47x] (for MB461+LP, MB491+LP, MPS4700mb) og trykk på [OK].

7 Lag tilleggsinnstillinger om nødvendig.

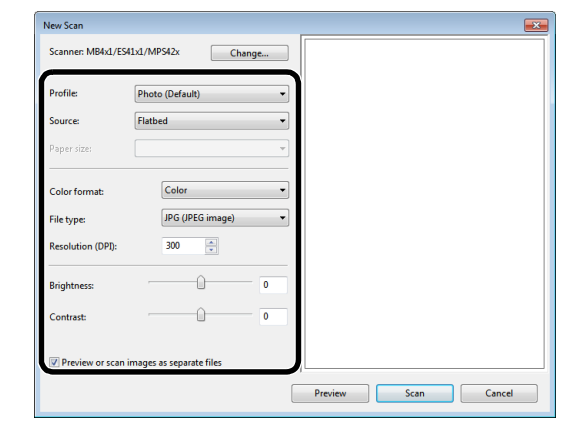

- **8** Trykk på [**Skanner** (Scan)].
- 9 Avslutt [Windows FAX and Scan].

### **Bruke ICA-driver**

ICA-driveren er ikke kompatibel med Windows OS.

ICA-driveren støtter Mac OS X 10.6 til 10.8.

### Start å lese

#### ! Merk

- Noen eksempler på bildeopptak brukes i følgende fremgangsmåte. Trinnene og menyene kan variere avhengig av hvilket program du bruker.
- 1 Plasser dokumentet med teksten opp i ADF-en eller med teksten ned på dokumentglasset.

Når enhetens innstillinger for Skannemodus er satt til "Forenklet modus", fortsett til trinn 4. Hvis ikke, fullfør trinn 2 og 3.

- 2 Trykk på **<SCAN** (SKANNE)>-tasten.
- 3 Trykk på ▼ for å velge [Scan fra PC] og trykk deretter på ∞.
- 4 Start bildeopptak på datamaskinen.
- **5** Velg maskinen fra listen til venstre på bildeopptaksskjermen.
- 6 Trykk på <SCAN (SKANNE)>. Skanning vil starte.
- 7 Fra [Image CaptureI], velg [Close Image Capture].

### **Endre innstillinger**

Du kan justere dokumentskanningen ved å endre gjeldende driverinnstillinger.

Følgende forklarer hvert element som kan angis.

### Vis detaljert informasjon

Du kan justere skanningen i detalj.

- **1** Følg trinn 1 til 5 av "Start å lese"avsnittet.
- 2 Trykk på [Display the detailed information].
- *3* Endre innstillingene etter behov.
- **4** Trykk på [**Skanner**] for å skanne dokumentet.

### Bruke ActKey-programvare

Ved å bruke ActKey kan du starte en skannejobb med spesifiserte innstillinger ved å trykke på en knapp.

#### Tilleggsinformasjon

- ActKey støtter ikke Mac OS X.
- Når ActKey installeres blir også nettverkskonfigurasjonen installert samtidig. For nettverkskonfigurasjon, se "Bruke nettverkskonfigurasjon" S. 46.

#### Referanse

• For detaljer om hvordan du starter en skannejobb, se avansert brukerhåndbok.

### Installere programvare

- Sett "DVD-ROM-programvaren" inn i datamaskinen.
   Et vindu åpnes.
- 2 Velg [ActKey] fra [Software].
- *3* Installer programvaren som instruert.
- **4** Trykk på [**Finish**].

### Starte programvare

1 Trykk på [Start], og velg [Alle programmer]>[Okidata]>[ActKey]> [ActKey].

#### Starte ActKey når du skanner til lokal PC

Du kan angi at Actkey starter når du velger [**Lokal PC**] på maskinen.

- 1 Trykk på [Start], for å velge [Kontrollpanel].
- 2 Skriv inn [View scanners and cameras] i [Search Control Panel].
- *3* Trykk på [View scanners and cameras] under [Devices and Printers].
- 4 Velg [MB4x1/ES41x1/MPS42x] (for MB441, MB451, MB451w, MB461, MB471, MB471w, MB491, MB491+, ES4161 MFP, ES4191 MFP, MPS4200mb) eller [MB4x1+LP/MPS47x] (for MB461+LP, MB491+LP, MPS4700mb) og trykk på [Properties]. Vises [User Account Control] dialogboksen, trykk på [Ja].
- 5 Trykk på [Events]-fanen.

Skanne

- 6 Velg en hendelse for [Select an event].
- 7 Velg [Start this program] i avkrysningsruten og velg deretter [ActKey].
- 8 Repeter trinn 6 og 7 slik at [ActKey] er angitt for alle hendelser.
- **9** Trykk på [**OK**].

### Fakssending av skannede dokumenter

Du sende et skannet dokument ved å bruke fakstjenesten til Windows.

#### ! Merk

- Retningen du legger i papir kan ikke endres etter du har skannet dokumentene.
- Denne funksjonen bruker fakstjenesten i Windows.

#### ///Tilleggsinformasjon

- For funksjonen "PC-faks" er oppløsningen låst til 200ppi og fargemodusen låst til svart/hvitt.
- **1** Start ActKey på datamaskinen.
- 2 Plasser dokumentet med teksten opp i ADF-en eller med teksten ned på dokumentglasset.

Når enhetens innstillinger for Skannemodus er satt til "Forenklet modus", fortsett til trinn 5. Hvis ikke, fullfør trinn 3 og 4.

- **3** Trykk på **<SCAN** (SKANNE)>-tasten på kontrollpanelet på maskinen.
- 4 Trykk på ▼ for å velge [Scan fra PC] og trykk deretter på ⊛.
- 5 Trykk på [PC-Fax] skanneknappen til ActKey på datamaskinen.
   [Faksoppsett] starter.
- **6** Følg instruksjonene på skjermen for å sende en faks.

### Angi skanneknapp

Du kan endre innstillingene til fire skanneknapper.

- **1** Start ActKey.
- 2 Velg [Button settings] fra [Opsjoner]menyen.
- **3** Trykk på knappen du ønsker å angi.
- **4** Endre innstillingene om nødvendig.
- **5** Trykk på [**OK**].

### Bruke nettverkskonfigurasjon

Nettverkskonfigurasjon er et verktøy for forhåndsinnstilling når du utfører "skanne til lokal PC". Dersom informasjonen, inkludert enheten og IP-adressen til datamaskinen osv. endres når man utfører nettverksskanning, kan også innstillingsverdien endres med dette verktøyet.

Når du installerer ActKey vil nettverkskonfigurasjon også installeres samtidig.

Nettverkskonfigurasjon vil kjøres automatisk når du logger på Windows hvis du velger dette i oppgavefeltmenyen.

Når du starter nettverkskonfigurasjon vil skannerdriveren installert i datamaskinen vises.

! Merk

 Selv ved tilkobling ved bruk av trådløst lokalnett blir den viste MAC-adressen MAC-adressen til det kablede lokalnettet.

| Network Configuration             |             | - • ×        |  |
|-----------------------------------|-------------|--------------|--|
| <u>File S</u> canner <u>H</u> elp |             |              |  |
| Scanner Driver Name               | IP Address  | MAC Address  |  |
| OKI MB4x1/ES41x1/MPS42x858E2F     | 192.168.0.2 | 008087858E2F |  |
|                                   |             |              |  |
|                                   |             |              |  |
|                                   |             |              |  |

#### Fremgangsmåte for å legge til en ny nettverksskanner

For å legge til en ny nettverksskanner, velg [**Add Scanner** (Add Scanner)] fra [**Scanner** (Scanner)]-menyen, og velg et skannerdrivernavn til den skanneren du la til.

#### Fremgangsmåte for å endre navn på skannerdriver

Når et skannerdrivernavn har blitt endret, velg [Edit Driver Name (Edit Driver Name)] fra [Scanner (Scanner)]-menyen og endre skannerdrivernavnet.

#### Fremgangsmåte for å endre innstillingsinformasjonen til maskinen

Når IP-adressen og portnummeret til maskinen har blitt endret, start nettverkskonfigurasjon og velg [**Edit Scanner** (Edit Scanner)] fra [**Scanner** (Scanner)]-menyen.

| 📲 Ne      | twork Configuration             |    |                           | - • ×                       |
|-----------|---------------------------------|----|---------------------------|-----------------------------|
| File      | Scanner Help                    |    |                           |                             |
| Sca<br>OK | Add Scanner<br>Edit Driver Name |    | IP Address<br>192.168.0.2 | MAC Address<br>008087858E2F |
|           | Edit Scanner                    | )[ |                           |                             |
|           | Refresh                         |    |                           |                             |
|           | Properties                      |    |                           |                             |

Innstillingsverdien satt i gjeldende datamaskinen vises, endre deretter IP-adressen og portnummeret til maskinen.

| Scanner Properties |                               | × |
|--------------------|-------------------------------|---|
| Driver Name:       | OKI MB4x1/ES41x1/MPS42x858E2F |   |
| Scanner IP:        | 192.168.0.2                   |   |
| Scanner Port:      | 9967                          |   |
| OK Cancel          |                               |   |

### Metode for å angi "Skanne til lokal PC"

For å utføre "skanne til lokal PC" må du registrere datamaskinnavnet, IP-adressen og portnummeret i maskinen.

Etter installasjon av skannerdriver, start nettverkskonfigurasjon og velg driveren som skal brukes. Deretter, velg [**Properties** (Properties)] fra [**Scanner** (Scanner)]-menyen og velg [**Register** (Register)]-fanen. Siden datamaskininformasjonen, datamaskinnavnet, IP-adressen og portnummeret vises. Datamaskinnavnet trenger ikke å angis siden datamaskinens vertsnavn blir tilegnet automatisk.

Selv om innstillingsverdien til datamaskinen vises automatisk for IP-adressen, kan flere IPadresser vises dersom flere nettverkskort er installert på datamaskinen. Velg IP-adressen til nettverkskortet som er i bruk. Forøvrig vises nåværende innstilling for portnummeret. Dersom du må endre det, endre på innstillingen.

Etter at alle innstillingene er fullført. Trykk på [**Register** (Register)]-knappen for å registrere innstillingene i maskinen.

Dersom maskinen er slått av, og ikke kan kobles til, vil en feil oppstå ved registrering. Etter registreringen, dersom datamaskinens navn, IPadresse eller portnummer er endret, må du registrere de igjen med fremgangsmåten over.

| Properties            |                                   |  |
|-----------------------|-----------------------------------|--|
| General Register Unre | General Register Unregister       |  |
| -PC Information       |                                   |  |
| Host Name:            | Contract of the Charles           |  |
| IP Address:           | Local Area Connection(192.168.0 💌 |  |
| Port Number:          | 9968 👻                            |  |
| Register your PC info | ormation to scanner.              |  |
|                       | Register                          |  |
| Close                 |                                   |  |

#### Metoder for å slette nettverkstilkoblede PC-er fra maskinen

Dersom du har registrert flere nettverkstilkoblede PC-er i maskinen, kan du slette dem.

Velg [**Properties** (Properties)] fra [**Scanner** (Scanner)]-menyen og velg [**Unregister** (Unregister)]-fanen. Registrert informasjon vises. Velg den registrerte informasjonen som skal slettes fra maskinen, og trykk på [**Unregister** (Unregister)]-knappen.

|   | istores i e anormation. |                        |             |
|---|-------------------------|------------------------|-------------|
|   | Host Name               | IP Address             | Port Number |
| 1 | C0.0.00000000.0004      | 192.168.0.2            | 9968        |
|   |                         |                        |             |
| _ |                         |                        |             |
|   |                         |                        |             |
|   | Unregister your PC info | prmation from scanner. | Unregister  |

# Nyttige funksjoner for internettfaksing og skanning til e-post

Dette avsnittet forklarer nyttige funksjoner for internettfaksing og skanning til e-post.

MDN er en melding som varsler avsenderen om status, eller at mottakeren har mottatt dokumentet.

DSN er en melding som varsler avsenderen om leveringsstatus hvis det sendte dokumentet har nådd mottakeren.

Dersom maskinen mottar en DSN-forespørsel vil den ikke sende noe svar.

#### Tilleggsinformasjon

• For å gå inn på [Admin setup/std setup]-menyen må du ha et passord. Standardpassordet er "aaaaaa".

#### ! Merk

 For å motta svar fra MDN eller DSN, aktiver innstillingene til MDN- og DSN-forespørsler, og gjør e-postmottaksinnstillinger på forhånd.

#### Referanse

• For mottaksinnstillinger for e-post, se "Konfigurere server til å skrive ut e-postvedlegg" S. 170.

### Aktivere MDN- og DSNforespørsler

Utfør følgende prosedyre for å spørre om MDN og DSN når du sender internettfakser og e-post.

- 1 Trykk på **SETTING** (INNSTILLING)>tasten.
- 2 Trykk på ▼ for å velge [Admin setup/ std setup] og trykk deretter på ∞.
- *3* Skriv inn administratorpassordet.
- 5 Trykk på ▼ for å velge
   [Skanneroppsett] og trykk deretter på
   ∞.
- 6 Trykk på ▼ for å velge [Konfigurering av e-post] og trykk deretter på ∞.
- 7 Trykk på ▼ for å velge [**MCF Rapp.**] og trykk deretter på ⊛.
- 8 Trykk på ▼ for å velge [På] og trykk deretter på .
- 9 Trykk på ◀ til toppskjermen vises.

### Aktivere MDN-svar

Utfør følgende operasjon for å sende MDN-svar når maskinen mottar MDN-forespørsler.

- 1 Trykk på **SETTING** (INNSTILLING)>tasten.
- 2 Trykk på ▼ for å velge [Admin setup/std setup] og trykk deretter på ⊛ .
- *3* Skriv inn administratorpassordet.
- **4** Velg [**Enter**] og trykk deretter på ∞.
- 5 Trykk på ▼ for å velge
   [Skanneroppsett] og trykk deretter på
   ∞.
- 6 Trykk på ▼ for å velge [Konfigurering av e-post] og trykk deretter på .
- 7 Trykk på ▼ for å velge [MDN svar tilstede] og trykk deretter på ∞ .
- 8 Trykk på ▼ for å velge [På] og trykk deretter på .
- 9 Trykk på ◀ til toppskjermen vises.

# Nyttige funksjoner for skanning til lokale og eksterne PC-er

Dette avsnittet forklarer nyttige funksjoner for skanning til lokale og eksterne PC-er.

Tilleggsinformasjon

• For å gå inn på [Admin setup/std setup]-menyen trenger du et passord. Standardpassordet er "aaaaaa".

### Angi PC-skannemodus

Du kan velge enten enkel skannemodus eller sikker skannemodus for skanning til lokal PCfunksjon.

- 1 Trykk på **SETTING** (INNSTILLING)>tasten.
- 2 Trykk på ▼ for å velge [Admin setup/ std setup] og trykk deretter på .
- **3** Skriv inn administratorpassordet.
- **4** Velg [**Enter**] og trykk deretter på ∞.
- 5 Trykk på ▼ for å velge
   [Skanneroppsett] og trykk deretter på
   ∞.
- 6 Trykk på ▼ for å velge [PC scan mode] og trykk deretter på .
- 7 Trykk på ▼ for å velge en modus, og trykk deretter på .
- 8 Trykk på ◀ til toppskjermen vises.

# Aktivere nettverksoppsett for TWAIN

Utfør følgende prosedyre for å bruke funksjonene "skanne til lokal PC" og "skanne til ekstern PC" mens du er tilkoblet nettverket.

#### ! Merk

- Dersom du velger [Avbryt] på denne funksjonen kan du ikke bruke "skanne til lokal PC" og "skanne til ekstern PC" via nettverket.
- 1 Trykk på **SETTING** (INNSTILLING)>tasten.
- 2 Trykk på ▼ for å velge [Admin setup/ std setup] og trykk deretter på ∞.
- **3** Skriv inn administratorpassordet.
- **4** Velg [**Enter**] og trykk deretter på ∞.
- 5 Trykk på ▼ for å velge
   [Skanneroppsett] og trykk deretter på
   ∞.
- 6 Trykk på ▼ for å velge [TWAIN Setup] og trykk deretter på ∞.
- 7 Sørg for at [Nettverksoppsett for twain] er valgt, og trykk deretter på ∞.
- 8 Trykk på ▼ for å velge [På] og trykk deretter på ∞.
- 9 Trykk på ◀ til toppskjermen vises.

3

### Aktivere WSD-skanning

For å bruke funksjonene "skanne til lokal PC (WSD-skanning)" og "skanne til ekstern PC (WSD-skanning)" via WSD-skannetilkoblingen, følg trinnene under.

- 1 Trykk på **SETTING** (INNSTILLING)>tasten.
- 2 Trykk på ▼ for å velge [Admin setup/ std setup] og trykk deretter på .
- *3* Skriv inn administratorpassordet.
- **4** Velg [**Enter**] og trykk på ∞.
- 5 Trykk på ▼ for å velge
   [Skanneroppsett] og trykk deretter på
   ∞.
- 6 Trykk på ▼ for å velge [Oppsett av webtjeneste] og trykk deretter på ∞.
- 7 Sørg for at [Webtjeneste] er valgt, og trykk deretter på ∞.
- 8 Trykk på ▼ for å velge [På] og trykk deretter på ∞.
- 9 Trykk på ◀ til toppskjermen vises.

### Velg funksjonen "dobbeltsidig skanning av WSD-skanning"

For å aktivere funksjonene "dobbeltsidig skanning i skanne til lokal PC (WSD-skanning)" og "skanne til ekstern PC (WSD-skanning)" følg trinnene under.

- 1 Trykk på **SETTING** (INNSTILLING)>tasten.
- 2 Trykk på ▼ for å velge [Admin setup/ std setup] og trykk deretter på .
- *3* Skriv inn administratorpassordet.
- **4** Velg [**Enter**] og trykk ∞.
- 5 Trykk på ▼ for å velge
   [Skanneroppsett] og trykk deretter på
   ∞.
- 6 Trykk på ▼ for å velge [Oppsett av webtjeneste] og trykk deretter på ∞.
- 7 Trykk på ▼ for å velge [**Innbinding**] og trykk deretter på ⊛.
- 8 Velg [Langside] eller [Kortside] i henhold til skannedokumentet, og trykk på ∞.
- 9 Trykk på ◀ til toppskjermen vises.

# 4. Utskrift

Dette kapittelet forklarer avanserte utskriftsoperasjoner.

# Nyttige operasjoner for utskrift fra en datamaskin

Dette avsnittet forklarer nyttige operasjoner når du skriver ut et dokument fra en datamaskin.

#### **U**Tilleggsinformasjon

- Skjermbildet og fremgangsmåten kan avvike i henhold til operativsystemet, programmene og versjonen til skriverdriveren du bruker. Dette avsnittet bruker WordPad og TextEdit i Windows og Mac OS X som eksempler.
- For MB441, MB461, MB461+LP og ES4161 MFP henviser "MP-skuffen" til den "manuelle materen".

#### Referanse

• For mer informasjon om innstillingselementene på skriverdriveren, se online hjelp.

### Manuell utskrift

Du kan skrive ut et dokument ved å mate papir manuelt i MP-skuffen. Maskinen skriver ut på ett ark om gangen. Hver gang en side skrives ut kommer det opp en melding som ber deg om å legge papir i MP-skuffen.Velg [**Start**] på meldingen for å fortsette utskrift.

- **1** Legg papir i MP-skuffen.
- **2** Åpne filen du ønsker å skrive ut.
- **3** Konfigurer skriverinnstillingene på skriverdriveren og start utskrift.

#### For MB441/MB461/MB461+LP/ ES4161 MFP Windows PCL/PCL XPS skriverdriver

- 1 Fra [Fil]-menyen, velg [Skriv ut].
- 2 Trykk på [Innstillinger].
- *3* På [**Oppsett**]-fanen, trykk på [**ON LINE**] fra [**Kilde**].
- **4** Konfigurer andre innstillinger om nødvendig og start deretter utskriften.
- 5 Når en melding på kontrollpanelet ber deg legge papir i MP-skuffen, trykk på <</li>
   eller ▶ for å velge [Start], og trykk deretter på ∞.

Dersom du skriver ut et dokument med flere sider vil den samme meldingen vises hver gang en side skrives ut. For MB451/MB451w/MB471/ MB471w/MB491/MB491+/ MB491+LP/ES4191 MFP/ MPS4200mb/MPS4700mb Windows PCL/PCL XPS skriverdriver

- 1 Fra [Fil]-menyen, velg [Skriv ut].
- 2 Trykk på [Innstillinger].
- *3* På [**Oppsett**]-fanen, trykk på [**Multifunksjonsmater**] fra [**Kilde**].
- 4 Trykk på [Opsjoner for papirmating...].
- 5 Velg [**Benytt multimater for manuell mating**] avkrysningsruten, og trykk deretter på [**OK**].
- *6* Konfigurer andre innstillinger om nødvendig og start deretter utskriften.
- 7 Når en melding på kontrollpanelet ber deg om å legge papir i MP-skuffen, trykk på ◀ eller ► for å velge [Start], og trykk deretter på .

Dersom du skriver ut et dokument med flere sider vil den samme meldingen vises hver gang en side skrives ut.

### For Windows PS-skriverdriver

- 1 Fra [Fil]-menyen, velg [Skriv ut].
- 2 Trykk på [Innstillinger].
- 3 Velg [Paper/Quality]-fanen.
- 4 Velg [Multi-Purpose Tray] fra [Papirkilde].
- **5** Trykk på [**Avansert**].

Utskrift

- 6 Trykk på [Multipurpose tray is handled as manual feed] og velg [Ja] fra rullegardinlisten.
- 7 Trykk på [**OK**].
- 8 Konfigurer andre innstillinger om nødvendig og start deretter utskriften i utskriftsdialogen.
- 9 Dersom en melding på kontrollpanelet ber deg om å legge papir i MP-skuffen, trykk på ◀ eller ► for å velge [Start], og trykk deretter på .

Dersom du skriver ut et dokument med flere sider vil den samme meldingen vises hver gang en side skrives ut.

#### For MB441/MB461/MB461+LP/ ES4161 MFP Mac OS X PCLskriverdriver

- 1 Fra [Arkiv]-menyen, velg [Skriv ut].
- 2 Velg [Setup] på menyen.
- 3 Velg [Manuell mating] fra [Papirkilde].
- **4** Konfigurer andre innstillinger om nødvendig og start deretter utskriften.
- 5 Når en melding på kontrollpanelet ber deg om å legge papir i den manuelle skuffen, trykk på 
   ■ eller for å velge [Start], og trykk deretter på ∞.

Dersom du skriver ut et dokument med flere sider vil den samme meldingen vises hver gang en side skrives ut.

### For MB451/MB451w/MB471/ MB471w/MB491/MB491+/ MB491+LP/ES4191 MFP/ MPS4200mb/MPS4700mb Mac OS X PCL-skriverdriver

- 1 Fra [Arkiv]-menyen, velg [Skriv ut].
- 2 Velg [Setup] på menyen.
- 3 Velg [Multifunksjonsmater] fra [Kilde].
- 4 Trykk på [Opsjoner for papirmating...].
- 5 Velg [MPT is Manual feed] avkrysningsruten og trykk deretter på [OK].

- *6* Konfigurer andre innstillinger om nødvendig og start deretter utskriften.
- 7 Når en melding på kontrollpanelet ber deg om å legge papir i MP-skuffen, trykk på ◄ eller ► for å velge [Start], og trykk deretter på ∞.

Dersom du skriver ut et dokument med flere sider vil den samme meldingen vises hver gang en side skrives ut.

### For Mac OS X PS-skriverdriver

- 1 Fra [Arkiv]-menyen, velg [Skriv ut].
- 2 Velg [Papirmating] på panelmenyen.
- *3* Velg [Alle] og velg deretter [Multi-Purpose Tray].
- **4** Velg [**Printer Features**] på panelmenyen.
- 5 Velg [Insert Options] fra [Feature Sets].
- 6 Velg [Multipurpose tray is handled as manual feed] avkrysningsruten.
- 7 Konfigurer andre innstillinger om nødvendig og start deretter utskriften.
- 8 Når en melding på kontrollpanelet ber deg om å legge papir i MP-skuffen, trykk på ◀ eller ► for å velge [Start], og trykk deretter på ∞.

Dersom du skriver ut et dokument med flere sider vil den samme meldingen vises hver gang en side skrives ut.

#### ///Tilleggsinformasjon

 Åpne den detaljerte oppsettsmenyen ved å trykke på [Show Details]-knappen i Mac OS X 10.7 til 10.8 eller ved å trykke på trekantsymbolet på siden av [Skriver]menyen i Mac OS X 10.5 til 10.6.

### Utskrift på konvolutter

Du kan skrive ut på konvolutter ved å endre innstillingen for papirstørrelse, og ved å bruke MP-skuffen (MB441/MB461/MB461+LP/ES4161 MFP: manuell arkmater) og utskuff (utskriftside opp).

Angi papirstørrelsen til MP-skuffen på kontrollpanelet, og angi deretter utskriftsinnstillingene, inkludert papirstørrelse og papirskuff, med skriverdriveren.

#### ! Merk

• Papiret kan være bøyd eller krøllete etter utskrift. Gjennomfør en testutskrift for å sørge for at det ikke er noen problemer.

- 4 Ut
- Utskrift .

- Konvolutter skal legges i med adressesiden opp.
  - Konvoluttene (Monarch, Com-9, Com-10, DL, C5, C6) skal legges i slik at klaffen er på høyre side av materetningen.

#### Tilleggsinformasjon

• Ikke velg dupleksutskrift på konvolutter.

#### Referanse

- For støttede konvolutt-typer, se forenklet brukerhåndbok.
- Manuell utskrift er også tilgjengelig for utskrift på konvolutter. For detaljer om manuell utskrift, se "Manuell utskrift" S. 51.
- **1** Legg papir i MP-skuffen, og trykk deretter på angi-knappen.
- 2 Åpne utskuffen (utskriftsside opp) på baksiden av maskinen.
- *3* Trykk på **SETTING** (INNSTILLING)>- tasten på operatørpanelet.
- 4 Trykk på ▼ for å velge [Papir Oppsett] og trykk deretter på ∞.
- **5** Trykk på ▼ for å velge [MP skuff] og trykk deretter på ∞.
- 6 Sørg for at [**Papirstørrelse**] er valgt, og trykk deretter på ⊛.
- 7 Trykk på ▼ for å velge en av
   [Konvolutt\*] og trykk deretter på ∞.
   \*Velg en type konvolutt.
- 8 Trykk på ◀ til toppskjermen vises.
- **9** Åpne filen du vil skrive ut på datamaskinen.
- **10** Konfigurer papirstørrelsen, papirkilden og -retningen på skriverdriveren, og start deretter utskriften.

### For Windows PCL/PCL XPSskriverdriver

- 1 Fra [Fil]-menyen, velg [Skriv ut].
- 2 Trykk på [Innstillinger].
- *3* På [Oppsett]-fanen, velg en av [Konvolutt\*] fra [Str].
  \* Velg en type konvolutt.
- 4 Velg [Multifunksjonsmater] fra [Kilde].
- 5 Velg [Oppsett]-fanen.
- 6 Velg retning fra [UTSKRIFTSRETNING].

- Velg [**Portrait**] for Chou-konvolutter.
- Velg [Liggende] for You-konvolutter.
- 7 Konfigurer andre innstillinger om nødvendig og start deretter utskriften.

### For Windows PS-skriverdriver

- 1 Fra [Fil]-menyen, velg [Skriv ut].
- 2 Trykk på [Innstillinger].
- *3* På [Layout]-fanen, velg retning fra [UTSKRIFTSRETNING].
  - Velg [**Portrait**] for Chou-konvolutter.
  - Velg [Liggende] for You-konvolutter. Klikk på [Avansert] og velg [Rotate] for [Page Rotate] på den avanserte valgskjermen.
- 4 Velg [Paper/Quality]-fanen.
- 5 Velg [Multi-Purpose Tray] fra [Kilde].
- 6 Trykk på [Avansert].
- 7 Trykk på [Papirstørrelse] og velg en av [Konvolutt\*] fra rullegardinlisten.
   \* Velg en type konvolutt.
- 8 Trykk på [**OK**].
- *9* Konfigurer andre innstillinger om nødvendig og start deretter utskriften.

### For Mac OS X PCL-skriverdriver

- 1 Fra [Arkiv]-menyen, velg [Utskriftsformat].
- 2 Velg en av [Konvolutt\*] fra [Papirstørrelse].
  \* Velg en type konvolutt.
- 3 Velg retning fra [UTSKRIFTSRETNING], og trykk på [OK].
- 4 Fra [Arkiv] menyen, velg [Skriv ut].
- 5 Velg [Setup] fra panelmenyen.
- 6 Velg [Papirkilde] og velg deretter [Multifunksjonsmater].
- **7** Konfigurer andre innstillinger om nødvendig, og start deretter utskrift.

**U**Tilleggsinformasjon

Åpne den detaljerte oppsettsmenyen ved å trykke på [Show Details]-knappen i Mac OS X 10.7 til 10.8 eller ved å trykke på trekantsymbolet på siden av [Skriver]menyen i Mac OS X 10.5 til 10.6.

### For Mac OS X PS-skriverdriver

- 1 Fra [Arkiv]-menyen, velg [Utskriftsformat].
- 2 Velg en av [Konvolutt\*] fra [Papirstørrelse].
  - \* Velg en type konvolutt.
- 3 Velg retning fra [UTSKRIFTSRETNING], og trykk deretter på [OK].
  - Velg [Portrait] for Chou-konvolutter, og merk av i avkrysningsruten til [Page Rotate] i [Jobbopsjoner]-funksjonen angitt på [Printer Features]-panelet.
  - Velg [Liggende] for You-konvolutter.
- 4 Fra [Arkiv]-menyen, velg [Skriv ut].
- 5 Velg [**Papirmating**] på panelmenyen.
- 6 Velg [Alle] og velg deretter [Multi-Purpose Tray].
- 7 Konfigurer andre innstillinger om nødvendig og start deretter utskriften.

#### **U**Tilleggsinformasjon

 Åpne den detaljerte oppsettsmenyen ved å trykke på [Show Details]-knappen i Mac OS X 10.7 til 10.8 eller ved å trykke på trekantsymbolet på siden av [Skriver]menyen i Mac OS X 10.5 til 10.6.

## Utskrift på etiketter

Du kan skrive ut på etiketter ved å endre medietypeinnstillingen, og bruke MP-skuffen og utskuffen (utskriftsside opp).

Angir papirstørrelse og type MP-skuff på operatørpanelet. Deretter, lag utskriftsinnstillinger, inkludert papirstørrelse og papirskuff, med skriverdriveren.

Tilleggsinformasjon

• Ikke velg dupleksutskrift på etiketter.

#### Referanse

- For tilgjengelige etiketter, se forenklet brukerhåndbok.
- Manuell utskrift er også tilgjengelig for utskrift på etiketter. For detaljer om manuell utskrift, se "Manuell utskrift" S. 51.
- **1** Legg papir i MP-skuffen og trykk deretter på angi-knappen.
- **2** Åpne utskuffen (utskriftsside opp) på baksiden av maskinen.
- **3** Trykk på **SETTING** (INNSTILLING)>tasten på operatørpanelet.
- 4 Trykk på ▼ for å velge [Papir Oppsett] og trykk deretter på .
- 5 Trykk på ▼ for å velge [MP skuff] og trykk deretter på ∞.
- 6 Sørg for at [**Papirstørrelse**] er valgt, og trykk deretter på ⊛.
- 7 Trykk på ▼ for å velge [A4] eller
   [Letter] og trykk deretter på .
- 8 Trykk på ▼ for å velge [Mediatype] og trykk deretter på .
- *9* Trykk på ▼ for å velge [MERKELAPPER] og trykk deretter på .
- 10 Trykk på ◀ til toppskjermen vises.
- **11** Åpne filen du vil skrive ut på datamaskinen.
- **12** Konfigurer papirstørrelse og skuffer på skriverdriveren.

### For Windows PCL/PCL XPSskriverdriver

- 1 Fra [Fil]-menyen, velg [Skriv ut].
- 2 Trykk på [Innstillinger].
- *3* Velg [A4] eller [Letter] fra [Str] på [Oppsett]-fanen.
- 4 Velg [Multifunksjonsmater] fra [Kilde].
- *5* Konfigurer andre innstillinger om nødvendig og start deretter utskriften.

#### For Windows PS-skriverdriver

- 1 Fra [Fil]-menyen, velg [Skriv ut].
- *2* Trykk på [**Innstillinger**].
- 3 Velg [Paper/Quality]-fanen.
- 4 Velg [Multi-Purpose Tray] fra [Papirkilde].
- 5 Trykk på [Avansert].
- 6 Trykk på [**Papirstørrelse**] og velg deretter [**A4**] eller [**Letter**] fra rullegardinlisten.
- **7** Trykk på [**OK**].
- *8* Konfigurer andre innstillinger om nødvendig og start deretter utskriften.

### For Mac OS X PCL/PS-skriverdriver

- 1 Fra [Arkiv]-menyen, velg [Utskriftsformat].
- 2 Velg [A4] eller [Letter] fra [Papirstørrelse].
- 3 Velg [Skriv ut] fra [Arkiv]-menyen.
- 4 Hvis PS-skriverdriveren: Velg [Feed Paper] fra panelmenyen.
  Hvis PCL-skriverdriveren: Velg [Oppsett] fra panelmenyen.
- 5 Om PS-skriverdriveren: Velg [Alle] og velg deretter [Multi-Purpose Tray].
   Om PCL-skriverdriveren: Velg [Papirkilde] og velg deretter [Multifunksjonsmater].

*6* Konfigurer andre innstillinger om nødvendig, og start deretter utskrift.

#### Tilleggsinformasjon

 Åpne den detaljerte oppsettsmenyen ved å trykke på [Show Details]-knappen i Mac OS X 10.7 til 10.8 eller ved å trykke på trekantsymbolet på siden av [Skriver]menyen i Mac OS X 10.5 til 10.6.

### Utskrift på egendefinert papirstørrelse

Du kan registrere en egendefinert papirstørrelse på skriverdriveren slik at du kan skrive ut på ikke-standardisert papir, som for eksempel bannere.

• Innstillbar egendefinert størrelsesgrad

Bredde: 86 til 216mm

Lengde: 140 til 1321mm

Papirstørrelse som kan mates er forskjellig avhengig av skuff.

#### ! Merk

- Registrer en papirstørrelse og legg inn papir i stående retning.
- Denne funksjonen er ikke tilgjengelig i enkelte program.
- Vi kan ikke garantere for utskriften når papirlengden overstiger 356mm.
- Hvis papiret er så langt at det overstiger papirstøtten i MPskuffen, støtt det for hånd.
- Ved bruk av skuff 1 eller 2, velg <SETTING (INNSTILLING)>-tasten på kontrollpanelet>[Papir Oppsett]>[Skuff 1] eller [Skuff 2]>[Papirstørrelse]> [Tilpasset] før du gjør følgende prosedyre.
- Når et bilde ikke blir korrekt skrevet ut på store ark i PSskriverdriveren, kan det å velge [Standard (600x600dpi)] for [Print Quality] gjøre at bildet blir riktig skrevet ut.
- Det anbefales ikke å bruke papir med en bredde mindre enn 100mm, da dette kan forårsake papirstopp.

#### Referanse

- For detaljer om papirstørrelser som kan mates i hver skuff, som kan brukes til dupleksutskrift eller som kan registreres for egendefinerte papirstørrelser, se forenklet brukerhåndbok.
- [Automatisk skuffvalg] avkrysningsruten er merket som standard. Når en skuff går tom for papir under utskrift vil maskinen automatisk finne en annen skuff og starte å mate papir fra denne skuffen. Hvis du ønsker å mate egendefinert papir kun fra en bestemt skuff, fjern [Automatisk skuffvalg] avkrysningsruten. For automatisk skuffebytte, se "Automatisk skuffbytte" S. 63.

### For Windows PCL-skriverdriver

- 1 Trykk på [Start], og velg [Enheter og skrivere].
- Høyreklikk på OKI MB491-ikonet og velg [Utskriftsinnstillinger]>[OKI MB491(PCL)].
- *3* På [**Oppsett**]-fanen, trykk på [**Opsjoner for papirmating...**].
- 4 Trykk på [Egendefinert format].
- **5** Skriv inn et navn og dimensjonene.
  - a) Skriv inn et navn for den nye størrelsen i [Navn]-boksen.
  - b) Skriv inn dimensjonene i [**Bredde**] og [**Lengde**]-boksene.
- 6 Trykk på [Legg til] for å lagre den egendefinerte papirstørrelsen på listen, og trykk deretter på [OK].
   Du kan lagre opptil 32 egendefinerte størrelser.
- 7 Trykk på [**OK**] til [**Printing Preferences**] dialogboksen er lukket.
- **8** Åpne filen du ønsker å skrive ut.
- **9** Velg registrert papirstørrelse og start utskrift på utskriftsdialogen.

Referanse

 For hvordan du angir papir i skriverdriveren, se forenklet brukerhåndbok.

### For Windows PS-skriverdriver

- 1 Trykk på [Start], og velg [Enheter og skrivere].
- Høyreklikk på OKI MB491-ikonet og velg [Utskriftsinnstillinger]>[OKI MB491(PS)].
- *3* På [Layout]-fanen, trykk på [Avansert].
- 4 Trykk på [**Papirstørrelse**] og velg [**PostScript Custom Page Size**] fra rullegardinlisten.
- 5 Skriv inn dimensjonene i [Bredde] og [Høyde]-boksene, og trykk på [OK].

#### ! Merk

- [Offset for Paper Feeder Size] er ikke tilgjengelig.
- *6* Trykk på [**OK**] til [**Skriveroppsett**] dialogboksen er lukket.
- 7 Åpne filen du ønsker å skrive ut fra programmet.

8 Velg [**PostScript Custom Page Size**] for papirstørrelse, og start utskrift på skriverdriveren.

#### Referanse

 For hvordan du angir papir i skriverdriveren, se forenklet brukerhåndbok.

### For Windows PCL XPS-skriverdriver

- 1 Trykk på [Start] og velg [Enheter og skrivere].
- 2 Trykk på et utskriftsikon i [Printers and Faxes], og trykk deretter på [Print server properties] på den øverste linjen.
- 3 Velg [Forms]-fanen.
- 4 Velg [Create a new form] avkrysningsruten.
- 5 Skriv inn verdiene i [Form name],
   [Papirstørrelse] og [Printer area margins]. Trykk på [Save Form].
- 6 Trykk på [Lukk].
- 7 Åpne filen du ønsker å skrive ut fra programmet.
- **8** Angir den registrerte papirstørrelsen og starter utskrift fra skriverdriveren.

#### Referanse

• For hvordan du angir papir i skriverdriveren, se forenklet brukerhåndbok.

### For Mac OS X PCL/PS-skriverdriver

#### ! Merk

- I Mac OS X-skriverdriveren kan papirstørrelse utenfor tilgjengelig område angis, men bildet blir imidlertid ikke riktig skrevet ut. Angi papirstørrelse innenfor tilgjengelig område.
- **1** Åpne filen du ønsker å skrive ut.
- 2 Fra [Arkiv]-menyen, velg [Utskriftsformat].
- *3* Velg [Manage Custom Sizes] fra [Papirstørrelse]
- **4** Trykk på [+] for å legge til et element til listen med egendefinerte papirstørrelser.
- **5** Dobbeltklikk på [**Uten tittel**] og skriv inn et navn for den egendefinerte papirstørrelsen.
- 6 Skriv inn dimensjonene i [Bredde] og [Høyde]-boksene.
- 7 Trykk på [**OK**].

er

- 8 Trykk på [**OK**].
- 9 Fra [Arkiv]-menyen, velg [Skriv ut].
- **10** Konfigurer andre innstillinger om nødvendig og start deretter utskriften.

 Åpne den detaljerte oppsettsmenyen ved å trykke på [Show Details]-knappen i Mac OS X 10.7 til 10.8 eller ved å trykke på trekantsymbolet på siden av [Skriver]menyen i Mac OS X 10.5 til 10.6.

### Kombinere flere sider på ett ark

Du kan skrive ut flere sider av et dokument inn på ett enkelt ark.

### ! Merk

- Denne funksjonen skalerer ned sidestørrelsen på dokumentet som skal skrives ut. Det kan hende at midten på det trykte bildet ikke er midt på papiret.
- Denne funksjonen er ikke tilgjengelig i enkelte program.

### For Windows PCL/PCL XPSskriverdriver

- 1 Åpne filen du ønsker å skrive ut.
- 2 Fra [Fil]-menyen, velg [Skriv ut].
- 3 Trykk på [Innstillinger].
- 4 På [**Oppsett**]-fanen, velg antall sider som skal skrives ut på hvert ark ved [**Etterbehandlingsmodus**].
- 5 Trykk på [Opsjoner].
- 6 Angi hver innstilling ved [Page Borders], [Page layout] og [Innbindingsmarg], og trykk deretter på [OK].
- 7 Konfigurer andre innstillinger om nødvendig og start deretter utskriften.

### For Windows PS-skriverdriver

- 1 Åpne filen du ønsker å skrive ut.
- 2 Fra [Fil]-menyen, velg [Skriv ut].
- 3 Trykk på [Innstillinger].
- 4 På [Layout]-fanen, velg antall sider som skal skrives ut på hvert ark ved [Pages per Sheet].
- 5 Angi følgende innstillinger.

- Velg [**Draw Borders**] avkrysningsruten til å trekke kantlinjer mellom sidene på hvert ark.
- Velg [Avansert]>[Pages per Sheet Layout] angi layout av sidene på hvert ark.

#### ! Merk

- [**Draw Borders**] og [**Pages per Sheet Layout**] er ikke tilgjengelig med Windows server 2003 og Windows XP.
- *6* Konfigurer andre innstillinger om nødvendig og start deretter utskriften.

### For Mac OS X PCL/PS-skriverdriver

- 1 Åpne filen du ønsker å skrive ut.
- 2 Fra [Arkiv]-menyen, velg [Skriv ut].
- *3* Velg [Layout] fra panelmenyen.
- 4 Angi antall sider som skal skrives ut på hvert ark fra [**Pages per Sheet**]
- **5** Angi hver innstilling på [**Border**] og [**Layout Direction**].
- *6* Konfigurer andre innstillinger om nødvendig og start deretter utskriften.

#### 10 Tilleggsinformasjon

 Åpne den detaljerte oppsettsmenyen ved å trykke på [Show Details]-knappen i Mac OS X 10.7 til 10.8 eller ved å trykke på trekantsymbolet på siden av [Skriver]menyen i Mac OS X 10.5 til 10.6.

### Lage dupleksutskrift

Du kan skrive ut på begge sider av arket.

• Papirstørrelser som kan brukes til dupleksutskrifter

A4, B5, Letter, Legal13, Legal 13.5, Legal 14, Executive, 16K (197x273mm, 195x270mm, 184x260mm) Egendefinert størrelse

A5, A6, Statement, DL, C5, C6, Com-9, Com-10, Monarch kan ikke brukes til dupleksutskrift.

• Medievekt som kan brukes til dupleksutskrift

60~122g/m<sup>2</sup>

Brukes annen medievekt enn det ovennevnte vil dette forårsake papirstopp, bruk derfor ikke dette.

! Merk

- Når du utfører dupleksutskrift med utskuffen (utskriftside opp) åpnet, vil meldingen som indikerer at utskuffen (utskriften opp) bør være stengt vises på skjermen på kontrollpanelet.
   I dette øyeblikket, ved å lukke utskuffen (utskriftsside opp), kan du starte utskriften på nytt.
- Denne funksjonen er ikke tilgjengelig i enkelte program.

4

Tilleggsinformasjon

#### **U**Tilleggsinformasjon

- Bredden og lengden på egendefinert størrelse som kan brukes til dupleksutskrift er som følger.
  - Bredde: 182 til 215,9mm
  - Lengde: 257 til 356mm
- 1 Kontroller at utskuffen (utskriftsside opp) på baksiden av maskinen er lukket.
- 2 Foreta utskriftsinnstillinger for dupleksutskrift med skriverdriveren på datamaskinen, og start deretter utskrift.

#### For Windows PCL/PCL XPSskriverdriver

- 1 Åpne filen du ønsker å skrive ut.
- 2 Fra [Fil]-menyen, velg [Skriv ut].
- 3 Trykk på [Innstillinger].
- 4 På [**Oppsett**]-fanen, velg [**Langside**] eller [**Kortside**] fra [**Dupleks**].
- *5* Konfigurer andre innstillinger om nødvendig og start deretter utskriften.

### For Windows PS-skriverdriver

- 1 Åpne filen du ønsker å skrive ut.
- 2 Fra [Fil]-menyen, velg [Skriv ut].
- 3 Trykk på [Innstillinger].
- 4 På [Layout]-fanen, velg [Flip on Long Edge] eller [Flip on Short Edge] fra [Print on Both Sides].
- *5* Konfigurer andre innstillinger om nødvendig og start deretter utskriften.

### For Mac OS X PCL/PS-skriverdriver

- **1** Åpne filen du ønsker å skrive ut.
- 2 Fra [Arkiv]-menyen, velg [Skriv ut].
- Om PS-skriverdriveren: Velg [Layout]
   fra panelmenyen.
   Om PCL-skriverdriveren: Velg [Oppsett]
   fra panelmenyen.
- Om PS-skriverdriveren: Velg [Long-Edge binding] eller [Short-Edge binding] fra [Two-Sided] på [Layout] panel.
   Om PCL-skriverdriveren: Velg [Long-Edge Binding] eller [Short-Edge Binding] fra [Duplex].

*5* Konfigurer andre innstillinger om nødvendig og start deretter utskriften.

#### ///Tilleggsinformasjon

 Åpne den detaljerte oppsettsmenyen ved å trykke på [Show Details]-knappen i Mac OS X 10.7 til 10.8 eller ved å trykke på trekantsymbolet på siden av [Skriver]menyen i Mac OS X 10.5 til 10.6.

### Skalering på sider

Du kan skrive ut data som er formatert for en side på en annen sidestørrelse uten å endre utskriftsdata.

#### ! Merk

- Denne funksjonen er ikke tilgjengelig i enkelte program.
- Denne funksjonen er ikke tilgjengelig med Windows PSskriverdriver.

### For Windows PCL/PCL XPS-skriverdriver

- 1 Åpne filen du ønsker å skrive ut.
- 2 Fra [Fil]-menyen, velg [Skriv ut].
- *3* Trykk på [Innstillinger].
- 4 På [Oppsett]-fanen, velg [Opsjoner for papirmating...].
- 5 Velg [Resize document to fit printer page] avkrysningsruten i [Tilpasse til side].
- 6 Velg en skaleringsverdi fra [Conversion] og trykk på [OK].
- 7 Konfigurer andre innstillinger om nødvendig og start deretter utskriften.

### For Mac OS X PCL/PS-skriverdriver

- 1 Åpne filen du ønsker å skrive ut.
- 2 Fra [Arkiv]-menyen, velg [Skriv ut].
- **3** Velg [**Paper Handling**] fra panelmenyen.
- **4** Velg [**Scale to fit paper size**] avkrysningsruten.
- 5 Velg papirstørrelsen du ønsker å bruke fra [Destination paper Size]. (For Mac OS X 10.5 til 10.8) Velg papirstørrelsen du ønsker å bruke fra [Scale to fit Paper Size]. (For Mac OS X 10.4)
- *6* Konfigurer andre innstillinger om nødvendig og start deretter utskriften.

#### Tilleggsinformasjon

 Åpne den detaljerte oppsettsmenyen ved å trykke på [Show Details]-knappen i Mac OS X 10.7 til 10.8 eller ved å trykke på trekantsymbolet på siden av [Skriver]menyen i Mac OS X 10.5 til 10.6.

### Sortere sider

Du kan skrive ut kopier av flere sett av et flersidig dokument.

#### ! Merk

- Denne funksjonen er ikke tilgjengelig i enkelte program.
- Slå av sidesorteringsmodus i programmet når du bruker denne funksjonen med Windows PS- og Mac OS X PSskriverdriveren.
- Denne funksjonen er ikke tilgjengelig med Windows PCLskriverdriver.

### For Windows PCL XPS/PSskriverdriver

- **1** Åpne filen du ønsker å skrive ut.
- 2 Fra [Fil]-menyen, velg [Skriv ut].
- *3* Trykk på [Innstillinger].
- 4 Velg [Jobbopsjoner]-fanen.
- 5 Velg antall utskriftskopier fra [Kopier], og merk av i [Collate]-boksen.
- *6* Konfigurer andre innstillinger om nødvendig og start deretter utskriften.

### For Mac OS X PCL-skriverdriver

- 1 Åpne filen du ønsker å skrive ut.
- 2 Fra [Arkiv]-menyen, velg [Skriv ut].
- 3 Velg [Paper Handling] fra panelmenyen. (For Mac OS X 10.7 til 10.8)
  Velg [Copies & Pages] fra panelmenyen. (For Mac OS X 10.4)
- Merk av i [Collate Pages]-boksen. (For Mac OS X 10.7 til 10.8)
   Velg boksen [Collated]. (For Mac OS X 10.4 til 10.6)

#### // Tilleggsinformasjon

 Åpne den detaljerte oppsettsmenyen ved å trykke på [Show Details]-knappen i Mac OS X 10.7 til 10.8 eller ved å trykke på trekantsymbolet på siden av [Skriver]menyen i Mac OS X 10.5 til 10.6.

### For Mac OS X PS-skriverdriver

**1** Åpne filen du vil skrive ut.

- 2 Fra [Arkiv]-menyen, velg [Skriv ut].
- 3 Velg [Printer Features] fra panelmenyen.
- 4 Velg [Jobbopsjoner] fra [Feature Sets].
- **5** Velg boksen [**Collated**].

#### Tilleggsinformasjon

 Åpne den detaljerte oppsettsmenyen ved å trykke på [Show Details]-knappen i Mac OS X 10.7 til 10.8 eller ved å klikke på trekantsymbolet på siden av [Skriver]menyen i Mac OS X 10.5 til 10.6.

### Angi siderekkefølgen

Du kan angi om sider skal skrives ut i riktig eller omvendt rekkefølge for å dekke dine behov.

Hvis du ønsker at sidene skal stables i numerisk rekkefølge er riktig rekkefølge vanligvis mest hensiktsmessig å skrive ut med utskriftssiden ned, og omvendt rekkefølge med utskriftssiden opp.

Hvis du bruker en utskuff (utskriftssiden opp), sett utskriften til å kjøre i omvendt rekkefølge for å stable papiret i siderekkefølge.

#### ! Merk

- Omvendt rekkefølge er ikke tilgjengelig med Windows PCL/PCL XPS-skriverdriver.
- Hvis utskuffen (utskriftssiden opp) ikke åpnes vil sidene skrives ut med utskuffen (utskriftssiden ned).

### For Windows PS-skriverdriver

- **1** Åpne filen du ønsker å skrive ut.
- 2 Fra [Fil]-menyen, velg [Skriv ut].
- *3* Trykk på [Innstillinger].
- 4 På [Layout]-fanen, velg [Front to Back] eller [Back to Front] fra [Page Order].
- **5** Konfigurer andre innstillinger om nødvendig og start deretter utskriften.

#### ///Tilleggsinformasjon

 Om [Page Order] ikke vises, trykk på [Start]>[Enheter og skrivere]> høyreklikk på OKI MB491-ikonet > velg [Skriveregenskaper]>[OKI MB491(PS)]>[Avansert]> [Enable advanced printing features].

### For Mac OS X PCL/PS-skriverdriver

- 1 Åpne filen du ønsker å skrive ut.
- 2 Fra [Arkiv]-menyen, velg [Skriv ut].

- **3** Velg [**Paper Handling**] fra panelmenyen.
- 4 Velg [Normal] eller [Reverse] fra [Page Order] på [Paper Handling] panelet.
- **5** Konfigurer andre innstillinger om nødvendig og start deretter utskriften.

#### UTilleggsinformasjon

 Åpne den detaljerte oppsettsmenyen ved å trykke på [Show Details]-knappen i Mac OS X 10.7 til 10.8 eller ved å trykke på trekantsymbolet på siden av [Skriver]menyen i Mac OS X 10.5 til 10.6.

### Hefteutskrift

Du kan skrive ut dokumenter på flere sider med sidene sortert og ordnet slik at utskriftsresultatet kan brettes til et hefte.

#### ! Merk

- Denne funksjonen er ikke tilgjengelig i enkelte program.
- Denne funksjonen er ikke tilgjengelig med Windows PCLskriverdriver og Mac OS X-skriverdriver.
- Vannmerker skrives ikke ut korrekt med denne funksjonen.
- Denne funksjonen er ikke tilgjengelig når du utfører kryptert verifiseringssutskrift fra en klientdatamaskin som deler maskinen i et nettverk gjennom en skriverserver.

### For Windows PCL XPS-skriverdriver

- **1** Åpne filen du ønsker å skrive ut.
- 2 Fra [Fil]-menyen, velg [Skriv ut].
- 3 Trykk på [Innstillinger].
- 4 På [Oppsett]-fanen, velg [Hefte] på [Etterbehandlingsmodus].
- **5** Trykk på [**Opsjoner**] og angi innbindingog utskriftsalternativer etter behov.
  - •[Signature]: Angir en enhet med sider som skal bindes inn.
  - •[Right to Left]:Skriv ut heftet slik at det åpnes mot høyre side.
- 6 Trykk på [**OK**].
- 7 Konfigurer andre innstillinger om nødvendig og start deretter utskriften.
- Når du lager et hefte i A5-størrelse med A4-papir, angi [Str]valget til [A4] på [Oppsett]-fanen.

### For Windows PS-skriverdriver

- 1 Åpne filen du ønsker å skrive ut.
- 2 Fra [Fil]-menyen, velg [Skriv ut].

- *3* Trykk på [Innstillinger].
- 4 På [Layout]-fanen, velg [Hefte] på [Page Format].

Dersom du vil skrive ut kantlinjer, velg [**Draw Borders**] avkrysningsruten for å trekke kantlinjer.

*5* Konfigurer andre innstillinger om nødvendig og start deretter utskriften.

#### Tilleggsinformasjon

- Når du vil lage et A5-hefte med A4-ark, velg [A4] som papirstørrelse.
- Når du lager et hefte med innbinding på høyre side (høyresiden er innbundet når første side er forsiden), trykk på [Avansert] på [Layout]-fanen og velg [Right edge] for [Booklet binding].
   [Booklet binding] kan ikke brukes i Windows XP/ Windows server 2003.
- Dersom du ikke kan bruke denne funksjonen, trykk på
  [Start]>[Enheter og skrivere]> høyreklikk OKI MB491ikonet > velg [Skriveregenskaper]>[OKI MB491(PS)]>
  [Avansert]> velg [Enable advanced printing features]
  avkrysningsruten.

### Utskrift av omslagsside

Du kan mate første side av en utskriftsjobb fra en skuff, og resten av sidene fra en annen skuff. Denne funksjonen er nyttig når du vil bruke én papirtype til forsiden og en annen til hovedsider.

#### ! Merk

• Denne funksjonen er ikke tilgjengelig med Windows PCL/ PS-skriverdriver.

### For Windows PCL XPS-skriverdriver

- **1** Åpne filen du ønsker å skrive ut.
- 2 Fra [Fil]-menyen, velg [Skriv ut].
- 3 Trykk på [Innstillinger].
- 4 På [Oppsett]-fanen, velg [Opsjoner for papirmating...].
- 5 Kryss av [Use different source for first page].
- 6 Velg en papirskuff fra [Kilde], og trykk på [OK].
  - Velg papirtykkelsen fra [**Weight**] som kreves.
- 7 Konfigurer andre innstillinger om nødvendig og start deretter utskriften.

### For Mac OS X PCL/PS-skriverdriver

- 1 Åpne filen du ønsker å skrive ut.
- 2 Fra [Arkiv]-menyen, velg [Skriv ut].
- *3* Velg [**Cover Page**] fra panelmenyen.

- 4 Fra [**Print Cover Page**]-menyen, velg [**Before document**].
- **5** Konfigurer andre innstillinger om nødvendig og start deretter utskriften.

#### Tilleggsinformasjon

 Åpne den detaljerte oppsettsmenyen ved å trykke på [Show Details]-knappen i Mac OS X 10.7 til 10.8 eller ved å trykke på trekantsymbolet på siden av [Skriver]menyen i Mac OS X 10.5 til 10.6.

### Endre utskriftskvalitet

Du kan endre utskriftskvaliteten til å passe dine behov.

#### // Tilleggsinformasjon

• [Normal (600X600)] kan gi bedre resultater når du skriver ut på større ark med PS-skriverdriveren.

### For Windows-skriverdriver

- **1** Åpne filen du ønsker å skrive ut.
- 2 Fra [Fil]-menyen, velg [Skriv ut].
- *3* Trykk på [Innstillinger].
- 4 Velg [Jobbopsjoner]-fanen.
- **5** Velg et utskriftskvalitetsnivå på [**Kvalitet**].
- *6* Konfigurer andre innstillinger om nødvendig og start deretter utskriften.

### For Mac OS X PCL-skriverdriver

- **1** Åpne filen du ønsker å skrive ut.
- 2 Fra [Arkiv]-menyen, velg [Skriv ut].
- *3* Velg [**Jobbopsjoner**] fra panelmenyen.
- 4 Velg et utskriftskvalitetsnivå fra [**Print Quality**].
- *5* Konfigurer andre innstillinger om nødvendig og start deretter utskriften.

#### //Tilleggsinformasjon

 Åpne den detaljerte oppsettsmenyen ved å trykke på [Show Details]-knappen i Mac OS X 10.7 til 10.8 eller ved å trykke på trekantsymbolet på siden av [Skriver]menyen i Mac OS X 10.5 til 10.6.

### For Mac OS X PS-skriverdriver

- 1 Åpne filen du ønsker å skrive ut.
- 2 Fra [Arkiv]-menyen, velg [Skriv ut].

- **3** Velg [**Printer Features**] på panelmenyen.
- 4 Velg [Jobbopsjoner] fra [Feature Sets].
- **5** Velg et utskriftskvalitetsnivå fra [**Kvalitet**].
- *6* Konfigurer andre innstillinger om nødvendig og start deretter utskriften.

#### Tilleggsinformasjon

 Åpne den detaljerte oppsettsmenyen ved å trykke på [Show Details]-knappen i Mac OS X 10.7 til 10.8 eller ved å trykke på trekantsymbolet på siden av [Skriver]menyen i Mac OS X 10.5 til 10.6.

### Vektlegging av tynne linjer

Du kan skrive ut tynne linjer og liten skrift tydeligere.

#### Tilleggsinformasjon

- Denne funksjonen er slått på som standard.
- Denne funksjonen er ikke tilgjengelig med Windows PCLskriverdriver.
- Med noen programmer kan mellomrommene i strekkoder bli for små dersom denne funksjonen er slått på. Skru av denne funksjonen om dette skjer.

### For Windows PS/PCL XPS-skriverdriver

- 1 Åpne filen du ønsker å skrive ut.
- 2 Fra [Fil]-menyen, velg [Skriv ut].
- *3* Trykk på [Innstillinger].
- 4 Velg [Jobbopsjoner]-fanen.
- **5** Trykk på [**Avansert**].
- 6 Velg [Adjust ultra fine lines] avkrysningsruten og trykk deretter på [OK].
- 7 Konfigurer andre innstillinger om nødvendig og start deretter utskriften.

### For Mac OS X PS-skriverdriver

- **1** Åpne filen du ønsker å skrive ut.
- 2 Fra [Arkiv]-menyen, velg [Skriv ut].
- **3** Velg [**Printer Features**] på panelmenyen.
- 4 Velg [Job Option] fra [Feature Sets].
- **5** Velg [**Adjust ultra fine lines**] avkrysningsruten.

4

*6* Konfigurer andre innstillinger om nødvendig og start deretter utskriften.

#### Tilleggsinformasjon

 Åpne den detaljerte oppsettsmenyen ved å trykke på [Show Details]-knappen i Mac OS X 10.7 til 10.8 eller ved å trykke på trekantsymbolet på siden av [Skriver]menyen i Mac OS X 10.5 til 10.6.

### Automatisk skuffvalg

Du kan automatisk bytte mellom papirskuffer med samme papirstørrelse konfigurert i skriverdriveren.

Først, angi MP-skuffen som målskuffe for automatisk valg på operatørpanelet. Deretter, angi automatisk valg av skuff med skriverdriveren.

#### ! Merk

- Sørg for å sette en papirstørrelse for skuff 1, skuff 2 (valgfritt) og MP-skuffen. Tilgjengelig papirstørrelse varierer avhengig av hver skuff. For detaljer, se forenklet brukerhåndbok.
- Skuff2 (alternativt) kan kun brukes på MB461/MB461+LP/ MB471/MB471w/MB491/MB491+/MB491+LP/ES4161 MFP/ES4191 MFP/MPS4200mb/MPS4700mb.

#### UTilleggsinformasjon

- I standardinnstillingene [**MP tray Usage**] er [**Ikke bruk**]. I så tilfelle støttes MP-skuffen ikke av den automatiske skuffbyttefunksjonen.
- Du trenger et administratorpassord for å gå inn i menyen [Administratoroppsett]. Standardpassordet er "aaaaaa".
- 1 Trykk på **SETTING** (INNSTILLING)>tasten på operatørpanelet.
- 2 Trykk på ▼ for å velge [Admin setup/ std setup] og trykk deretter på ∞.
- **3** Skriv inn administratorpassordet.
- **4** Velg [**Enter**] og trykk deretter på ∞.
- 5 Trykk på ▼ for å velge
   [Skriveroppsett] og trykk deretter på
   ∞.
- 6 Sørg for at [**Skriv ut meny**] er valgt, og trykk deretter på <sup>™</sup>.
- 7 Sørg for at [**Skuffkonfigurasjon**] er valgt, og trykk deretter på ∞.
- 8 Trykk på ▼ for å velge [Bruk manuell mater] og trykk deretter på ∞.
- 10 Trykk på ◀ til toppskjermen vises.
- **11** Velg en papirskuff på skriverdriveren og start utskrift.

### For Windows PCL/PCL XPSskriverdriver

- 1 Åpne filen du ønsker å skrive ut.
- 2 Fra [Fil]-menyen, velg [Skriv ut].
- *3* Trykk på [Innstillinger].
- 4 På [**Oppsett**]-fanen, trykk på [**Auto**] fra [**Kilde**].
- *5* Konfigurer andre innstillinger om nødvendig og start deretter utskriften.

### For Windows PS-skriverdriver

- 1 Åpne filen du ønsker å skrive ut.
- 2 Fra [Fil]-menyen, velg [Skriv ut].
- *3* Trykk på [Innstillinger].
- 4 Velg [Paper/Quality]-fanen.
- 5 Velg [Automatically Select] fra [Papirkilde].
- *6* Konfigurer andre innstillinger om nødvendig og start deretter utskriften.

### For Mac OS X PCL-skriverdriver

- **1** Åpne filen du ønsker å skrive ut.
- 2 Fra [Arkiv]-menyen, velg [Skriv ut].
- *3* Velg [**Oppsett**] på panelmenyen.
- 4 Velg [Auto] fra [Papirkilde].

#### ///Tilleggsinformasjon

### For Mac OS X PS-skriverdriver

- **1** Åpne filen du ønsker å skrive ut.
- 2 Fra [Arkiv]-menyen, velg [Skriv ut].
- *3* Velg [**Paper Feed**] på panelmenyen.
- 4 Velg [Alle sider], og velg [Auto Select].
- **5** Konfigurer andre innstillinger om nødvendig og start deretter utskriften.

Åpne den detaljerte oppsettsmenyen ved å trykke på [Show Details]-knappen i Mac OS X 10.7 til 10.8 eller ved å trykke på trekantsymbolet på siden av [Skriver]menyen i Mac OS X 10.5 til 10.6.

4

#### Tilleggsinformasjon

 Åpne den detaljerte oppsettsmenyen ved å trykke på [Show Details]-knappen i Mac OS X 10.7 til 10.8 eller ved å trykke på trekantsymbolet på siden av [Skriver]menyen i Mac OS X 10.5 til 10.6.

### Automatisk skuffbytte

Du kan bytte papirmateskuffer automatisk.

Når skuffen går tom for papir under utskrift vil maskinen finne en annen skuff med samme papirstørrelse, som er konfigurert på skriverdriveren, og begynne å mate papir fra den skuffen.

Denne funksjonen er effektiv for store utskriftsjobber.

Først, angi MP-skuffen som målskuff for automatisk bytte på kontrollpanelet. Deretter, angi automatisk skuffbytte med skriverdriveren.

#### ! Merk

 Sørg for å angi de samme verdiene (papirstørrelse, mediatype, mediavekt) for hver enkelt skuff som brukes til automatisk skuffbytte. Tilgjengelig papirstørrelse varierer avhengig av hver skuff. For detaljer, se forenklet brukerhåndbok.

#### Tilleggsinformasjon

- I standardinnstillingene [Bruk manuell mater] er [Ikke bruk]. I så tilfelle støttes MP-skuffen ikke av den automatiske skuffbyttefunksjonen.
- Du trenger et administratorpassord for å gå inn i menyen [Administratoroppsett]. Standardpassordet er "aaaaaa".
- 1 Trykk på **SETTING** (INNSTILLING)>tasten.
- 2 Trykk på ▼ for å velge [Admin setup/ std setup] og trykk deretter på .
- *3* Skriv inn administratorpassordet.
- **4** Velg [**Enter**] og trykk deretter på ∞.
- 5 Trykk på ▼ for å velge
   [Skriveroppsett] og trykk deretter på
   ∞.
- 6 Sørg for at [**Skriv ut meny**] er valgt, og trykk deretter på ⊛.
- 7 Sørg for at [**Skuffkonfigurasjon**] er valgt, og trykk deretter på ∞.
- 8 Trykk på ▼ for å velge [Bruk manuell mater] og trykk deretter på ∞.
- 9 Trykk på ▼ for å velge [Ved uoverensstem.] og trykk deretter på
   ∞.
- 10 Trykk på ◀ til toppskjermen vises.

**11** Konfigurer innstillingen til papirkilden på utskriftsdialogen.

#### For Windows PCL/PCL XPSskriverdriver

- 1 Åpne filen du ønsker å skrive ut.
- 2 Fra [Fil]-menyen, velg [Skriv ut].
- *3* Trykk på [Innstillinger].
- 4 Trykk på [**Opsjoner for papirmating...**] på [**Oppsett**]-fanen.
- 5 Merk av [Automatisk skuffvalg]boksen og trykk på [OK].
- *6* Konfigurer andre innstillinger om nødvendig og start deretter utskriften.

### For Windows PS-skriverdriver

- 1 Åpne filen du ønsker å skrive ut.
- 2 Fra [Fil]-menyen, velg [Skriv ut].
- *3* Trykk på [Innstillinger].
- 4 Trykk på [Avansert] på [Layout]-fanen.
- 5 Velg [På] fra [Tray Switch].
- 6 Trykk på [**OK**].
- 7 Konfigurer andre innstillinger om nødvendig og start deretter utskriften.

### For Mac OS X PCL-skriverdriver

- 1 Åpne filen du ønsker å skrive ut.
- 2 Fra [Arkiv]-menyen, velg [Skriv ut].
- *3* Velg [**Oppsett**] fra panelmenyen.
- 4 Trykk på [Printer Options].
- 5 Merk av i [Auto. skuffbytte]-boksen.

#### Tilleggsinformasjon

### For Mac OS X PS-skriverdriver

### ■ For Mac OS X 10.5 til 10.8

- 1 Åpne filen du ønsker å skrive ut.
- 2 Fra [Arkiv]-menyen, velg [Skriv ut].

Åpne den detaljerte oppsettsmenyen ved å trykke på [Show Details]-knappen i Mac OS X 10.7 til 10.8 eller ved å trykke på trekantsymbolet på siden av [Skriver]menyen i Mac OS X 10.5 til 10.6.

- **3** Velg [**Utskriftsalternativer**] fra panelmenyen.
- 4 Velg [Opsjoner for papirmating...] fra [Function Sets].
- 5 Merk av i [Tray Switch]-boksen.
- *6* Konfigurer andre innstillinger om nødvendig og start deretter utskriften.

#### ///Tilleggsinformasjon

 Åpne den detaljerte oppsettsmenyen ved å trykke på [Show Details]-knappen i Mac OS X 10.7 til 10.8 eller ved å trykke på trekantsymbolet på siden av [Skriver]menyen i Mac OS X 10.5 til 10.6.

### ■ For Mac OS X 10.4.0 til 10.4.11

- **1** Åpne filen du ønsker å skrive ut.
- 2 Fra [Arkiv]-menyen, velg [Skriv ut].
- 3 Velg [Error handling] på panelmenyen.
- **4** Velg [Switch to another cassette with the same paper size].
- *5* Konfigurer andre innstillinger om nødvendig og start deretter utskriften.

### Tonersparing

Du kan skrive ut dokumenter ved å bruke mindre toner.

Du kan velge følgende alternativ.

| Skriverinnstilling: | I overensstemmelse<br>med enhetsinnstillingen       |
|---------------------|-----------------------------------------------------|
| Off:                | Utskrift med normal<br>metning uten<br>tonersparing |
| Save Level Low:     | Utskrift med noe lavere metning                     |
| Save Level High:    | Utskrift med svært lav<br>metning                   |

UTilleggsinformasjon

 Metningen på utskriftsbildene med denne funksjonen kan variere i grad, avhengig av dokumentet som skrives ut.

### For Windows PCL/PCL XPS/ PS-skriverdriver

- 1 Åpne filen du ønsker å skrive ut.
- 2 Fra [Fil]-menyen, velg [Skriv ut].
- 3 Trykk på [Innstillinger].
- 4 Velg [Jobbopsjoner]-fanen.
- 5 Velg fra [Toner Saving :].

*6* Konfigurer andre innstillinger om nødvendig og start deretter utskriften.

### For Mac OS X PCL-skriverdriver

- 1 Åpne filen du ønsker å skrive ut.
- 2 Fra [Arkiv]-menyen, velg [Skriv ut].
- *3* Velg [**Jobbopsjoner**] på panelmenyen.
- 4 Velg fra [Toner save].
- *5* Konfigurer andre innstillinger om nødvendig og start deretter utskriften.

### For Mac OS X PS-skriverdriver

- 1 Åpne filen du ønsker å skrive ut.
- 2 Fra [Arkiv]-menyen, velg [Skriv ut].
- **3** Velg [**Printer Features**] på panelmenyen.
- 4 Velg [Jobbopsjoner] fra [Feature Sets].
- **5** Velg fra [**Toner Saving**]-avkrysningsruten.
- *6* Konfigurer andre innstillinger om nødvendig og start deretter utskriften.

#### ///Tilleggsinformasjon

 Åpne den detaljerte oppsettsmenyen ved å trykke på [Show Details]-knappen i Mac OS X 10.7 til 10.8 eller ved å trykke på trekantsymbolet på siden av [Skriver]menyen i Mac OS X 10.5 til 10.6.

### Sikker utskrift (kun for MB491/ MB491+LP/ES4191 MFP/ MPS4200mb/MPS4700mb)

Du kan tilordne et passord til en utskriftsjobb slik at den kun kan skrives ut om passordet skrives inn på operatørpanelet.

For å bruke denne funksjonen må maskinen være utstyrt med et SD-minnekort.

#### ! Merk

- Hvis det ikke er nok plass på SD-minnekortet til de spolede dataene, vises en melding som angir at filsystemet er fullt og utskriftsjobben vil ikke starte.
- Denne funksjonen er ikke tilgjengelig med Windows PCL XPS-skriverdriver og Mac OS X-skriverdriver.

### For Windows PCL/PS-skriverdriver

- **1** Åpne filen du ønsker å skrive ut.
- 2 Fra [Fil]-menyen, velg [Skriv ut].

- *3* Trykk på [**Innstillinger**].
- 4 Velg [Jobbopsjoner]-fanen.
- 5 Velg [Konfidensiell utskrift] ved [Job Type].
- 6 Skriv inn et jobbnavn i [Job Name]boksen og et passord i [Personlig ID nummer (PIN)]-boksen.

Dersom du velger [**Request Job Name for each print job**] avkrysningsruten, vises en påminnelse for jobbnavnet når du sender jobben til maskinen.

- 7 Trykk på [**OK**].
- Konfigurer andre innstillinger om nødvendig og start deretter utskriften.
   Utskriftsjobben sendes til maskinen, men blir ikke skrevet ut.
- **9** Trykk på **<PRINT** (SKRIVE UT)>-tasten på operatørpanelet.
- 10 Trykk på ▼ for å velge [Utskrifts jobb] og trykk deretter på .
- 11 Trykk på ▼ for å velge [Lagret jobb] og trykk deretter på .
- 12 Skriv inn passordet du la inn i trinn 6 i [Passord]-boksen og trykk deretter på
  - for å starte et jobbsøk.
  - Trykk på **<CLEAR** (SLETTE)>-tasten hvis du skriver inn feil tall.
  - Trykk på <**STOP** (AVBRYTE)>-tasten hvis du vil stanse jobbsøket.
- **13** Sørg for at [**Skriv ut**] er valgt, og trykk på •••.

Hvis du velger [**Slett**], kan du avbryte utskriftsjobben.

14 Skriv inn antall kopier og trykk deretter på 💌.

#### ! Merk

- Dersom du glemmer passordet du valgte for en jobb, og ikke skriver ut jobben som ble sendt til maskinen, vil jobben fortsatt være lagret på SD-minnekortet.
- Utskriftsjobben som lagres på SD-minnekortet slettes automatisk etter utskrift.

### Kryptert sikker utskrift (kun for MB491/MB491+LP/ES4191 MFP/MPS4200mb/MPS4700mb)

Du kan kryptere dokumentene dine før du sender dem fra en datamaskin til maskinen. Derfor kan du hindre uautorisert tilgang til konfidensiell informasjon.

Dokumentet vil ikke skrives ut, men lagres i et kryptert format på SD-minnekortet i maskinen helt til du skriver inn det registrerte passordet på operatørpanelet.

Utskriftsjobben som er lagret på SD-minnekortet blir automatisk slettet etter utskrift, eller hvis den ikke blir skrevet ut i løpet av en viss tid. Hvis det oppstår en feil når dataene sendes, eller hvis det oppdages en uatorisert person som forsøker å få tilgang til jobben, slettes den automatisk.

#### ! Merk

- Hvis det ikke er nok plass på SD-minnekortet til de spolede dataene, vises en melding som angir at filsystemet er fullt og utskriftsjobben vil ikke starte.
- Denne funksjonen er ikke tilgjengelig med skriverdrivere for 64-bits versjoner av Windows 8, Windows Server 2012, Windows 7, Windows Vista, Windows Server 2008 R2, Windows Server 2008, Windows Server 2003 og Windows XP.
- Denne funksjonen er ikke tilgjengelig med Windows PCL XPS-skriverdriver og Mac OS X- skriverdriver.
- Du kan ikke bruke denne funksjonen med plakatutskriftsmodus og heftemodus med Windows PCLskriverdriveren hvis du deler maskinen med en skriverserver.
- Når du bruker denne funksjonen, tøm [Give Priority to the host release] avkryssingsruten.
- [Skrivebord] > [Sidefelt](vises ved å flytte musens markør til øvre høyre hjørne på skjermen eller ved å klikke til høyre på skjermen) > [Oppsett] > [Kontrollpanel] > [Viser enheter og skrivere] > OKI MB491 Ikon > [Skriveregenskaper] > [OKI MB491(PS)] > [Enhetsinnstillinger] > [Bare skriv ut kryptert data] kan ikke aktiveres med Windows 8 og Windows Server 2012.
- [Start]>[Enheter og skrivere]> OKI MB491-ikonet > [Skriveregenskaper]>[OKI MB491(PS)]>[Device Settings]>[Bare skriver kryptert data] kan ikke aktiveres med Windows 7 og Windows Server 2008 R2.
- [Start]>[Operator panel]>[Skrivere]> OKI MB491ikonet >[Egenskaper]>[OKI MB491(PS)]>[Standard innstillinger]>[Bare skriver kryptert data] kan ikke aktiveres med Windows Server 2008 og Windows Vista.

### For Windows PCL/PS-skriverdriver

- 1 Åpne filen du ønsker å skrive ut.
- 2 Fra [Fil]-menyen, velg [Skriv ut].
- 3 Trykk på [Innstillinger].
- 4 Velg [Jobbopsjoner]-fanen.
- 5 Velg [Kryptert konfidensiell utskrift].

- 65 -

4

**6** Skriv inn et passord i [**Passord**]-boksen og konfigurer andre valg om nødvendig.

#### Referanse

- For nærmere detaljer om valgene, se forklaringene om driveren på skjermen.
- **7** Trykk på [**OK**].
- Konfigurer andre innstillinger om nødvendig og start deretter utskriften.
   Utskriftsjobben sendes til maskinen, men blir ikke skrevet ut.
- *9* Trykk på **<PRINT** (SKRIVE UT)>-tasten på operatørpanelet.
- **10** Trykk på ▼ for å velge [**Utskrifts jobb**] og trykk deretter på ≪.
- 11 Trykk på ▼ for å velge [Kryptert jobb] og trykk deretter på .
- **12** Skriv inn passordet du la inn i trinn 6 i [**Passord**]-boksen og trykk på ∞ for å starte et jobbsøk.
  - Trykk på **<CLEAR** (SLETTE)>-tasten hvis du skriver inn feil tall.
  - Trykk på <**STOP** (AVBRYTE)>-tasten hvis du vil stanse jobbsøket.
- **13** Sørg for at [**Skriv ut**] er valgt, og trykk på

Hvis du velger [**Slett**], kan du slette utskriftsjobben, og alle krypterte jobber med samme passord blir også slettet.

### Utskrift av vannmerke

Du kan skrive ut sider med vannmerke eller tekst.

### ! Merk

- Denne funksjonen er ikke tilgjengelig med Max OS Xskriverdriver.
- Vannmerker skrives ikke ut på riktig måte ved hefteutskrift.

### For Windows-skriverdriver

- 1 Åpne filen du ønsker å skrive ut.
- 2 Fra [Fil]-menyen, velg [Skriv ut].
- 3 Trykk på [Innstillinger].
- 4 Velg [Jobbopsjoner]-fanen.
- 5 Trykk på [Vannmerke].
- 6 Trykk på [New].

- 7 Angi tekst, en størrelse og en vinkel for vannmerket og trykk deretter på [**OK**].
- **8** Trykk på [**OK**].
- 8 Konfigurer andre innstillinger om nødvendig og start deretter utskriften.

#### ! Merk

 Vannmerker skrives ut over teksten eller bildene i dokumenter i standardinnstillingene med Windows PS. skriverdriver. For å skrive ut i bakgrunnen av dokumentene, merk av [In Background]-boksen i [Vannmerke]-vinduet. Når [Background] er merket av i [Vannmerke]-vinduet, kan det være at vannmerket ikke skrives ut, avhengig av programmet du bruker. I så fall, fjern haken i [Background].

### Overleggsutskrift

Du kan skrive ut overlegg, f.eks. logoer eller blanketter, på dokumenter.

Maskinen må være utstyrt med et SD-minnekort for denne funksjonen.

#### ! Merk

- Denne funksjonen er ikke tilgjengelig med Windows PCL XPS-skriverdriver og Mac OS X-skriverdriver.
- For å bruke denne funksjonen på en Windows PS-skriverdriver, må du logge deg inn på datamaskinen som administrator.
- Lag et overlegg med konfigurasjonsverktøyet og registrer det på maskinen.
- **2** Definer overlegget på skriverdriveren og start utskriften.

### For Windows PCL-skriverdriver

#### ///Tilleggsinformasjon

- Overlegg er en gruppe blanketter. Det kan registreres tre blanketter i et overlegg.
   Blankettene skrives over i registrert rekkefølge. Den blanketten som ble registrert sist skrives ut øverst.
- 1 Åpne filen du ønsker å skrive ut.
- 2 Fra [Fil]-menyen, velg [Skriv ut].
- *3* Trykk på [Innstillinger].
- 4 Velg [Jobbopsjoner]-fanen.
- 5 Klikk [Vector Grafikk] i [Utskriftsmodus].
- 6 Trykk på [Fortrykk].
- 7 Velg [**Print Using Active Overlays**] avkrysningsruten.
- 8 Trykk på [Definer Fortrykk].

Utskrift

4

- *9* Skriv inn et navn for overlegget i [**Overlay Name**]-boksen.
- 10 Skriv inn IDen til den blanketten du registrerte i konfigurasjonsverktøyet i [ID-verdi(er)].
- 11 Velg de sidene i dokumentet hvor du vil skrive ut overlegget fra [Print on Pages] rullegardinlisten.
- 12 Trykk på [Legg til].
- **13** Trykk på [**Lukk**].
- 14 Velg overlegget du vil bruke i [Definerte Fortrykk:] og trykk på [Legg til].
- **15** Trykk på [**OK**].
- **16** Konfigurer andre innstillinger om nødvendig og start deretter utskriften.

### For Windows PS-skriverdriver

#### // Tilleggsinformasjon

- Et overlegg er en gruppe blanketter. Du kan registrere tre blanketter i et overlegg.
- 1 Trykk på [Start], og velg [Enheter og skrivere].
- 2 Høyreklikk på OKI MB491-ikonet og velg [Utskriftsinnstillinger]>[OKI MB491(PS)].
- 3 Velg [Jobbopsjoner]-fanen.
- 4 Trykk på [Fortrykk].
- **5** Velg [**Use Overlay**] på rullegardinlisten og trykk på [**New**].
- 6 Skriv inn det nøyaktige navnet på overlegget du registrerte i konfigurasjonsverktøyet i [Form Name]-boksen og trykk på [Legg til].
- 7 Skriv inn et navn for overlegget i [Overlay Name]-boksen
- 8 Velg den siden i dokumentet hvor du vil skrive ut overlegget fra [Print on Pages] rullegardinlisten.
- **9** Trykk på [**OK**].
- 10 Velg overlegget du vil bruke på [Definer Fortrykk]-listen og trykk deretter på [Legg til].
- **11** Trykk på [**OK**].

- **12** Trykk på [**OK**] for å lukke dialogboksen for utskriftsinnstilling.
- 13 Åpne filen du ønsker å skrive ut.
- 14 Start utskrift på utskriftsdialogen.

### Lagre utskriftsdata (kun for MB491/MB491+LP/ES4191 MFP/MPS4200mb/MPS4700mb)

Du kan lagre utskriftsdata på SD-minnekortet som er installert på maskinen, og skrive dem ut ved behov fra operatørpanelet ved å skrive inn et passord.

#### ! Merk

- Hvis det ikke er nok plass på SD-minnekortet til de spolede dataene, vises en melding som angir at filsystemet er fullt og utskriftsjobben vil ikke starte.
- Denne funksjonen er ikke tilgjengelig med Windows PCL XPS-skriverdrivere og Mac OS X-skriverdriver

### For Windows PCL/PS-skriverdriver

- 1 Åpne filen du ønsker å skrive ut.
- 2 Fra [Fil]-menyen, velg [Skriv ut].
- 3 Trykk på [Innstillinger].
- 4 Velg [Jobbopsjoner]-fanen.
- 5 Merk av [Lagre til SD].
- 6 Skriv inn et jobbnavn i [Job Name]boksen og et passord i [Personlig ID nummer (PIN)]-boksen.
   Hvis du merker av [Request Job Name for each

print job]-boksen, vises en påminnelse for jobbnavnet når du sender jobben til maskinen.

- 7 Trykk på [**OK**].
- Konfigurer andre innstillinger om nødvendig og start deretter utskriften.
   Utskriftsjobben sendes til maskinen, men blir ikke skrevet ut.
- **9** Trykk på **<PRINT** (SKRIVE UT)>-tasten på operatørpanelet.
- **10** Trykk på ▼ for å velge [Utskrifts jobb] og trykk deretter på .
- 11 Trykk på ▼ for å velge [Lagret jobb] og trykk deretter på .
- **12** Skriv inn passordet du la inn i trinn 6 i [**Passord**]-boksen og trykk på ∞ for å starte et jobbsøk.

- Trykk på <**CLEAR** (SLETTE)>-tasten hvis du skriver inn feil tall.
- Trykk på <**STOP** (AVBRYTE)>-tasten hvis du vil stanse jobbsøket.
- **13** Sørg for at [**Skriv ut**] er valgt, og trykk deretter på **•**.

Hvis du velger [**Slett**], kan du slette utskriftsjobben.

14 Angi antall kopier og trykk på 💌.

#### Referanse

- Du kan slette lagrede utskriftsdata med konfigurasjonsverktøyet.
- Utskriftsjobben som lagres på SD-minnekortet bevares etter utskrift.

### Lagre driverinnstillingene

Du kan lagre innstillingene til skriverdriveren.

#### ! Merk

 Denne funksjonen er ikke tilgjengelig med Windows PSskriverdriver, Mac OS X-skriverdriver eller faksdriveren.

### For Windows PCL/PCL XPSskriverdriver

### Lagre innstillingene

- 1 Trykk på [Start], og velg [Enheter og skrivere].
- 2 Høyreklikk på OKI MB491-ikonet og velg deretter [Utskriftsinnstillinger]>[OKI MB491(\*)].

\*Velg hvilken drivertype du vil bruke.

- *3* Konfigurer de utskriftsinnstillingene du vil lagre.
- 4 På [**Oppsett**]-fanen, trykk på [**Lagre**] ved [**Driver Settings**].
- 5 Angi et navn for å lagre innstillingen og trykk deretter på [OK].
   Hvis du velger [Inkluder mediainnstillinger] avkrysningsruten, lagres også papirkonfigurasjonen på [Oppsett]-fanen.
- **6** Trykk på [**OK**] for å lukke dialogboksen for utskriftsinnstilling.

#### Tilleggsinformasjon

• Det kan lagres opptil 14 blanketter.

### Bruke de lagrede innstillingene

- **1** Åpne filen du ønsker å skrive ut.
- 2 Fra [Fil]-menyen, velg [Skriv ut].

- *3* Trykk på [Innstillinger].
- 4 På [**Oppsett**]-fanen, velg en innstilling du vil bruke på [**Driver Settings**].
- **5** Start utskrift.

# Endre driverens standardinnstillinger

Du kan bruke utskriftsinnstillinger som ofte brukes som skriverdriverens standardinnstillinger.

### For Windows-skriverdriver

- 1 Trykk på [Start], og velg [Enheter og skrivere].
- 2 Høyreklikk på OKI MB491-ikonet og velg deretter [Utskriftsinnstillinger]>[OKI MB491(\*)].

\*Velg hvilken drivertype du vil bruke.

- *3* Konfigurer utskriftsinnstillingene som skal brukes som driverens standardinnstilling.
- 4 Trykk på [**OK**].

### For Mac OS X PCL/PS-skriverdriver

- 1 Åpne en fil.
- 2 Fra [Arkiv]-menyen, velg [Skriv ut].
- *3* Konfigurer utskriftsinnstillingene som skal brukes som driverens standardinnstillinger.
- Velg [Save Current Settings as Preset...] fra [Presets]. (For Mac OS X 10.7 til 10.8)
  Velg [Save As] fra [Presets]. (For Mac OS X 10.4 til 10.6)
- 5 Skriv inn et navn for innstillingene og trykk på [OK].
- 6 Trykk på [Cancel].

#### ! Merk

• For å bruke de lagrede innstillingene, velg navnet fra [**Presets**] i utskriftsdialogen.

## Bruke utskriftsfonter

Du kan skrive ut dokumentene dine med preinstallerte utskriftsfonter ved å erstatte dem med TrueType-fonter i datamaskinen.

#### ! Merk

- Utskriftsfontene kopierer ikke nøyaktig utseendet til TrueType-fontene som vist på skjermen.
- Denne funksjonen er ikke tilgjengelig med Windows PCL XPS-skriverdriver og Mac OS X-skriverdriver.
- For å bruke denne funksjonen med Windows PSskriverdriver må du være logget inn på datamaskinen som administrator.
- Denne funksjonen er ikke tilgjengelig i enkelte program.

### For Windows PCL-skriverdriver

- 1 Åpne filen du ønsker å skrive ut.
- 2 Fra [Fil]-menyen, velg [Skriv ut].
- 3 Trykk på [Innstillinger].
- 4 Velg [Jobbopsjoner]-fanen.
- 5 Trykk på [Skrift].
- 6 Velg [Font Substitution] avkrysningsruten.
- 7 Angi hvilken utskriftsfont du erstatter for hver TrueType-font i [Tabell for skrifterstatning].
- **8** Trykk på [**OK**].
- *9* Konfigurer andre innstillinger om nødvendig og start deretter utskriften.

### For Windows PS-skriverdriver

- 1 Trykk på [Start], og velg [Enheter og skrivere].
- 2 Høyreklikk på OKI MB491-ikonet og velg deretter [Skriveregenskaper]>[OKI MB491(PS)].
- 3 Velg [Driver Settings]-fanen.
- Erstatt en utskriftsfont for hver TrueTypefont i [Tabell for skrifterstatning].
   For å angi font-erstatningen, trykk på hver TrueType-font og velg en utskriftsfont til å erstatte med fra rullegardinmenyen.
- **5** Trykk på [**OK**].
- 6 Åpne filen du ønsker å skrive ut.
- 7 Fra [Fil]-menyen, velg [Skriv ut].

- 8 Trykk på [Innstillinger].
- *9* På [Layout]-fanen, trykk på [Avansert].
- 10 Velg [Substitute Device Font] ved [TrueType Font] og trykk deretter på [OK].
- 11 Konfigurer andre innstillinger om nødvendig og start deretter utskriften.

### Bruke datamaskinfonter

Du kan skrive ut dokumentene ved å bruke TrueType-fonter i datamaskinen for å beholde fontens utseende på skjermen.

#### ! Merk

 Denne funksjonen er ikke tilgjengelig med Windows PCL XPS-skriverdrivere og Mac OS X PS-skriverdriver.

### For Windows PCL-skriverdriver

- **1** Åpne filen du ønsker å skrive ut.
- 2 Fra [Fil]-menyen, velg [Skriv ut].
- 3 Trykk på [Innstillinger].
- 4 Velg [Jobbopsjoner]-fanen.
- 5 Trykk på [Skrift].
- 6 Tøm [Font Substitution] avkrysningsruten og trykk deretter på [OK].
  - [Laste ned som konturskrift] Skriftbilder lages av skriveren.
  - [Laste ned som punktbasert skrift]
     Skriftbilder opprettes av skriverdriveren
- 7 Konfigurer andre innstillinger om nødvendig og start deretter utskriften.

### For Windows PS-skriverdriver

- **1** Åpne filen du ønsker å skrive ut.
- 2 Fra [Fil]-menyen, velg [Skriv ut].
- *3* Trykk på [Innstillinger].
- 4 På [Layout]-fanen, trykk på [Avansert].
- 5 Trykk på [TrueType Font] og velg [Download as Softfont] fra rullegardinlisten.
- 6 Trykk på [**OK**].

Utskrift

7 Konfigurer andre innstillinger om nødvendig og start deretter utskriften.

### Utskrift til fil

Du kan skrive et dokument til en fil, uten å skrive det ut på papir.

#### ! Merk

• Du må være logget på datamaskinen som administrator.

### For Windows-skriverdriver

- 1 Trykk på [Start], og velg [Enheter og skrivere].
- 2 Høyreklikk på OKI MB491-ikonet og velg deretter [Skriveregenskaper]>[OKI MB491(\*)].

\*Velg hvilken drivertype du vil bruke.

- 3 Velg [Ports]-fanen.
- 4 Velg [**FILE:**] på portlisten og trykk på [**OK**].
- **5** Start utskrift på utskriftsdialogen.
- 6 Skriv inn navnet på en fil og trykk deretter på [**OK**].

### For Mac OS X PCL/PS-skriverdriver

- 1 Åpne filen du ønsker å skrive ut.
- 2 Fra [Arkiv]-menyen, velg [Skriv ut].
- *3* Trykk på [**PDF**] på utskriftsdialogen og velg et filformat.
- **4** Skriv inn navnet på en fil, velg hvor du vil lagre den, og trykk på [**Lagre**].

### **Utskrift av e-postvedlegg**

Maskinen kan skrive ut vedlagte filer automatisk når den mottar en e-post. For å bruke denne funksjonen må du konfigurere innstillingen for epostmottak.

#### ! Merk

- Følgende filformater støttes:
  - TIFF (V6 Baseline)
  - PDF \* (v1.7)
  - JPEG \*
     \*Kun MB451/MB451w/MB471/MB471w/MB491/ MB491+/MB491+LP/ES4191 MFP/MPS4200mb/ MPS4700mb.
- Det avhenger av filens sidestørrelse og filformat hvilket papirformat vedlagt fil blir skrevet ut på, og om tilpassingsfunksjonen skal aktiveres. For de andre

utskriftsinnstillingene, som antall kopier eller om å utføre dupleksutskrift, benyttes de gjeldende innstillingene som er konfigurert på [**Admin setup/std setup**]-menyen.

#### Tilleggsinformasjon

• Opp til 10 filer og maksimalt 8 megabyte for hver fil kan skrives ut.

#### Referanse

 For detaljer om hvordan du kan konfigurere innstillingene for å skrive ut e-postfiler, se "Konfigurere server til å skrive ut e-postvedlegg" S. 170 eller forenklet brukerhåndbok.

### **Nedlasting av PS-filer**

Du kan laste ned postskriptumfiler til maskinen og skrive dem ut.

#### ! Merk

• Denne funksjonen er bare tilgjengelig når du bruker et TCP/IP-nettverk.

### For OKI LPR-verktøy

- 1 Starte OKI LPR-verktøyet.
- 2 Velg [Download] fra [Remote Print]menyen.
- *3* Velg filen du vil laste ned og trykk på [**Open**].

Når du er ferdig med nedlastingen vil postskriptumfilen skrives ut.

### Skrive ut PS-feilmeldinger

Du kan skrive ut en postskriptumfeilmelding når den inntreffer.

#### ! Merk

• Denne funksjonen er ikke tilgjengelig med Windows PCLskriverdriver og Windows PCL XPS-skriverdriver.

### For Windows PS-skriverdriver

- **1** Åpne filen du ønsker å skrive ut.
- 2 Fra [Fil]-menyen, velg [Skriv ut].
- *3* Trykk på [Innstillinger].
- 4 På [Layout]-fanen, trykk på [Avansert].
- 5 Trykk på [Send PostScript Error Handler] under [PostScript Options] og velg [Ja] på rullegardinlisten.
- *6* Trykk på [**OK**] til dialogboksen for utskriftsinnstilling lukkes.

### For Mac OS X PS-skriverdriver

#### ! Merk

- Denne funksjonen er ikke tilgjengelig med Max OS X 10.5 til 10.8.
- **1** Åpne filen du ønsker å skrive ut.
- 2 Fra [Arkiv]-menyen, velg [Skriv ut].
- *3* Velg [**Error handling**] på panelmenyen.
- 4 Velg [Print detailed report] ved [PostScript Errors].
- 5 Trykk på [Skriv ut].

### Endre emuleringsmodus

Du kan velge emuleringsmodus.

#### Tilleggsinformasjon

- Du trenger et administratorpassord for å gå inn i menyen [Administratoroppsett]. Standardpassordet er "aaaaaa".
- **1** Trykk på **SETTING** (INNSTILLING)>- tasten på operatørpanelet.
- 2 Trykk på ▼ for å velge [Admin setup/ std setup] og trykk deretter på ∞.
- **3** Skriv inn administratorpassordet.
- **4** Velg [**Enter**] og trykk deretter på ∞.
- 5 Trykk på ▼ for å velge
   [Skriveroppsett] og trykk deretter på
   ∞.
- 6 Trykk på ▼ for å velge
   [KONFIGURASJONSMENY] og trykk deretter på .
- **7** Sørg for at [**Egenskaper**] er valgt, og trykk deretter på <sup>∞</sup>.
- 8 Trykk på ▼ for å velge emuleringsfunksjonen, og trykk deretter på ∞.
- 9 Trykk på ◀ til toppskjermen vises.

## Jobbmakro (kun for MB471/MB471w/ 5. MB491/MB491+/MB491+LP/ES4191 MFP/MPS4200mb/MPS4700mb)

Dette kapitlet forklarer jobbmakrofunksjonen.

# JOBBMAKRO

Dette avsnittet forklarer hvordan du lager makroer for jobber som du gjør ofte.

Du kan registrere makroer for hyppig brukte funksjonsinnstillinger for kopiering, skanning, faksing, internettfaksing og utskrift på maskinen og lage snarveier. Denne "jobbmakroen" gjør at du kan utføre operasjoner enklere og raskere.

Du kan lage en makro for innstillinger for følgende funksjoner:

Kopiere

- Utskrift fra USB-minne
- Skanne til e-post

- Skanne til nettverks-PC
- Skanne til USB-minne Skanne til faksserver
- Fakssending

- Internettfakssending

# ! Merk

Hvis brukerverifisering er aktivert, logg deg inn på maskinen før du følger fremgangsmåten nedenfor.

#### *[[*/Tilleggsinformasjon]

• Du kan registrere opp til 16 makroer.

### **Opprette en marko**

Du kan lage en makro for innstillinger som brukes ofte.

### ■ Registrere en ny makro

- Angi de innstillingene du vil registrere på 1 operatørpanelet.
- Trykk på <**JOB MACRO** (JOBBMAKRO)>-2 tasten for å åpne jobbmakro-menyen.
- Trykk på ▼ for å velge et registrert tall, 3 og trykk deretter på 🔍.
- Kontroller innstillingene og trykk deretter 4 på 🔍.

Trykk på ▼ for å bla gjennom innstillingslisten på skjermen.

- Skriv inn et navn for den nye makroen. 5
- Velg [**Enter**] og trykk deretter på 🔍. 6
- På bekreftelsesskjermen, trykk på ◀ 7 eller ▶ for å velge [**Ja**] og trykk deretter рå 🔍.

### Overskriving

- Angi de innstillingene du vil registrere på 1 operatørpanelet.
- Trykk på <**JOB MACRO** (JOBBMAKRO)>-2 tasten for å åpne jobbmakro-menyen.
- Trykk på ▼ for å velge et 3 oppføringsnummer til en ny makro, og trykk deretter på 💌.
- **4** Trykk på ▼ for å velge [**Register**] og trykk deretter på 💌.
- 5 Kontroller innstillingene og trykk deretter рå 🔶.

Trykk på ▼ for å bla gjennom innstillingslisten på skjermen.

- 6 På bekreftelsesskjermen, trykk på ◀ eller ▶ for å velge [**Ja**] og trykk deretter på ок.
- **7** Skriv inn et navn for den nye makroen.
- 8 Velg [Enter] og trykk deretter på 🔍.
#### **Bruke makroer**

Du kan bruke makroer ved å lese makroene.

- 1 Trykk på <**JOB MACRO** (JOBBMAKRO)>tasten for å åpne jobbmakro-menyen.
- 2 Trykk på ▼ for å velge den makroen du vil bruke, og trykk deretter på .
- 3 Velg [Readout] og trykk deretter på 🐼.
- 4 Kontroller innstillingene og trykk deretter på ∞.

Trykk på ▼ for å bla gjennom innstillingslisten på skjermen.

5 Trykk på ◄ eller ► for å velge [Ja] på bekreftelsesmeldingen ∞.

Hvis tilgangskontrollen er aktivert på de funksjonene du vil bruke vil det vises en melding som angir at du ikke har tilgang til å bruke dem, og skjermen går tilbake til bekreftelsesmeldingen.

Hvis faksserverfunksjonen er aktivert kan ikke makroen for fakssending brukes. Og hvis den er deaktivert kan ikke makro for skanning til faksserver brukes. Da den ble endret, registrer en ny makro.

6 Starte en jobb.

#### **Redigere tittelen**

Du kan redigere tittelen på makroen.

- 1 Trykk på <**JOB MACRO** (JOBBMAKRO)>tasten for å åpne jobbmakro-menyen.
- 2 Trykk på ▼ for å velge den makroen hvis tittel du vil redigere, og trykk deretter på
   ∞.
- *3* Trykk på ▼ for å velge [Endre tittel] og trykk deretter på .
- 4 Kontroller innstillingene og trykk deretter på <sup>∞</sup>.

Trykk på ▼ for å bla gjennom innstillingslisten på skjermen.

- 5 Skriv inn en ny tittel.
- 6 Velg [Enter] og trykk deretter på ∞.

### Slette en makro

Du kan slette makroer.

- 1 Trykk på <**JOB MACRO** (JOBBMAKRO)>tasten for å åpne jobbmakro-menyen.
- 2 Trykk på ▼ for å velge den makroen du vil slette, og trykk deretter på .
- **3** Trykk på ▼ for å velge [Slett] og trykk deretter på .
- 4 Kontroller innstillingene og trykk deretter på ∞.

Trykk på ▼ for å bla gjennom innstillingslisten på skjermen.

5 Trykk på ◀ eller ► for å velge ∞ på bekreftelsesskjermen.

# 6. Konfigurering på operatørpanelet

Dette kapitlet forklarer hvordan du konfigurerer utstyrsinnstillingene fra **SETTING** (INNSTILLING)>- tasten på operatørpanelet.

## Endre utstyrsinnstillingene

Dette avsnittet forklarer den grunnleggende fremgangsmåten for å endre utstyrsinnstillingene.

Referanse

• For detaljer om menystrukturen til utstyrsinnstillingene, se "Meny for enhetsinnstilling" S. 76.

Tilleggsinformasjon

• Et element som ikke kan nullstilles vises som [---].

### Admin setup/std setup eller enkelt oppsett

For å gå inn i [**Admin setup/std setup**]menyen eller [**Nettverk setup**]-menyen, er det nødvendig å ha et administratorpassord.

#### 1// Tilleggsinformasjon

- Standardpassordet er "aaaaaa".
- 1 Trykk på **SETTING** (INNSTILLING)>tasten for å åpne menyen for utstyrsinnstillinger.
- 2 Trykk på ▼ for å velge [Admin setup/ std setup] eller [Nettverk setup] og trykk deretter på ∞.
- *3* Skriv inn administratorpassordet.
- **4** Velg [**Enter**] og trykk deretter på ∞.
- 5 Trykk på ▼ for å velge den innstillingsmenyen hvor du vil endre en innstilling, og trykk deretter på ►.
- **6** Endre innstillingen og trykk deretter på ῶκ.

For [**Nettverk setup**], repeter trinn 6 til meldingen som angir at innstillingen er ferdig vises.

7 For [Admin setup/std setup], trykk på
 ✓ til toppskjermen vises.

For [**Nettverk setup**], trykk på ◀ for å fullføre oppsettet.

#### Andre menyer

- Trykk på <SETTING (INNSTILLING)>tasten for å åpne menyen for utstyrsinnstillinger.
- 2 Trykk på ▼ for å velge den innstillingsmenyen hvor du vil endre en innstilling, og trykk deretter på ∞.
- 4 Trykk på ◀ til toppskjermen vises.

Tilleggsinformasjon

Hvis du vil avbryte innstillingen av [Nettverk setup], trykk på <RESET/LOG OUT (NULLSTILLE/LOGGE UT)>tasten.

## Kontrollere gjeldende innstillinger

Dette avsnittet forklarer den grunnleggende driftsmessige fremgangsmåten for rapportutskrift. Med rapportutskrift kan du kontrollere de gjeldende innstillingene på maskinen.

### Skrive ut rapporter

Du kan skrive ut og kontrollere konfigurasjonen eller jobbloggene til maskinen.

#### Referanse

- For detaljer om rapportene du kan skrive ut, og strukturen av [**Rapporter**]-menyen, se "Rapporter" S. 76.
- 1 Trykk på **SETTING** (INNSTILLING)>tasten.
- 2 Sørg for at [Rapporter] er valgt, og trykk deretter på <sup>∞</sup>.
   Hvis du vil skrive ut [Menu Map], følg fremgangsmåte 4.
- 3 Trykk på ▼ for å velge den kategorien som rapporten du vil skrive ut hører til, og trykk deretter på ∞.
- 4 Trykk på ▼ for å velge rapporten du vil skrive ut, og trykk deretter på ≪. Hvis skjermbildet for administratorpassordet vises, skriv inn administratorpassordet og velg [Enter], og trykk deretter på ≪.
- 5 Trykk på ◀ eller ► for å velge [Ja] på bekreftelsesmeldingen og trykk deretter på ∞.

#### ! Merk

- Når [Admin setup/std setup]>[Behandling]> [Systemoppsett]>[Alle rapporter skrives ut] er [Avbryt], er administratorpassord påkrevet for å skrive ut følgende rapporter.
  - Skanne til logg
  - Hurtigoppringingsliste
  - Adressegruppeliste
  - Kommunikasjonsbehandlingsrapport (Faks)
  - Kommunikasjonsbehandlingsrapport (e-post / internetfaks)
  - E-postadresseliste

## Liste over menyelementer for enhetsinnstilling

Dette avsnittet forklarer konfigurasjonen i utstyrsinnstillingsmenyen.

! Merk

• Standard innstillingsverdier varierer i henhold til det området hvor maskinen brukes.

## Meny for enhetsinnstilling

| Elementer                            | Beskrivelse                                                                                                    | Referanse |
|--------------------------------------|----------------------------------------------------------------------------------------------------|-----------|
| Rapporter                            | Skriver ut rapporter.                                                                                                    | side 76   |
| Papir Oppsett                        | Utfører papirinnstillingene til skuffene.                                                                                                    | side 77   |
| Epost addressebok                    | Lager eller redigerer en adressebok.                                                                                                    | side 79   |
| Telefonbok                           | Lager eller redigerer en telefonbok.                                                                                                    | side 80   |
| Profil                               | Lager eller redigerer en profil.                                                                                                    | side 81   |
| Destinasjon for<br>nettverksskanning | Angir en destinasjon til nettverksskanningen.                                                                                                    | side 83   |
| Lagre dok.innst.                     | Utfører lagringsinnstillingen av skannede dokumentdata.                                                                                                    | side 84   |
| Vis informasjon                      | Kontrollerer maskininformasjonen.                                                                                                    | side 84   |
| Nettverk setup                       | Utfører enkelt oppsett. Administratorpassord er nødvendig for å gå inn på denne menyen.                                                                                              | side 85   |
| Trådløs innstilling                  | Kun MB451w/MB471w<br>Utfører trådløs innstilling. Administratorpassord er nødvendig for å<br>gå inn på denne menyen.                                                                 | side 87   |
| Starter koblet kommunikasjon         | Kun MB451w/MB471w<br>Dette elementet vises bare når trådløs er aktivert.<br>Utfører Starter koblet kommunikasjon. Administratorpassord er<br>nødvendig for å gå inn på denne menyen. | side 87   |
| Admin setup/std setup                | Utfører administrator-oppsett. Administratorpassord er nødvendig<br>for å gå inn på denne menyen.                                                                                    | side 87   |

## Liste over hver oppsettsmeny

#### Rapporter

| Element     |                         |  | Beskrivelse                                                                                                    |
|-------------|-------------------------|--|----------------------------------------------------------------------------------------------------|
| Konfigurasj | ion                     |  | Skriver ut maskinens konfigurasjonsdetaljer.                                                                                                    |
| System      | Fil liste               |  | Skriver ut en filliste.                                                                                                    |
|             | Demoside                |  | Skriver ut en demo-side.                                                                                                    |
|             | Feil logg               |  | Skriver ut en feillogg.                                                                                                    |
|             | Skann til Logg          |  | Skriver ut resultatene av jobbene i "skanne til e-post",<br>"skanne til nettverks-PC" eller "skanne til USB-minne".<br>Visningsforhold:<br>[Admin setup/std setup]>[Behandling]>[Jobb log<br>oppsett]>[Jobb log oppsett] settes til [Aktiver]. |
|             | MFP bruksrapport Kopier |  | Skriver ut hele jobbloggen. Angir antall sider som skal skrives ut på [ <b>Kopier</b> ]-skjermen.                                                                                                    |
|             | Nettverksinfo           |  | Skriver ut generell informasjon om nettverket.                                                                                                    |
| Faks        | Kortnr-liste            |  | Skriver ut en liste over faksnumre som er registrert for hurtigoppringing.                                                                                                    |
|             | Gruppeliste             |  | Skriver ut en liste over faksnumre som er registrert i grupper.                                                                                                    |

|                        | Element                                                                                                    | Beskrivelse                                                                                                    |  |
|------------------------|----------------------------------------------------------------------------------------------------|----------------------------------------------------------------------------------------------------|--|
| Faks                   | Telefaks sendings-/mottakslogg                                                                                  | Skriver ut listen over kommunikasjonsresultatene for de<br>siste 50 faksjobbene som er mottatt eller sendt. Hvis<br>[Admin setup/std setup]>[Faksserverfunksjon]><br>[Miljøinnstilling]>[Faksserverfunksjon] settes til<br>[På]. Journalrapport for e-post/internetfaks skrives ut. |  |
|                        | F-code Box Liste                                                                                                | Skriver ut listen med Fcode-bokser. Visningsforhold:<br>[Admin setup/std setup]>[Faksserverfunksjon]><br>[Miljøinnstilling]>[Faksserverfunksjon] settes til<br>[AV].                                                                                                    |  |
|                        | Blokk junk faks                                                                                                 | Skriver ut adresselisten for "blokk junk faks".Visningsforhold:<br>[Admin setup/std setup]>[Faksserverfunksjon]><br>[Miljøinnstilling]>[Faksserverfunksjon] settes til [AV].                                                                                                    |  |
| E-post /<br>Internett- | Journal Report                                                                                                  | Skriver ut resultatene fra de 50 siste e-post-/<br>internettfaksjobbene.                                                                                                    |  |
| telefaks               | Epost addressebok                                                                                               | Skriver ut den registrerte adresselisten.                                                                                                    |  |
| Skriv ut               | PCL Font Liste                                                                                                  | Skriver ut en liste over PCL-fontprøver.                                                                                                    |  |
|                        | PSE Font Liste (kun MB451/MB451w/<br>MB471/MB471w/MB491/MB491+/<br>MB491+LP/ES4191 MFP/MPS4200mb/<br>MPS4700mb) | Skriver ut listen over postskriptum-fontprøver.                                                                                                    |  |
|                        | PPR font liste                                                                                                  | Skriver ut en fontliste for IBMPPR.                                                                                                    |  |
|                        | FX Font Liste                                                                                                   | Skriver ut en fontliste for EPSON FX.                                                                                                    |  |
|                        | Engine Status                                                                                                   | Skriver ut en motorstatus.                                                                                                    |  |

## Papiroppsett

|         | Ele            | ement  | Standard-<br>innstilling | Beskrivelse                                                                                                    |
|---------|----------------|--------|--------------------------|----------------------------------------------------------------------------------------------------|
| Skuff 1 | Papirstørrelse |        | A4 eller<br>Letter       | Velger en papirstørrelse.                                                                                                    |
|         | Tilpasset      | Bredde | 210 mm eller<br>216 mm   | Angir bredde og lengde for egendefinert papirstørrelse.                                                                                               |
|         |                | Lengde | 297 mm eller<br>279 mm   | Visningsforhold: [ <b>Tilpasset</b> ] er valgt som<br>papirstørrelse.<br>Tilgjengelig rekkevidde:<br>Bredde: 100 til 216 mm<br>Lengde: 148 til 356 mm |
|         | Mediatype      |        | Vanlig                   | Velger en papirtype.                                                                                                    |
|         | Mediavekt      |        | MIDDELS                  | Velger en papirvekt.                                                                                                    |

| Element                                                  |                |        | Standard-<br>innstilling | Beskrivelse                                                                                                    |
|----------------------------------------------------------|----------------|--------|--------------------------|----------------------------------------------------------------------------------------------------|
| Tray2<br>(kun MB461/<br>MB461+LP/                        | Papirstørrelse |        | A4 eller<br>Letter       | Velger en papirstørrelse.<br>Visningsforhold: den andre skuffenheten<br>er installert.                                                                |
| MB471/<br>MB471w/<br>MB491/                              | Tilpasset      | Bredde | 210 mm eller<br>216 mm   | Angir bredde og lengde for egendefinert papirstørrelse.                                                                                               |
| MB491+/<br>MB491+LP/<br>ES4161 MFP/<br>ES4191 MFP/       |                | Lengde | 297 mm eller<br>279 mm   | Visningsforhold: [ <b>Tilpasset</b> ] er valgt som<br>papirstørrelse.<br>Tilgjengelig rekkevidde:<br>Bredde: 148 til 216 mm<br>Lengde: 216 til 356 mm |
| MPS4700mb)                                               | Mediatype      |        | Vanlig                   | Velger en papirtype.<br>Visningsforhold: Den andre skuffeenheten<br>er installert.                                                                    |
|                                                          | Mediavekt      |        | MIDDELS                  | Velger en papirvekt.<br>Visningsforhold: Den andre skuffeenheten<br>er installert.                                                                    |
| MP skuff (kun<br>MB451/                                  | Papirstørrelse |        | A4 eller<br>Letter       | Velger en papirstørrelse.                                                                                                    |
| MB451w/<br>MB471/<br>MB471w/                             | Tilpasset      | Bredde | 210 mm eller<br>216 mm   | Angir bredde og lengde for egendefinert papirstørrelse.                                                                                               |
| MB4/1W/<br>MB491/<br>MB491+/<br>MB491+LP/<br>ES4191 MFP/ |                | Lengde | 297 mm eller<br>279 mm   | Visningsforhold: [ <b>Tilpasset</b> ] er valgt som<br>papirstørrelse.<br>Tilgjengelig rekkevidde:<br>Bredde: 86 til 216 mm<br>Lengde: 140 til 1321 mm |
| MPS4700mb)                                               | Mediatype      |        | Vanlig                   | Velger en papirtype.                                                                                                    |
|                                                          | Mediavekt      |        | MIDDELS                  | Velger en papirvekt.                                                                                                    |
| Manuell<br>arkmater                                      | Papirstørrelse |        | A4 eller<br>Letter       | Velger en papirstørrelse.                                                                                                    |
| (kun<br>MB441/<br>MB461/                                 | Tilpasset      | Bredde | 210 mm eller<br>216 mm   | Angir bredde og lengde for egendefinert papirstørrelse.                                                                                               |
| мв461/<br>MB461+LP/<br>ES4161<br>MFP)                    |                | Lengde | 297 mm eller<br>279 mm   | Visningsforhold: [ <b>Tilpasset</b> ] er valgt som<br>papirstørrelse.<br>Tilgjengelig rekkevidde:<br>Bredde: 86 til 216 mm<br>Lengde: 140 til 1321 mm |
|                                                          | Mediatype      |        | Vanlig                   | Velger en papirtype.                                                                                                    |
|                                                          | Mediavekt      |        | MIDDELS                  | Velg en papirvekt.                                                                                                    |

| Element                                                                   |                                                  |                                                                                                    | Standard-<br>innstilling                                                                                                    | Beskrivelse                                                                                                    |
|---------------------------------------------------------------------------|--------------------------------------------------|----------------------------------------------------------------------------------------------------|----------------------------------------------------------------------------------------------------|----------------------------------------------------------------------------------------------------|
| Velg                                                                      | Faks (kun                                        | Skuff 1                                                                                                    | På                                                                                                    | Velger en skuff som skal brukes til                                                                                                    |
| skuff                                                                     | MB451/<br>MB451w/<br>MB471/<br>MB471w/<br>MB401/ | Tray2 (kun MB471/MB471w/<br>MB491/MB491+/MB491+LP/<br>ES4191 MFP/MPS4200mb/<br>MPS4700mb)                               | På                                                                                                    | mottatte dokumenter.<br>Visningsforhold: [Admin setup/std<br>setup]>[Faksserverfunksjon]><br>[Miljøinnstilling]><br>[Faksserverfunksion] settes til [AV]. |
| MB491/<br>MB491+/<br>MB491+LP/<br>ES4191 MFP/<br>MPS4200mb/<br>MPS4700mb) |                                                  | MP skuff                                                                                                    | AV                                                                                                    | Skjermforhold for [ <b>Skuff 2</b> ]: den andre skuffenheten er installert.                                                                               |
| Корі                                                                      | Корі                                             | Skuff 1                                                                                                    | På (Forrige)                                                                                                    | Angir en skuff som skal brukes når en                                                                                                    |
|                                                                           |                                                  | Tray2 (kun MB461/<br>MB461+LP/MB471/MB471w/<br>MB491/MB491+/MB491+LP/<br>ES4161 MFP/ES4191 MFP/<br>MPS4200mb/MPS4700mb) | På                                                                                                    | skuff blir valgt automatisk.<br>Skjermforhold for [ <b>Skuff 2</b> ]: den andre<br>skuffenheten er installert.                                            |
|                                                                           |                                                  | MP skuff (kun MB451/<br>MB451w/MB471/MB471w/<br>MB491/MB491+/MB491+LP/<br>ES4191 MFP/MPS4200mb/<br>MPS4700mb)           | AV                                                                                                    |                                                                                                    |
| Siste side av tosidig                                                     |                                                  | Hopp over<br>blank side                                                                                                 | Når sider med oddetall skrives ut i<br>dobbeltsidig utskriftsmodus vil den siste<br>siden kun skrives ut på en side hvis [Hopp<br>over blank side] er valgt. (*)<br>Hvis [Always Print] er valgt vil begge sider<br>skrives ut, selv for en jobb med<br>oddetallssider i dobbeltsidig<br>utskriftsmodus. |                                                                                                    |

\* Denne funksjonen kan ikke brukes av noen programmer.

## Epost addressebok

|                | Eler            | ment           | Beskrivelse                                                                 |
|----------------|-----------------|----------------|-----------------------------------------------------------------------------|
| E-postadresser | Edit/Register   | Navn           | Angir navn på en destinasjon. Maksimalt<br>16 tegn.                         |
|                |                 | E-postadresser | Angir en e-postadresse. Maksimalt<br>80 tegn.                               |
|                |                 | Gruppenr.      | Velger en gruppe.                                                           |
|                | Slett           |                | Sletter den registrerte adressen.                                           |
|                | Sorter etter na | vn             | Sorterer e-postadresser etter navn.                                         |
|                | Sorter etter nu | mmer           | Sorterer e-postadresser i registrert<br>numerisk rekkefølge.                |
|                | Søk             |                | Søker etter e-postadresser ved å skrive<br>inn første bokstav i navnet.     |
| E-postgruppe   | Edit/Register   | Navn           | Angir et gruppenavn. Maksimalt 16 tegn.                                     |
|                |                 | Adressenr.     | Velger adressenumre. Maksimalt 100<br>adresser kan registreres i en gruppe. |
|                | Slett           |                | Sletter den registrerte gruppen.                                            |
|                | Sorter etter na | vn             | Sorterer grupper etter navn.                                                |
|                | Sorter etter nu | mmer           | Sorterer grupper i registrert numerisk rekkefølge.                          |
|                | Søk             |                | Søker etter e-postgrupper ved å skrive inn<br>første bokstav i navnet.      |

#### Telefonbok

|                  | Elei                | Beskrivelse      |                                                                          |
|------------------|---------------------|------------------|--------------------------------------------------------------------------|
| Hurtigoppringing | Edit/Register       | Navn             | Angir navnet på en destinasjon. Maksimalt<br>24 tegn.                    |
|                  |                     | Telefaksnummer   | Angir et faksnummer. Maksimalt 40 tegn.                                  |
|                  |                     | Gruppenr.        | Velger en gruppe.                                                        |
|                  | Slett               |                  | Sletter det registrerte<br>hurtigtastnummeret.                           |
|                  | Sorter etter na     | ivn              | Sorterer hurtigtaster etter navn.                                        |
|                  | Sorter etter nu     | Immer            | Sorterer hurtigtaster i registrert numerisk rekkefølge.                  |
|                  | Søk                 |                  | Søker etter hurtigtaster ved å legge inn<br>første bokstav i navnet.     |
| Gruppenr.        | Edit/Register       | Navn             | Angir et gruppenavn. Maksimalt 16 tegn.                                  |
|                  |                     | Hurtigoppringing | Angir en hurtigtast. Maksimalt 100 adresser kan registreres i en gruppe. |
|                  | Slett               | ·                | Sletter den registrerte gruppen.                                         |
|                  | Sorter etter na     | ivn              | Sorterer grupper etter navn.                                             |
|                  | Sorter etter nummer |                  | Sorterer grupper i registrert numerisk rekkefølge.                       |
|                  | Søk                 |                  | Søker etter gruppe ved å legge inn første bokstav i navnet.              |

#### Profil

| Element           |                                       |               | Standard-<br>innstilling | Beskrivelse                                                                                                    |
|-------------------|---------------------------------------|---------------|--------------------------|----------------------------------------------------------------------------------------------------|
| Enter/<br>Rediger | ProfilNavn                            |               | (TOM)                    | Angir et profilnavn. Maksimalt 16 tegn.                                                                                                    |
|                   | Protokoll                             |               | CISF                     | Velger en protokoll for lagring av filer.                                                                                                    |
|                   | Mål URL                               |               | (TOM)                    | Angir en serveradresse og en katalog for å<br>lagre skannede data. Maksimalt                                                                                                    |
|                   | Port No.                              |               | 445                      | Angir et portnummer.<br>Tilgjengelig rekkevidde: 1 til 65535.                                                                                                    |
|                   | PASV Mode                             |               | AV                       | Angir om FTP-passivmodus skal brukes.<br>Visningsforhold: FTP angis som protokoll.                                                                                                    |
|                   | Brukernavn                            |               | (TOM)                    | Angir et brukernavn for å logge inn på serveren. Maksimalt 32 tegn.                                                                                                    |
|                   | Passord                               |               | (TOM)                    | Angir et passord som skal brukes ved pålogging. Maksimalt 32 tegn.                                                                                                    |
|                   | Host Kanji-Co                         | ode           | EUC                      | Velg kinesisk tegnkode på vertsside. Vises<br>kun når FTP er valgt gjennom protokoll.                                                                                                    |
|                   | CIFS chrset<br>Kryptert kommunikasjon |               | UTF-16                   | Angir et tegnsett til å i CIFS.<br>Visningsforhold: CIFS angis som protokoll.                                                                                                    |
|                   |                                       |               | INGEN                    | Velger en krypteringsmetode for<br>kommunikasjon. Ikke tilgjengelig når CIFS<br>brukes som protokoll. Valg varierer<br>avhengig av hvilken protokoll som er<br>valgt.                                                       |
|                   | Skann str.                            |               | A4 eller<br>Letter       | Velger en skannestørrelse.                                                                                                    |
|                   | Dok. Type                             | Metning       | 0                        | Angir bildemetning.                                                                                                    |
|                   |                                       | Dokument type | Text/Photo               | Angir bildekvaliteten på dokumenter.                                                                                                    |
|                   |                                       | Bakgrunn      | 3                        | Angir standardoppsettet for bakgrunnsfjerning i dokumenter.                                                                                                    |
|                   |                                       | Oppløsning    | 200 dpi                  | Velger en oppløsning for skanning.                                                                                                    |
|                   |                                       | Kontrast      | 0                        | Angir kontrasten på dokumenter.                                                                                                    |
|                   |                                       | Fargetone     | 0                        | Angir den rød-grønne fargebalansen.                                                                                                    |
|                   |                                       | Metning       | 0                        | Angir fargemetningen på dokumenter.                                                                                                    |
|                   |                                       | RGB           | 0                        | Angir RGB-kontrasten.                                                                                                    |
|                   | Fil Navn                              |               | (TOM)                    | Angir et filnavn. Maksimalt 64 tegn.<br>Følgende valg kan angis som standard<br>filnavn: <sup>*1</sup><br>#n: legge til et serienummer fra 00000 til<br>99999<br>#d: legge til dato for oppretting av fil<br>(ååmmddttmmss) |
|                   | Grayscale                             |               | AV                       | Angir om en monokromjobb skal skannes i<br>gråskala (På) eller i svart-hvitt (AV).                                                                                                    |

| Element    |              |                |                                             | Standard-<br>innstilling | Beskrivelse                                                                                                    |
|------------|--------------|----------------|---------------------------------------------|--------------------------|----------------------------------------------------------------------------------------------------|
| Edit/      | Filformat    | Farge          |                                             | PDF                      | Angir et filformat for skanning.                                                                                                    |
| Register   |              | Mono (gråska   | Mono (gråskala)                             |                          |                                                                                                    |
|            |              | Mono (binært)  | )                                           | PDF                      |                                                                                                    |
|            | Kryptert PDF |                |                                             | Ingnen<br>kryptering     | Angir om PDF-kryptering skal aktiveres.                                                                                                    |
|            |              | Krypteringsniv | /å                                          | MIDDELS                  | Angir krypteringsnivået.                                                                                                    |
|            |              | Tast bruker pa | assord                                      | Avbryt                   | Velg et passord for å åpne en kryptert PDF.<br>Passordet for å åpne et dokument kan ikke<br>være det samme som et autoritetspassord.<br>Maksimalt 32 tegn.                                                |
|            |              | Eierpassord    |                                             | Avbryt                   | Angir et passord for å kontrollere utskrift<br>eller redigering av en kryptert PDF. Et<br>autoritetspassord kan ikke være det<br>samme passordet som brukes for å åpne<br>et dokument. Maksimalt 32 tegn. |
|            |              | Tillatelse     | Tillatelse til å<br>printe                  | Ikke tillatt             | Angir tillatelsesinnstillingene på kryptert<br>PDF.                                                                                                    |
|            |              |                | Tillatelse til<br>utvidet tekst/<br>grafikk | Ikke tillatt             | Visningsforhold: Et autoritetspassord er angitt.                                                                                                    |
|            |              |                | Tillatt å<br>redigere                       | Ikke tillatt             |                                                                                                    |
|            | Kompr Nivå   | Farge          |                                             | Lav                      | Angir én kompresjonshastighet for skanning.                                                                                                    |
|            |              | Mono (Gråton   | er)                                         | Lav                      |                                                                                                    |
|            |              | Mono (Binary)  | )                                           | Høy                      |                                                                                                    |
|            | Kantsletting | Innstill.      |                                             | AV                       | Angir om kantskyggen, som lages rundt<br>2-siders dokumenter som skrives ut på én<br>side, skal slettes.                                                                                                  |
|            |              | Bredde         |                                             | 5 mm                     | Angir en bredde for sletting.<br>Tilgjengelig rekkevidde: 5 til 50 mm.                                                                                                    |
| Slett      |              |                |                                             |                          | Sletter profiler.                                                                                                    |
| Sorter ett | er navn      |                |                                             |                          | Sorterer profiler etter navn.                                                                                                    |
| Sorter ett | er nummer    |                |                                             |                          | Sorterer profiler i registrert numerisk rekkefølge.                                                                                                    |
| Søk        |              |                |                                             |                          | Søker etter profil ved å legge inn første<br>bokstav av navnet.                                                                                                    |

\*1 I profiler kan "#n" eller "#d" angis for [Fil Navn].
 Når "#n" angis: 5-sifret serienummer mellom 00000 og 99999
 Når "#d" angis: Dato og tid for når en fil blir laget. 12 sifre med ååmmddttmmss.

åå: År opprettet (de to siste sifrene i tt: Timer opprettet (00 til 23) kristen tidsregning)
mm: Måned opprettet (01 til 12) mm: Minutt opprettet (00 til 59)
dd: Dato opprettet (01 til 31) ss: Sekunder opprettet (00 til 59)
\*Dato og tid for når en fil blir opprettet er verdier i tidsbryteren i MB491.

Eksempel på filnavnangivelse (når filformatet er PDF)

| Når "Data#n" angis:      | Lagret med filnavn som "Data0000.pdf" og "Data00001.pdf", osv.                                                    |
|--------------------------|----------------------------------------------------------------------------------------------------|
| Når "Fil#d" angis:       | lagret som filnavn "Fil090715185045.pdf", osv.                                                                    |
| Når "Skanner" angis:     | "Skanner.pdf" er opprettet først, og deretter lagres data med navnet<br>"Skanner#d.pdf".<br>For "#d", se ovenfor. |
| Når ingenting er angitt: | "Bilde.pdf" opprettes først, og deretter lagres data med navnet<br>"Bilde#d.pdf".<br>For "#d", se ovenfor.        |

#### ! Merk

Filnavn registrert i profiler brukes når "Skanne til Nettverks-PC" utføres.

Når det utføres en Autolevering ved hjelp av profiler med disse filnavnene, brukes ikke navnene ovenfor.

Filnavnet i Autolevering fastsatt til "ååmmddttmmss\_xxxxxx.pdf". Delen av "ååmmddttmmss" er datoen og tiden når en fil opprettes for ovennevnte "#d", og delen med "\_xxxxxxxx" er ytterligere 8 numeriske verdier (meningsløs verdi), slik at andre filer ikke kopieres.

#### Destinasjon for nettverksskanning

|                     | Element            | Standard-<br>innstilling | Beskrivelse                                                                                  |
|---------------------|--------------------|--------------------------|----------------------------------------------------------------------------------------------|
| Edit/<br>Register   | Mottager           | (TOM)                    | Angir et destinasjonsnavn. Maksimalt 16 tegn.                                                |
|                     | Destinatin Address | (TOM)                    | Angir en destinasjonsadresse. Maksimalt<br>64 tegn.                                          |
|                     | Port No.           | 9968                     | Angir et portnummer.<br>Tilgjengelig rekkevidde: 1 til 65535.                                |
| Slett               | •                  | Sletter en destinasjon.  |                                                                                              |
| Sorter etter navn   |                    |                          | Sorterer destinasjoner etter navn.                                                           |
| Sorter etter nummer |                    |                          | Sorterer destinasjoner i registrert<br>numerisk rekkefølge.                                  |
| Søk                 |                    |                          | Søker etter destinasjon for<br>nettverksskanning ved å legge inn første<br>bokstav i navnet. |

#### Lagre dok.innst.

| Element  |                         |            | Beskrivelse                                                   |
|----------|-------------------------|------------|---------------------------------------------------------------|
| Lagre    | Fcode-<br>oppslagstavle | Skriv over | Lagrer dokumenter i en meldingsboks.                          |
| Slett    | Fcode-oppslags          | tavle      | Sletter akkumulerte dokumenter.                               |
| Skriv ut | F-Code Box              |            | Skriver ut akkumulerte dokumenter i Fcode-konfidensiell boks. |
|          | Mottatte fakser         |            | Skriver akkumulerte dokumenter i minnet.                      |

## Vis informasjon

| Element     |                          | Beskrivelse                                                                                                    |  |  |  |
|-------------|--------------------------|----------------------------------------------------------------------------------------------------|--|--|--|
| System info | Serienummer              | Viser maskinens serienummer.                                                                                                    |  |  |  |
|             | Serienr                  | Viser maskinens aktivanummer.                                                                                                    |  |  |  |
|             | Partinummer              | Viser maskinens produksjonsserienummer.                                                                                                    |  |  |  |
|             | CU versjon               | Viser versjonsnummeret til kontrollenhetens fastprogram.                                                                                                    |  |  |  |
|             | PU versjon               | Viser versjonsnummeret til skriverenhetens fastprogram.                                                                                                    |  |  |  |
|             | Skanner versjon          | Viser versjonsnummeret til skannerens fastprogram.                                                                                                    |  |  |  |
|             | Panelversjon             | Viser versjonsnummeret til panelets fastprogram.                                                                                                    |  |  |  |
|             | Totalt minne             | Viser totalkapasiteten til all RAM som er installert.                                                                                                    |  |  |  |
|             | Flash-minne              | Viser totalkapasiteten til alle flashminner.                                                                                                    |  |  |  |
|             | SD-minnekort             | Viser størrelsen på SD-minnekortet og versjonen til filsystemet. I MB441, MB451, MB451w, MB461, MB461+LP, MB471, MB471w og ES4161 MFP, vises [Not Installed].                                  |  |  |  |
| Nettverk    | IPv4 address             | Viser maskinens IPv4-adresse.<br>Visningsforhold: [Admin setup/std setup]>[NETTVERK MENY]><br>[Nettverksoppsett]>[TCP/IP] er satt til [Aktiver] og [IP VERSJON]<br>er ikke satt til [IPv6].    |  |  |  |
|             | SUBNETMASK               | Viser maskinens nettverksmaske.<br>Visningsforhold: [Admin setup/std setup]>[NETTVERK MENY]><br>[Nettverksoppsett]>[TCP/IP] er satt til [Aktiver] og [IP VERSJON]<br>er ikke satt til [IPv6].  |  |  |  |
|             | GATEWAY<br>ADDRESSE      | Viser maskinens gateway-adresse.<br>Visningsforhold: [Admin setup/std setup]>[NETTVERK MENY]><br>[Nettverksoppsett]>[TCP/IP] er satt til [Aktiver] og [IP VERSJON]<br>er ikke satt til [IPv6]. |  |  |  |
|             | MAC adresse              | Viser maskinens MAC-adresse.                                                                                                    |  |  |  |
|             | Nettverks FW Ver.        | Viser versjonsnummeret til nettverkets fastprogram.                                                                                                    |  |  |  |
|             | IPv6 adresse<br>(Lokal)  | Viser maskinens IPv6-adresse.<br>Visningsforhold: [Admin setup/std setup]>[NETTVERK MENY]><br>[Nettverksoppsett]>[TCP/IP] er satt til [Aktiver] og [IP VERSJON]<br>er ikke satt til [IPv4].    |  |  |  |
|             | IPv6 adresse<br>(Global) | Viser maskinens IPv6-adresse.<br>Visningsforhold: [Admin setup/std setup]>[NETTVERK MENY]><br>[Nettverksoppsett]>[TCP/IP] er satt til [Aktiver] og [IP VERSJON]<br>er ikke satt til [IPv4].    |  |  |  |

| Ele      | ment                                     |                             | Beskrivelse                                                                                                    |
|----------|------------------------------------------|-----------------------------|----------------------------------------------------------------------------------------------------|
| Nettverk | Nettverk-<br>sinfo                       | Network<br>Connection       | Indikerer aktiverte nettverkstilkoblinger (kablet lokalnett/trådløst lokal-<br>nett).                                                                                                    |
|          | (Vises<br>kun for<br>MB451w,<br>MB471w.) | IPv4<br>Address             | Denne menyen indikeres ikke når [ <b>Admin setup/std setup</b> ]>[ <b>NETTVERK</b><br><b>MENY</b> ]>[ <b>Network Setup</b> ]>[ <b>TCP/IP</b> ] er ugyldig eller hvis [ <b>IP VERSJON</b> ] er stilt<br>på [ <b>IPv6</b> ]. |
|          |                                          | Subnet<br>Mask              | Denne menyen indikeres ikke når [ <b>Admin setup/std setup</b> ]>[ <b>NETTVERK</b><br><b>MENY</b> ]>[ <b>Network Setup</b> ]>[ <b>TCP/IP</b> ] er ugyldig eller hvis [ <b>IP VERSJON</b> ] er stilt<br>på [ <b>IPv6</b> ]. |
|          |                                          | Gateway<br>Address          | Denne menyen indikeres ikke når [ <b>Admin setup/std setup</b> ]>[ <b>NETTVERK</b><br><b>MENY</b> ]>[ <b>Network Setup</b> ]>[ <b>TCP/IP</b> ] er ugyldig eller hvis [ <b>IP VERSJON</b> ] er stilt<br>på [ <b>IPv6</b> ]. |
|          |                                          | MAC<br>Address              | Indikerer MAC-adresser.                                                                                                    |
|          |                                          | NIC Pro-<br>gram<br>Version | Indikerer nettverkets F/W-versjonsnummer.                                                                                                    |
|          |                                          | IPv6<br>Address<br>(Local)  | Denne menyen indikeres ikke når [ <b>Admin setup/std setup</b> ]>[ <b>NETTVERK</b><br><b>MENY</b> ]>[ <b>Network Setup</b> ]>[ <b>TCP/IP</b> ] er ugyldig eller hvis [ <b>IP VERSJON</b> ] er stilt<br>på [ <b>IPv4</b> ]. |
|          |                                          | IPv6<br>Address<br>(Global) | Denne menyen indikeres ikke når [ <b>Admin setup/std setup</b> ]>[ <b>NETTVERK</b><br><b>MENY</b> ]>[ <b>Network Setup</b> ]>[ <b>TCP/IP</b> ] er ugyldig eller hvis [ <b>IP VERSJON</b> ] er stilt<br>på [ <b>IPv4</b> ]. |
|          | Trådløs<br>infor-<br>masjon              | Fastvare-<br>versjon        | Fastvareversjon Major<br>Fastvareversjon Minor                                                                                                    |
|          |                                          | Serie-<br>nummer            | Trådløst LAN-kort, serienummer                                                                                                    |
|          |                                          | SSID                        | Tilkobling destinasjons-SSID                                                                                                    |
|          |                                          | Sikker-<br>het              | Trådløs LAN-funksjonssikkerhet                                                                                                    |
|          |                                          | Tilstand                    | Trådløs tilkoblingsstatus                                                                                                    |
|          |                                          | Bånd                        | Bånd for øyeblikket i bruk                                                                                                    |
|          |                                          | Kanal                       | Kanalnummer som for øyeblikket er i bruk                                                                                                    |
|          |                                          | RSSI                        | Styrke på mottatt signal. Signalstyrke, prosentandel                                                                                                    |

#### **Nettverk setup**

Tilleggsinformasjon

- For å gå inn på [**Nettverk setup**]-menyen trenger du et administratorpassord. Standardpassordet er "aaaaaaa".
- Hvis [Admin setup/std setup]>[Faksserverfunksjon]>[Miljøinnstilling]>[Faksserverfunksjon] er satt til [På], vises ikke "Fax Setting".

|           | Ele             | ement                  | Beskrivelse                                              |  |
|-----------|-----------------|------------------------|----------------------------------------------------------|--|
| Sett dato | Tidssone        |                        | Angir tidssonen i forhold til GMT.                       |  |
| og tid    | Daylight Saving | ]                      | Angir sommertid.                                         |  |
| Server    |                 | SNTP server (adr)      | Angir SNTP-serveren som skal brukes til å angi gjeldende |  |
|           |                 | SNTP server (sekundær) | dato og tid. Maksimalt 64 tegn.                          |  |
|           | ON LINE Dato    |                        | Angir gjeldende dato og tid manuelt.                     |  |
| Tid       |                 | Tid                    |                                                          |  |
| Fax       | Telefaksnummer  |                        | Angir faksnummeret for maskinen. Maksimalt 20 tegn.      |  |
| Setting   | Sender ID       |                        | Angir en sender-ID. Maksimalt 22 tegn.                   |  |

|                    | Ele                  | ement                 | Beskrivelse                                                                                                    |
|--------------------|----------------------|-----------------------|----------------------------------------------------------------------------------------------------|
| Basis<br>nettverk- | Manuell<br>justering | IP Address            | Angir IP-adressen Maksimalt 15 tegn. (Du kan skrive inn en verdi mellom 000.000.000.000 og 255.255.255.255)                                                                                                    |
| soppsett           |                      | SUBNETMASK            | Angir nettverksmasken. Maksimalt 15 tegn. (Du kan skrive inn en verdi mellom 000.000.000.000 og 255.255.255.255)                                                                                                    |
|                    |                      | Default Gateway       | Angir standard gateway-adresse. Maksimalt 15 tegn. (Du kan skrive inn en verdi mellom 000.000.000.000 og 255.255.255.255)                                                                                                    |
|                    |                      | DNS server (primær)   | Angir IP-adressen til en primær DNS-server. Maksimalt<br>15 tegn. (Du kan skrive inn en verdi mellom<br>000.000.000.000 og 255.255.255.255)                                                                                                    |
|                    |                      | DNS server (sekundær) | Angir IP-adressen til en sekundær DNS-server. Maksimalt<br>15 tegn. (Du kan skrive inn en verdi mellom<br>000.000.000.000 og 255.255.255.255)                                                                                                    |
|                    |                      | WIN server (primær)   | Angir navnet eller IP-adressen for WINS-serveren.<br>Maksimalt 15 tegn. (Du kan skrive inn en verdi mellom<br>000.000.000.000 og 255.255.255.255)                                                                                                    |
|                    |                      | WIN server (sekundær) | Angir navnet eller IP-adressen for WINS-serveren.<br>Maksimalt 15 tegn. (Du kan skrive inn en verdi mellom<br>000.000.000.000 og 255.255.255.255)                                                                                                    |
|                    | Auto setting         |                       | Henter en IP-adresse automatisk.                                                                                                    |
| E-<br>postopp-     | Epost server ac      | lr                    | Angir IP-adressen eller vertsnavnet for SMTP-serveren.<br>Maksimalt 64 tegn.                                                                                                    |
| sett               | Set Sender's A       | ddress (from)         | Angir en e-postadresse for maskinen.                                                                                                    |
|                    | Mottaksinnstilli     | ng                    | Angir mottakerinnstilling for e-post.                                                                                                    |
|                    | Krypteringsmet       | ode                   | Angir verifiseringsmetoden.                                                                                                    |
|                    |                      | SMTP Bruker ID        | Still innloggingsnavnet til serveren som brukes til SMTP-<br>autentisering. Maksimalt antall gyldige tegn er 64.                                                                                                    |
|                    |                      | SMTP Passord          | Still inn passordet til serveren som brukes til SMTP-<br>autentisering. Maksimalt antall gyldige tegn er 64.<br>Standard er NULL.                                                                                                    |
|                    |                      | POP3 Server           | Angi IP-adressen eller servernavnet for POP3-serveren.<br>Dette er nødvendig for "POP før SMTP"-autentisering.<br>Standard er NULL.                                                                                                    |
|                    |                      | POP bruker ID         | Angi et innloggingsnavn på serveren som brukes for POP-<br>autentisering eller E-post til utskrift (utskrift av mottatte<br>e-postmeldinger). Maksimalt antall gyldige tegn er 64.<br>Når POP før SMPT-autentisering brukes, er det nødvendig<br>å stille inn tegnstrengen etter "@" fra e-postadressen slik<br>som angitt som senderens (fra-) e-postadresse.<br>Standard er NULL. |
|                    |                      | POP Passord           | Angi et passord på serveren som brukes for POP-<br>autentisering eller E-post til utskrift (utskrift av mottatte e-<br>postmeldinger). Maksimalt antall gyldige tegn er 16.<br>Standardverdien er NULL.                                                                                                    |

#### Trådløs innstilling

Bare den trådløse LAN støttede modellen vises. (Kun MB451w/MB471w)

#### ///Tilleggsinformasjon

• Du trenger et administratorpassord for å gå inn i menyen [Administratoroppsett]. Standardpassordet er "aaaaaaa".

| Element          | OPTION                     |                                                          |                               | OPTION/BESKRIVELSE                                                                                |
|------------------|----------------------------|----------------------------------------------------------|-------------------------------|---------------------------------------------------------------------------------------------------|
| Trådløs          | Sett opp automa            | atisk (WPS)                                              | WPS-PBC                       | WPS-PBC utføres.                                                                                  |
| innstill-<br>ing |                            |                                                          | WPS-PIN                       | WPS-PIN utføres.                                                                                  |
| 5                | Trådløst<br>nettverks valg | En liste over tilgangspunkt-<br>navn ble funnet i søket. |                               |                                                                                                   |
|                  |                            | Manuellt                                                 | SSID                          | Inngangs-SSID.                                                                                    |
|                  |                            | oppsett                                                  | Sikkerhet                     | Sikkerheten til den trådløse LAN-funksjonen WPA-EAP<br>kan kun stilles inn på nettet.             |
|                  |                            |                                                          | WEP nøkkel                    | Angi WEP-nøkkel. Dette elementet vises når [WEP] er<br>valgt i [Sikkerhet].                       |
|                  |                            |                                                          | WPA krypter-<br>ingstype      | WPA-PSKP coding-metode. Dette elementet vises når<br>[WEP] eller [WPA2] er valgt i [Sikkerhet].   |
|                  |                            |                                                          | WPA<br>forhåndsdelt<br>nøkkel | Angi forhåndsdelt nøkkel. Dette elementet vises når<br>[WEP] eller [WPA2] er valgt i [Sikkerhet]. |
|                  | Trådløs<br>gjenkobling     |                                                          |                               | Trådløs gjentilkobling utføres.                                                                   |
| Starter ko       | blet kommunika             | sjon                                                     |                               | Dette elementet vises bare når trådløs er aktivert.                                               |

#### Administratoroppsett

I menyen nedenfor kan du endre de innstillingene som krever administrator-autoritet.

- "Kopi oppsett"
- "Skanneroppsett"
- "NETTVERK MENY"
- "Faksoppsett"

Behandling"

- "IFAX innstillinger"
- "Print From USB Memory Setup" "Skriveroppsett"
  - "Brukerinnstallasjon"

#### Tilleggsinformasjon

- Du trenger et administratorpassord for å gå inn i menyen [Administratoroppsett]. Standardpassordet er "aaaaaaa".
- Hvis du endrer standardinnstillingen på [Admin setup/std setup]-menyen, og vil vise den endrede standarden på startskjermen med en gang, trykk på <RESET/LOG OUT (NULLSTILLE/LOGGE UT)>-tasten eller trykk på funksjonsbrytertasten som er en av følgende <Copy (Kopi)>, <Scan (Skanner)>, <Print (Skriv ut)> og <FAX/HOOK (FAKS/TELEFON)>.

#### Kopi oppsett

|                    | Element     | Standard-<br>innstilling       | Beskrivelse                                                   |
|--------------------|-------------|--------------------------------|---------------------------------------------------------------|
| Stan-<br>dard      | Skann str.  | A4 eller<br>Letter             | Angir standard skannestørrelse.                               |
| innstill-<br>inger | 2sidig kopi | AV (Ikke gjør<br>begge sidene) | Angir dupleks (2-sidig)-funksjonen av<br>eller på.            |
|                    | Zoom        | 100%                           | Angir standard zoom-forhold.                                  |
|                    | Sorter      | På                             | Angir om du skal sortere kopierte<br>dokumenter som standard. |

|                   | Ele                    | ement        |                    | Standard-<br>innstilling | Beskrivelse                                                                                                    |
|-------------------|------------------------|--------------|--------------------|--------------------------|----------------------------------------------------------------------------------------------------|
| Stan-             | Dok. Type              | Metning      |                    | 0                        | Angir standard bildetetthet.                                                                                                    |
| dard<br>innstill- |                        | Dokument typ | e                  | Text/Photo               | Angir standard utskriftskvalitet for skannede dokumenter.                                                                         |
| ingei             |                        | Oppløsning   |                    | Normal                   | Angir standard oppløsningsinnstilling.                                                                                            |
|                   |                        | Bakgrunn     |                    | 3                        | Angir standardoppsettet for bakgrunnsfjerning.                                                                                    |
|                   |                        | Kontrast     |                    | 0                        | Angir standard kontrastinnstilling.                                                                                               |
|                   | Retning                |              |                    | Portrait                 | Velger standard sideorientering for dokumenter.                                                                                   |
|                   | ID kort kopi           |              |                    | AV                       | Angir om ID-kort kopifunksjon skal brukes som standard.                                                                           |
|                   | Kont. Skan             |              |                    | AV                       | Angir om kontinuerlig skannemodus skal brukes.                                                                                    |
|                   | Dok av forskjellig str |              |                    | AV                       | Angir om dokumenter med forskjellig<br>størrelse skal kopieres på hver<br>papirstørrelse som standard.                            |
|                   | Marg                   | Marg         |                    | AV                       | Angir standardinnstillingene til marger.                                                                                          |
|                   | Marg                   | Forside marg | Forside<br>Venstre | 0                        | Tilgjengelig rekkevidde: 0 til ± 25 mm<br>(1 mm/inkrement)                                                                        |
|                   |                        |              | Тор                | 1                        |                                                                                                    |
|                   |                        | Bakside marg | Forside<br>Venstre |                          |                                                                                                    |
|                   |                        |              | Тор                |                          |                                                                                                    |
|                   | Kantsletting           | Innstill.    |                    | På                       | Angir om det skal være standard at<br>skyggen, som lages rundt 2-siders<br>dokumenter som skrives ut på én side,<br>skal slettes. |
|                   |                        | Bredde       |                    | 2 mm                     | Angir en bredde for sletting.<br>Tilgjengelig område: 2 til 50 mm.                                                                |

#### Faksoppsett

|                   | Element       | Standard-<br>innstilling | Beskrivelse                                                                            |
|-------------------|---------------|--------------------------|----------------------------------------------------------------------------------------|
| Stan-             | Oppløsning    | Normal                   | Angir bildekvalitetens standardinnstilling.                                            |
| dard<br>innstill- | Metning       | 0                        | Angir standard bildetetthet.                                                           |
| inger             | Skann str.    | A4 eller<br>Letter       | Angir standard skannestørrelse.                                                        |
|                   | Kont. Skan    | AV                       | Angir om kontinuerlig skannemodus skal brukes.                                         |
|                   | TTI           | På                       | Bestemmer om senderens navn skal føyes<br>til toppteksten i den sendte faksen.         |
|                   | MCF Rapp.     | På eller AV              | Bestemmer om resultatet av overføringen skal skrives ut automatisk.                    |
|                   | Minne sending | På                       | Bestemmer om det skal brukes<br>minneoverføring (På) eller<br>sanntidsoverføring (AV). |

|                    | Element                      |                     |                   |                                                               | Beskrivelse                                                                                                    |
|--------------------|------------------------------|---------------------|-------------------|---------------------------------------------------------------|----------------------------------------------------------------------------------------------------|
| F-Code<br>Box      | Edit/Register                | Confidential<br>Box | Box navn          | (TOM)                                                         | Angir navnet på konfidensielle bokser.<br>Maksimalt 16 tegn.                                                                                                    |
|                    |                              |                     | Sub-adresse       | (TOM)                                                         | Angir subadressen til den konfidensielle<br>boksen. Maksimalt 20 tegn.                                                                                                    |
|                    |                              |                     | Hold tid          | 0                                                             | Angir holdetiden for din konfidensielle boks.<br>Tilgjengelig rekkevidde: 00 til 31 dager.                                                                                    |
|                    |                              |                     | I.D. Kode         | (TOM)                                                         | Angir passordet for din konfidensielle<br>dokumentsboks. Fire tegn fra 0 til 9 (kun<br>siffer).                                                                               |
|                    |                              | Bulletin Box        | Box navn          | (TOM)                                                         | Angir et meldingsboksnavn. Maksimalt 16 tegn.                                                                                                    |
|                    |                              |                     | Sub-adresse       | (TOM)                                                         | Angir en subadresse for meldingsboksen.<br>Maksimalt 20 tegn.                                                                                                    |
|                    | Slett                        |                     |                   |                                                               | Sletter en Fcode-boks.                                                                                                    |
| Sikker-            | ID sjekk TX                  |                     |                   | AV                                                            | Angir om ID-kontroll sending skal brukes.                                                                                                    |
| funksjon           | Sjekk Broadcas               | st dest.            |                   | På                                                            | Angir om destinasjonsnummeret skal<br>vises før masseutsendelsen starter.                                                                                                    |
|                    | Bekreft opprini              | ng                  |                   | AV                                                            | Angir om destinasjonens faksnummer skal skrives inn på nytt før en faks sendes.                                                                                               |
|                    | Secure Receive               |                     | Innstill.         | AV                                                            | Angir om den sikre mottaksfunksjonen skal brukes.                                                                                                    |
|                    |                              |                     | Passord           | (TOM)                                                         | Angir passord for å skrive mottatte<br>dokumenter til minne.                                                                                                    |
| Andre<br>Innstill- | re Gjennoppr.forsøk<br>till- |                     |                   | 2 times                                                       | Angir antall forsøkte oppringninger.<br>Tilgjengelig rekkevidde: 0 til 9 ganger.                                                                                              |
| Inger              | Gjenoppring Intervall        |                     |                   | 1 minutt                                                      | Angir tiden mellom oppringingsforsøkene.<br>Tilgjengelig rekkevidde: 1 til 5 minutter.                                                                                        |
|                    | Blokk junk                   | Innstill.           |                   | AV                                                            | Bestemmer funksjonen til "blokk junk faks".                                                                                                    |
|                    | Idks                         | Registrer<br>liste  | Enter/<br>Rediger | (Ingen<br>oppføring)                                          | Registrere/redigere adresser for "blokk junk<br>faks". Visningsforhold: [Admin setup/std<br>setup]>[Andre Innstillinger]>[Blokk<br>junk faks]>[Innstill.] settes til [Mode2]. |
|                    |                              |                     | Slett             | (Ingenting:<br>koble<br>elementcelle og<br>standardcelle)     | Slette adresser for "blokk junk faks".<br>Visningsforhold: [Admin setup/std<br>setup]>[Andre Innstillinger]>[Blokk<br>junk faks]>[Innstill.] settes til [Mode2].              |
|                    | Ring Respons                 |                     |                   | Ett ring                                                      | Angir antall ringesignaler som kreves før<br>du mottar en innkommende faks.                                                                                                   |
|                    | Ringeinterval pause          |                     |                   | 2 seconds                                                     | Angir ringepausetiden.<br>Tilgjengelig rekkevidde: 0 til 10 sekunder.                                                                                                    |
|                    | Rx Reduc Nivå                |                     |                   | Auto                                                          | Angir mottakets reduksjonsverdi.                                                                                                    |
|                    | Reduksj. Margii              | n                   |                   | 24 mm                                                         | Angir terskelnivået for mottaksreduksjon.<br>Tilgjengelig rekkevidde: 0 til 100 mm.                                                                                           |
|                    | ECM Mode                     |                     |                   | På                                                            | Angir om feilkorreksjonsmodus skal brukes.                                                                                                    |
|                    | PreFix                       |                     |                   | ТОМ                                                           | Angir oppringingsprefikset. Maksimalt<br>40 tegn.                                                                                                    |
|                    | Mottatt tidsster             | npel                |                   | AV                                                            | Angir om tidsstemplet skal skrives ut på innkommende fakser.                                                                                                    |
|                    | Skriv feilbeskje             | Skriv feilbeskjed   |                   |                                                               | Bestemmer om feilinnholdet rapporteres<br>når det skjer en overføringsfeil.                                                                                                   |
| Fax<br>Setting     | Service Bit                  |                     |                   | AV                                                            | Hvis den stilles AV, er det noen<br>menyelementer som ikke vises på panelet.                                                                                                  |
|                    | Landskode                    |                     |                   | Internasjonalt<br>eller USA eller<br>Australia<br>(Singapore) | Angir landskoden.                                                                                                    |

|                | Element                                                        |                          |                                                  | Beskrivelse                                                                                                    |
|----------------|----------------------------------------------------------------|--------------------------|--------------------------------------------------|----------------------------------------------------------------------------------------------------|
| Fax<br>Setting | A/R Full Print                                                 |                          | På                                               | Stiller inn om listen av<br>kommunikasjonsresultatene skal skrives<br>ut automatisk etter hver 50.<br>kommunikasjon.                                                                                                    |
|                | Tone For Echo                                                  | (For sending)            | Avbryt                                           | Den vises bare når ServiceBit = På.                                                                                                    |
|                | Tone For Echo                                                  | (For motak)              | Avbryt                                           | Den vises bare når ServiceBit = På.                                                                                                    |
|                | H/Modem Rate                                                   | (For Tx)                 | 33,6 kbs                                         | Bestemmer standardverdien på modemets<br>overføringshastighet når maskinen sender<br>en faks.                                                                                                    |
|                | H/Modem Rate                                                   | (For Rx)                 | 33,6 kbs                                         | Bestemmer standardverdien på modemets<br>overføringshastighet når maskinen mottar<br>en faks.                                                                                                    |
|                | Forsterkning                                                   |                          | 10 dB,<br>Rekkevidde:<br>0-15 dB                 | Skriv inn forsterkning. Den vises bare når<br>ServiceBit = PÅ.                                                                                                    |
|                | MF Forsterknin                                                 | g                        | 8 dB,<br>Rekkevidde:<br>0-15 dB                  | Skriv inn MF (Tone) forsterkning. Den<br>vises bare når ServiceBit = PÅ.                                                                                                    |
|                | Pulse Make Ratio<br>Puls<br>MF(Tone) Varighet<br>Calling Timer |                          | 40 %,<br>Rekkevidde:<br>33, 39, 40 %             | Bestemmer produksjonshastigheten til DP<br>(10 pps) under samtale. Den vises bare<br>når ServiceBit = PÅ og Tone-/<br>pulsinnstilling = PULS.                                                                                                    |
|                |                                                                |                          | N,<br>Rekkevidde:<br>N, 10-N, N+1                | Stiller inn pulstypen for oppringing. Vises<br>kun når Service Bit = PÅ og Tone-/<br>pulsinnstilling = PULS.                                                                                                    |
|                |                                                                |                          | 100 msek,<br>Rekkevidde:<br>75, 85, 100<br>msek  | Skriv inn MF (Tone) varighet. Den vises<br>bare når ServiceBit = På og Tone-/<br>pulsinnstillling = TONE.                                                                                                    |
|                |                                                                |                          | 60 sekunder,<br>Rekkevidde:<br>1-255<br>sekunder | Den vises bare når ServiceBit = På.                                                                                                    |
|                | PBX Line                                                       |                          | AV                                               | Ved tilkobling til PBX (intern sentral), sett<br>den på [ <b>På</b> ].                                                                                                    |
|                | Videresender<br>oppsett                                        | Videresender oppsett     | AV                                               | Angir om videresendingsfunksjonen for faks skal aktiveres eller ikke.                                                                                                    |
|                |                                                                | Nummer for videresending | (TOM)                                            | Angir et faksnummer som brukes i videresendingsmodus for faksen.                                                                                                    |
|                | TAD-modus<br>Telefonprioriteringsmodus                         |                          | Type 3                                           | Angir en handlingstype i telefonsvareren/<br>faksventemodus.<br>[ <b>Type 3</b> ]: Et fakssignal oppdages i 15<br>sekunder fra svar med telefonsvarer.<br>[ <b>Type 1</b> ]: Et fakssignal oppdages rett<br>etter at telefonsvareren svarer og mottak<br>er utført. Er det noe feil med faksmottaket<br>kan det forbedres ved å angi denne typen.<br>[ <b>Type 2</b> ]: Et fakssignal oppdages rett etter<br>at telefonsvareren svarer. Sett det til denne<br>typen hvis du bruker den mest som telefon. |
|                |                                                                |                          | AV                                               | Setter en justering av telefonringing for<br>hustelefon og denne maskinen i telefon/<br>faksventemodus.<br>[ <b>På</b> ]: forutsetter at personen skal foreta<br>en telefonsamtale.<br>Telefonringinger gjøres tidlig.<br>[ <b>AV</b> ]: forutsetter at personen sender en<br>faks. Hvis det vurderes at personen ikke<br>sender en faks, ringer telefonen.                                                                                                    |
|                | CNG-registrerin                                                | ng                       | AV                                               | Angir om det skal vurderes om personen sender en faks når telefonrøret er av/ faksventemodus.                                                                                                    |

|                | Element                | Standard-<br>innstilling | Beskrivelse                                                                                                    |
|----------------|------------------------|--------------------------|----------------------------------------------------------------------------------------------------|
| Fax<br>Setting | Programmere T/F-timer  | 35 sekunder              | Setter et tidspunkt for å starte automatisk<br>mottak av faks når telefonen ikke<br>besvares etter innkommende samtale til<br>telefonen/faksventemodus, eller<br>telefonsvarer/faksventemodus. |
|                | Dempet ringevolum      | Middels                  | Angir ringevolum på telefon/<br>faksventemodus.                                                                                                    |
|                | Eksternt mottaksnummer | AV                       | Angir et ekstern bryternummer.                                                                                                    |

### Faksserverfunksjon

|                  | Element               | Standard-<br>innstilling | Beskrivelse                                                              |
|------------------|-----------------------|--------------------------|--------------------------------------------------------------------------|
| Miljøinnstill-   | Faksserverfunksjon    | AV                       | Angir om skanning til faksserver skal brukes.                            |
| ing              | PreFiks               | (TOM)                    | Angir prefikskode for skanning til faksserver.                           |
|                  | Suffiks               | @faxserver               | Angir suffikskode for skanning til faksserver.                           |
|                  | Text                  | AV                       | Angir om det skal føyes til hovedtekst                                   |
| Stan-<br>dard    | Skann str.            | A4 eller<br>Letter       | Angir standard skannestørrelse.                                          |
| inger            | Metning               | 0                        | Angir standard bildetetthet.                                             |
| -                | Oppløsning            | Normal                   | Angir standard oppløsningsinnstilling.                                   |
|                  | Bakgrunn              | 3                        | Angir standardoppsettet for bakgrunnsfjerning.                           |
|                  | Kont. Skan            | AV                       | Angir om kontinuerlig skannemodus skal<br>brukes som standard.           |
|                  | Kompr Nivå            | Lav                      | Velger standard komprimeringsnivå.                                       |
| Sikker-<br>hets- | Sjekk Broadcast dest. | På                       | Angir om destinasjonsnummeret skal vises før masseutsendelsen starter.   |
|                  | Bekreft opprining     | AV                       | Angir om destinasjonens faksnummer skal skrives inn på nytt før sending. |

#### ■ IFAX innstillinger

|                                     | Element    | Standard-<br>innstilling | Beskrivelse                                                 |
|-------------------------------------|------------|--------------------------|-------------------------------------------------------------|
| Stan-<br>dard<br>innstill-<br>inger | Skann str. | A4 eller<br>Letter       | Angir standard skannestørrelse.                             |
|                                     | Metning    | 0                        | Angir standard bildetetthet.                                |
|                                     | Oppløsning | Normal                   | Angir standard oppløsningsinnstilling.                      |
|                                     | Bakgrunn   | 3                        | Angir standardoppsettet for bakgrunnsfjerning.              |
|                                     | Kont. Skan | AV                       | Angir om kontinuerlig skannemodus skal brukes som standard. |
|                                     | Kompr Nivå | Lav                      | Velger standard komprimeringsnivå.                          |

#### ■ Skanneroppsett

|               | Ele                               | ement               | Standard-<br>innstilling | Beskrivelse                                                                                                    |
|---------------|-----------------------------------|---------------------|--------------------------|----------------------------------------------------------------------------------------------------|
| Stan-<br>dard | Skann str.                        |                     | A4 eller<br>Letter       | Angir standard skannestørrelse.                                                                                                    |
| inger         | Dok. Type                         | Metning             | 0                        | Angir standard bildetetthet.                                                                                                    |
|               |                                   | Dokument type       | Text/Photo               | Angir bildekvaliteten på dokumentene.                                                                                                    |
|               |                                   | Bakgrunn            | 3                        | Angir standardoppsettet for bakgrunnsfjerning.                                                                                                    |
|               |                                   | Oppløsning          | 200 dpi                  | Setter standard oppløsningsinnstilling.                                                                                                    |
|               |                                   | Kontrast            | 0                        | Setter standard kontrastinnstilling.                                                                                                    |
|               |                                   | Fargetone           | 0                        | Setter standard rød-grønn fargebalanse.                                                                                                    |
|               |                                   | Metning             | 0                        | Angir standard metningsinnstilling.                                                                                                    |
|               |                                   | Juster RGB          | 0                        | Setter standard RGB-kontrast.                                                                                                    |
|               | Kont. Skan                        |                     | AV                       | Angir om kontinuerlig skannemodus skal brukes som standard.                                                                                                    |
|               | Grayscale                         |                     | AV                       | Angir om en monokrom jobb skal skannes<br>i gråskala eller i sort-hvitt.                                                                                                    |
|               | Filformat                         | Farge               | PDF                      | Velger standard filformat. [Farge] /                                                                                                    |
|               |                                   | Mono (Gråtoner)     | PDF                      | [ <b>Mono (Grătoner)</b> ] kan velges mellom<br>PDE TIEE 1PEG og XPS [ <b>Mono (Binary</b> )]                                                                                                    |
|               |                                   | Mono (Binary)       | PDF                      | kan velges mellom PDF, TIFF og XPS.                                                                                                    |
|               | Innstilling for<br>PDF kryptering | Tast bruker passord | (ТОМ)                    | Setter standardpassordet for å åpne en<br>kryptert PDF.<br>Samme passord med<br>verifiseringspassordet kan ikke brukes.<br>Maksimalt 32 tegn.                                                                                                    |
|               |                                   | Eierpassord         | (ТОМ)                    | Setter et standardpassord for å<br>kontrollere utskrift eller redigering av en<br>kryptert PDF. Samme passord som<br>passordet for å åpne et dokument kan<br>ikke brukes. Maksimalt 32 tegn.                                                                                                    |
|               |                                   | Vis standardpassord | Avbryt                   | Angir om registrert passord vises eller<br>ikke på valgskjermen for passord for<br>dokumentet åpent passord eller<br>verifiseringspassord.<br>[ <b>Avbryt</b> ]: Viser det registrerte<br>standardpassordet med * i stedet for<br>hvert tegn.<br>[ <b>Aktiver</b> ]: Viser det registrerte passordet<br>slik det er. |
|               | Kompr Nivå                        | Farge               | Lav                      | Velger et standard komprimeringsnivå.                                                                                                    |
|               |                                   | Mono (Gråtoner)     | Lav                      | ]                                                                                                    |
|               |                                   | Mono (Binary)       | Høy                      | ]                                                                                                    |
|               | Kantsletting                      | Innstill.           | AV                       | Angir om kantskyggen, som lages rundt 2-<br>siders dokumenter som skrives ut på én<br>side, skal slettes.                                                                                                    |
|               |                                   | Bredde              | 5 mm                     | Angir en bredde for sletting. Tilgjengelig rekkevidde: 5 til 50 mm.                                                                                                    |

|                                 | E                           | lement           | Standard-<br>innstilling | Beskrivelse                                                                                                    |
|---------------------------------|-----------------------------|------------------|--------------------------|----------------------------------------------------------------------------------------------------|
| Konfig-<br>urering<br>av e-post | st Fil Navn                 |                  | (TOM)                    | Angir et filnavn på skannede bilder.<br>Maksimalt 64 tegn.<br>Følgende valg kan angis som standard<br>filnavn <sup>*1</sup> :<br>#n: legge til et serienummer fra 00000 til<br>99999<br>#d: legge til dato for oppretting av fil<br>(ååmmddttmmss)             |
|                                 | Mal                         | Rediger emne     | (TOM)                    | Registrerer eller redigerer standard e-post emnetekst.Maksimalt 80 tegn.                                                                                                    |
|                                 |                             | Rediger emne     | (TOM)                    | Registrerer eller redigerer standard e-<br>posts hovedtekst.Maksimalt 256 tegn.                                                                                                    |
|                                 | Fra/Svar til                | Fra              | (TOM)                    | Angir e-postadressen som er gitt i [ <b>Fra</b> ]-<br>kolonnen. Maksimalt 80 tegn.                                                                                                    |
|                                 |                             | E-mail Sender ID | (TOM)                    | Angir avsendernavnet som er gitt i [ <b>Fra</b> ]-<br>kolonnen. Maksimalt 32 tegn.                                                                                                    |
|                                 |                             | Svar til         | (TOM)                    | Angir e-postadressen som er gitt i [ <b>Svar</b><br>til]-kolonnen. Maksimalt 80 tegn.                                                                                                    |
|                                 | Sjekk Broadca               | ast dest.        | På                       | Angir om det skal vises en<br>bekreftelsesskjerm for e-postadresse før<br>e-posten sendes.                                                                                                    |
|                                 | MDN svar tilst              | tede             | AV                       | Angir om det skal bes om MDN<br>(meldingsdisposisjonsvarsling)-svar.                                                                                                    |
|                                 | A/R Full Print              |                  | AV                       | Angir om sendings- og<br>mottakshistorierapporter skal skrives ut<br>automatisk.                                                                                                    |
|                                 | MCF Rapp.                   |                  | AV                       | Angir om det skal skrives ut en faksbekreftelse etter overføringen.                                                                                                    |
|                                 | Tidsavbrudd p               | oå MCF rapp      | 15 minutter              | Setter tidsavbruddet for utskrift av en<br>faksbekreftelse etter overføringen. Hvis<br>den innstilte tiden overskrides, skrives<br>rapporten automatisk ut, uten MDN-<br>svaret.                                                                               |
|                                 | Skriv feilbesk              | jed              | AV                       | Bestemmer om feilinnholdet rapporteres<br>når det skjer en overføringsfeil.                                                                                                    |
| USB<br>Minne<br>oppsett         | Fil Navn                    |                  | (TOM)                    | Angir standardoppsettet for filnavn.<br>Maksimalt 64 tegn. Følgende alternativer<br>kan stilles inn som standard filnavn <sup>*1</sup> :<br>#n: legge til et serienummer fra 00000 til<br>99999<br>#d: legge til dato for oppretting av fil<br>(ååmmddttmmss). |
| TWAIN<br>Setup                  | Nettverksopp                | sett for twain   | På                       | Angir om nettverksoppsettet for TWAIN skal brukes.                                                                                                    |
|                                 | Port No. <sup>*2</sup>      |                  | 9967                     | Velger portnummeret. Tilgjengelig rekkevidde: 1 til 65535.                                                                                                    |
|                                 | Innstilling for tidsavbrudd |                  | 5 minutter               | Setter varigheten på tidsavbruddet.<br>Tilgjengelig rekkevidde: 1 til 30 minutter.                                                                                                    |
| Oppsett av                      | Webtjeneste                 |                  | Aktiver                  | Angir om det skal brukes WSD-skanning.                                                                                                    |
| weptjen-<br>este                | Innbinding                  |                  | Langside                 | Setter standard innbindingsposisjon.                                                                                                    |
| PC scan<br>mode                 | Simpel scan n               | nodus            |                          | Velger standard for PC-skannemodus.                                                                                                    |
| Scanner<br>Calibration          | Utfør                       |                  |                          | Starter en skannerkalibrering.                                                                                                    |

#### Liste over menyelementer for enhetsinnstilling

\*1 "#n" eller "#d" kan angis for [Fil Navn].
 Når "#n" angis: 5-sifret serienummer mellom 00000 og 99999
 Når "#d" angis: Dato og tid for når en fil blir laget. 12 sifre med ååmmddttmmss.

| åå:                                                                           | År opprettet (de to siste sifrene i | tt: | Timer opprettet (00 til 23)    |  |  |
|-------------------------------------------------------------------------------|-------------------------------------|-----|--------------------------------|--|--|
|                                                                               | kristen tidsregning)                |     |                                |  |  |
| mm:                                                                           | Måned opprettet (01 til 12)         | mm: | Minutt opprettet (00 til 59)   |  |  |
| dd:                                                                           | Dato opprettet (01 til 31)          | ss: | Sekunder opprettet (00 til 59) |  |  |
| *Dato og tid for når en fil blir opprettet er verdier i tidsbryteren i MB491. |                                     |     |                                |  |  |

Eksempel på filnavnangivelse (når filformatet er PDF)

| Når "Data#n" angis:      | Lagret med filnavn som "Data0000.pdf" og "Data00001.pdf", osv.                                             |
|--------------------------|----------------------------------------------------------------------------------------------------|
| Når "Fil#d" angis:       | lagret som filnavn "Fil090715185045.pdf", osv.                                                             |
| Når "Skanner" angis:     | "Skanner.pdf" opprettes først og deretter lagres data med navnet<br>"Skanner#d.pdf". For "#d", se ovenfor. |
| Når ingenting er angitt: | "Bilde.pdf" opprettes først og deretter lagres data med navnet<br>"Bilde#d.pdf". For "#d", se ovenfor.     |

\*2 For å aktivere den endrede innstillingen må nettverkskortet startes på nytt. Følg instruksjonene på bekreftelsessskjermen som vises når du endrer innstillingene, og start nettverkskortet på nytt.

#### ■ Print From USB Memory Setup

|                                     | Element    | Standard-<br>innstilling | Beskrivelse                                                                       |
|-------------------------------------|------------|--------------------------|-----------------------------------------------------------------------------------|
| Stan-<br>dard<br>innstill-<br>inger | Paper Feed | Skuff 1                  | Velger standard papirskuff.                                                       |
|                                     | Kopier     | 1                        | Velger antall kopier.                                                             |
|                                     | Duplex     | AV                       | Angir om dupleksfunksjonen skal brukes som standard.                              |
|                                     | Innbinding | Long edge<br>bind        | Angir standard innbindingsposisjon for dupleksutskrift.                           |
|                                     | Tillpass   | På                       | Angir om dokumentets sidestørrelse skal skaleres for å passe til papirstørrelsen. |

#### ■ Skriveroppsett

| Element          |                         |                                                                                                    | Standard-<br>innstilling | Beskrivelse                                                                                                    |
|------------------|-------------------------|----------------------------------------------------------------------------------------------------|--------------------------|----------------------------------------------------------------------------------------------------|
| Skriv ut<br>meny | Skuffkonfigu-<br>rasjon | Paper Feed                                                                                                    | Skuff 1                  | Velger standard mateskuff.                                                                                                    |
|                  |                         | Auto. skuffbytte                                                                                                    | På                       | Angi om du vil aktivere den automatiske skuffevekslingsfunksjon.                                                                                                    |
|                  |                         | Skuffrekkefølge                                                                                                    | Ned                      | Angir den prioriterte valgrekkefølgen for<br>automatisk skuffvalg og automatisk<br>skuffeveksling.                                                                                                    |
|                  |                         | Bruk manuell mater<br>(kun MB451/MB451w/<br>MB471/MB471w/MB491/<br>MB491+/MB491+LP/ES4191<br>MFP/MPS4200mb/<br>MPS4700mb) | Ikke bruk                | [ <b>Ved uoverensstem.</b> ]: Hvis en<br>papirstørrelse eller -type i en skuff ikke<br>passer med utskriftsdata, vil det brukes<br>papir fra MP-skuffen i stedet for den<br>angitte skuffen.<br>[ <b>Ikke bruk</b> ]: gjør MP-skuffen<br>utilgjengelig i automatisk skuffvalg eller<br>veksling. |
|                  |                         | Mediesjekk                                                                                                    | Aktiver                  | Angir om ulikheten mellom papirstørrelse<br>og dokumentets sidestørrelse skal<br>kontrolleres.                                                                                                    |

|                  | Ele              | ment                 | Standard-<br>innstilling | Beskrivelse                                                                                                    |
|------------------|------------------|----------------------|--------------------------|----------------------------------------------------------------------------------------------------|
| Skriv ut<br>meny | Skriveroppsett   | Kopier               | 1                        | Angir antall kopier av et dokument som<br>skal skrives ut. Med unntak av demodata<br>så er denne innstillingen ugyldig for lokal<br>utskrift. Tilgjengelig rekkevidde: 1 til 999.                                               |
|                  |                  | Duplex               | AV                       | Angir om dupleksfunksjonen skal brukes som standard.                                                                                                    |
|                  |                  | Innbinding           | Langside                 | Angir standard innbindingsposisjon for dupleksutskrift.                                                                                                    |
|                  |                  | Oppløsning           | 600 dpi                  | Angir oppløsning.                                                                                                    |
|                  |                  | Tonersparingsmodus   | AV                       | Angir om det skal brukes<br>tonersparingsmodus.                                                                                                    |
|                  |                  | UTSKRIFTSRETNING     | Portrait                 | Angir papirretning.                                                                                                    |
|                  |                  | LINJER PR. SIDE      | 60 eller 64<br>linjer    | Angir antall linjer med tekst per side (kun for<br>PCL). Standard antall linjer for stående A4 er<br>64. Standard antall linjer i et brevformat er<br>60. Antallet varierer avhengig av størrelsen<br>på papiret i mateskuffen. |
|                  |                  | Rediger størrelse    | Skuffestørrelse          | Angir at størrelsen på utskriftsområdet er<br>tilpasset papirstørrelsen, når ikke annet er<br>spesifisert under kommandoen "rediger<br>papirstørrelse" fra datamaskinen. Dette er<br>utilgjengelig i PS.                        |
|                  |                  | Bredde               | 210 mm eller<br>216 mm   | Angir standardbredde på egendefinert<br>papirstørrelse. Tilgjengelig rekkevidde: 86<br>til 216 mm.                                                                                                    |
|                  |                  | Lengde               | 297 mm eller<br>279 mm   | Angir standardlengde på egendefinert<br>papirstørrelse. Tilgjengelig rekkevidde:<br>140 til 1321 mm.                                                                                                    |
|                  | Skriverjustering | Tidsavbr. for man.   | 60 sekunder              | Angir hvor mange sekunder maskinen vil<br>vente på at papiret skal mates før den<br>avbryter en jobb.                                                                                                    |
|                  |                  | Vent før tidsavbr.   | 40 sekunder              | Angir hvor mange sekunder maskinen vil<br>vente med å tvinge ut siden når mottatt<br>data stopper opp. En PS-jobb avbrytes<br>hvis det oppstår et tidsavbrudd.                                                                  |
|                  |                  | Tidsavbrudd lokalt   | 40 sekunder              | Angir tidspunktet for å åpne hver port<br>etter avsluttet jobb. (Omfatter ikke<br>nettverket.)                                                                                                    |
|                  |                  | Tidsavbrudd nett     | 90 sekunder              | Angir tidspunktet når nettverksporten skal<br>åpnes etter avsluttet jobb.                                                                                                    |
|                  |                  | Gjenoppr. av p.stopp | Aktiver                  | Angir om maskinen vil forsøke å skrive ut<br>tapte sider pga. papirstopp på nytt etter<br>at det fastkjørte papiret har blitt fjernet.                                                                                          |
|                  |                  | Paper Black Setting  | 0                        | Angir verdier for å kunne finjustere veldig<br>blasse utskrifter, eller utskrifter med<br>flekker (eller striper) på vanlig papir med<br>sort innstilling.                                                                      |
|                  |                  | Kontrast             | 0                        | Angir skriverkontrast.                                                                                                    |
|                  |                  | SMR Setting          | 0                        | Korrigerer variasjoner i utskriftsresultater<br>forårsaket av temperatur og luftfuktighet,<br>samt forskjeller i tegnavstand og<br>frekvens. Endre innstillingen hvis<br>utskriftskvaliteten er ujevn.                          |

|                                  | Ele                    | ement             | Standard-<br>innstilling | Beskrivelse                                                                                                    |
|----------------------------------|------------------------|-------------------|--------------------------|----------------------------------------------------------------------------------------------------|
| Skriv ut<br>meny                 |                        | BG Setting        | 0                        | Korrigerer variasjoner i utskriftsresultater<br>forårsaket av temperatur og luftfuktighet,<br>samt forskjeller i tegnavstand og<br>frekvens. Endre innstillingen hvis<br>bakgrunnen er mørk.                                                                                                    |
|                                  | Juster<br>utskr.plass. | Front X Justering | 0.00 mm                  | Justerer posisjonen på hele utskriftsbildet<br>vertikalt i forhold til papirbevegelsens<br>retning. Tilgjengelig rekkevidde:<br>±2,00 mm (0,25 inkrementer).                                                                                                    |
|                                  |                        | Front Y Justering | 0.00 mm                  | Justerer posisjonen på hele utskriftsbildet<br>parallelt i forhold til papirbevegelsens<br>retning. Tilgjengelig rekkevidde:<br>±2,00 mm (0,25 inkrementer).                                                                                                    |
|                                  |                        | Back X Justering  | 0.00 mm                  | Justerer plasseringen av bildet på<br>baksiden av en dupleksutskrift vertikalt i<br>forhold til papirbevegelsens retning.<br>Tilgjengelig rekkevidde: $\pm 2,00$ mm<br>(0,25 inkrementer).                                                                                                    |
|                                  |                        | Back Y Justering  | 0.00 mm                  | Justerer plasseringen av bildet på<br>baksiden av en dupleksutskrift parallelt i<br>forhold til papirbevegelsens retning.<br>Tilgjengelig rekkevidde: $\pm 2,00$ mm<br>(0,25 inkrementer).                                                                                                    |
|                                  | Trommelrens            |                   | AV                       | Angir om trommelenhet skal renses før<br>utskrift starter. Effekten av dette kan være<br>bedre bildekvalitet.                                                                                                    |
|                                  | Hex Dump               |                   | AV                       | Skriver ut data mottatt fra vertsmaskinen<br>i heksadesimal kode. Slå av strømmen for<br>å avslutte utskrift.                                                                                                    |
| KONFIG-<br>URAS-<br>JONSME<br>NY | Egenskaper             |                   | AUTO<br>EMULERING        | Velger emuleringsmodus. Når satt til auto,<br>blir riktig emulering automatisk valgt hver<br>gang en utskriftsjobb mottas.                                                                                                    |
|                                  | Frigjør Alarm          |                   | ON LINE                  | Når [ <b>ON LINE</b> ] er valgt, vil ikke-kritiske<br>advarsler, som for eksempel forespørsler<br>om en annen papirstørrelse, slettes ved å<br>trykke på <b><reset b="" log="" out<=""><br/>(NULLSTILLE/LOGGE UT)&gt;-tasten. Når<br/>[<b>Auto</b>] er valgt, slettes de når<br/>utskriftsjobben gjenopptas.</reset></b> |
|                                  | Fortsett automatisk    |                   | AV                       | Angir om maskinen automatisk gjenopprettes fra et minneoverløp.                                                                                                    |
|                                  | Feilrapport            |                   | AV                       | Angir om det skal skrives ut feildetaljer<br>når postskriptumfeil oppstår.                                                                                                    |
| PCL<br>oppsett                   | Fontkilde              |                   | Resident                 | Velger plassering av fonten som skal brukes.                                                                                                    |
|                                  | Font Nr.               |                   | 10                       | Velger antall fonter som skal brukes.<br>Tilgjengelig rekkevidde: I0 til I90 når<br>[ <b>Resident</b> ] er satt.                                                                                                    |
|                                  | Tegnbredde             |                   | 10.00 CPI                | Angir bredden på standardfonten til PCL.<br>Tilgjengelig rekkevidde: 0,44 til 99,99 CPI<br>(0,01CPI inkrementer).                                                                                                    |
|                                  | Tegnhøyde              |                   | 12.00 point              | Angir høyden på standardfonten til PCL.<br>Tilgjengelig rekkevidde: 4,00 til<br>999,75 punkt. (0,25 punkt-inkrementer)                                                                                                    |
|                                  | Symbol Set             |                   | PC-8                     | Velger et PCL symbolsett.                                                                                                    |

|                                                                                                    | Ele                                                           | ment                                                                                                    | Standard-<br>innstilling | Beskrivelse                                                                                                    |
|----------------------------------------------------------------------------------------------------|---------------------------------------------------------------|----------------------------------------------------------------------------------------------------|--------------------------|----------------------------------------------------------------------------------------------------|
| PCL<br>oppsett                                                                                                    | A4-tekstbredde                                                |                                                                                                    | 78 kolonner              | Velger en rekke sifre for automatisk<br>linjeskift på A4-papir.                                                                                                    |
|                                                                                                    | Fjern blank side                                              |                                                                                                    | AV                       | Velger om det skal skrives ut blanke sider.                                                                                                    |
|                                                                                                    | CR-funksjon                                                   |                                                                                                    | CR                       | Angir maskindriften ved mottak av CR-kode.                                                                                                    |
|                                                                                                    | LF-funksjon                                                   |                                                                                                    | LF                       | Angir maskindriften ved mottak av<br>LF-kode.                                                                                                    |
|                                                                                                    | Utskriftsmarg                                                 |                                                                                                    | Normal                   | Angir området på siden som ikke kan<br>skrives ut.                                                                                                    |
|                                                                                                    | Juster pennebre                                               | dde                                                                                                    | På                       | Angir om den tynneste linjebredden er<br>fremhevet for å se bredere ut.                                                                                                    |
|                                                                                                    | Skuff-ID                                                      | Skuff 1                                                                                                    | 1                        | Angir et nummer til skuff 1, 2 MP-skuff                                                                                                    |
|                                                                                                    | nummer                                                        | Tray2 (kun MB461/<br>MB461+LP/MB471/MB471w/<br>MB491/MB491+/MB491+LP/<br>ES4161 MFP/ES4191 MFP/<br>MPS4200mb/MPS4700mb) | 5                        | (kun MB451/MB451w/MB471/MB471w/<br>MB491/MB491+/MB491+LP/ES4191 MFP/<br>MPS4200mb/MPS4700mb), og manuell<br>arkmater (kun MB441/MB461/MB461+LP/<br>ES4161 MFP) for kommandoen<br>"papirmating-destinasion" i PCI- |
|                                                                                                    |                                                               | MP skuff<br>(kun MB451/MB451w/<br>MB471/MB471w/MB491/<br>MB491+/MB491+LP/ES4191<br>MFP/MPS4200mb/<br>MPS4700mb)         | 4                        | emulering.<br>Tilgjengelig rekkevidde: 1 til 59.<br>Skjermforhold for [ <b>Skuff 2</b> ]: den andre<br>skuffenheten er installert.                                                                                |
|                                                                                                    |                                                               | Manuell arkmater (kun<br>MB441/MB461/MB461+LP/<br>ES4161 MFP)                                                           | 2                        |                                                                                                    |
| PS Setup<br>(kun MB451/<br>MB451w/<br>MB471/<br>MB471w/<br>MB491/<br>MB491+/<br>MB491+LP/<br>ES4191 MFP/<br>MPS4200mb/<br>MPS4700mb) | L1 Tray                                                       |                                                                                                    | TYPE 1                   | Angir en type skuffnummerering i<br>postskriptum utskriftsjobben.<br>Når [ <b>TYPE1</b> ] er valgt:<br>skuffnummereringen starter fra 0.<br>Når [ <b>TYPE2</b> ] er valgt:<br>skuffnummereringen starter fra 1.   |
| SIDM                                                                                                    | SIDM Manual ID                                                | #                                                                                                    | 2                        |                                                                                                    |
| Setup                                                                                                    | SIDM Manual2 I                                                | D#                                                                                                    | 3                        |                                                                                                    |
|                                                                                                    | SIDM MP Tray II                                               | D#                                                                                                    | 4                        |                                                                                                    |
|                                                                                                    | SIDM Tray1 ID#                                                |                                                                                                    | 1                        | Angir et nummer til SIDM-manual, MP og                                                                                                    |
|                                                                                                    | SIDM Tray2 ID#<br>MB471/MB471w<br>ES4161 MFP/ES<br>MPS4700mb) | (kun MB461/MB461+LP/<br>/MB491/MB491+/MB491+LP/<br>4191 MFP/MPS4200mb/                                                  | 5                        | SKUTC-ID.                                                                                                    |

| Element                                    |                      | Standard-<br>innstilling | Beskrivelse                                                                                                    |
|--------------------------------------------|----------------------|--------------------------|----------------------------------------------------------------------------------------------------|
| IBM PPR-                                   | Tegnbredde           | 10 CPI                   | Angir tegnbredde i IBM PPR-emulasjon.                                                                                                 |
| IBM PPR-<br>oppsett<br>IBM PPR-<br>oppsett | Kondensskrifte       | 12CPI til<br>20CPI       | Angir 12CPI nivå for<br>komprimeringsmodus.                                                                                           |
|                                            | Tegnsett             | SET-2                    | Angir et tegnsett.                                                                                                    |
|                                            | Symbol Set           | IBM-437                  | Angir symbolsett.                                                                                                    |
|                                            | Stil for bokstaven O | Avbryt                   | Angir stilen som erstatter 9BH med<br>bokstaven o og 9DH med en null.                                                                 |
|                                            | 0                    | Normal                   | Angir om nullen skal ha skråstrek eller<br>ikke.                                                                                      |
|                                            | Linjeavstand         | 6LPI                     | Angir linjeavstand.                                                                                                    |
|                                            | Fjern blank side     | AV                       | Angir om blanke sider skal skrives ut eller ikke.                                                                                     |
|                                            | CR-funksjon          | CR                       | Velger om et mottatt vognreturtegn (0Dh)<br>også fører til linjeskift.                                                                |
|                                            | LF-funksjon          | LF                       | Velger om mottatt linjeflyttetegn (0Ah)<br>også forårsaker vognretur.                                                                 |
|                                            | Linjelengde          | 80 kolonner              | Angir antall tegn per linje.                                                                                                    |
|                                            | Arklengde            | 11 eller 11,7<br>tommer  | Angir lengden på papiret.                                                                                                    |
|                                            | Plass. fra papirtopp | 0.0 inch                 | Angir utskriftsavstanden fra den øverste<br>kanten på papiret.                                                                        |
|                                            | Venstremarg          | 0.0 inch                 | Angir utskriftsavstanden fra venstre kant på papiret.                                                                                 |
|                                            | Tilpass til Letter   | Avbryt                   | Angir utskriftsmodus som kan passe til<br>trykkdata, tilsvarende 11 tommer<br>(66 linjer), i utskriftsområdet med BREV-<br>størrelse. |
|                                            | Teksthøyde           | Samme                    | Angir høyden på et tegn.<br>SAMME: Uavhengig av CPI, samme høyde<br>ULIK: Som CPI, varierer tegnhøyder.                               |

|                | Element              | Standard-<br>innstilling | Beskrivelse                                                                                                    |
|----------------|----------------------|--------------------------|----------------------------------------------------------------------------------------------------|
| EPSON          | Tegnbredde           | 10CPI                    | Angir tegnbredde i denne emulasjonen.                                                                                                 |
| FX-<br>oppsett | Tegnsett             | SET-2                    | Angir et tegnsett.                                                                                                    |
|                | Symbol Set           | IBM-437                  | Angir symbolsett.                                                                                                    |
|                | Stil for bokstaven O | Avbryt                   | Angir stilen som erstatter 9BH med<br>bokstaven o og 9DH med en null.                                                                 |
|                | 0                    | Normal                   | Angir om nullen skal ha skråstrek eller<br>ikke.                                                                                      |
|                | Linjeavstand         | 6LPI                     | Angir linjeavstand.                                                                                                    |
|                | Fjern blank side     | AV                       | Angir om blanke sider skal skrives ut eller ikke.                                                                                     |
|                | CR-funksjon          | CR                       | Velger om et mottatt vognreturtegn (0Dh)<br>også fører til linjeskift.                                                                |
|                | Linjelengde          | 80 kolonner              | Angir antall tegn per linje.                                                                                                    |
|                | Arklengde            | 11 eller 11,7<br>tommer  | Angir lengden på papiret.                                                                                                    |
|                | Plass. fra papirtopp | 0.0 inch                 | Angir utskriftsavstanden fra den øverste<br>kanten på papiret.                                                                        |
|                | Venstremarg          | 0.0 inch                 | Angir utskriftsavstanden fra venstre kant<br>på papiret.                                                                              |
|                | Tilpass til Letter   | Avbryt                   | Angir utskriftsmodus som kan passe til<br>trykkdata, tilsvarende 11 tommer<br>(66 linjer), i utskriftsområdet med BREV-<br>størrelse. |
|                | Teksthøyde           | Samme                    | Angir høyden på et tegn.<br>SAMME: Uavhengig av CPI, samme høyde<br>ULIK: Som CPI, varierer tegnhøyder.                               |

#### NETTVERK MENY

//Tilleggsinformasjon

• For å aktivere innstillingene som ble endret i [nettverkskontroll]-menyen, må nettverkskortet startes på nytt. Følg instruksjonene på bekreftelsessskjermen som vises når du endrer innstillingene, og start nettverkskortet på nytt.

|                    | Element                                                                                                | Standard-<br>innstilling | Beskrivelse                                                                                                    |
|--------------------|----------------------------------------------------------------------------------------------------|--------------------------|----------------------------------------------------------------------------------------------------|
| Basis net-         | TCP/IP                                                                                                 | Aktiver                  | Angir om TCP/IP skal aktiveres.                                                                                                    |
| tverk-<br>soppsett | IP VERSJON                                                                                             | IP v4                    | Velger IP-versjonen.<br>IPv6 kan kun velges av Telnet. Når IPv6 er<br>valgt av Telnet, vil skjermen, [ <b>IPv6</b> ], før<br>du velger elementer vises, og på skjermen<br>etter du har valgt elementer blir ingenting<br>valgt.<br>Visningsforhold: TCP/IP-protokollen er<br>aktivert. |
|                    | NETBEUI                                                                                                | Avbryt                   | Angir om NetBEUI skal aktiveres.                                                                                                    |
|                    | NetBIOS over TCP                                                                                       | Aktiver                  | Angir om NetBIOS skal aktiveres over TCP.<br>Visningsforhold: TCP/IP-protokollen er<br>aktivert, og IP-versjonen er ikke satt til<br>IPv6.                                                                                                    |
|                    | NETWARE                                                                                                | Avbryt                   | Angir om NetWare skal aktiveres.                                                                                                    |
|                    | ETHERTALK (kun MB451/MB451w/MB471/<br>MB471w/MB491/MB491+/MB491+LP/<br>ES4191 MFP/MPS4200mb/MPS4700mb) | Avbryt                   | Angir om EtherTalk skal aktiveres.                                                                                                    |
|                    | FRAME TYPE                                                                                             | Auto                     | Velger en bildetype.<br>Visningsforhold: Netware er aktivert.                                                                                                    |
|                    | SETT IP-ADRESSE                                                                                        | Auto                     | Angir metoden for å sette opp IP-adresse.<br>Visningsforhold: TCP/IP-protokollen er<br>aktivert, og IP-versjonen er ikke satt til<br>IPv6.                                                                                                    |
|                    | IPv4 address                                                                                           | 192.168.100.<br>100      | Setter en IP-adresse.<br>Visningsforhold: TCP/IP-protokollen er<br>aktivert, og IP-versjonen er ikke satt til<br>IPv6.                                                                                                    |
| SUB                | SUBNETMASK                                                                                             | 255.255.255.<br>0.       | Setter en nettverksmaske.<br>Visningsforhold: TCP/IP-protokollen er<br>aktivert, og IP-versjonen er ikke satt til<br>IPv6.                                                                                                    |
|                    | GATEWAY ADDRESSE                                                                                       | 0.0.0.0                  | Setter en gateway-adresse.<br>Visningsforhold: TCP/IP-protokollen er<br>aktivert, og IP-versjonen er ikke satt til<br>IPv6.                                                                                                    |
|                    | DNS server (primær)                                                                                    | 0.0.0.0                  | Setter en IP-adresse for den primære<br>DNS-serveren. Visningsforhold: TCP/IP-<br>protokollen er aktivert, og IP-versjonen er<br>ikke satt til IPv6.                                                                                                    |
|                    | DNS server (sekundær)                                                                                  | 0.0.0.0                  | Setter en IP-adresse for den sekundære<br>DNS-serveren. Visningsforhold: TCP/IP-<br>protokollen er aktivert, og IP-versjonen er<br>ikke satt til IPv6.                                                                                                    |
|                    | WIN server (primær)                                                                                    | 0.0.0.0                  | Angir et navn eller en IP-adresse for<br>WINS-serveren.<br>Visningsforhold: TCP/IP-protokollen er<br>aktivert, og IP-versjonen er ikke satt til<br>IPv6.                                                                                                    |

|                       | Element                                                                                                    | Standard-<br>innstilling | Beskrivelse                                                                                                    |
|-----------------------|----------------------------------------------------------------------------------------------------|--------------------------|----------------------------------------------------------------------------------------------------|
| Nettverk-<br>soppsett | WIN server (sekundær)                                                                                                | 0.0.0.0                  | Angir et navn eller en IP-adresse for<br>WINS-serveren.<br>Visningsforhold: TCP/IP-protokollen er<br>aktivert, og IP-versjonen er ikke satt til<br>IPv6.                                                                                                    |
|                       | WEB                                                                                                    | Aktiver                  | Angi om du vil aktivere tilgang fra en<br>nettleser.<br>Visningsforhold: TCP/IP-protokollen er<br>aktivert.                                                                                                    |
|                       | TELNET                                                                                                    | Avbryt                   | Angir om tilgang fra Telnet skal aktiveres.<br>Visningsforhold: TCP/IP-protokollen er<br>aktivert.                                                                                                    |
|                       | FTP                                                                                                    | Avbryt                   | Angir om tilgang skal aktiveres fra FTP.<br>Visningsforhold: TCP/IP-protokollen er<br>aktivert.                                                                                                    |
|                       | IPSec                                                                                                    | Avbryt                   | Dette elementet vises og kan bare<br>deaktiveres når IPSec er satt til gyldig.                                                                                                    |
|                       | SNMP                                                                                                    | Aktiver                  | Angir om tilgang skal aktiveres fra SNMP.<br>Visningsforhold: Netware er aktivert og<br>TCP/IP er aktivert.                                                                                                    |
|                       | Nettverksskala                                                                                                    | Normal                   | Når [ <b>Normal</b> ] er satt: maskinen fungerer<br>effektivt selv når den er koblet til en HUB<br>som har en spanning tre-funksjon.<br>Skriverens starttid blir imidlertid lengre<br>når datamaskiner er koblet til to eller tre<br>små lokale nettverk (LAN).<br>Når [ <b>Liten</b> ] er satt: datamaskiner kan<br>dekke fra to eller tre små lokale nettverk<br>(LAN) til et stort lokalt nettverk, men det<br>kan være at det ikke fungerer effektivt når<br>det er koblet til en HUB med en Spanning<br>Tree-funksjon. |
|                       | HUB Link Innstilling                                                                                                 | Auto                     | Angir koblingsmetoden for hub. Vanligvis, velg [ <b>Auto</b> ].                                                                                                    |
|                       | TCP ACK                                                                                                    | Туре1                    | Angir en type TCP-kvittering.<br>Når Type1 er satt svarer skriveren på hver<br>pakke.<br>Når Type2 er satt svarer skriveren på flere<br>pakker under ett.<br>Når utskriften begynner å ta tid ved<br>innstilling av hubben, kan det forbedre<br>hastigheten å velge Type2.<br>Vanligvis er det ikke noe problem å angi<br>Type1.                                                                                                    |
|                       | Network PS-Protocol (kun MB451/MB451w/<br>MB471/MB471w/MB491/MB491+/<br>MB491+LP/ES4191 MFP/MPS4200mb/<br>MPS4700mb) | RAW                      | Angir en PS-protokoll.                                                                                                    |

| Element               |                                        |                            |                            | Standard-<br>innstilling       | Beskrivelse  |                                                                                                    |
|-----------------------|----------------------------------------|----------------------------|----------------------------|--------------------------------|--------------|----------------------------------------------------------------------------------------------------|
| Nettverks             | Trådløs                                | løs Sett opp automatisk    |                            | WPS-PBC                        | -            | WPS-PBC utføres.                                                                                                    |
| oppsett               | innstilling                            | (WPS)                      |                            | WPS-PIN                        | -            | WPS-PIN utføres.                                                                                                    |
|                       |                                        | Trådløst<br>nettverks      | En liste ov<br>funnet i sø | er tilgangsp<br>iket.          | unktnavn ble |                                                                                                    |
|                       |                                        | valg                       | Manuellt                   | SSID                           | (TOM)        | Inngangs-SSID                                                                                                    |
|                       |                                        |                            | oppsett                    | Sikkerhet                      | Avbryt       | Sikkerheten til den trådløse LAN-funk-<br>sjonen<br>WPA-EAP kan kun stilles inn på nettet.                                      |
|                       |                                        |                            |                            | WEP<br>nøkkel                  | (TOM)        | Tast inn WEP-nøkkel<br>Dette elementet vises hvis WEP ble valgt i<br>Sikkerhet-elementet.                                       |
|                       |                                        |                            |                            | WPA<br>krypterings<br>type     | ТКІР         | WPA-PSK coding-metode<br>Dette elementet vises hvis WPA eller<br>WPA2 ble valgt i Sikkerhet-elementet.                          |
|                       |                                        |                            |                            | WPA<br>forhåndsd<br>elt nøkkel | (TOM)        | Tast inn forhåndsdelt nøkkel<br>Dette elementet vises hvis WPA eller<br>WPA2 ble valgt i Sikkerhet-elementet.                   |
|                       |                                        | Trådløs<br>gjenkobli<br>ng |                            |                                | -            | Trådløs gjentilkobling utføres.                                                                                                 |
|                       | Starter<br>koblet<br>kommunik<br>asjon |                            |                            |                                | -            | Kablet miljø valideres.<br>Dette elementet vises hvis trådløst LAN er<br>effektivt.                                             |
|                       | Fabrikksta<br>ndard                    | Utfør                      | I                          | 1                              |              | Innstillingene av nettverket, e-postserver,<br>LDAP-server og sikker protokollserver går<br>tilbake til standardinnstillingene. |
| Mailserver<br>oppsett | SMTP Serv                              | er                         |                            |                                | (TOM)        | Angir IP-adressen eller vertsnavnet for SMTP-serveren.                                                                          |
|                       | SMTP Port                              |                            |                            |                                | 25           | Velger portnummeret. Vanligvis brukes<br>standard.<br>Tilgjengelig rekkevidde: 1 til 65535                                      |
|                       | SMTP Krypter                           |                            | ering                      |                                |              | Velger en krypteringsmetode for SMTP-<br>kommunikasjon.                                                                         |
|                       | Mottaksinn                             | istilling                  |                            |                                | Avbryt       | Velger en protokoll som brukes til e-<br>postmottak.                                                                            |
|                       | POP3 Serv                              | er                         |                            |                                | (TOM)        | Angir IP-adressen eller vertsnavnet for POP3-serveren.                                                                          |
|                       | POP3 Port                              |                            |                            |                                | 110          | Angir portnummeret som er forberedt av<br>POP3 på POP3-serveren.<br>Tilgjengelig rekkevidde: 1 til 65535.                       |
|                       | POP Krypte                             | ering                      |                            |                                | INGEN        | Velger en krypteringsmetode eller e-<br>postoverføring.                                                                         |
|                       | Kryptering                             | smetode                    |                            |                                | INGEN        | Angir sertifiseringen for e-postoverføring.                                                                                     |
|                       | SMTP Bruk                              | er ID                      |                            |                                | (TOM)        | Angir et innloggingsnavn som brukes for SMTP-sertifisering.                                                                     |
|                       | SMTP Pass                              | ord                        |                            |                                | (TOM)        | Angir et innloggingspassord som brukes for SMTP-sertifisering.                                                                  |
|                       | POP bruke                              | r ID                       |                            |                                | (ТОМ)        | Angir et innloggingsnavn på serveren som<br>brukes for POP-sertifisering, eller for<br>utskrift av mottatte e-postvedlegg.      |
|                       | POP Passo                              | rd                         |                            |                                | (TOM)        | Angir et innloggingspassord på serveren<br>som brukes for POP-sertifisering, eller for<br>utskrift av mottatte e-postvedlegg.   |

|                            |                             | Element          | Standard-<br>innstilling | Beskrivelse                                                                                                    |
|----------------------------|-----------------------------|------------------|--------------------------|----------------------------------------------------------------------------------------------------|
| LDAP<br>Server-<br>setting | Server<br>innstilling<br>er | LDAP Server      | (TOM)                    | Angir en IP-adresse eller et vertsnavn for LDAP-serveren.                                                                                                    |
|                            |                             | Port No.         | 389                      | Angir et portnummer.<br>Tilgjengelig rekkevidde: 1 til 65535.                                                                                                    |
|                            |                             | Tidsavbrudd      | 30 sekunder              | Setter verdien for tidsavbrudd for<br>søkesvaret fra LDAP-serveren.<br>Tilgjengelig rekkevidde: 10 til<br>120 sekunder.                                               |
|                            |                             | Maks oppføringer | 100                      | Setter maksimalt antall søkeresultater fra LDAP-serveren.                                                                                                    |
|                            |                             | Søk rot          | (TOM)                    | Angir en posisjon for å starte å søke i<br>LDAP-katalogen.                                                                                                    |
|                            | Attribute                   | Navn 1           | cn                       | Angir en attributt som brukes til søking.                                                                                                    |
|                            |                             | Navn 2           | sn                       |                                                                                                    |
|                            |                             | Navn 3           | givenName                |                                                                                                    |
|                            |                             | E-postadresser   | mail                     |                                                                                                    |
|                            |                             | Tilleggsfilter   | (TOM)                    |                                                                                                    |
| Godkj<br>ng                | Godkjenni<br>ng             | Metode           | Anonym                   | Angir sertifiseringsmetoden.<br>For Digest-MD5 må DNS-serveren stilles<br>inn. For sikkerhetsprotokollen må<br>sikkerhetsprotokollserveren stilles inn.               |
|                            |                             | Bruker ID        | (ТОМ)                    | Angir en bruker-ID for sertifisering av<br>LDAP-serveren. Maksimalt 80 tegn.<br>Visningsforhold: verifiseringsmetoden for<br>LDAP er ikke satt til [ <b>Anonym</b> ]. |
|                            |                             | Passord          | (ТОМ)                    | Angir et sertifiseringspassord for LDAP-<br>serveren.Maksimalt 32 tegn.<br>Visningsforhold: verifiseringsmetoden for<br>LDAP er ikke satt til [ <b>Anonym</b> ].      |
|                            | Kryptering                  | ·                | INGEN                    | Angir kommunikasjonskrypteringen med LDAP-serveren.                                                                                                    |
| SecurePrtc<br>SrvrSetting  | Domain                      |                  | (TOM)                    | Angir et områdenavn for Kelberos-<br>sertifiseringen.<br>Maksimalt 64 tegn.                                                                                           |

#### Behandling

|                                        | Ele              | ement            | Standard-<br>innstilling | Beskrivelse                                                                                                    |
|----------------------------------------|------------------|------------------|--------------------------|----------------------------------------------------------------------------------------------------|
| Std Mod                                |                  |                  | Корі                     | Angir maskinens standardmodus.                                                                                                    |
| Fjern<br>operasjon                     | Reset tid        | set tid          |                          | Setter tiden for automatisk nullstilling.<br>Tilgjengelig rekkevidde: 1 til 10 minutter.                                                                                            |
|                                        | Reset etter ska  | nning            | AV                       | Angir om det skal nullstilles etter hver jobb som er ferdig.                                                                                                    |
| Sound                                  | Key Touch Tone   | e Volume         | Middels                  | Angir volumet for tastaturlyden.                                                                                                    |
| Control                                | Fax Buzzer Volu  | ume              | Middels                  | Angir volumet for kvittering av fullført overføring.                                                                                                    |
| Lokalt<br>inter-<br>face <sup>*1</sup> | USB Meny         | Soft Reset       | Avbryt                   | Angir om myk nullstillingskommando skal<br>aktiveres.                                                                                                    |
|                                        |                  | Hurtigoppringing | 480 Mbps                 | Velger maksimal overføringshastighet på<br>USB-grensesnitt.                                                                                                    |
|                                        |                  | USB PS-Protokoll | RAW                      | Velger en USB PS-protokoll.                                                                                                    |
|                                        |                  | Offline Receive  | Avbryt                   | Angir om det skal mottas data i frakoblet tilstand eller i overkommelig feiltilstand.                                                                                               |
|                                        |                  | Serienummer      | Aktiver                  | Bestemmer om et USB-serienummer skal<br>brukes.                                                                                                    |
| System-<br>oppsett                     | Tilgangskontro   | II               | Avbryt                   | Angir tilgangskontroll.                                                                                                    |
|                                        | Bruker ID mod    | us               | Local                    | Visningsforhold: [Tilgangskontroll] er satt til [User] eller [Passord].                                                                                                    |
|                                        | Målenhet         |                  | MILLIMETER               | Velger en vist måleenhet (millimeter/<br>tomme).                                                                                                    |
|                                        | Datoformat       |                  | dd/mm/yyyy               |                                                                                                    |
|                                        | Alle rapporter s | skrives ut       | Avbryt                   | Angir om det skal tillates å skrive ut<br>rapporter som inneholder personlig<br>informasjon.                                                                                        |
|                                        | LED nær leveti   | d                | Aktiver                  | Angir om et LED skal tennes når en<br>nesten-slutt-advarsel oppstår.                                                                                                    |
|                                        | Staus for leveti | id nær slutt     | Aktiver                  | Angir om en melding skal vises når en<br>nesten-slutt-advarsel oppstår.                                                                                                    |
|                                        | Adresse info lo  | ckout tid        | 3 minutter               | Angir tiden på når en lås skal frigjøres av<br>maskinen når adressebok, telefonbok eller<br>profil holdes låst av hjelpeprogrammene.<br>Tilgjengelig rekkevidde: 1 til 10 minutter. |
|                                        | USB minne inte   | erface           | Aktiver                  | Når [ <b>Avbryt</b> ] er satt, kan ikke<br>funksjonene "skanning til USB" og<br>"utskrift fra USB-minne" brukes.                                                                    |
|                                        | Panel Contrast   |                  | 0                        | Angir LCD-panelkontrasten. Tilgjengelig rekkevidde: ±10 (1 inkrement).                                                                                                    |
| Strøm-<br>sparing                      | Tid før strømsp  | paring           | 1 minutt                 | Angir tiden det tar å gå i<br>strømsparingsmodus.                                                                                                    |
|                                        | Dvalemoduspe     | riode            | 30 minutter              | Angir tiden for å gå i sparemodus.                                                                                                    |
|                                        | Auto Power Off   | Time             | 4 hours                  | Setter tidsintervallet for automatisk å slå av strømmen til maskinen.                                                                                                    |

|                                                          | Ele                    | ement                                                             | Standard-                                                                                                    | Beskrivelse                                                                                                    |
|----------------------------------------------------------|------------------------|-------------------------------------------------------------------|----------------------------------------------------------------------------------------------------|----------------------------------------------------------------------------------------------------|
| Strøm-<br>sparing                                        | Stille modus           |                                                                   | På (MB451/<br>MB451w/<br>MB471/<br>MB471/<br>MB491/<br>MB491+/<br>MB491+LP/<br>ES4191MFP/<br>MPS4200mb/<br>MPS4700mb)<br>AV (MB441/<br>MB461/<br>MB461+LP/<br>ES4161MFP) | Angir om stillemodus skal aktiveres.                                                                                                    |
|                                                          | ECO Mode <sup>*1</sup> |                                                                   | AV                                                                                                    | Når [ <b>På</b> ] er satt: maskinen starter en liten<br>utskriftsjobb før temperaturen til<br>fikseringsenheten når reguleringsgraden.<br>Når [ <b>AV</b> ] er satt: maskinen starter en<br>utkriftsjobb når temperaturen til<br>fikseringsenheten når reguleringsgraden. |
| Minneopp-<br>sett                                        | Mottaksbuffers         | tr                                                                | Auto                                                                                                    | Velger størrelsen på mottaksbufferen som det lokale grensesnittet sikrer.                                                                                                    |
|                                                          | Ressurslagring         |                                                                   | AV                                                                                                    | Velger ressurslagringsområdet.                                                                                                    |
| Flash-min-<br>neopp-<br>sett <sup>*1</sup>               | Start                  | Utfør                                                             |                                                                                                    | Starter flashminne.<br>Visningsforhold:[Limit for Initialization]<br>settes til [Avbryt].                                                                                                    |
| Konfig-<br>urering av<br>SD-min-<br>nekort <sup>*1</sup> | Start                  | Utfør                                                             |                                                                                                    | Starter et SD-minnekort. Dette elementet<br>vises kun i MB491/MB491+LP/ES4191<br>MFP/MPS4200mb/MPS4700mb.<br>Visningsforhold: [Limit for<br>Initialization] er satt til [Avbryt].                                                                                         |
|                                                          | Formater<br>partisjon  | PCL<br>Felles<br>PS (kun MB491/MB491+LP/E<br>MPS4200mb/MPS4700mb) | S4191 MFP/                                                                                                    | Formaterer en partisjon i et SD-minne-<br>kort. Dette elementet vises kun i MB491/<br>MB491+LP/ES4191 MFP/MPS4200mb/<br>MPS4700mb.<br>Visningsforhold: [Limit for<br>Initialization] er satt til [Avbryt].                                                                |
| Storage<br>Maint<br>Setup                                | Sjekk fil<br>system    | Utfør                                                             |                                                                                                    | Løser ulikheten mellom den virkelige<br>ledige plassen og den viste ledige plassen<br>i filsystemet, og gjenoppretter<br>kontrolldata.                                                                                                    |
|                                                          | Slett SD-kort          | Utfør                                                             |                                                                                                    | Slett data i et SD-minnekort.<br>Dette elementet vises kun i MB491/<br>MB491+LP/ES4191 MFP/MPS4200mb/<br>MPS4700mb.                                                                                                    |
|                                                          | Startlås               | ·                                                                 | Aktiver                                                                                                    | Angir om det skal gis tillatelse til<br>oppsettsendring sammen med<br>initialisering av flashminne eller et SD-<br>minnekort.                                                                                                    |
| Krypter-<br>ingsopp-<br>sett                             | Jobb begrensni         | ng                                                                | Avbryt                                                                                                    | Når [ <b>Encrypted Job only</b> ] er valgt,<br>oversees alle forespørsler om utskrift,<br>bortsett fra kryptert verifiseringsutskrift.<br>Dette elementet vises kun i MB491/<br>MB491+LP/ES4191 MFP/MPS4200mb/<br>MPS4700mb.                                              |

|                                         | Ele                              | ement  | Standard-<br>innstilling                                           | Beskrivelse                                                                                                    |
|-----------------------------------------|----------------------------------|--------|--------------------------------------------------------------------|----------------------------------------------------------------------------------------------------|
| Opps.<br>vedl.hold<br>språk             | Start <sup>*1</sup>              | Utfør  |                                                                    | Sletter nedlastede meldingsfiler.                                                                                     |
| Admin. Passord aaaa                     |                                  | аааааа | Endrer et administratorpassord. 6 til<br>12 tegn er tilgjengelige. |                                                                                                    |
| Tilbakestill innst. <sup>*2</sup> Utfør |                                  | Utfør  |                                                                    | Sletter jobbmakroer, fakssend-/<br>mottaksdata og historikkinformasjon, og<br>returnerer innstillingene til standard. |
| Jobb log                                | Jobb log oppsett <sup>*1</sup>   |        | Avbryt                                                             | Angir om jobblogger skal lagres.                                                                                      |
| oppsett                                 | Slett jobb<br>logg <sup>*3</sup> | Utfør  |                                                                    | Tømmer de lagrede jobbloggene.<br>Visningsforhold:[ <b>Jobb log oppsett</b> ] er<br>satt til [ <b>Aktiver</b> ].      |
| Skriv<br>statistikk                     | Rekv rapp                        |        | Avbryt                                                             | Angir om rapporten om forbruksmaterielltelling skal skrives ut.                                                       |
|                                         | Reset Main<br>Counter            | Utfør  | ·                                                                  | Tilbakestiller hovedtelleren.                                                                                         |
|                                         | Reset Supplies<br>Counter        | Utfør  |                                                                    | Tilbakestiller forbrukstelleren.<br>Visningsforhold: Angi [Consumable<br>Counter] til [Active].                       |

\*1 En melding vises og bekrefter at det å gjøre endringer automatisk starter systemet på nytt. Velg [**Ja**] for å fortsette. Velg [**Nei**] for å avbryte.

\*2 En melding vises og bekrefter for at utførelse automatisk starter systemet på nytt. Velg [Ja] for å fortsette. Velg [**Nei**] for å avbryte. \*3 En melding dukker opp og bekrefter at utførelsen har slettet alle jobblogger. Velg [**Ja**] for å

fortsette. Velg [**Nei**] for å avbryte.

#### Brukerinnstallasjon

|                   | Element          |                        |                             | Beskrivelse                                                                                                    |
|-------------------|------------------|------------------------|-----------------------------|----------------------------------------------------------------------------------------------------|
| Tidssone          |                  |                        | 0:00                        | Angir din tidssone i forhold til GMT.<br>Tilgjengelig rekkevidde: -12:00 til<br>+13:00. (15 minutter/inkrement) |
| Lagre inn         | still sommertid  |                        | På                          | Angir om sommertid skal aktiveres Sparemodus.                                                                   |
| Tidsopp- Auto     | Automatisk       | SNTP server (adr)      | Manuellt                    | Angir SNTP-serveren som skal brukes til å                                                                       |
| sett              | tt konfigurasjon | SNTP server (sekundær) | oppsett                     | angi gjeldende dato og tid. Maksimalt<br>64 tegn.                                                               |
|                   | Manuellt oppsett |                        |                             | Angir gjeldende dato og tid manuelt.                                                                            |
| Strøm-<br>sparing | Aktivere strøm   | sparing                | På                          | Angir om strømsparingsmodus skal aktiveres.                                                                     |
|                   | Dvalemodus       |                        | På                          | Angir om sparemodus skal aktiveres.                                                                             |
|                   | Auto Power Off   |                        | Auto Config<br>eller Avbryt | Angir adferden til den automatiske av-<br>funksjonen.                                                           |
| Modus for         | høy fuktighet    |                        | AV                          | Angir om luftfuktighetsmodusen skal aktiveres.                                                                  |
| MF(Tone)          | DP(Puls)         |                        | Tone                        | Velger en oppringingsmetode.                                                                                    |
| Mottaksmodus      |                  | Faks Klar              | Angir mottaksmodusen.       |                                                                                                    |
| DRD type          |                  | Type1                  | Angir DRD-typen.            |                                                                                                    |
| Detekt su         | mmetone          |                        | AV                          | Angir om en summetone skal oppdages.                                                                            |
| Detekt op         | ptattone         |                        | AV                          | Angir om en opptatt-tone skal oppdages.                                                                         |

|                          | Ele                   | ment                               | Standard-<br>innstilling                                 | Beskrivelse                                                                                                    |  |
|--------------------------|-----------------------|------------------------------------|----------------------------------------------------------|----------------------------------------------------------------------------------------------------|--|
| Høyttalerkontroll        |                       |                                    | AV                                                       | Velg hvilket som helst av de tre valgene:<br>Ikke å overvåke. Overvåk til mottak/<br>overføring av det første gyldige<br>faksimilesignalet. Utfør overvåking under<br>kommunikasjon. |  |
| Monitor Volume           |                       | Middels                            | Angir overvåkingsvolumet.                                |                                                                                                    |  |
| TTI<br>Endret/<br>Editor | TTI 1<br>TTI 2        | TI 1 (<br>TI 2                     |                                                          | Registrerer eller endrer identifiseringen av overføringsterminalen (navnet på en avsender). Maksimalt 22 tegn.                                                                       |  |
| Editer                   | ТТІ 3                 |                                    | -                                                        |                                                                                                    |  |
| Standard TTI             |                       | TTI 1                              | Velger standard avsendernavn fra den registrerte listen. |                                                                                                    |  |
| TTI Nummer               |                       | (TOM)                              | Registrerer faksnumrene dine.                            |                                                                                                    |  |
| TTI kalendertype.        |                       | dd/mm/yyyy<br>eller mm/dd/<br>yyyy | Angir kalenderdatoformatet til avsenderens informasjon.  |                                                                                                    |  |
| Super G3                 |                       |                                    | På                                                       | Angir om Super G3 (ultra<br>høyhastighetskommunikasjonsmodus)<br>skal brukes.                                                                                                    |  |
| Slett fortrol            | ig data <sup>*1</sup> | Utfør                              |                                                          | All innskrevet data, inkludert e-<br>postadresser, hurtigoppringingsdata,<br>jobber og logger, slettes. Alle<br>utskriftsinnstillinger tilbakestilles til<br>standardinnstillingene. |  |

\*1 En melding vises og bekrefter at det å fortsette medfører sletting av alle innstillinger og registrert data. Velg [**Ja**] for å fortsette. Velg [**Nei**] for å avbryte.

! Merk

• Hvis du bruker maskinen over lang tid når [**Strømsparing**] er [**AV**], kan det påvirke levetiden til elektroniske komponenter.

# 7. Nyttig programvare

Dette kapittelet forklarer nyttige programvarefunksjoner for bruk av din maskin.

## Liste over verktøy

Følgende er en liste over verktøy du kan bruke på din maskin. For detaljer om bruk av disse verktøyene, se hver seksjon.

#### Verktøy som er vanlige for Windows/Mac OS X

| Element                                                                                                    | Funk-<br>sjonsrek-<br>kevidde | Detaljer                                                                                                    | Systemkrav                                                                                                    | Se                   |
|----------------------------------------------------------------------------------------------------|-------------------------------|----------------------------------------------------------------------------------------------------|----------------------------------------------------------------------------------------------------|----------------------|
| PS Gamma Adjuster Utility<br>(for MB451/MB451w/MB471/<br>MB471w/MB491MB491+/<br>MB491+LP/ES4191 MFP/<br>MPS4200mb/MPS4700mb) | Utskrift                      | Du kan justere bildetetthet<br>ved å justere CMYK-fargen og<br>halvtonetettheten til hver<br>farge.         | Windows 8/Windows<br>Server 2012/Windows 7/<br>Windows Vista/Windows<br>Server 2008 R2/<br>Windows Server 2008/ | side 113             |
| Print Job Accounting Client                                                                                                  | Håndtering<br>av<br>maskinen  | Angir brukernavnet og<br>jobbkonto-ID til<br>skriverdriveren.                                               | Windows XP/Windows<br>Server 2003<br>• Mac OS X 10.4-10.8                                                       | side 124<br>side 133 |
| Network Card Setup                                                                                                    | Maskin-<br>innstillinger      | Du kan konfigurere<br>nettverkets innstillinger                                                             |                                                                                                    | side 127<br>side 134 |
| Operator Panel language<br>setup/Panel Language Setup                                                                        | Maskin-<br>innstillinger      | Du kan endre operativpanelets<br>eller menyens visningsspråk,<br>og angi landskode, dato og<br>klokkeslett. |                                                                                                    | side 126<br>side 133 |

#### Windows-verktøy

| Element            | Funk-<br>sjonsrek-<br>kevidde | Detaljer                                                                                                    | Systemkrav                                                                                                    | Se       |
|--------------------|-------------------------------|----------------------------------------------------------------------------------------------------|----------------------------------------------------------------------------------------------------|----------|
| Configuration Tool | Maskin-<br>innstillinger      | Du kan endre innstillingene for<br>tilgangskontroll og menyen på<br>maskinen, registrere<br>e-postadresser,<br>hurtigtastnumre, profiler,<br>PIN-numre, auto-<br>leveringsinnstillinger og<br>innstillinger for<br>nettverksskanning.<br>Funksjonen for automatisk<br>levering virker ikke på<br>maskiner som ikke har et<br>innsatt SD-kort.<br>Registrere blanketter<br>(blankettoverlegg),<br>jobbhåndtering og<br>nettverksinnstilling. | Windows 8/Windows<br>Server 2012/Windows 7/<br>Windows Vista/Windows<br>Server 2008 R2/Windows<br>Server 2008/Windows XP/<br>Windows Server 2003 | side 115 |
| Element                                                                                                    | Funk-<br>sjonsrek-<br>kevidde | Detaljer                                                                                                    | Systemkrav                                                                                                    | Se       |
|----------------------------------------------------------------------------------------------------|-------------------------------|----------------------------------------------------------------------------------------------------|----------------------------------------------------------------------------------------------------|----------|
| PDF Print Direct<br>(for MB451/MB451w/MB471/<br>MB471w/MB491/MB491+/<br>MB491+LP/ES4191 MFP/<br>MPS4200mb/MPS4700mb) | Utskrift                      | Skriver ut PDF-filer uten å<br>starte noen programmer.                                                                                                    | Windows 8/Windows<br>Server 2012/Windows 7/<br>Windows Vista/Windows<br>Server 2008 R2/Windows<br>Server 2008/Windows XP/<br>Windows Server 2003                                              | -        |
| ActKey                                                                                                    | Skanne                        | Et ett-trykks verktøy som<br>tillater at bilder anskaffet fra<br>en skanner blir lagret i en<br>mappe, sendt til et program<br>eller sendt via fakservice.                                                                 | Windows 8/Windows<br>Server 2012/Windows 7/<br>Windows Vista/Windows<br>Server 2008 R2/Windows<br>Server 2008/Windows XP/<br>Windows Server 2003                                              | side 45  |
| OKI LPR Utility                                                                                                    | Utskrift                      | Du kan skrive ut et dokument<br>via nettverkstilkoblingen,<br>håndtere utskriftsjobber og<br>sjekke maskinstatusen.                                                                                                    | Windows 8/Windows<br>Server 2012/Windows 7/<br>Windows Vista/Windows<br>Server 2008 R2/Windows<br>Server 2008/Windows XP/<br>Windows Server 2003                                              | side 129 |
| TELNET <sup>*2</sup>                                                                                                 | Maskin-<br>innstillinger      | Du kan gjøre<br>nettverksinnstillinger for<br>maskinen.                                                                                                    |                                                                                                    | side 132 |
| Web Driver Installer <sup>*1</sup>                                                                                   | Håndtering<br>av<br>maskinen  | Er koblet til nettverket, og<br>håndterer Okidata-skrivere<br>eller kombinerte enheter.                                                                                                    | Windows XP/Windows<br>Server 2003<br>For detaljer, se Okidata-<br>nettsiden.                                                                                                    | -        |
| PrintSuperVision *1                                                                                                  | Håndtering<br>av<br>maskinen  | Dette er et nettbasert<br>program som håndterer<br>skrivere som er koblet til<br>nettverket. Du kan bruke<br>denne for å sjekke<br>innstillingsinformasjon og<br>informasjon om<br>forbruksmateriell for flere<br>enheter. | Windows 8/Windows<br>Server 2012/Windows 7/<br>Windows Vista/Windows<br>Server 2008 R2/Windows<br>Server 2008/Windows XP/<br>Windows Server 2003<br>For detaljer, se Okidata-<br>nettsiden.   | -        |
| Network Extension                                                                                                    | Håndtering<br>av<br>maskinen  | Du kan sjekke<br>maskininnstillingene fra<br>skriverdriveren, og du kan<br>angi alternativer. Dette<br>verktøyet installeres<br>automatisk når du installerer<br>en skriverdriver gjennom en<br>nettverkstilkobling.       | Windows 8/Windows<br>Server 2012/Windows 7/<br>Windows Vista/Windows<br>Server 2008 R2/Windows<br>Server 2008/Windows XP/<br>Windows Server 2003<br>En datamaskin som<br>opererer med TCP/IP. | side 131 |

## Mac OS X-verktøy

| Element                    | Funk-<br>sjonsrek-<br>kevidde | Detaljer                                                                                                    | Systemkrav           | Se       |
|----------------------------|-------------------------------|----------------------------------------------------------------------------------------------------|----------------------|----------|
| Network Scanner Setup Tool | Skanne                        | Starter for første gang når en<br>skannerdriver velges fra et<br>program, og du kan velge<br>målutstyret det skal kobles til.<br>Det er ikke nødvendig å angi<br>tilkoblingsmålet etter den<br>første gangen. | Mac OS X 10.4.0-10.8 | side 135 |

\*1 Verktøyet som kommer med \*1 er ikke på DVD-ROM-programvaren. Last ned denne fra Okidata-nettsiden.

 $^{*2}$  TELNET er en funksjon støttet for OS.

# Installering av verktøy

Hvis det er et verktøy du ønsker å bruke, følg prosedyren for Windows under. For Mac OS X kan du kopiere den ved å dra og slippe den på det stedet du ønsker. Du kan også kjøre denne direkte fra programvaren DVD-ROM.

//Tilleggsinformasjon

• For Windows, dersom du har installert PaperPort, kan du installere denne fra DVD-ROM-programmet.

#### **For Windows**

- **1** Sett programvaren DVD-ROM inn i datamaskinen
- 2 Trykk på [Run setup.exe]. Dersom [User Account Control] dialogboksen vises, trykk på [Ja].
- *3* Trykk på [**Next**] for å velge språk.
- 4 Velg enheten og trykk på [**Next**].
- 5 Les brukerlisensavtalen og trykk på [I Agree].
- *6* Les miljørådene for brukere og trykk deretter på [**Next**].
- 7 Trykk på [Device Configuration],
   [Software] eller på [Optional Software].
- **8** Velg verktøyet du ønsker å installere.
- **9** Følg instruksjonene på skjermen for å fullføre installasjonen.
- 10 Trykk på [Finish].

#### For Mac OS X

- **1** Sett programvaren DVD-ROM inn i datamaskinen
- 2 Dobbelklikk på [OKI]>[Utilities]mappen.
- *3* Kopier mappen du ønsker å installere ved å dra og slippe den i programmappen.

Tilleggsinformasjon

For å starte opp, dobbeltklikk på verktøysikonet inne i mappen.

# Verktøy som er vanlige for Windows/Mac OS X

Dette avsnittet forklarer nettsider som kan brukes både av Windows og Mac OS X.

Ved bruk av nettsider må følgende betingelser oppfylles.

- TCP/IP må være aktivert.
- En av de følgende må være installert: Microsoft Internet Explorer 6.0 eller nyere, Safari 3.0 eller nyere, eller Firefox 3.0 eller nyere.

**U**Tilleggsinformasjon

- Sett enten innstillingene til nettsidesikkerhet til et middels nivå, eller aktiver informasjonskapsler.
- For å kunne gå inn på [Admin setup/std setup]-menyen, må du ha et administratorpassord. Standardpassordet er "aaaaaa".

## Nettside

Du kan utføre følgende operasjoner fra nettsiden.

- Vis maskinstatus.
- Lag profiler.
- Konfigurere skuff, nettverk, standardfunksjoner og maskininnstillinger.
- Vis jobblisten.
- Skriv ut en PDF uten en skriverdriver.
- Konfigurer funksjonene for automatisk levering (kun MB491, MB491+LP, ES4191 MFP, MPS4200mb, MPS4700mb) og overføring av datalagring.
- Hvis et SD-kort ikke er satt inn, vil ikke funksjonen for automatisk levering fungere.
- Link til hyppig brukte nettsider.

#### **U**Tilleggsinformasjon

For å kunne endre maskininnstillingene på nettsiden må du være logget inn som administrator.

#### Referanse

• For detaljer på hvordan du kan konfigurere nettverksinnstillingene, se til "Endre nettverksinnstillinger fra nettsiden" S. 161.

## Gå inn på maskinens nettside.

- Start nettleseren din. 1
- Skriv inn "http:// (maskinens IP-2 addresse)" i adressefeltet og trykk på <Enter (Enter)>-tasten.

#### Referanse

• For maskinens' IP-adresse, se forenklet brukerhåndbok.

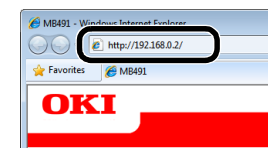

## Logg inn som administrator.

#### ! Merk

2

• Du må være autorisert som administrator.

(Username)] og skriv inn

#### **U**Tilleggsinformasjon

- Maskinens standard administratorpassord er "aaaaaaa".
- Trykk på [Administrator Login 1 (Administrator Login)] på hovedsiden.

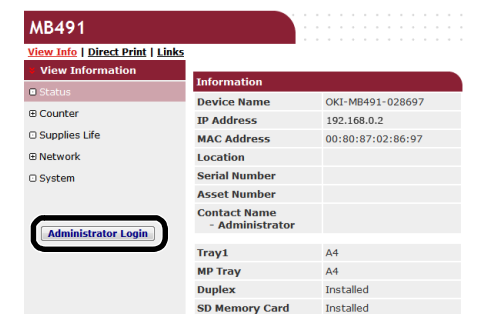

Skriv inn "root" i [Username administratorpassordet i [Password (Password)], og trykk deretter på [**OK** 

(OK)]. For Mac OS X, skriv inn "root" for [Name] og skriv inn administratorpassordet i [Password], og trykk deretter på [Login].

#### 3 Trykk på [SKIP (SKIP)].

Hvis du har foretatt endringer i innstillingene på denne skjermen, trykk på [**OK**].

|                                 | NetWare Printer                                   | Name                                              |
|---------------------------------|---------------------------------------------------|---------------------------------------------------|
|                                 | EtherTalk                                         |                                                   |
| Short Device Name               | MB491-028697                                      | (Max.15characters)                                |
|                                 | A maximum of 15 chara<br>characters and "-" are a | acters can be used (alpha/numeric<br>ccceptable.) |
| Location                        |                                                   | (Max.255 characters)                              |
| Asset Number                    |                                                   | (Max.32 characters)                               |
| Contact Name<br>- Administrator |                                                   | (Max.255 characters)                              |
| Protocol                        |                                                   |                                                   |
| TCP/IP                          | Enable                                            |                                                   |
| NetBEUI                         | Disable 💌                                         |                                                   |
| NetBIOS over TCP                | Enable 👻                                          |                                                   |
| NotWaro                         | Disable 👻                                         |                                                   |
| networe                         |                                                   |                                                   |

Menyene som kun er tilgjengelige for administratoren vil vises.

# Hvordan endre administratorens passord.

Du kan endre maskinadministratorens passord fra nettsiden. Administratorpassordet angitt på nettsiden kan brukes når du logger inn på maskinen gjennom kontrollpanelet, eller gjennom en nettside.

#### Tilleggsinformasjon

- Passordet bør ha mellom 6-12 tegn, og bør være i halvbyte (vanlige latinske) tegn.
- I passordet skilles det mellom store og små bokstaver.
- **1** Start nettleseren og skriv inn maskinens IP-adresse.
- 2 Velg [Administration Settings].
- 3 Velg [Behandling]>[Administrator Password].
- 4 Skriv inn et nytt passord i [Nytt passord].
- *5* Skriv inn passordet på nytt i [**Confirm Password**].

Passordet du har skrevet inn vil ikke vises. Skriv ned passordet ditt og oppbevar det på et trygt sted.

6 Trykk på [Send].

Nettverkskortet starter på nytt for å aktivere nye innstillinger.

**U**Tilleggsinformasjon

• Du trenger ikke å starte maskinen på nytt. Bruk det nye passordet neste gang du logger inn som administrator.

## Kontroll av maskinstatus

Du kan sjekke maskinstatus fra nettsiden.

**1** Start nettleseren og skriv inn maskinens IP-adresse.

Maskinstatus vises.

#### ///Tilleggsinformasjon

 Når du logger inn som administrator kan du også trykke på [Status Window] for å se den forenklede visningen av maskinstatusen.

## Endre maskininnstillinger

Du kan endre hovedenhetens innstillinger fra nettsiden.

- **1** Start nettleseren og logg inn som administrator.
- 2 Endre innstillingene og trykk på [Send].

#### Få dato og klokkeslett automatisk

Du kan få dato- og klokkeslettsinformasjon automatisk fra en internett-tidsserver, og gjenspeile denne på maskinen din.

- **1** Start nettleseren og logg inn som administrator.
- 2 Velg [Administrator Setup].
- **3** Velg [Initial Operating Settings]> [Tidsoppsett].
- 4 Angi din tidssone.
- 5 Velg [Automatisk] fra [Set time].
- *6* Skriv inn STNP-serveren i [**SNTP server** adr].
- 7 Hvis det kreves, skriv inn en annen SNTP-server i [SNTP server(sekundær)].
- 8 Trykk på [Send].

Nettverkskortet starter på nytt for å aktivere nye innstillinger.

10 Tilleggsinformasjon

 Når du bruker SNTP kan du ikke stille tiden fra operatørpanelet.

## PS-gammajusteringsverktøy (for MB451/MB451w/ MB471/MB471w/MB491/MB491+/MB491+LP/ ES4191 MFP/MPS4200mb/MPS4700mb)

Dette avsnittet forklarer PS-gammajusteringsverktøyet. Du kan justere utskriftstettheten til bilder ved å justere halvtonen til skriveren.

#### ! Merk

- PS-skriverdriveren kan tas i bruk.
- Utskriftshastigheten kan være lav hvis denne funksjonen brukes. Hvis du ønsker å prioritere hastigheten, fjern haken i [Custom Gamma Adjustment].
- Noen programmer kan angi halvtone-innstillinger. Hvis du bruker disse funksjonene, fjern haken i [Custom Gamma Adjustment].
- Dersom du bruker Windows, [Half-tone adjustment] kan ikke meny eller innhold vises i [Job options] -fanen. I så fall må du starte datamaskinen på nytt.
- Hvis du bruker et program før du registrerer halvtone-justeringsnavnet, må du starte programmet på nytt før du skriver ut.
- Det registrerte halvtone-justeringsnavnet virker for alle skrivere av samme type, hvis skriverne er lagret i [**Printers and FAX**]mappen.

Referanse

• For detaljer om hvordan man installerer PS-gammajusteringsverktøyet, se "Installering av verktøy" S. 110.

## **Registrering av halvtone**

## For Windows PS-drivere

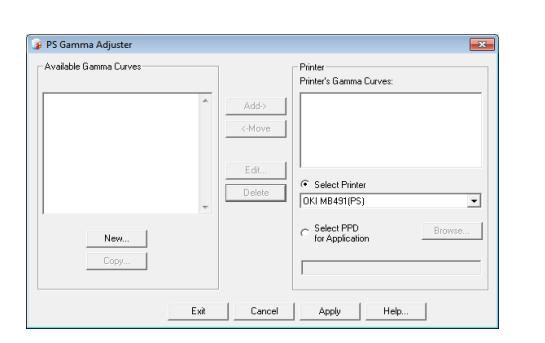

- 1 Trykk på [Start] og velg [Alle programmer]>[Okidata]>[PS Gamma Adjuster (PS Gamma Adjuster)]>[PS Gamma Adjuster (PS Gamma Adjuster)].
- **2** Velg maskinen fra [**Select Printer** (Select Printer)].
- 3 Trykk på [New (New)].
- 4 Juster halvtonen.

Du kan velge en måte å tilpasse halv-tonen på gjennom å betjene graflinjen, skrive inn gammaverdien eller skrive inn tetthetsverdien i tekstboksen.

 5 Skriv innstillingsnavnet inn i [Gamma Curve Name] og trykk deretter på [OK].

- 6 Trykk på [Legg til].
- 7 Trykk på [**Oppdater**]. En dialogboks vises.
- 8 Trykk på [**OK**].
- **9** Trykk på [**Exit**] for å gå ut av PS-halvtonejusteringsverktøyet.

## For Mac OS X PS-skriverdriver

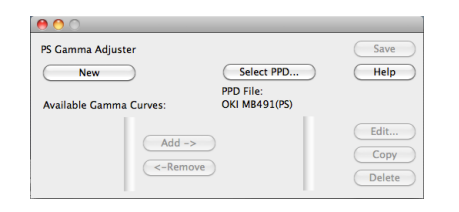

- **1** Start PS-gammajusteringsverktøyet.
- **2** Trykk på [**New** (New)].
- *3* Juster halvtonen.

Du kan velge en måte å tilpasse halv-tonen på gjennom å betjene graflinjen, skrive inn gammaverdien eller skrive inn tetthetsverdien i tekstboksen.

- 4 Skriv innstillingsnavnet inn i [Gamma Curve Name] og trykk deretter på [Lagre].
- 5 Trykk på [Select PPD].
- **6** Velg PPD-filen for å registrere halvtonejusteringen og trykk [**Open**].

- 7 Velg de skapte gammakurvene og trykk på [Legg til].
- 8 Trykk på [Lagre].
- 9 Skriv inn administratorens navn og passord og trykk på [OK].
- 10 Gå ut av PS-gammajustereren.
- **11** Velg [**Print & Fax**] fra [**System Preferences**] for å slette og registrere alle skrivere det ble gjort tilpasninger for.

# Skrive ut en fil med den justerte gammakurven

#### For Windows PS-drivere

- 1 Åpne filen du ønsker å skrive ut.
- 2 Velg [Skriv ut] fra [Fil]-menyen.
- 3 Trykk på [Innstillinger].
- 4 Velg [Jobbopsjoner]-fanen, kryss av [Custom Gamma Adjustment], velg halvtonejusteringsinnstillingen, og trykk deretter på [OK].

## For Mac OS X PS-skriverdriver

- 1 Åpne filen du ønsker å skrive ut.
- 2 Fra [Arkiv] menyen, velg [Skriv ut].
- **3** Velg [**Skriverfunksjoner**] fra panelmenyen.
- Velg halvtonejusteringsinnstillingen fra halvtonejusteringen på [Jobbopsjoner] på [Custom gamma]-panelet.

## Windows-verktøy

Dette avsnittet forklarer verktøy du kan bruke i Windows.

**U**Tilleggsinformasjon

• Når du bruker brukerinnstillings-programvareutvidelsen, trenger du administratorpassordet. Standardpassordet er "aaaaaaa".

## **Configuration Tool**

# I konfigureringsverktøyet kan du håndtere flere enheter og endre innstillinger.

| ols Diveries Many Hale       |                         |                            |            |
|------------------------------|-------------------------|----------------------------|------------|
| ora Prograna view riterp     |                         |                            |            |
|                              |                         |                            |            |
|                              |                         |                            |            |
|                              |                         |                            |            |
|                              |                         | Con                        | figuration |
|                              |                         |                            | garation   |
| red Device Table MB491(192.1 | 68.0.2)                 |                            |            |
|                              |                         |                            |            |
| Device Into                  | Device Setting          | User Setting               |            |
|                              |                         |                            |            |
| Device Status                |                         | Supplies Status            |            |
|                              |                         | Toner                      |            |
| ONLINE                       |                         | Black Toner                |            |
| officine.                    |                         | Consumables, such as drums |            |
|                              |                         | Black Drun                 |            |
|                              |                         | Counter information        |            |
| Up                           | date Device Information | Print Count                |            |
| TH. 11 - 1                   |                         | Trav 1                     | 16         |
| I™ Keep informati            | on updated              | MP. Trav(Manual)           | 0          |
| View Informat                |                         | Sec.                       |            |
| Registered devi              | ce details              | Total Scarped Pages        | 0          |
| Registered Devic             | e Name MB491            | Scarped Pages              | -          |
| Device Name                  | MB491                   | Total Scarped Pages (ADF)  | -          |
| IP address                   | 192.168.0.2             | Scarped Pates (ADE)        | 0          |
| Subnet Mask                  | 255.255.255.0           |                            |            |
| Gateway Address              | 0.0.0                   |                            |            |
| MAC Address                  | 00 80 87 52 91 52       |                            |            |
| NEC Info                     | OkiLAN 8510e            |                            |            |
| System                       |                         |                            |            |
| Serial No.                   | AK12018246              |                            |            |
|                              |                         |                            |            |

Konfigurasjonsverktøyets funksjoner er følgende.

- Vis enhetsinformasjon
- Enhetsmenyinnstillinger
- Kopier enhetsinnstillinger
- Endre enhetspassordet
- Registrerer og redigerer e-postadresser, hurtigtastnumre, PIN-koder og nettverksskanningsadresser
- Registrer og rediger enhetsprofil
- Sett tilgangskontroll
- Registrer og rediger automatisk levering (kun MB491, MB491+LP, ES4191 MFP, MPS4200mb, MPS4700mb)
- Hvis et SD-kort ikke er satt inn, støttes ikke funksjonen for automatisk levering og lagrefunksjonen for kommunikasjonsdata.
- Sorterer listen med e-poster, hurtigtastnumre, profiler og nettverksskanningsadresser
- Registrering av blanketter (blankettoverlegg)
- Jobbhåndtering
- Nettverksinnstilling

#### ! Merk

 Selv ved tilkobling ved bruk av trådløst lokalnett blir den viste MAC-adressen MAC-adressen til det kablede lokalnettet.

## Oppsett

Programvareutvidelser kan installeres etter behov.

Følgende 5 typer programvareutvidelser er tilgjengelig.

- Brukerinnstillings-programutvidelse
- Enhetsinnstillings-programutvidelse
- Varslingsinformasjons-programutvidelse
- Nettverksinnstillings-programvareutvidelse
- Lagringshåndterings-programvareutvidelse
- Sett programvaren DVD-ROM inn i datamaskinen.
   Et vindu vises.
- 2 [Configuration Tool (Configuration Tool)] fra [Software].
- **3** Velg programvareutvidelsen du vil installere.
- **4** Angi mappen du vil at programvaren skal installeres i.

Startinnstillingen for denne er C:/Program Files/ Okidata/Configuration Tool.

- 5 Trykk på [Install].
- *6* Hvis det vises en melding der det står at installering er fullført, trykk på [**Lukk**].

Tilleggsinformasjon

• Du kan installere flere programvareutvidelser senere.

#### **Registrere maskinen**

Når du bruker konfigurasjonsverktøyet eller introduserer en ny maskin, registrer maskinen i konfigurasjonsverktøyet.

- 1 Velg [Start], [Alle programmer]> [Okidata]>[Configuration Tool]> [Configuration Tool].
- 2 Velg [Register Device] fra [Tools]menyen. Søkeresultatene vises.
- 3 Velg maskin og trykk på [Register].

4 Trykk på [Ja] på bekreftelsesskjermen.

### Fjerning av en maskin

Du kan fjerne en registrert maskin

- 1 Høyreklikk på maskinen fra [**Registered Device Table**].
- 2 Velg [Remove device].
- 3 Trykk på [Ja] på bekreftelsesskjermen.

#### Sjekk maskinens status.

Sjekk maskinens status og informasjon.

- 1 Velg maskin fra [**Registered Device** Table].
- 2 Velg [Device Info]-fanen.

#### **U**Tilleggsinformasjon

- Når maskinen er koblet til nettverket, vil [**Device Status**] vises.
- Hvis du ønsker å oppdatere informasjon, trykk på [**Update Device Information**].

## Angi e-postadressen

Med brukerinnstillings-programvareutvidelsen kan du registrere maskinens e-postadresse, eller redigere den.

Følgende forklarer noen av funksjonene.

#### ! Merk

• Når du bruker følgende funksjoner, vennligst installer brukerinnstillings-programvareutvidelsen.

#### 💷 Referanse

• For å vite hvordan du skal installere programvareutvidelsen, vennligst se "Oppsett" S. 115.

#### ikon

Hvert ikons betydning er som vist nedenfor.

| Ikon     | Detaljer                                                            |
|----------|---------------------------------------------------------------------|
| Ċ        | Registrerer en ny e-<br>postadresse.                                |
| 1        | Registrerer en ny e-<br>postadressegruppe.                          |
| 1        | Lagrer innstillingene på<br>maskinen.                               |
| <b>1</b> | Sletter det valgte elementet.                                       |
| ¢.       | Sletter det valgte elementet,<br>og flytter andre elementer<br>opp. |
| ×        | Sletter alle elementer.                                             |

| Ikon       | Detaljer                                           |
|------------|----------------------------------------------------|
| ÷          | Eksporterer gjeldende<br>innstillinger til en fil. |
| 3          | Importerer innstillinger fra en fil.               |
| <b> </b> ← | Gå tilbake til hovedsiden.                         |

#### **Eksportering av adresser til en fil.**

- **1** Velg maskinen du ønsker å eksportere fra, fra [**Registered Device Table**].
- 2 Velg [User Setting]-fanen.
- 3 Trykk på [E-mail Address Manager].
- **4** Skriv inn administratorpassordet og trykk på [**OK**].
- 5 Trykk på -
- 6 Skriv inn mappenavnet og navnet på mappen det skal lagres i, og trykk på [Lagre].

#### ! Merk

• Etter eksportering kan det hende at en redigert CSV-fil ikke gjenopprettes skikkelig.

#### ■ Importering av adresser fra en fil.

- 1 Velg hvilken enhet du vil importere fra, fra [**Registered Device Table**].
- 2 Velg [User Setting]-fanen.
- 3 Trykk på [E-mail Address Manager].
- **4** Skriv inn administratorpassordet og trykk på [**OK**].
- 5 Trykk på ₪.
- 6 Velg [Open] fra [Select CSV File].
- 7 Velg filen du ønsker å importere, og trykk på [**Open**].
- 8 Trykk på [Next].
- *9* Velg innstillingene du ønsker å importere, og trykk på [**Import**].
- 10 Trykk på 📥.

#### **U**Tilleggsinformasjon

• CSV-filer eksportert av Outlook Express (Windows e-post og Windows Live e-post) kan også gjenopprettes.

## Sett hurtigtastnumre

Du kan registrere og redigere hurtigtaster på maskinen.

Følgende forklarer noen av funksjonene.

#### ! Merk

• Når du bruker hurtigtasthåndteringen, vennligst installer brukerinnstillings-programvareutvidelsen.

#### Referanse

• For å vite hvordan du skal installere programvareutvidelsen, vennligst se "Oppsett" S. 115.

#### ■ Ikon

Hvert ikons betydning er som vist nedenfor.

| Ikon | Detaljer                                   |
|------|--------------------------------------------|
| C+   | Registrer et nytt<br>hurtigtastnummer.     |
| (A   | Registrer en ny<br>hurtigtastnummergruppe. |

#### Tilleggsinformasjon

• De andre ikonenes funksjoner er de samme som de som forklares i "Angi e-postadressen" S. 116.

#### Referanse

• For detaljer vedrørende ikonene, se "ikon" S. 116.

#### Eksportering av hurtigtaster til en fil.

- 1 Velg maskinen du ønsker å eksportere fra, fra [**Registered Device Table**].
- 2 Velg [User Setting]-fanen.
- *3* Trykk på [**Speed Dial Manager**].
- 4 Skriv inn administratorpassordet og trykk på [**OK**].
- 5 Trykk på ♣.
- *6* Skriv inn filnavnet, velg hvilken mappe du vil lagre filen i, og trykk [**Lagre**].

#### ! Merk

• Etter eksportering kan det hende at den redigerte CSVfilen ikke gjenopprettes skikkelig.

## Importer hurtigtaster fra en fil.

- Velg hvilken enhet du vil importere fra, fra [Registered Device Table].
- 2 Velg [User Setting]-fanen.
- *3* Trykk på [**Speed Dial Manager**].

- **4** Skriv inn administratorpassordet og trykk på [**OK**].
- **5** Trykk på <sub>➡</sub>.
- 6 Velg [Open] fra [Select CSV File].
- 7 Velg filen du ønsker å importere, og trykk på [Open].
- 8 Trykk på [Next].
- *9* Velg innstillingene du ønsker å importere, og trykk på [**Import**].

#### 10 Trykk på 📥.

#### Tilleggsinformasjon

• CSV-filer eksportert av Outlook Express (Windows e-post og Windows Live e-post) kan også gjenopprettes.

## Angi profiler

#### Du kan registrere og redigere maskinprofiler.

Følgende forklarer noen av funksjonene.

#### ! Merk

• Når du bruker profilhåndtereren, installer brukerinnstillings-programvareutvidelsen.

#### Referanse

• For å vite hvordan du skal installere programvareutvidelsen, vennligst se "Oppsett" S. 115.

#### Ikon

Hvert ikons betydning er som vist nedenfor.

| Ikon | Detaljer                                                                                                  |
|------|----------------------------------------------------------------------------------------------------|
|      | Registrerer en ny profil.                                                                                 |
|      | Kopierer detaljene til<br>elementer du har merket av i<br>avkrysningsruten for, og<br>lager en ny profil. |

#### ///Tilleggsinformasjon

• De andre ikonenes funksjoner er de samme som de som forklares i "Angi e-postadressen" S. 116.

#### Referanse

• For detaljer vedrørende ikonene, se "ikon" S. 116.

## Eksportering av profiler til en fil.

- 1 Velg maskinen du ønsker å eksportere fra, fra [**Registered Device Table**].
- 2 Velg [User Setting]-fanen.
- 3 Trykk på [Profile Manager].
- 4 Skriv inn administratorpassordet og trykk på [**OK**].
- 5 Trykk på -
- *6* Kontroller innholdet i den viste meldingen og trykk på [**OK**].
- 7 Skriv inn filnavnet, velg hvilken mappe du vil lagre filen i, og trykk [**Lagre**].
- ! Merk
- Etter eksportering kan det hende at den redigerte CSVfilen ikke gjenopprettes skikkelig.

## ■ Importering av profiler fra en fil.

- 1 Velg maskinen du ønsker å importere fra, fra [**Registered Device Table**].
- 2 Velg [User Setting]-fanen.
- 3 Trykk på [Profile Manager].
- 4 Skriv inn administratorpassordet og trykk på [**OK**].
- 5 Trykk på 📑.
- 6 Kontroller innholdet i den viste meldingsteksten og trykk på [OK].
- 7 Velg filen du ønsker å importere, og trykk på [**Open**].
- 8 Velg innstillingene du ønsker å importere, og trykk på [**Import**].
- 9 Trykk på 📥.

## Angi PIN

Du kan kontrollere tilgang til maskinen.

#### Ikon

Hvert ikons betydning er som vist nedenfor.

| Ikon | Detaljer                  |
|------|---------------------------|
| PIŇ  | Registrerer en ny PIN.    |
| 2    | Registrerer en ny bruker. |

## Lag en ny PIN

- 1 Velg maskin fra [**Registered Device** Table].
- 2 Velg [User Setting]-fanen.
- 3 Trykk på [PIN Manager].
- 4 Skriv inn administratorpassordet og trykk på [**OK**].
- 5 Trykk på 🛄.
- 6 Trykk på 🛤.
- 7 Skriv inn PIN-nummeret du ønsker å bruke.
- 8 Kontroller hvert element slik det kreves, og trykk på [OK].
- 9 Trykk på 📥.

## Endre PIN-innstillinger

- 1 Velg maskin fra [**Registered Device** Table].
- 2 Velg [User Setting]-fanen.
- 3 Trykk på [PIN Manager].
- **4** Skriv inn administratorpassordet og trykk på [**OK**].
- 5 Trykk på 🛄.
- **6** Velg PIN-nummeret du ønsker å endre innstillingene til.
- 7 Endre innstillinger slik det kreves, og trykk på [**OK**].
- 8 Trykk på 📥.

## ■ Slette en PIN

1 Velg maskin fra [**Registered Device** Table].

- 2 Velg [User Setting]-fanen.
- 3 Trykk på [PIN Manager].
- 4 Skriv inn administratorpassordet og trykk på [**OK**].
- 5 Trykk på 🛄.
- **6** Velg avkrysningsruten for PIN-koden du ønsker å slette.
- 7 Trykk på 艀.
- 8 Trykk på [Ja] på bekreftelsesskjermen.
- 9 Trykk på 📥.

## Eksporterer PIN-koden til en fil.

- 1 Velg maskinen du ønsker å eksportere fra, fra [**Registered Device Table**].
- 2 Velg [User Setting]-fanen.
- 3 Trykk på [PIN Manager].
- 4 Skriv inn administratorpassordet og trykk på [**OK**].
- 5 Trykk på 🛄.
- 6 Trykk på ♣.
- **7** Skriv inn filnavnet, velg hvilken mappe du vil lagre filen i, og trykk [**Lagre**].

#### ! Merk

• Etter eksportering kan det hende at den redigerte CSVfilen ikke gjenopprettes skikkelig.

## ■ Importerer PIN-koder fra en fil.

- 1 Velg maskinen du ønsker å importere fra, fra [**Registered Device Table**].
- 2 Velg [User Setting]-fanen.
- 3 Trykk på [PIN Manager].
- **4** Skriv inn administratorpassordet og trykk på [**OK**].
- 5 Trykk på 🛄.
- 6 Trykk på ₪.
- 7 Velg filen du ønsker å importere, og trykk på [Open].
- 8 Velg innstillingene du ønsker å importere, og trykk på [Import].
- 9 Trykk på 📥.

#### Lage en ny bruker

- 1 Velg maskin fra [**Registered Device** Table].
- 2 Velg [User Setting]-fanen.
- 3 Trykk på [PIN Manager].
- 4 Skriv inn administratorpassordet og trykk på [**OK**].
- 5 Trykk på 😤.
- **6** Skriv inn brukernavn og passord.
- 7 Velg en eksisterende PIN fra [**PIN Number**], eller velg [**Create New**].
- 8 Når du velger [Create New], skriv inn PIN-nummeret i [New PIN Number], sett hver verdi slik det kreves, og trykk på [OK].
- 9 Trykk på [Lukk].
- 10 Trykk på 📥.

#### UTilleggsinformasjon

- "Admin" kan ikke registreres som et nytt brukernavn.
- Endring av brukerinnstillinger
- 1 Velg maskin fra [**Registered Device** Table].
- 2 Velg [User Setting]-fanen.
- 3 Trykk på [PIN Manager].
- 4 Skriv inn administratorpassordet og trykk på [**OK**].
- **5** Velg brukernavnet som skal endres.
- **6** Endre innstillinger slik det kreves, og trykk på [**OK**].
- 7 Trykk på 📥.

#### ■ Sletting av brukere

- 1 Velg maskin fra [**Registered Device** Table].
- 2 Velg [User Setting]-fanen.
- 3 Trykk på [PIN Manager].
- **4** Skriv inn administratorpassordet og trykk på [**OK**].
- **5** Velg avkrysningsruten for brukeren du ønsker å slette.

- 6 Trykk på ₹.
- 7 Trykk på [**Ja**] på bekreftelsesskjermen.
- 8 Trykk på 📥.

## Velg en nettverksskanning

Du kan registrere og redigere adresser som skal brukes til nettverksskanninger.

#### Ikon

Hvert ikons betydning er som vist nedenfor.

| Ikon | Detaljer                                                         |
|------|------------------------------------------------------------------|
| 憧    | Registrer en ny destinasjon<br>for<br>nettverksskanningssending. |

///Tilleggsinformasjon

• De andre ikonenes funksjoner er de samme som de som forklares i "Angi e-postadressen" S. 116.

Referanse

• Angående ikoner, se "ikon" S. 116.

#### Eksporterer nettverksskanningsinnstillinger til en fil.

- 1 Velg enheten du ønsker å eksportere fra, fra [**Registered Device Table**].
- 2 Velg [User Setting]-fanen.
- 3 Trykk på [Network Scan Manager].
- **4** Skriv inn administratorpassordet og trykk på [**OK**].
- 5 Trykk på ኯ.
- *6* Skriv inn filnavnet, velg hvilken mappe du vil lagre filen i, og trykk [**Lagre**].

#### ! Merk

• Etter eksportering kan det hende at den redigerte CSVfilen ikke gjenopprettes skikkelig.

#### Importerer nettverksskanningsinnstillinger fra en fil.

- 1 Velg hvilken enhet du vil importere fra, fra [**Registered Device Table**].
- 2 Velg [User Setting]-fanen.
- 3 Trykk på [Network Scan Manager].

- **4** Skriv inn administratorpassordet og trykk på [**OK**].
- 5 Trykk på ₪.
- 6 Velg filen du ønsker å importere, og trykk på [Open].
- 7 Velg importeringsinnstillingene, og trykk på [Import].
- 8 Trykk på 📥.
- Sletter nettverksskanningsinnstillinger
- 1 Velg maskin fra [**Registered Device** Table].
- 2 Velg [User Setting]-fanen.
- *3* Trykk på [Network Scan Manager].
- 4 Skriv inn administratorpassordet og trykk på [**OK**].
- **5** Skriv inn PIN-nummeret du ønsker å bruke.
- 6 Trykk på ₹.

## Enhetsinnstillings-programutvidelse

Med enhetsinnstillings-programvareutvidelsen kan du endre maskinmenyen og kopiere innstillinger til en annen enhet.

#### Ikon

Hvert ikons betydning er som vist nedenfor.

| Ikon | Detaljer                                                           |
|------|--------------------------------------------------------------------|
|      | Lagre enhetsinnstillingene<br>som vises på skjermen til en<br>fil. |
|      | Gjenopprett filinnstillinger<br>lagret på en ekstern fil.          |

#### ■ Lagre innstillinger til en fil.

- 1 Velg maskin fra [**Registered Device** Table].
- **2** Trykk på [**Device Setting**]-fanen.
- 3 Trykk på [Menu settings].
- 4 Trykk på 🖄.
- **5** Skriv inn filnavnet, velg hvilken mappe du vil lagre filen i, og trykk [**Lagre**].

#### Gjenoppretting av innstillinger fra en fil

- 1 Velg maskin fra [**Registered Device** Table].
- 2 Trykk på [Device Setting]-fanen.
- 3 Trykk på [Menu settings].
- 4 Trykk på 🖺.
- **5** Sjekk detaljene i den viste meldingen og trykk på [**Ja**].
- 6 Velg filen du ønsker å gjenopprette, og trykk på [Open].
- 7 Trykk på 📥.

## Angi passord

- 1 Velg maskin fra [**Registered Device** Table].
- 2 Trykk på [Device Setting]-fanen.
- *3* Trykk på [Change password].
- **4** Skriv inn gjeldende passord og nytt passord og trykk på [**OK**].

#### Varslingsinformasjonsprogramutvidelse

Du kan bruke varslingsinformasjonsprogramvareutvidelsen til å vise en melding på datamaskinen når en jobb er ferdig. Med denne programvaren kalles det en "hendelse" når en jobb er fullført.

#### ! Merk

- Varslingsinformasjons-programutvidelsen kan brukes med enheter koblet til nettverket.
- Sett maskinens klokkeslett og tidssone til de som er på datamaskinen.

## Grunnleggende innstillinger

Du kan sette grunnleggende innstillinger til varslingsinformasjons-programvareutvideren.

- 1 Velg [Alert Info] fra [Plug-ins]menyen.
- *2* Velg [Basic settings].
- **3** Endre innstillingene slik det kreves.
- 4 Trykk på [**Oppdater**].

#### Enhetsinnstillinger

Varslingsinformasjons-programvareutvidelsens innstillinger kan endres for hver enhet

- 1 Velg [Alert Info] fra [Plug-ins]menyen.
- 2 Velg [Setting devices].
- 3 Trykk på [Update device].
- 4 Velg enheten du ønsker å installere.
- **5** Endre innstillingene slik det kreves, og trykk på [**OK**].

#### Filterinnstillinger

Du kan angi viste varslingsforhold for å sende eller motta en faks, skrive ut eller sende og motta e-poster og internettfakser.

- 1 Velg [Alert Info] fra [Plug-ins]menyen.
- 2 Velg [Filter settings].
- **3** Trykk på hendelsesknappen du ønsker å angi.
- **4** Endre innstillingene slik det kreves.
- **5** Trykk på [**OK**].

#### ///Tilleggsinformasjon

• Opp til 100 avsendere kan registreres som e-post, internettfaks eller faksavsender.

## Kontrollere logger

Du kan sjekke om det er noen registrerte opptak for maskinen fra hendelsesloggen.

- 1 Velg [Alert Info] fra [Plug-ins]menyen.
- 2 Velg [Display log].

#### ///Tilleggsinformasjon

- Du kan sjekke det totale antallet registrerte hendelser i [Log Number List].
- Du kan se detaljene for registrerte logger i [Log details]

#### Nettverksinnstillingsprogramvareutvidelse

Du kan angi nettverket med konfigurasjonsverktøyet. Installer nettverksoppsetts-programvareutvidelsen før innstillingen.

Referanse

• For detaljer om hvordan du kan lage nettverksinnstillinger, se til "Endre nettverksinnstillinger fra nettsiden" S. 161.

#### **■ Ikon**

Hvert ikons betydning er som vist nedenfor.

| Ikon     | Detaljer                          |
|----------|-----------------------------------|
| ۲        | Søker igjen for maskinen.         |
| ×        | Endrer maskinens<br>søkeforhold.  |
| \$e      | Endrer en maskins IP-<br>adresse. |
| Ċ        | Starter maskinen på nytt.         |
| ea<br>PW | Endrer nettverkspassord.          |
|          | Viser maskinens angitte nettside. |

#### Søker etter maskinen på nettverket

Søker etter maskinen.

- 1 Velg [Basis nettverksoppsett] fra [Plug-ins]-menyen.
- 2 Velg [**Discover Devices**]. Søkeresultatene vises.

## Velg søkeforhold

- 1 Velg [Basis nettverksoppsett] fra [Plug-ins]-menyen.
- 2 Velg [Environment Settings]
- *3* Angi søkerinnstillingene slik det kreves, og trykk på [**OK**].

#### ■ Endre IP-adressen

Endrer maskinens IP-adresse.

- **1** Velg maskinen fra enhetslisten.
- 2 Trykk på 🔈.
- *3* Endre innstillingene slik det kreves.
- 4 Trykk på [OK].
- **5** Skriv inn nettverkspassordet og trykk [**OK**].

Standardpassordet er de seks siste alfanumeriske sifrene i MAC-adressen

6 Trykk på [**OK**] for å starte maskinen på nytt.

## Klone innstillinger

## Klone maskininnstillinger

Du kan kopiere maskininnstillingene til en annen enhet.

- 1 Velg kilden som skal klones fra [**Registered Device Table**].
- 2 Trykk på [Device Setting]-fanen.
- *3* Trykk på [**Cloning**].
- 4 Velg målet som skal klones og trykk på [**Utfør**].
- 5 Skriv inn passordet for kloningskilden og målet, og trykk på [OK].

#### ! Merk

- Hvis [Feilet] vises for noen av målene, var kloning mislykket. Utfør kloningen på nytt for disse målene.
- Administratorpassord, nettverksmeny og deler av de andre menyene klones ikke.

#### Kloning av brukerinnstillinger

Du kan kopiere brukerinnstillinger til en annen enhet.

- 1 Velg kilden som skal klones fra [Registered Device Table].
- 2 Velg [User Setting]-fanen.
- *3* Trykk på [Cloning].
- **4** Skriv inn administratorpassordet og trykk på [**OK**].
- **5** Velg målet som skal klones og kloningsinnstillinger
- 6 Trykk på [Utfør].
- 7 Skriv inn passordet for målet som skal klones, og trykk på [OK]. Resultatene vises.

#### ! Merk

- Hvis [Feilet] vises for noen av målene, var kloning mislykket. Utfør kloningen på nytt for disse målene.
- Hvis kloningskilden bruker e-postadresser, kortnummer, profiler eller auto-overføring fra kontrollpanelet, nettleseren eller annet konfigurasjonsverktøy, kan funksjonene som bruker disse operasjonene ikke klones.
- Hvis kloningsmålet bruker e-postadresser, kortnummer, profiler eller auto-overføring fra kontrollpanelet, nettleseren eller annet konfigurasjonsverktøy, eller hvis den tidsspesifikke overføringen er registrert, kan funksjonene som bruker disse operasjonene ikke klones.

## Lagringshåndteringsprogramvareutvidelse

Bruk av lagringshåndteringsprogramvareutvideren gjør det mulig å håndtere jobber som skal lagres i enheter, og å lagre blanketter og fonter som brukes til utskrift.

#### ! Merk

- For jobbadministrasjonsfunksjonen støttes ikke den krypterte sikre jobben.
- Funksjonen, slik som overlegg, er tilgjengelig selv om en modell ikke er utstyrt med SD-minnekort.

#### Ikon

Hvert ikons betydning er som vist nedenfor.

| Ikon     | Detaljer                                                                                                    |
|----------|----------------------------------------------------------------------------------------------------|
| •        | Lager et nytt prosjekt.                                                                                                    |
|          | Åpne et eksisterende<br>prosjekt.                                                                                               |
|          | Overskriver og lagrer filen<br>med det gjeldende valgte<br>prosjektet.                                                          |
|          | Gir et nytt navn til det<br>gjeldende valgte prosjektet<br>og lagrer det i en fil.                                              |
| <b>*</b> | Legger til en fil til et prosjekt.                                                                                              |
|          | Sletter den valgte filen fra<br>prosjektet.                                                                                     |
|          | Viser filter makrofilens<br>dialogboks.                                                                                         |
|          | Konverterer det gjeldende<br>valgte prosjektet til et format<br>som kan lastes ned direkte til<br>en enhet, og lager en ny fil. |
| 24       | Sender en eksisterende<br>nedlastningsfil til enheten<br>som er valgt i<br>enhetsvalgsområdet.                                  |
| 2        | Sender det gjeldende valgte<br>prosjektet til enheten valgt i<br>enhetsvalgsområdet.                                            |
| \$       | Sender filen valgt fra<br>prosjektvinduet til enheten<br>valgt i enhetsvalgsområdet.                                            |
| 2        | Viser et jobbhåndteringsvindu<br>for enheten valgt i<br>enhetsvalgsområdet.                                                     |
| R        | Viser et<br>administrasjonsfunksjonsvin<br>du for enheten valgt i<br>enhetsvalgsområdet.                                        |

#### Kontroller ledig plass i SDminnekortene eller flashminnet

Du kan kontrollere den ledige plassen i SDminnekortene og flashminne.

1 Ved å trykke på enhetsnavnet i enhetsvalgsområdet nederst i lagringshåndteringsprogramvareutvidervinduet åpner du et enhetskildevindu for den valgte enheten. 2 Dialogboksen viser lagring, deling, partisjoner og filer ved å kommunisere med enheten.

#### Slett uønskede jobber fra et SDminnekort

Du kan slette utskriftsjobber i et SD-minnekorts [**COMMON**]-partisjon.

#### ///Tilleggsinformasjon

• Selv etter en bekreftelsesutskrift eller lagring av utskreven data, vil SD-kortets kapasitet minske dersom den ikke slettes, ettersom jobben forblir i [COMMON]-partisjonen.

#### ! Merk

- Krypterte autoriserte utskrifter kan ikke slettes i lagringshåndterings-programvareutvideren.
- 1 Ved å trykke på 🔄-ikonet, åpner du jobbhåndteringsdialogen.
- For å se utskriftsjobbene til en spesifikk bruker, skriv inn passordet og trykk på [Apply job password].

For å se alle utskriftsjobber, skriv inn administratorpassordet og trykk på [**Apply administrator password**]. "Administrator password" er passordet

for administrering av enheten.

- 3 Velg jobben du ønsker å slette, og trykk på toret.
- 4 Trykk på [**OK**].

#### Registrering av blanketter (blankettoverlegg)

Du kan lage og registrere overlegg som f.eks. logoer eller blanketter for utskrift. Dette forklarer hvordan du registrerer blanketter.

#### Referanse 🕅

For hvordan skrive ut overlegg, se her "Overleggsutskrift"
 S. 66

#### ///Tilleggsinformasjon

- Det kreves administratorrettigheter når du bruker en Windows PS-skriverdriver.
- Windows PCL XPS-skriverdriveren kan ikke tas i bruk.

#### Lag en blankett

- 1 Trykk på [Start], og velg deretter [Enheter og skrivere].
- Høyreklikk på MB491-ikonet, og velg
   [Skriveregenskaper]>[OKI MB491(\*)].
  - \* Velg ønsket drivertype

- *3* Velg [**Ports**]-fanen, sjekk [**FILE**:] fra [**Printer Port**], og trykk på [**OK**].
- **4** Lag en blankett du ønsker å registrere på maskinen.
- 5 Velg [Skriv ut] fra [Fil]-menyen.
- 6 Trykk på [Innstillinger].
   Når Windows PCL skriverdriver brukes, klikk på [Vector Grafikk] i [Utskriftsmodus] i
   [Jobbopsjoner] fanen ved å bruke [OK] knappen og deretter fortsett med trinn 9.
- 7 Velg [Jobbopsjoner]-fanen, og trykk på [Fortrykk].
- 8 Velg [Create Form].
- **9** Start en utskriftsjobb.
- 10 Skriv inn filnavnet du ønsker å lagre.
- 11 Gå tilbake til [Printer Port] fra [Ports]fanen.

#### Registrer en blankett på maskinen ved å bruke lagringshåndteringsprogramvareutvidelsen

- 1 Trykk på 🖭-ikonet.
- 2 Trykk på sikonet, og velg blanketten du har laget.
   Blanketten legges til i prosjektet.
- 3 Trykk på blankettfilen.
- 4 Gå inn i [**ID**], og trykk på [**OK**].

#### ! Merk

• Ikke endre [Target Volume] og [Path].

#### ///Tilleggsinformasjon

- Når du bruker Windows PS-skriverdriveren, skriv inn [**Component**].
- **5** Velg en enhet i enhetsvalgsområdet nederst i vinduet til lagringshåndteringsprogramvareutvidelsen.
- 6 Trykk på 🛓-ikonet.
- 7 Trykk på [**OK**].

## PDF direkte utskrift (for MB451/MB451w/ MB471/MB471w/MB491/MB491+/MB491+LP/ ES4191 MFP/MPS4200mb/MPS4700mb)

Du kan sende en PDF-fil til maskinen og skrive den ut direkte. Med PDF direkte utskrift har

prosedyren med å åpne PDF-filer med programmer som Adobe Reader blitt kortere.

#### Skriv ut en PDF-fil.

- Sjekk at [OKI MB491(\*)]-ikonet er i [Enheter og skrivere]-mappen.
- Høyreklikk på PDFen du ønsker å skrive ut, og velg [PDF Print Direct].
   Et vindu vises.
- *3* Velg skriverdriveren fra [Select Printer].

Når du setter brukerverifiseringsfunksjonen på den valgte skriverdriveren, velg [**User Auth**] fra [**Printer Settings**]-menyen.

4 Hvis du ønsker å skrive ut en kryptert fil, kryss av i [Set Password] og skriv inn passordet.

For å kunne bruke det samme passordet etter dette, trykk på [**Save Password**].

5 Endre innstillingen slik det kreves, og trykk på [Skriv ut].

## Utskriftsjobbens regnskapskunde

Dette er klientprogramvare for utskriftsjobbsregnskap. Du kan sette brukernavnet og utskriftsregnskaps-ID i skriverdriveren.

|        | -      |
|--------|--------|
|        |        |
|        |        |
|        |        |
|        |        |
| Change | 1      |
|        | Change |

! Merk

 Hvis du utfører en oppdatering og reinstallering av skriverdriveren, vil den være i ikke-kompatibel modus, så still den tilbake til jobbregnskapsmodus. Hvis du imidlertid bruker en funksjon der alle skriverdriverne er satt til samme modus, trenger du ikke å tilbakestille modusen.

## Angi brukernavn og jobbkonto-ID.

Kan angi brukernavn og jobbkonto-ID i skriverdriveregenskapene.

1 Trykk på [Start], og velg [Alle programmer]>[Okidata]>[Print Job Accounting Client]>[Change Job Accounting Mode].

- Velg driveren du ønsker å angi fra driverlisten.
   Hvis du ønsker at alle skriverdrivere skal settes i samme modus, trykk på [Set the same mode for All drivers.].
- *3* Velg [**Tab**] og trykk på [**Change**]. Et vindu vises.
- **4** Trykk på [**OK**].
- 5 Velg [Lukk] fra [File]-menyen.
- 6 Trykk på [Start], og velg deretter [Enheter og skrivere].
- 7 Høyreklikk på skriverikonet og velg [**Skriveregenskaper**].
- 8 Velg [Jobbavregning]-fanen, skriv inn brukernavn og jobbkonto-ID, og trykk på [OK].

## Stille inn sprett-opp-modus

Når du bruker denne funksjonen, må du skrive inn et brukernavn og en jobbkonto-ID når du begynner å skrive ut.

- 1 Trykk på [Start], og velg [Alle programmer]>[Okidata]>[Print Job Accounting Client]>[Change Job Accounting Mode].
- **2** Velg driveren du ønsker å angi fra driverlisten.

Hvis du ønsker at alle skriverdrivere skal settes i samme modus, trykk på [**Set the same mode for All drivers**].

- *3* Velg [**Popup**] og trykk på [**Change**]. Et vindu vises.
- 4 Trykk på [**OK**].
- 5 Velg [Lukk] fra [File]-menyen.

# Sett en jobbkonto-ID for hver bruker i skjulemodus.

Systemforvalteren kan på forhånd lage og registrere en ID-fil med jobbregnskaps-IDen og brukernavnet for at brukernavnet skal kunne logge inn i Windows. Brukeren behøver ikke å skrive inn brukernavnene deres og jobbkonto-ID mens utskrift pågår, ettersom de kan identifiseres med denne programvaren.

Skjulemodus kan brukes for delte skrivere.

 En ID-fil kan lages i Notepad eller ved bruk av regnearkprogramvare.

#### Tilleggsinformasjon

- ID-filer registreres i følgende rekkefølge. Brukernavn, (brukernavnet som skrives inn når du logger deg inn i Windows), bruker-ID (bruker-ID som tilsvarer brukernavnet), og brukernavn (brukernavnet som brukes til utskriftsjobbsregnskap).
- Brukernavnet kan utelates. Dersom det utelates, vil innloggingsnavnet bli brukt som brukernavn.
- Hvert element er atskilt med et komma.
- For regnearkprogramvare har hver linje en bruker med et innloggingsnavn, jobbregnskaps-ID og brukernavn.
- 2 Filen bør lagres i et utvidet CSV format.
- 3 Trykk på [Start], og velg [Alle programmer]>[Okidata]>[Print Job Accounting Client]>Velg [Change Job Accounting Mode].
- **4** Velg driveren du ønsker å angi fra driverlisten.

Hvis du ønsker at alle skriverdrivere skal settes i samme modus, trykk på [**Set the same mode for All drivers**].

#### ! Merk

 Hvis du bruker en delt skriver, vennligst ikke bruk funksjonen som setter alle skriverdrivere i samme modus. Hvis du skriver ut på klientsiden av en delt skriver vil ikke regnskapsinformasjon bli skrevet ut.

- 5 Velg [Hide] og trykk på [Change].
- 6 Trykk på [**OK**].
- 7 Velg [Import ID File] fra [Hide Mode]menyen.
- 8 Angi en fil laget i trinn 1, og trykk på [Open].
- 9 Fjern haken i [Set fixed Job Account ID for all users] fra [Hide Mode]menyen.
- 10 Velg [Lukk] fra [File]-menyen.

### Setter brukernavnet og utskriftsregnskaps-ID i skriverdriveren.

1 Trykk på [Start], og velg [Alle programmer]>[Okidata]>[Print Job Accounting Client]>[Change Job Accounting Mode]. **2** Velg driveren du ønsker å angi fra driverlisten.

Hvis du ønsker at alle skriverdrivere skal settes i samme modus, trykk på [**Set the same mode for All drivers**].

- *3* Velg [**Hide**] og trykk på [**Change**]. Et vindu vises.
- 4 Trykk på [**OK**].
- 5 Velg [Set fixed Job Account ID for all users] fra [Hide Mode]-menyen.
- 6 Velg [Setup Fixed Job Account ID] fra [Hide Mode]-menyen.
- 7 Skriv inn brukernavnet og jobbkonto-ID, og trykk på [**OK**].
- 8 Velg [Lukk] fra [File]-menyen.

## Ikke skill mellom brukere

Dette anerkjenner alle jobber som om de har uregistrerte IDer. Brukernavnet som er igjen i Windows innloggingsnavnet og jobbregnskaps-ID er "0". Dersom det ikke er nødvendig å skille mellom brukere, bruk "Ikke-støttet modus".

- 1 Trykk på [Start], og velg [Alle programmer]>[Okidata]>[Print Job Accounting Client]>[Change Job Accounting Mode].
- Velg driveren du ønsker å angi fra driverlisten.
   Hvis du ønsker at alle skriverdrivere skal settes i samme modus, trykk på [Set the same mode for All drivers].
- *3* Velg [Not Supported] og trykk på [Change].
- 4 Trykk på [**OK**].
- 5 Velg [Lukk] fra [File]-menyen.

## Språkoppsett for operatørpanelet

Du kan endre operatørpanelets visningsspråk, og angi en landskode, dato og klokkeslett.

| The program changes the language of the printer's display pu<br>- Before continuing, please ensure the printer is not in use<br>- To complete the setup, restart the printer. | panel.  |
|----------------------------------------------------------------------------------------------------|---------|
| Before continuing, please ensure the printer is not in use     To complete the setup, restart the printer:                                                                    | partor. |
| Before continuing, please ensure the printer is not in use     To complete the setup, restart the printer.                                                                    |         |
| - series continuing, peake ensure the pinter is not in use<br>- To complete the setup, restart the pinter.                                                                    |         |
| - To complete the setup, restart the printer.                                                                                                    | e.      |
|                                                                                                    |         |
|                                                                                                    |         |
|                                                                                                    |         |
|                                                                                                    |         |
|                                                                                                    |         |
|                                                                                                    |         |
|                                                                                                    |         |
|                                                                                                    |         |
|                                                                                                    |         |
|                                                                                                    |         |
| To shad asking shale "Mard"                                                                                                    |         |
| To even ecup, ordit 1980 .                                                                                                    |         |
| i o cancel, cick "Cancel".                                                                                                    |         |
|                                                                                                    |         |

#### ! Merk

 Dette programmet bruker skriverdriveren. Installer skriverdriveren på datamaskinen på forhånd.

## Endre operatørpanelets visningsspråk

- 1 Hold nede strømbryteren i ca ett sekund for å slå på strømmen.
- **2** Plugg i datamaskinen din, og sett inn programvaren DVD-ROM.
- 3 Trykk på [Run setup.exe].
   Dersom [User Account Control] dialogboksen vises, trykk på [Ja].
- 4 Velg språk og trykk på [Next].
- **5** Velg modellen og trykk på [**OK**].
- 6 Les brukerlisensavtalen og trykk [I Agree].
- 7 Velg [Device Configuration].
- 8 Trykk på [Change the Printer Display Language].
- 8 Kryss av [Language] og trykk på
   [Next]. (kun MB451/MB451w/MB471/ MB471w/MB491/MB491+/MB491+LP/ ES4191 MFP/MPS4200mb/MPS4700mb)
- 10 Trykk på [Next].
- **11** Velg maskinens modellnavn, og trykk på [**Next**].
- 12 Velg språk og trykk på [Next].
- 13 Trykk på [Menu Print], og trykk på [Next].
- 14 Sjekk om den utskrevne menyspråkformatverdien i trinn 13 er i

verdirekkevidden som vises på skjermen.

- **15** Trykk på [**Next**].
- **16** Kontroller innholdet i innstillingene og trykk på [**Oppsett**].
- **17** Trykk på [**Finish**].
- **18** Kontroller at språket du ønsker vises på skjermen til maskinen.
- 19 Start maskinen på nytt.

#### ! Merk

- Hvis språkvalgsskjermen ikke er valgt, utfør følgende prosedyre.
  - a) [Trykk på [**Start**] og velg [**Søk i** programmer og filer].
  - b) Skriv inn "D:/Utilities/PanelDwn/ oppnlngs.exe" og trykk på <**Enter** (Enter)>-tasten.
    (Dette eksempelet viser et tilfelle med DVD-ROM-driveren (D:))
  - c) Følg trinn 4.

#### Angi landskoden (kun MB451/ MB451w/MB471/MB471w/MB491/ MB491+/MB491+LP/ES4191 MFP/ MPS4200mb/MPS4700mb)

- **1** Hold nede strømbryteren i ca ett sekund for å slå på strømmen.
- **2** Plugg i datamaskinen din, og sett inn programvaren DVD-ROM.
- 3 Trykk på [Run setup.exe].
   Vises [User Account Control] dialogboksen, trykk på [Ja].
- 4 Velg språk og trykk på [Next].
- 5 Velg modellen og trykk på [**OK**].
- 6 Les brukerlisensavtalen og trykk [I Agree].
- 7 Velg [Device Configuration].
- 8 Trykk på [Change the Printer Display Language].
- *9* Kontroller [Landskode] og trykk på [Next].
- 10 Trykk på [Next].
- **11** Velg maskinens modellnavn, og trykk på [**Next**].
- 12 Velg landskoden, og trykk på [Next].

13 Trykk på [Oppsett].

#### Velg dato og klokkeslett (kun MB451/ MB451w/MB471/MB471w/MB491/ MB491+/MB491+LP/ES4191 MFP/ MPS4200mb/MPS4700mb)

- **1** Hold nede strømbryteren i ca ett sekund for å slå på strømmen.
- **2** Plugg inn datamaskinen og sett inn DVD-ROM-programvaren.
- 3 Trykk på [Run setup.exe].
   Vises [User Account Control] dialogboksen, trykk på [Ja].
- 4 Velg språk og trykk på [Next].
- **5** Velg modellen og trykk på [**OK**].
- 6 Les brukerlisensavtalen og trykk [I Agree].
- 7 Velg [Device Configuration].
- 8 Trykk på [Change the Printer Display Language].
- *9* Kontroller [**Date and Time**] og trykk på [**Next**].
- 10 Trykk på [Next].
- **11** Velg maskinens modellnavn, og trykk på [**Next**].
- 12 Velg dato og tid og trykk på [Next].
- 13 Trykk på [Oppsett].

## **Oppsett for nettverkskort**

Du kan bruke oppsettet for nettverkskort til å konfigurere nettverket.

| ¢  | 🚱 Network Card Setup |                               |                 |             |              |           |              |     |  |  |
|----|----------------------|-------------------------------|-----------------|-------------|--------------|-----------|--------------|-----|--|--|
| F  | ile (f               | <ul> <li>Setting (</li> </ul> | S) Option (O) H | ielp (H)    |              |           |              |     |  |  |
| 4  | 2                    | 929                           |                 |             |              |           |              |     |  |  |
| S  | St                   | Printer                       | Method to Get   | IP Address  | MAC Address  | Subnet Ma | Default Gate | 1   |  |  |
|    |                      | MB491                         | Manual          | 192.168.0.2 | 00:80:87:84: | 255.255.2 | 192.168.3.1  | c   |  |  |
|    |                      |                               |                 |             |              |           |              | 1   |  |  |
|    |                      |                               |                 |             |              |           |              |     |  |  |
| L  |                      |                               |                 |             |              |           |              |     |  |  |
| L  |                      |                               |                 |             |              |           |              |     |  |  |
|    | _                    |                               |                 |             |              |           |              |     |  |  |
| 14 |                      | _                             | m               |             |              |           |              | •   |  |  |
|    |                      |                               |                 |             |              |           |              | 11. |  |  |

# For å kunne bruke oppsettet for nettverkskort må TCP/IP være aktivert.

#### ! Merk

- Dette krever administratorrettigheter.
- Selv ved tilkobling ved bruk av trådløst lokalnett blir den viste MAC-adressen MAC-adressen til det kablede lokalnettet.

#### // Tilleggsinformasjon

 For å sjekke maskinens MAC-addresse, trykk på <SETTING (INNSTILLING)>-tasten, og velg [Vis informasjon]> [Nettverk] på maskinoperatørpanelet.

## Sette i gang verktøyet

- 1 Hold nede strømbryteren i ca ett sekund for å slå på strømmen.
- **2** Skru på datamaskinen og sett in programvaren DVD-ROM.
- 3 Trykk på [Run setup.exe].
   Dersom [User Account Control] dialogboksen vises, trykk på [Ja].
- 4 Velg enheten og trykk på [Next].
- 5 Les brukerlisensavtalen og trykk på [I Agree].
- 6 Velg [Device Configuration]> [Network Card Setup Utility].

## Konfigurering av nettverksinnstillinger

- **1** Start oppsett for nettverkskort.
- 2 Velg maskinen fra en liste.
- **3** Velg [**Setting Printer**] fra [**Innstill.**]menyen.
- 4 Endre elementene slik det kreves, og trykk på [**OK**].
- 5 Skriv passordet ditt inn i [Passord] og trykk på [OK].
  - Standardpassordet er de seks siste alfanumeriske sifrene i ethernet-adressen.
  - I passordet skilles det mellom store og små bokstaver.
- 6 Trykk på [**OK**] i bekreftelsesvinduet.

Maskinen starter på nytt for å aktivere de nye innstillingene. Mens maskinen startes på nytt vil maskinstatusikonet endres til rødt. Maskinen vil starte på nytt, de nye innstillingene vil bli aktive og statusikonet vil bli grønt.

## Angi nettinnstillinger

Du kan starte nettsiden og angi hovedenhetsnettverket.

## Aktiver internettinnstillinger

- **1** Start oppsett for nettverkskort.
- 2 Velg maskinen fra listen.
- **3** Velg [**Setting Printer**] fra [**Innstill.**]-menyen.
- 4 Velg [Printer Web Page]-fanen.
- **5** Velg [**Printer Web Page Enable**] og trykk på [**OK**].
- *6* Skriv passordet ditt inn i [**Passord**] og trykk på [**OK**].
  - Standardpassordet er de seks siste alfanumeriske sifrene i ethernet-adressen.
  - I passordet skilles det mellom store og små bokstaver.
- 7 Trykk på [**OK**] i bekreftelsesvinduet. Nettverkskortet vil starte på nytt for å aktivere nye innstillinger. Mens maskinen startes på nytt vil maskinstatusikonet endres til rødt. Maskinens nettverkskort vil starte på nytt, de nye innstillingene vil være aktive og statusikonet vil bli grønt.

## ■ Åpne en nettside

- 1 Start oppsett for nettverkskort.
- 2 Velg maskinen din fra listen.
- 3 Velg [View Web Page] fra [Innstill.]menyen.

Nettsiden vil starte på nytt og maskinstatussiden vil vises.

## Endre passordet.

- **1** Start oppsett for nettverkskort.
- 2 Velg maskinen din fra listen.
- *3* Velg [Change password] fra [Innstill.]-menyen.
- **4** Skriv inn gjeldende passord.
  - Standardpassordet er de seks siste alfanumeriske sifrene i ethernet-adressen.
  - I passordet skilles det mellom store og små bokstaver.

**5** Skriv inn det nye passordet, og skriv det inn på nytt for bekreftelse.

I passordet skilles det mellom store og små bokstaver.

6 Trykk på [**OK**] i bekreftelsesvinduet.

#### Endre miljøet.

Du kan konfigurere maskinens søkeforhold, tidsavbruddverdi for hver innstilling og elementer som skal vises på listen.

- **1** Start oppsett for nettverkskort.
- 2 Velg maskinen din fra listen.
- *3* Velg [Environment Settings] fra [Option]-menyen.
- 4 Sett innstillingene slik det kreves, og trykk på [**OK**].

## **OKI LPR-verktøy**

Du kan utføre en utskriftsjobb via nettverk, håndtere utskriftsjobber og sjekke maskinstatusen gjennom verktøyet.

| 🕤 OKI LPR UTILITY |        |              |        | - 0   | × |
|-------------------|--------|--------------|--------|-------|---|
| File Remote Print | Option | Help         |        |       |   |
| Printer           |        | Queue Status | Finish | Queue |   |
| DKI MB491(PCL)    |        | Empty        | 0      | 0     |   |
| OKI MB491(PS)     |        | Empty        | 0      | 0     |   |

For å kunne bruke OKI LPR-verktøyet må TCP/IP være aktivert.

#### ! Merk

- OKI LPR-verktøyet kan ikke brukes på delte skrivere.
- Bruk standard TCP/IP-port.
- Selv ved tilkobling ved bruk av trådløst lokalnett blir den viste MAC-adressen MAC-adressen til det kablede lokalnettet.

## Sette i gang verktøyet

1 Trykk på [Start], og velg [Alle programmer]>[Okidata]>[OKI LPR Utility]>[OKI LPR Utility].

## Legge til en skriver

Du kan legge til en skriver fra OKI LPR-verktøyet.

#### ! Merk

- Dette krever administratorrettigheter.
- Hvis du ikke får lagt til en skriver i Windows 8/Windows Server 2012/Windows 7/Windows Vista/Windows Server 2008 R2/Windows Server 2008, skru først av OKI LPR-

verktøyet, og høyreklikk på [Start]>[Alle programmer]>[Okidata]>[OKI LPR Utility]>[OKI LPR Utility], og velg [Run as administrator] for å starte.

#### ///Tilleggsinformasjon

- Du kan ikke legge til skriveren som allerede er registrert i OKI LPR-verktøyet. Hvis du ønsker å endre port, velg [Confirm Connections] i [Remote Print]-menyen.
- 1 Start OKI LPR-verktøyet.
- 2 Velg [Add Printer] fra [Remote Print]menyen.
- **3** Velg [**Printer Name**] og skriv inn IPaddressen.

Nettverksskrivere og skrivere som er koblet til LPR-porten vises ikke.

- 4 Når du velger en nettverksskriver, velg [**Discover**].
- **5** Trykk på [**OK**].

## Nedlasting av filer

Du kan laste ned en fil til skriveren du har lagt til til OKI LPR-verktøyet.

- 1 Start OKI LPR-verktøyet.
- 2 Velg nedlastningsdestinasjonsskriveren.
- **3** Velg [**Download**] fra [**Remote Print**]menyen.
- 4 Velg en fil og trykk på [**Open**].

## Visning av maskinstatusen

- 1 Start OKI LPR-verktøyet.
- **2** Velg en skriver.
- *3* Velg [**Printer Status**] fra [**Remote Print**].

# Sjekking/sletting/videresending av jobber

Du kan bekrefte og slette utskriftsjobber og, hvis du ikke kan skrive ut fordi den valgte skriveren er opptatt, logget av nettet eller tom for papir, kan du videresende utskriftsjobbene til en annen OKI-modellskriver.

#### ! Merk

- Utskriftsjobber kan bare videresendes til en skriver av samme OKI-modell som den du bruker.
- Før du videresender en jobb, må du legge til en annen skriver av samme OKI-modell.

- 1 Start OKI LPR-verktøyet.
- 2 Velg [Job Status] fra [Remote Print]menyen.
- 3 Dersom du ønsker å slette en utskriftsjobb, velg jobben og velg deretter [Slett] fra [Job]-menyen.
- **4** Dersom du ønsker å videresende en utskriftsjobb, velg jobben og velg deretter [**Forward**] fra [**Job**]-menyen.

## Videresende jobber automatisk

Hvis du ikke kan skrive ut fordi den valgte skriveren er opptatt, logget av nettet eller tom for papir, kan du konfigurere innstillingene så de automatisk videresender utskriftsjobbene til en annen skriver av OKI-modell.

#### ! Merk

- Utskriftsjobber kan bare videresendes til en skriver av samme OKI-modell som den du bruker.
- Før du videresender en jobb, må du legge til en annen skriver av samme OKI-modell.
- Dette krever administratorrettigheter.
- 1 Start OKI LPR-verktøyet.
- 2 Velg skriveren du ønsker å stille inn.
- **3** Velg [Confirm Connections] fra [Remote Print]-menyen.
- 4 Trykk på [Details].
- **5** Velg [**Automatic Job Redirect Used**]-avkrysningsruten.
- 6 For å videresende jobber kun når feil forekommer, kryss av [**Redirect only at the time of an error**].
- 7 Trykk på [Legg til].
- 8 Skriv inn videresendingsdestinasjonens IP-adresse, og trykk på [OK].
- **9** Trykk på [**OK**].

## Skrive ut med flere skrivere

Du kan skrive ut med flere skrivere med én enkel kommando.

#### ! Merk

- Denne funksjonen sender eksterne skrivejobber til flere skrivere og skriver ut samtidig.
- Dette krever administratorrettigheter.

- 1 Start OKI LPR-verktøyet.
- 2 Velg skriveren du ønsker å konfigurere.
- *3* Velg skriver [Confirm Connections] fra [Remote Print]-menyen.
- 4 Trykk på [Details].
- 5 Velg [**Print to more than one printer** at a time]-avkrysningsruten.
- 6 Trykk på [Opsjoner].
- 7 Trykk på [Legg til].
- 8 Skriv inn skriverens IP-adresse for samtidig som du skriver ut, og trykk på [OK].
- **9** Trykk på [**OK**].

## Åpne en nettside

Du kan åpne maskinens nettside fra OKI LPR-verktøyet.

- 1 Start OKI LPR-verktøyet.
- 2 Velg en skriver.
- *3* Velg [Web Setting] fra [Remote Print]-menyen.

///Tilleggsinformasjon

- Du kan ikke åpne nettsiden når nettportnummeret har blitt endret. Utfør følgende prosedyre, og rekonfigurer OKI LPR-verktøyets portnummer.
  - a) Velg en skriver.
  - b) Velg [Confirm Connections] fra [Remote Print].
  - c) Trykk på [**Details**].
  - d) Skriv inn portnummeret i [Port Numbers].
  - e) Trykk på [**OK**].

## Legge til kommentarer til skrivere

Du kan legge til kommentarer til skriverne som er lagt til i OKI LPR-verktøyet for å kunne identifisere dem.

- 1 Start OKI LPR-verktøyet.
- 2 Velg en skriver.
- *3* Velg [Confirm Connections] fra [Remote Print].
- 4 Skriv inn en kommentar og trykk på [**OK**].

**5** Velg [**Show comments**] fra [**Option**]menyen.

#### Automatisk konfigurering av IPadressen

Velg skriveren du ønsker å stille inn.

#### Tilleggsinformasjon

 IP-adressen kan endre seg dersom DHCP brukes for dynamisk å tildele IP-adresser, eller nettverksadministratoren endrer skriverens IP-adresse manuelt.

#### ! Merk

- Dette krever administratorrettigheter.
- 1 Start OKI LPR-verktøyet.
- 2 Velg [**Oppsett**] fra [**Option**]-menyen.
- *3* Velg [Auto Reconnect]avkrysningsruten og trykk på [OK].

#### Avinstaller OKI LPR-verktøyet

#### ! Merk

- Dette krever administratorrettigheter.
- **1** Bekreft (eller sørg for) at OKI LPRverktøyet er lukket.
- 2 Trykk på [Start], og velg deretter [Alle programmer]>[Okidata]>[OKI LPR Utility]>[Uninstall OKI LPR Utility]. [Dersom [User Account Control]dialogboksen vises, trykk på [Ja].
- 3 Trykk på [Ja] på bekreftelsesskjermen.

## Nettverksutvidelse

I nettverksutvidelsen kan du sjekke maskininnstillingene og stille inn komposisjonen til alternativene.

| General Sharing                         | Ports    | Adva | nced        | Color Mana    | gement    |
|-----------------------------------------|----------|------|-------------|---------------|-----------|
| Status                                  | Security |      |             | Device Option | 8         |
| Device Setting                          |          |      |             |               |           |
| MB491(192.168.0.2)                      |          |      |             |               |           |
| 🕀 Tray                                  |          |      |             |               |           |
| Disk/Memory                             |          |      |             |               |           |
| <ul> <li>Lob Limitation Mode</li> </ul> |          |      |             |               |           |
| E- 000 Emiliation mode                  |          |      |             |               |           |
|                                         |          |      |             |               |           |
|                                         |          |      |             |               |           |
|                                         |          |      |             |               |           |
|                                         |          |      |             |               |           |
|                                         |          |      |             |               |           |
|                                         |          |      |             |               |           |
|                                         |          |      |             |               |           |
|                                         |          |      |             |               |           |
|                                         |          |      |             |               |           |
|                                         |          |      |             |               |           |
|                                         |          |      |             |               |           |
|                                         |          |      |             |               |           |
|                                         |          |      |             |               |           |
|                                         |          |      |             |               |           |
|                                         |          |      |             |               |           |
| Update Auto update                      |          | [    | Utility Ver | sion Wel      | Setting   |
| Update Auto update                      |          | (    | Utility Ver | sion Wel      | o Setting |

For å kunne bruke nettverksutvidelse må TCP/IP være aktivert.

#### ! Merk

• Dette krever administratorrettigheter.

#### Tilleggsinformasjon

- Nettverksutvidelsen installeres automatisk når du installerer en skriverdriver gjennom et TCP/IP-nettverk.
- Nettverksutvidelsen betjenes ved å bli linket med skriverdriveren. Du kan ikke velge å installere kun nettverksutvidelsen.
- Nettverksutvidelsen fungerer kun når skriverdriveren er tilkoblet OKI LPR-porten eller standard TCP/IP-porten.

#### Start verktøyet

For å bruke nettverksutvidelse, åpne skriverens egenskapsskjerm.

- 1 Trykk på [Start], og velg deretter [Enheter og skrivere].
- 2 Høyreklikk på skriverikonet og velg [**Skriveregenskaper**].

## Kontroller maskininnstillingene

Du kan kontrollere maskinens innstillinger.

#### Tilleggsinformasjon

- Hvis du bruker nettverksutvidelsen i et miljø som ikke støttes, kan det hende at [**Option**]-fanen ikke vises.
- **1** Åpne skriverens egenskapsskjerm.

Referanse"Start verktøyet" S. 131

- 2 Velg [Status]-fanen.
- 3 Trykk på [Oppdater].
- 4 Trykk på [**OK**].

#### Referanse

 Trykk på [Web Setting] for å starte nettsiden automatisk. Du kan endre maskininnstillingene på denne nettsideskjermen. For detaljer, se "Nettside" S. 111.

## Still inn alternativer automatisk

Du kan få komposisjonen av alternativer fra den tilkoblede maskinen og angi skriverdriveren automatisk.

**U**Tilleggsinformasjon

 Du kan ikke konfigurere denne når du bruker nettverksutvidelse i miljøer som ikke støttes.

#### For Windows PCL/PCL XPSdrivere.

1 Start skriverens egenskapsskjerm.

Referanse"Start verktøyet" S. 131

- 2 Velg [Enhetsalternativer]-fanen.
- 3 Trykk på [Hente skriverinnstillinger].
- **4** Trykk på [**OK**].

#### ■ For Windows PS-drivere

1 Start skriverens egenskapsskjerm.

Referanse"Start verktøyet" S. 131

- 2 Velg [Device Settings]-fanen.
- 3 Trykk på [Get installed options automatically], og trykk deretter på [Oppsett].
- 4 Trykk på [**OK**].

#### Avinstaller verktøyet

- 1 Trykk på [Start], og velg deretter [Kontrollpanel]>[Legg til eller fjern programmer].
- 2 Velg [OKI Network Extension] og trykk på [Slette].
- *3* Følg instruksjonene på skjermen og fullfør avinstallasjonen.

## TELNET

Du kan konfigurere hver innstillingstype med en Telnet-kommando.

! Merk

- Telnet-tilgang til maskininnstillingene er slått av i de innledende innstillingene.
   For å kunne bruke Telnet-kommandoer, angi [TELNET] til
- [Active], enten på nettsiden eller på kontrollpanelet til maskinen.
- For Windows 7/Windows Vista/Windows Server 2008 R2/ Windows Server 2008, er Telnet-kommandoer inaktive i de innledende innstillingene.
   For å kunne bruke Telnet-kommandoer, velg [Start]> [Kontrollpanel]>[Programs]>[Programs and Features]>[Turn Windows features on or off]. Sett [Telnet Client] til aktiv i den viste dialogboksen.

#### **U**Tilleggsinformasjon

• For neste prosedyre vil følgende miljø bli brukt som eksempel. Detaljene kan variere avhengig av hvilket OS du bruker.

- OS: Windows 7
- IP-adresse: 192.168.0.2
- MAC-adresse: 00:80:87:84:9C:9B
- 1 Trykk på [Start] og velg [Alle programmer]>[Tilbehør]>[Command Prompt].
- 2 Følgende "(Driverbane): /Brukere/ Brukernavn>" skriv inn "ping (mellomrom) maskinens IP-adresse". Trykk på <**Enter** (Enter)>-tasten og sjekk at tilgang er aktivert. F.eks.: "C:/Brukere/WINDOWS>ping 192.168.0.2"
- Følg "telnet (mellomrom)", skriv inn maskinens IP-adresse, og trykk på
   <Enter (Enter)>-tasten for å ha tilgang til maskinen gjennom Telnet.
   F.eks.: "C:/Brukere/WINDOWS>telnet 192.168.0.2"
- **4** Etter "innlogging:" skriv inn "root" og trykk på **<Enter** (Enter)>.
- 5 Hvis et spørsmål vises, skriv inn passordet ditt etter "passord" og trykk på < Enter (Enter)>-tasten. Skriv inn f.eks: "passord: 849C9B".

///Tilleggsinformasjon

- Standard "root"-passord er de siste 6 alfanumeriske sifrene i maskinens MAC-adresse.
- 6 Hvis en menykommando vises, skriv inn menynummeret du ønsker å endre og trykk på < Enter (Enter)>-tasten.
- 7 Endre innstillingene slik det kreves.
- **8** Lagre innstillinger og logg ut av maskinen.

## Mac OS X-verktøy

Dette avsnittet forklarer verktøy du kan bruke i Mac OS X.

## Oppsett for kontrollpanelspråk

Du kan endre operatørpanelets visningsspråk.

| Select the Language.                 |                   |
|--------------------------------------|-------------------|
| English                              | \$                |
| utility supports printer Language fo | rmat 1.xx.        |
| k the Language format on the printe  | er Menu Map page. |

- Skriv ut et menykart for maskinen.
   For å skrive ut innstillinger, trykk på <SETTING (INNSTILLING)>-knappen, og velg [Print Report]>[Menu Map].
- 2 Start verktøy for panelspråksoppsett.

Referanse"Installering av verktøy" S. 110

Velg en tilkoblingsmetode.
 Når du velger [TCP/IP], skriv inn en IP-adresse.
 Du kan sjekke IP-adressen på menykart-utskriften ved å bruke prosedvre 1.

- 4 Trykk på [**OK**].
- **5** For verdien i menykartet "Language Format", sjekk at menyen som vises på skjermen samsvarer med følgende forhold.
  - Condition 1: Versjonens første siffer må samsvare.
  - Condition 2: Verdien som vises på skjermen bør være den samme som språkformatverdien, eller en nyere (høyere) en.

//Tilleggsinformasjon

 Hvis Forhold 1 ikke møtes kan ikke språkinnstillinger lastes ned. Hvis Forhold 1 ikke møtes vil en feil vises på kontrollpanelet ved nedlasting. For å kunne gjenopprette må du starte maskinen på nytt. Hvis Forhold 1 møtes, men ikke Forhold 2, kan du fortsatt bruke den selv om deler av innstillingsnavnene vil vises på engelsk.

6 Velg et språk.

#### 7 Trykk på [Download].

Språkinnstillingsfilen vil bli sendt til maskinen, og når sendingen er fullført vil en melding vises.

#### 8 Starter maskinen på nytt.

## Utskriftsjobbens regnskapsklient

Dette er klientprogramvare for utskriftsjobbsregnskap.

Du kan sette brukernavn og bruker-ID i skriverdriveren.

| 0              | Print JobAccounting |           |
|----------------|---------------------|-----------|
| UserName       | ID Back             | Next Save |
| Administractor | 111                 | New       |
|                |                     | Edit      |
|                |                     | Delete    |
|                |                     | Delete A  |
|                |                     | Help      |

## Registrere en bruker-ID

1 Start verktøyet for utskriftsjobbsregnskap.

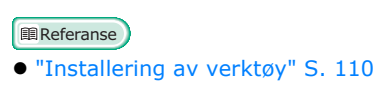

- **2** Trykk på [**New**].
- 3 Skriv inn Mac OS X-innloggingsnavnet, nytt brukernavn og ny bruker-ID, og trykk på [Lagre].
- 4 Trykk på [Lagre].
- 5 Skriv inn passordet og trykk på [**OK**].
- **6** Gå ut av utskriftsjobbsregnskapet.

## Registrer flere brukere samtidig

Du kan bruke en CSV-fil for å registrere flere bruker-ID og brukernavn samtidig.

#### Tilleggsinformasjon

- For følgende prosedyre vil et tekstredigeringsprogram brukes som eksempel.
- **1** Start tekstredigeringsprogrammet.
- 2 Skriv inn detaljer i rekkefølgen: innloggingsnavn, bruker-ID og brukernavn. Skill disse med komma.
- 3 Filen bør lagres i et CSV-format.

- 4 Start verktøyet for utskriftsjobbsregnskap.
- 5 Velg [Import] fra [File]-menyen.
- 6 Velg CSV-filen laget i prosedyren 3 og trykk på [Open].
- 7 Trykk på [Lagre].
- 8 Skriv inn passordet og trykk på [OK].
- **9** Gå ut av utskriftsjobbsregnskapet.

# Endring av bruker-ID og brukernavn.

Du kan bruke dette verktøyet for å endre brukernavnet og bruker-IDen.

- **1** Start verktøyet for utskriftsjobbsregnskap.
- 2 Velg brukeren du ønsker å endre, og trykk på [Rediger].
- *3* Skriv inn ny bruker-ID og brukernavn, og trykk på [**Lagre**].
- 4 Trykk på [Lagre].
- **5** Skriv inn passordet og trykk på [**OK**].
- 6 Gå ut av utskriftsjobbsregnskapet.

## Sletting av bruker-ID og brukernavn

Du kan bruke dette verktøyet til å slette et brukernavn og bruker-ID.

- **1** Start verktøyet for utskriftsjobbsregnskap.
- 2 Velg brukeren du ønsker å slette, og trykk [Slett].
- 3 Trykk på [Lagre].
- 4 Skriv inn passordet og trykk på [**OK**].
- **5** Gå ut av utskriftsjobbsregnskapet.

## **Oppsett for nettverkskort**

Du kan bruke oppsettet for nettverkskort til å konfigurere nettverket.

| 0 0           | Netw           | ork Card Setup |                   |  |  |  |
|---------------|----------------|----------------|-------------------|--|--|--|
| Printer Name: | IP Assignment: | IP Address:    | MAC Address:      |  |  |  |
| xxxx          | Manual         | 192.168.0.2    | 00.80.87.84.9C.9B |  |  |  |
|               |                |                |                   |  |  |  |
|               |                |                |                   |  |  |  |
|               |                |                |                   |  |  |  |
|               |                |                |                   |  |  |  |
| Help          |                |                |                   |  |  |  |

For å kunne bruke oppsettet for nettverkskort må TCP/IP være aktivert.

#### ! Merk

- Konfigurere TCP/IP-innstillingene.
- Selv ved tilkobling ved bruk av trådløst lokalnett blir den viste MAC-adressen MAC-adressen til det kablede lokalnettet.

## Konfigurere IP-adressen

**1** Start oppsett for nettverkskort.

#### Referanse

- "Installering av verktøy" S. 110
- **2** Velg maskinen.
- *3* Velg [**IP Address...**] fra [**Printer**]menyen.
- **4** Konfigurer innstillingene slik det kreves, og trykk på [**Lagre**].
- **5** Skriv inn passordet og trykk på [**OK**].
  - Standardpassordet er de seks siste alfanumeriske sifrene i MAC-adressen.
  - I passordet skilles det mellom store og små bokstaver.
- 6 Trykk på [OK] for å aktivere de nye innstillingene.
   Start maskinens nettverkskort på nytt.

## Konfigurer nettinnstillinger

Du kan starte nettsiden og konfigurere innstillingene for maskinnettverket.

#### Aktiver nettinnstillinger

- Velg [Web Page Settings...] fra [Printer]-menyen.
- 2 Velg [Aktiver] og trykk på [Velg].

- *3* Skriv passordet ditt inn i [**Skriv passord**] og trykk på [**OK**].
  - Det standardsinnstilte passordet er de seks siste alfanumeriske sifrene i MAC MAC-adressen.
  - I passordet skilles det mellom store og små bokstaver.
- 4 Trykk på [**OK**] i bekreftelsesvinduet.

## ■Åpne en nettside

- **1** Start oppsett for nettverkskort.
- 2 Velg maskinen.
- *3* Velg [View Printer Web Pages] fra [Printer]-menyen.

Nettsiden vil starte på nytt og maskinstatussiden vil vises.

## Gå ut av oppsettet for nettverkskort

1 Velg [Quit] fra [Arkiv]-menyen.

# Oppsettsverktøy for nettverksskanner

Første gang du utfører en skanning gjennom nettverket med Mac OS X, start oppsettsverktøyet for nettverksskanneren for å angi tilkoblingsmålet.

Det er ikke nødvendig å angi tilkoblingsmålet etter den første gangen.

#### ///Tilleggsinformasjon

- For følgende prosedyre vil Adobe Photoshop CS3 bli brukt som eksempel. Detaljene kan variere avhengig av programmet du bruker.
- Oppsettsverktøyet for nettverksskanneren installeres samtidig som skannerdriveren.
- Verktøyet for nettverksskanning kan startes fra [Network Scanner Setup Tool] i [Programmer]>[OKIDATA]> [Scanner].

#### Utføre en nettverksskanning for første gang. (MB441, MB451, MB451w, MB461, MB471, MB471w, MB491, MB491+, ES4161 MFP, ES4191 MFP, MPS4200mb)

1 Plasser dokumentet med teksten opp i ADF-en eller med teksten ned på dokumentglasset.

Når enhetens innstillinger for Skannemodus er satt til "Forenklet modus", fortsett til trinn 4. Hvis ikke, fullfør trinn 2 og 3.

2 Trykk på **<SCAN** (SKANNE)>-tasten.

- **3** Trykk på ▼ for å velge [Scan fra PC] og trykk deretter på .
- **4** Start Adobe Photoshop CS3 på datamaskinen.
- 5 Velg [Import] fra [Arkiv], og velg [OKI MB4x1\_ES41x1\_MPS42x Network].
- 6 Når du utfører en nettverksskanning for første gang vil en dialogboks vises og informere deg om at verktøyet for tilkoblingsvalg starter, så trykk på [**OK**].
- 7 Velg tilkoblingsdestinasjonen fra [Innstillinger for scan]-dialogboksen, registrer nødvendig informasjon og trykk på [OK].
- 8 Fra [Arkiv] i Adobe Photoshop CS3, velg [Import] og velg [OKI MB4x1\_ES41x1\_MPS42x Network].
   Et vindu vises

Et vindu vises.

- *9* Trykk på skanneknappen. Lesing settes i gang.
- 10 Velg [Quit Photoshop] fra [Photoshop].

#### Utføre en nettverksskanning for første gang. (MB461+LP, MB491+LP, MPS4700mb)

 Plasser dokumentet med teksten opp i ADF-en eller med teksten ned på dokumentglasset.

Når enhetens innstillinger for Skannemodus er satt til "Forenklet modus", fortsett til trinn 4. Hvis ikke, fullfør trinn 2 og 3.

- 2 Trykk på **<SCAN** (SKANNE)>-tasten.
- 3 Trykk på ▼ for å velge [Scan fra PC] og trykk deretter på <sup>®</sup>.
- **4** Start Adobe Photoshop CS3 på datamaskinen.
- 5 Velg [Import] fra [Arkiv], og velg [OKI MB4x1+LP\_MPS47x Network].
- 6 Når du utfører en nettverksskanning for første gang vil en dialogboks vises og informere deg om at verktøyet for tilkoblingsvalg starter, så trykk på [**OK**].
- 7 Velg tilkoblingsdestinasjonen fra [Innstillinger for scan]-dialogboksen,

registrer nødvendig informasjon og trykk på [**OK**].

- 8 Fra [Arkiv] i Adobe Photoshop CS3, velg [Import] og velg [OKI MB4x1+LP\_MPS47x Network]. Et vindu vises.
- **9** Trykk på skanneknappen. Lesing settes i gang.
- **10** Velg [**Quit Photoshop**] fra [**Photoshop**].

# 8. Nettverksinnstillinger

Dette kapittlet forklarer maskinens nettverksinnstillinger.

## Elementer for nettverksinnstilling

Dette avsnittet forklarer elementer som kan angis med nettverksfunksjoner.

Du kan skrive ut nettverksinnstillingslisten og sjekke de gjeldende nettverksinnstillingene ved å trykke på **SETTING** (INNSTILLING)>-tasten og velge [**Rapporter**]>[**System**]>[**Nettverksinfo**] på kontrollpanelet.

Referanse

• For detaljer om hvordan du kan skrive ut nettverksinnstillingslisten, se "Skrive ut rapporter" S. 75.

Du kan endre nettverksinnstillingene fra din maskins nettside, konfigurasjonsverktøy, TELNET og oppsett for nettverkskort. For tilgjengelige menyer for hvert av verktøyene, se følgende tabeller.

|                                    |                         | Element                                                  |                              |            |                                                                         |                                                                       |  |
|------------------------------------|-------------------------|----------------------------------------------------------|------------------------------|------------|-------------------------------------------------------------------------|-----------------------------------------------------------------------|--|
|                                    |                         | Konfiguras-<br>jonsverk-                                 | Oppsett for<br>nettverkskort |            | Standard                                                                |                                                                       |  |
| Internett<br>side                  | TELNET                  | tøy/<br>Nettverks-<br>innstilling<br>Program-<br>tillegg | (Windows)                    | (Mac OS X) | fabrikk-<br>innstilling                                                 | Beskrivelse                                                           |  |
| Contact<br>Name -<br>Administrator | Contact to<br>Admin     | -                                                        | -                            | -          | (TOM)                                                                   | Angir systemadministratorens<br>kontaktinformasjon, opp til 225 tegn. |  |
| Device<br>Name                     | Device<br>Name          | -                                                        | -                            | -          | OKI-<br>(maskinnavn)<br>-(de siste seks<br>sifrene i MAC-<br>addressen) | Angir maskinnavnet, opp til 31 tegn.                                  |  |
| Short<br>Device<br>Name            | Short<br>Device<br>Name | -                                                        | -                            | -          | (maskinnavn)<br>-(de siste seks<br>sifrene i MAC-<br>addressen)         | Angir det korte maskinnavnet, opp til<br>15 tegn.                     |  |
| Location                           | Location                | -                                                        | -                            | -          | (TOM)                                                                   | Angir maskinens plassering, opp til<br>255 tegn.                      |  |
| Asset<br>Number                    | Asset<br>Number         | -                                                        | -                            | -          | (TOM)                                                                   | Angir villkårlig nummer for å håndtere<br>maskinen, opp til 32 tegn.  |  |

#### Enhetsinformasjon

#### ■TCP/IP

|                   |                   | Element                                          |                                 |                              |                                 |                                                |  |
|-------------------|-------------------|--------------------------------------------------|---------------------------------|------------------------------|---------------------------------|------------------------------------------------|--|
|                   |                   | Konfiguras-<br>jonsverk-<br>tøv/                 |                                 | Oppsett for<br>nettverkskort |                                 | Peekrivelee                                    |  |
| Internett<br>side | TELNET            | Nettverks-<br>innstilling<br>Program-<br>tillegg | (Windows)                       | (Mac OS X)                   | fabrikk-<br>innstilling<br>S X) | Deskriveise                                    |  |
| IP Address<br>Set | IP Address<br>Set | IP Address<br>Request<br>Method                  | IP Address<br>Request<br>Method | Get IP<br>address            | AUTOMATISK                      | Angir metoden for å tildele en IP-<br>adresse. |  |

|                               |                          | Element                                                  |                               |                               |                                                                         |                                                                                                    |
|-------------------------------|--------------------------|----------------------------------------------------------|-------------------------------|-------------------------------|-------------------------------------------------------------------------|----------------------------------------------------------------------------------------------------|
|                               |                          | Konfiguras-<br>jonsverk-                                 | Oppsett for<br>nettverkskort  |                               | Standard                                                                |                                                                                                    |
| Internett<br>side             | TELNET                   | tøy/<br>Nettverks-<br>innstilling<br>Program-<br>tillegg | (Windows)                     | (Mac OS X)                    | fabrikk-<br>innstilling                                                 | Beskrivelse                                                                                                    |
| IP Address                    | IP Address               | IP Address                                               | IP Address                    | IP Address                    | xxx.xxx.xxx.xxx                                                         | Angir en IP-adresse.                                                                                                    |
| Subnet<br>Mask                | Subnet<br>Mask           | SUBNETMASK                                               | SUBNETMASK                    | SUBNETMASK                    | xxx.xxx.xxx.xxx                                                         | Angir en nettverksmaske.                                                                                                    |
| Gateway<br>Address            | Gateway<br>Address       | Default<br>Gateway<br>Address                            | Default<br>Gateway<br>Address | Default<br>Gateway<br>Address | 0.0.0.0                                                                 | Angir en gateway-adresse.                                                                                                    |
| DNS Server<br>(Primary)       | DNS Server<br>(Pri.)     | -                                                        | -                             | -                             | 0.0.0.0                                                                 | Angir IP-adressen til den primære DNS-<br>serveren.<br>Sørg for å angi dette elementet når du<br>bruker et domenenavn for å angi SMTP/<br>POP/LDAP-serveren.  |
| DNS Server<br>(Secondary)     | DNS Server<br>(Sec.)     | -                                                        | -                             | -                             | 0.0.0.0                                                                 | Angir IP-adressen til den sekundære<br>DNS-serveren.<br>Sørg for å angi dette elementet når du<br>bruker et domenenavn for å angi SMTP/<br>POP/LDAP-serveren. |
| Dynamic<br>DNS                | Dynamic<br>DNS           | -                                                        | -                             | -                             | Avbryt                                                                  | Angir om informasjonen skal registreres<br>i DNS-serveren når en innstilling har<br>blitt endret.                                                             |
| Domain<br>Name                | Domain<br>Name           | -                                                        | -                             | -                             | (TOM)                                                                   | Angir domenenavnet maskinen tilhører.                                                                                                    |
| WINS Server<br>(Primary)      | WINS<br>Server (Pri.)    | -                                                        | -                             | -                             | 0.0.0.0                                                                 | Angir navnet eller IP-adressen til WINS-<br>serveren (kun for Windows).                                                                                       |
| WINS<br>Server<br>(Secondary) | WINS<br>Server<br>(Sec.) | -                                                        | -                             | -                             | 0.0.0.0                                                                 | Angir navnet eller IP-adressen til WINS-<br>serveren (kun for Windows).                                                                                       |
| Scope ID                      | Scope ID                 | -                                                        | -                             | -                             | (TOM)                                                                   | Angir rekkevidde-ID for WINS. 1 til<br>223 tegn kan brukes.                                                                                                   |
| Windows                       | Windows                  | -                                                        | -                             | -                             | Avbryt                                                                  | Angir om du vil bruke auto-<br>oppdagelsesfunksjonen til Windows.                                                                                             |
| Macintosh                     | Macintosh                | -                                                        | -                             | -                             | Aktiver                                                                 | Angir om auto-oppdagelsesfunksjonen til Macintosh skal brukes.                                                                                                |
| Device<br>Name                | Printer<br>Name          | -                                                        | -                             | -                             | OKI-<br>(maskinnavn)-<br>(de siste seks<br>sifrene i MAC-<br>addressen) | Angir regelen for å vise maskinnavnet<br>når auto-oppdagelsesfunksjonen er<br>aktivert.                                                                       |
| IPv6                          | IP Version               | -                                                        | -                             | -                             | Avbryt                                                                  | Angir om IPv6 skal brukes.                                                                                                    |

### ■ NetWare

|                              |                            | Element                                                  |                 |                    |                                                                            |                                                                                                    |
|------------------------------|----------------------------|----------------------------------------------------------|-----------------|--------------------|----------------------------------------------------------------------------|----------------------------------------------------------------------------------------------------|
|                              |                            | Konfiguras-<br>jonsverk-                                 | Oppso<br>nettve | ett for<br>rkskort | Standard                                                                   |                                                                                                    |
| Internett<br>side            | TELNET                     | tøy/<br>Nettverks-<br>innstilling<br>Program-<br>tillegg | (Windows)       | (Mac OS X)         | fabrikk-<br>innstilling                                                    | Beskrivelse                                                                                                    |
| Print Mode                   | -                          | -                                                        | -               | -                  | Print Server                                                               | Angir hvordan du bruker maskinen,<br>som en skriverserver eller som en<br>ekstern skriver.                                                                                                    |
| Connection<br>method         | NetWare<br>Mode            | -                                                        | -               | -                  | NDS+Bindery                                                                | Angir NetWare-prioriteringsmodusen.                                                                                                    |
| Communication protocol       | TCP or IPX                 | -                                                        | -               | -                  | IPX                                                                        | Velg om IPX eller TCP/IP skal brukes<br>på NetWare.                                                                                                    |
| Print Server<br>Name         | Print Server<br>Name       | -                                                        | -               | -                  | OKI-<br>(maskinnavn)<br>-(de siste seks<br>sifrene i MAC-<br>addressen)-PS | Angir navnet til skriverserveren, opp<br>til 31 tegn. Denne verdien må være<br>identisk med den som er angitt i fil-<br>serveren.                                                                                                    |
| Printer Name                 | Printer<br>Name            | -                                                        | -               | -                  | OKI-<br>(maskinnavn)<br>-(de siste seks<br>sifrene i MAC-<br>addressen)-PR | Angir maskinnavnet når du bruker en<br>ekstern skriver. Denne verdien må<br>være identisk med den som er angitt i<br>fil-serveren.                                                                                                    |
| Frame Type                   | Frame Type                 | -                                                        | -               | -                  | Auto<br>Negotiation                                                        | Angir rammetypen maskinen bruker<br>på NetWare.                                                                                                    |
| Bindery Mode                 | -                          | -                                                        | -               | -                  | Aktiver                                                                    | Angir om bindingsmodus skal brukes.<br>Når du går inn på NetWare 3.12 eller<br>bindingsnettverket til NetWare 6.0,<br>5.0 eller 4.1, aktiver<br>bindingsmodusen.<br>Når du går inn på NDS til NetWare<br>6.0, 5.0 eller 4.1, deaktiver<br>bindingsmodusen. |
| File Serve<br>Names          | File Server<br>Name #1-8   | -                                                        | -               | -                  | (TOM)                                                                      | Angir navnet på filserveren, opp til<br>47 tegn. Du kan angi opp til 8 servere.                                                                                                    |
| Password for<br>File Servers | Password                   | -                                                        | -               | -                  | (ТОМ)                                                                      | Angir et passord for å logge inn på<br>filserveren, opp til 31 tegn.<br>Du må angi dette elementet når du<br>setter et passord på filserveren for din<br>maskin.                                                                                           |
| Job Polling Rate             | Job Polling<br>Time (sec.) | -                                                        | -               | -                  | 4 (sekunder)                                                               | Setter intervallen for å få tilgang til<br>utskriftsjobbskøen.                                                                                                    |
| Tree                         | NDS Tree                   | -                                                        | -               | -                  | (TOM)                                                                      | Angir NDS-trenavnet, opp til 31 tegn.<br>Angir trenavnet som filserveren hører<br>til.                                                                                                    |
| Context                      | NDS<br>Context             | -                                                        | -               | -                  | (TOM)                                                                      | Angir NDS-kontekstnavnet, opp til<br>77 tegn. Angir kontekstnavnet som<br>printserveren hører til.                                                                                                    |
| Job Timeout                  | Job Timeout<br>(sec.)      | -                                                        | -               | -                  | 10 (sekunder)                                                              | Angir tiden som gjenstår før en port<br>frigjøres etter at siste utskriftsjobb ble<br>godtatt.                                                                                                    |
| Print Server<br>Names        | Print Sever<br>Name #1-8   | -                                                        | -               | -                  | (TOM)                                                                      | Angir navnet på skriverdriveren du<br>skal inn på, opp til 47 tegn. Du kan<br>angi opp til 8 servere.                                                                                                    |

### EtherTalk (kun MB451/MB451w/MB471/MB471w/MB491/MB491+/ MB491+LP/ES4191 MFP/MPS4200mb/MPS4700mb)

|                   |                 | Element                                                                              |                              |            |                         |                                                          |
|-------------------|-----------------|--------------------------------------------------------------------------------------|------------------------------|------------|-------------------------|----------------------------------------------------------|
| Internett<br>side | TELNET          | Konfiguras-<br>jonsverk-<br>tøy/<br>Nettverks-<br>innstilling<br>Program-<br>tillegg | Oppsett for<br>nettverkskort |            | Standard                |                                                          |
|                   |                 |                                                                                      | (Windows)                    | (Mac OS X) | fabrikk-<br>innstilling | Beskrivelse                                              |
| Zone Name         | Zone Name       | -                                                                                    | -                            | -          | *                       | Angir navnet på EtherTalk-sonen, opp til<br>32 tegn.     |
| Printer<br>Name   | Printer<br>Name | -                                                                                    | -                            | -          | (maskinnavn)            | Angir navnet på EtherTalk-skriveren, opp<br>til 31 tegn. |

## ■ NBT/NetBEUI

|                              |                              | Element                                                                              |                              |            |                                                                 |                                                                                                    |
|------------------------------|------------------------------|--------------------------------------------------------------------------------------|------------------------------|------------|-----------------------------------------------------------------|----------------------------------------------------------------------------------------------------|
| Internett<br>side            | TELNET                       | Konfiguras-<br>jonsverk-<br>tøy/<br>Nettverks-<br>innstilling<br>Program-<br>tillegg | Oppsett for<br>nettverkskort |            | Standard                                                        |                                                                                                    |
|                              |                              |                                                                                      | (Windows)                    | (Mac OS X) | innstilling                                                     | Deskriveise                                                                                                    |
| Short<br>Device<br>Name      | Short<br>Device<br>Name      | -                                                                                    | -                            | -          | (maskinnavn)-<br>(de siste seks<br>sifrene i MAC-<br>addressen) | Angir navnet som skal identifiseres på<br>NetBIOS over TCP/NetBEUI, opp til<br>15 tegn.<br>I Windows vises den i PrintServer-<br>gruppen i nettverksdatamaskinen. |
| Workgroup<br>Name            | Workgroup<br>Name            | -                                                                                    | -                            | -          | PrintServer                                                     | Angir arbeidsgruppenavnet som skal<br>vises på Windows-nettverkmaskiner, opp<br>til 15 tegn.                                                                      |
| Master<br>Browser<br>Setting | Master<br>Browser<br>Setting | -                                                                                    | -                            | -          | Aktiver                                                         | Angir om hovedleser skal brukes.                                                                                                    |
| Comment                      | Comment                      | -                                                                                    | -                            | -          | EthernetBoard<br>OkiLAN 8500e                                   | Stiller inn en kommentar opp til 48 tegn.<br>Den vises når Windows Explorer er i<br>detaljvisning.                                                                |

## ■ Innstillinger for sending av e-post

|                             |                            | Element                                                                              |                              |            |                         |                                                                                                    |
|-----------------------------|----------------------------|--------------------------------------------------------------------------------------|------------------------------|------------|-------------------------|----------------------------------------------------------------------------------------------------|
| Internett<br>side           | TELNET                     | Konfiguras-<br>jonsverk-<br>tøy/<br>Nettverks-<br>innstilling<br>Program-<br>tillegg | Oppsett for<br>nettverkskort |            | Standard                |                                                                                                    |
|                             |                            |                                                                                      | (Windows)                    | (Mac OS X) | fabrikk-<br>innstilling | Beskrivelse                                                                                                    |
| SMTP Send                   | SMTP Send                  | -                                                                                    | -                            | -          | Aktiver                 | Angir om det skal brukes SMTP (e-post).                                                                                                    |
| SMTP<br>Server              | SMTP<br>Server<br>Name     | -                                                                                    | -                            | -          | (ТОМ)                   | Angir SMTP-servernavn. Skriv inn<br>domenenavnet eller IP-adressen.<br>Pass på å konfigurere DNS-innstillingene<br>før du skriver inn et domenenavn. |
| Device<br>E-mail<br>Address | Device<br>Email<br>Address | -                                                                                    | -                            | -          | (TOM)                   | Angir maskinens e-postadresse.                                                                                                    |

|                                                 |                                          | Element                                                  |                 |                    |                         |                                                                                                    |
|-------------------------------------------------|------------------------------------------|----------------------------------------------------------|-----------------|--------------------|-------------------------|----------------------------------------------------------------------------------------------------|
|                                                 |                                          | Konfiguras-<br>jonsverk-                                 | Oppse<br>nettve | ett for<br>rkskort | Standard                |                                                                                                    |
| Internett<br>side                               | TELNET                                   | løy/<br>Nettverks-<br>innstilling<br>Program-<br>tillegg | (Windows)       | (Mac OS X)         | fabrikk-<br>innstilling | Beskrivelse                                                                                                    |
| Authentication<br>Method                        | SMTP-Auth<br>Method                      | -                                                        | -               | -                  | INGEN                   | Angir om det skal utføres SMTP verifisering.                                                                                                    |
| SMTP Port<br>Number                             | SMTP Port<br>Number                      | -                                                        | -               | -                  | 25                      | Angir SMTP-portnummer.                                                                                                    |
| SMTP User<br>ID                                 | SMTP<br>Server User<br>ID                | -                                                        | -               | -                  | (TOM)                   | Velger en bruker-ID for SMTP-<br>verifisering.                                                                                                    |
| SMTP<br>Password                                | SMTP<br>Server<br>Password               | -                                                        | -               | -                  | (TOM)                   | Velg et passord for SMTP-verifisering.                                                                                                    |
| SMTP<br>Encryption                              | SMTP<br>Encryption<br>Algorithm          | -                                                        | -               | -                  | INGEN                   | Angir metoden for å kryptere SMTP (e-<br>postsenderprotokoll).                                                                                        |
| -                                               | POP Server<br>Name                       | -                                                        | -               | -                  | (TOM)                   | Angir POP-servernavnet. Skriv inn<br>domenenavnet eller IP-adressen. Pass<br>på å konfigurere DNS-innstillingene før<br>du skriver inn et domenenavn. |
| -                                               | POP Port<br>Number                       | -                                                        | -               | -                  | 110                     | Angir portnummeret for å få tilgang til<br>POP-serveren.                                                                                              |
| POP User ID                                     | POP Server<br>UserID                     | -                                                        | -               | -                  | (TOM)                   | Angir en bruker-ID for å få tilgang til<br>POP-serveren.                                                                                              |
| POP<br>Password                                 | POP Server<br>Password                   | -                                                        | -               | -                  | (TOM)                   | Angir et passord for å få tilgang til POP-<br>serveren.                                                                                               |
| POP<br>Encryption                               | POP<br>Encryption<br>Algorithm           | -                                                        | -               | -                  | INGEN                   | Angir metoden for å kryptere POP-<br>kommunikasjon.                                                                                                   |
| APOP<br>Support                                 | Use APOP                                 | -                                                        | -               | -                  | Avbryt                  | Angir om det skal brukes APOP.                                                                                                    |
| Attached<br>Information<br>Device<br>Model      | Attached<br>Info Device<br>Model         | -                                                        | -               | -                  | ΡÅ                      | Angir om maskinens modellnavn skal<br>listes på e-postvarsling.                                                                                       |
| Attached<br>Information<br>Network<br>Interface | Attached<br>Info<br>Network<br>Interface | -                                                        | -               | -                  | ΡÅ                      | Angir om navnet til<br>nettverkgrensesnittet skal listes på e-<br>postvarsling.                                                                       |
| Attached<br>Information<br>Serial<br>Number     | Attached<br>Info Serial<br>Number        | -                                                        | -               | -                  | ΡÅ                      | Angir om maskinens serienummer skal<br>listes på e-postvarsling.                                                                                      |
| Attached<br>Information<br>Asset<br>Number      | Attached<br>Info Asset<br>Number         | -                                                        | -               | -                  | AV                      | Angir om maskinens eiendelsnummer<br>skal listes på e-postvarsling.                                                                                   |
| Attached<br>Information<br>Device<br>Name       | Attached<br>Info Device<br>Name          | -                                                        | -               | -                  | AV                      | Angir om maskinens enhetsnavn skal<br>listes på e-postvarsling.                                                                                       |
| Attached<br>Information<br>Location             | Attached<br>Info<br>Location             | -                                                        | -               | -                  | AV                      | Angid om maskinens tilholdssted skal<br>listes på e-postvarsling.                                                                                     |

|                                                    |                                          | Element                                                                              |                              |            |             |                                                                                                    |
|----------------------------------------------------|------------------------------------------|--------------------------------------------------------------------------------------|------------------------------|------------|-------------|----------------------------------------------------------------------------------------------------|
| Internett<br>side                                  | TELNET                                   | Konfiguras-<br>jonsverk-<br>tøy/<br>Nettverks-<br>innstilling<br>Program-<br>tillegg | Oppsett for<br>nettverkskort |            | Standard    |                                                                                                    |
|                                                    |                                          |                                                                                      | (Windows)                    | (Mac OS X) | innstilling | DESKIVEISE                                                                                                    |
| Attached<br>Information<br>IP Address              | Attached<br>Info IP<br>Address           | -                                                                                    | -                            | -          | PÅ          | Angir om maskinens IP-adresse skal<br>listes på e-postvarsling.                                                                                 |
| Attached<br>Information<br>MAC<br>Address          | Attached<br>Info MAC<br>Address          | -                                                                                    | -                            | -          | AV          | Angir om maskinens MAC-adresse skal<br>listes på e-postvarsling.                                                                                |
| Attached<br>Information<br>Short<br>Device<br>Name | Attached<br>Info Short<br>Device<br>Name | -                                                                                    | -                            | -          | AV          | Angir om maskinens korte enhetsnavn<br>skal listes på e-postvarsling.                                                                           |
| Attached<br>Information<br>Device URL              | Attached<br>Info Device<br>URL           | -                                                                                    | -                            | -          | AV          | Angir om maskinens URL-nettside skal<br>listes på e-postvarsling.                                                                               |
| Comment                                            | Comment<br>Line 1-4                      | -                                                                                    | -                            | -          | (TOM)       | Angir en kommentar som kan legges til<br>en varsling e-post. Du kan skrive inn<br>opp til 63 tegn på en linje. Maksimalt 4<br>linjer kan angis. |
| Reply-To-<br>Address                               | Reply-To<br>Address                      | -                                                                                    | -                            | -          | (TOM)       | Angir e-postadressen som brukes når du<br>svarer på e-post. Angi e-postadressen til<br>nettverksadministratoren.                                |

## ■ Innstillinger for mottak av e-post

|                    |                                | Element                                                                              |                              |            |             |                                                                                                    |
|--------------------|--------------------------------|--------------------------------------------------------------------------------------|------------------------------|------------|-------------|----------------------------------------------------------------------------------------------------|
| Internett<br>side  | TELNET                         | Konfiguras-<br>jonsverk-<br>tøy/<br>Nettverks-<br>innstilling<br>Program-<br>tillegg | Oppsett for<br>nettverkskort |            | Standard    |                                                                                                    |
|                    |                                |                                                                                      | (Windows)                    | (Mac OS X) | innstilling | DESKIVEISE                                                                                                    |
| Use Protocol       | POP or<br>SMTP                 | -                                                                                    | -                            | -          | Avbryt      | Angir om e-postmottaksfunksjonen skal<br>brukes. Velg protokollen som skal<br>brukes.                                                                 |
| POP Server<br>Name | POP Server                     | -                                                                                    | -                            | -          | (ТОМ)       | Angir POP-servernavnet. Skriv inn<br>domenenavnet eller IP-adressen. Pass<br>på å konfigurere DNS-innstillingene før<br>du skriver inn et domenenavn. |
| POP User ID        | POP Server<br>UserID           | -                                                                                    | -                            | -          | (TOM)       | Angir en bruker-ID for å få tilgang til<br>POP-serveren.                                                                                              |
| POP<br>Password    | POP Server<br>Password         | -                                                                                    | -                            | -          | (TOM)       | Angir et passord for å få tilgang til POP-<br>serveren.                                                                                               |
| APOP<br>Support    | Use APOP                       | -                                                                                    | -                            | -          | Avbryt      | Angir om det skal brukes APOP.                                                                                                    |
| POP Port<br>Number | POP Port<br>Number             | -                                                                                    | -                            | -          | 110         | Angir portnummeret for å få tilgang til<br>POP-serveren.                                                                                              |
| POP<br>Encryption  | POP<br>Encryption<br>Algorithm | -                                                                                    | -                            | -          | INGEN       | Angir metoden for å kryptere POP-<br>kommunikasjon.                                                                                                   |

8

Nettverksinnstillinger

|                                                |                            | Element                                                  |                              |            |                         |                                                                               |
|------------------------------------------------|----------------------------|----------------------------------------------------------|------------------------------|------------|-------------------------|-------------------------------------------------------------------------------|
| Internett<br>side                              | TELNET                     | Konfiguras-<br>jonsverk-                                 | Oppsett for<br>nettverkskort |            | Standard                |                                                                               |
|                                                |                            | tøy/<br>Nettverks-<br>innstilling<br>Program-<br>tillegg | (Windows)                    | (Mac OS X) | fabrikk-<br>innstilling | DESKIVEISE                                                                    |
| POP Receive<br>Interval                        | Mail Polling<br>Time (min) | -                                                        | -                            | -          | 5 (minutter)            | Angir intervallet for å få tilgang til POP-<br>serveren for å motta e-poster. |
| Domain<br>Filter                               | Domain<br>filter           | -                                                        | -                            | -          | Avbryt                  | Angir om det skal brukes<br>domenefiltrering.                                 |
| E-mail from<br>following<br>listed<br>domains. | Filter Policy              | -                                                        | -                            | -          | Accept                  | Angir om du vil godta eller blokkere<br>e-post fra de angitte domenene.       |
| Domain 1-5                                     | Domain 1-5                 | -                                                        | -                            | -          | (TOM)                   | Angir domenet for å bruke<br>domenefiltrering.                                |
| SMTP<br>Receive Port<br>Number                 | Port Number                | -                                                        | -                            | -          | 25                      | Angir portnummeret for å få tilgang til<br>maskinen via SMTP.                 |

## Innstillinger for e-postvarsling

|                                    |                                              | Element                                          |                              |            |                                      |                                                                                                    |
|------------------------------------|----------------------------------------------|--------------------------------------------------|------------------------------|------------|--------------------------------------|----------------------------------------------------------------------------------------------------|
| Internett<br>side                  | TELNET                                       | Konfiguras-<br>jonsverk-                         | Oppsett for<br>nettverkskort |            | Standard                             |                                                                                                    |
|                                    |                                              | Nettverks-<br>innstilling<br>Program-<br>tillegg | (Windows)                    | (Mac OS X) | innstilling                          | Deskriveise                                                                                                    |
| Address 1-5                        | Email<br>Address 1-5                         | -                                                | -                            | -          | (TOM)                                | Angir destinasjons e-postadressen. Du kan angi opp til 5 destinasjoner.                                                 |
| Error<br>Notification<br>Method    | Notify Mode<br>1-5                           | -                                                | -                            | -          | Varsling ved<br>forekomst av<br>feil | Angir når du skal varsles om en feil.                                                                                   |
| E-mail<br>Notification<br>Interval | Email Alert<br>Interval<br>(Hours) 1-5       | -                                                | -                            | -          | 24 (timer)                           | Angir intervallet for e-postvarsling.<br>Virker bare hvis periodisk varsling er<br>spesifisert.                         |
| Consumable<br>Warning              | Consumable<br>Warning<br>EVENT 1-5           | -                                                | -                            | -          | Immediate                            | Angir om du skal varsles med en<br>advarsel om forbruk. Virker bare når<br>varsling ved forekomst er valgt.             |
| Consumable<br>Warning              | Consumable<br>Warning<br>PERIOD 1-5          | -                                                | -                            | -          | Aktiver                              | Angir om du skal varsles med en<br>advarsel om forbruk. Virker bare når<br>periodisk varsling er valgt.                 |
| Consumable<br>Error                | Consumable<br>Error EVENT<br>1-5             | -                                                | -                            | -          | Immediate                            | Angir om du skal varsles ved feil<br>angående forbruk. Virker bare når<br>varsling ved forekomst er valgt.              |
| Consumable<br>Error                | Consumable<br>Error<br>PERIOD 1-5            | -                                                | -                            | -          | Aktiver                              | Angir om du skal varsles ved feil<br>angående forbruk. Virker bare når<br>periodisk varsling er valgt.                  |
| Maintenance<br>Unit<br>Warning     | Maintenance<br>Unit<br>Warning<br>EVENT 1-5  | -                                                | -                            | -          | 2НОМ                                 | Angir om du skal varsles ved en advarsel<br>om vedlikeholdsenheten. Virker bare når<br>varsling ved forekomst er valgt. |
| Maintenance<br>Unit<br>Warning     | Maintenance<br>Unit<br>Warning<br>PERIOD 1-5 | -                                                | -                            | -          | Aktiver                              | Angir om du skal varsles ved en advarsel<br>om vedlikeholdsenheten. Virker bare når<br>periodisk varsling er valgt.     |

|                              |                                            | Element                                                  |                 |                    |                         |                                                                                                    |
|------------------------------|--------------------------------------------|----------------------------------------------------------|-----------------|--------------------|-------------------------|----------------------------------------------------------------------------------------------------|
|                              |                                            | Konfiguras-<br>jonsverk-                                 | Oppse<br>nettve | ett for<br>rkskort | Standard                |                                                                                                    |
| Internett<br>side            | TELNET                                     | tøy/<br>Nettverks-<br>innstilling<br>Program-<br>tillegg | (Windows)       | (Mac OS X)         | fabrikk-<br>innstilling | Beskrivelse                                                                                                    |
| Maintenance<br>Unit Error    | Maintenance<br>Unit Error<br>EVENT 1-5     | -                                                        | -               | -                  | Immediate               | Angir om du skal varsles ved en<br>feilmelding på vedlikeholdsenheten.<br>Virker bare når varsling ved forekomst<br>er valgt.                       |
| Maintenance<br>Unit Error    | Maintenance<br>Unit Error<br>PERIOD 1-5    | -                                                        | -               | -                  | Aktiver                 | Angir om du skal varsles ved en<br>feilmelding på vedlikeholdsenheten.<br>Virker bare når periodisk varsling er<br>valgt.                           |
| Paper<br>Supply<br>Warning   | Paper<br>Supply<br>Warning<br>EVENT 1-5    | -                                                        | -               | -                  | 0H15M                   | Angir om du skal varsles om advarsel<br>angående papir. Virker bare når varsling<br>ved forekomst er valgt.                                         |
| Paper<br>Supply<br>Warning   | Paper<br>Supply<br>Warning<br>PERIOD 1-5   | -                                                        | -               | -                  | Aktiver                 | Angir om du skal varsles om advarsel<br>angående papir. Virker bare når<br>periodisk varsling er valgt.                                             |
| Paper<br>Supply Error        | Paper<br>Supply Error<br>EVENT 1-5         | -                                                        | -               | -                  | Immediate               | Angir om du skal varsles om feilmelding<br>angående papir. Virker bare når varsling<br>ved forekomst er valgt.                                      |
| Paper<br>Supply Error        | Paper<br>Supply Error<br>PERIOD 1-5        | -                                                        | -               | -                  | Aktiver                 | Angir om du skal varsles om feilmelding<br>angående papir. Virker bare når<br>periodisk varsling er valgt.                                          |
| Printing<br>Paper<br>Warning | Printing<br>Paper<br>Warning<br>EVENT 1-5  | -                                                        | -               | -                  | Avbryt                  | Angir om du skal varsles om advarsel<br>angående papirmating. Virker bare når<br>varsling ved forekomst er valgt.                                   |
| Printing<br>Paper<br>Warning | Printing<br>Paper<br>Warning<br>PERIOD 1-5 | -                                                        | -               | -                  | Avbryt                  | Angir om du skal varsles om advarsel<br>angående papirmating. Virker bare når<br>periodisk varsling er valgt.                                       |
| Printing<br>Paper Error      | Printing<br>Paper Error<br>EVENT 1-5       | -                                                        | -               | -                  | 2H0M                    | Angir om du skal varsles ved en<br>feilmelding angående papirmating.<br>Virker bare når varsling ved forekomst<br>er valgt.                         |
| Printing<br>Paper Error      | Printing<br>Paper Error<br>PERIOD 1-5      | -                                                        | -               | -                  | Aktiver                 | Angir om du skal varsles ved en<br>feilmelding angående papirmating.<br>Virker bare når periodisk varsling er<br>valgt.                             |
| Storage<br>Device<br>Warning | Storage<br>Device<br>EVENT 1-5             | -                                                        | -               | -                  | Avbryt                  | Angir om du skal varsles ved en advarsel<br>angående lagringsenheten. Virker bare<br>når varsling ved forekomst er valgt.                           |
| Storage<br>Device<br>Warning | Storage<br>Device<br>PERIOD 1-5            | -                                                        | -               | -                  | Aktiver                 | Angir om du skal varsles ved en advarsel<br>angående lagringsenheten. Virker bare<br>når periodisk varsling er valgt.                               |
| Print Result<br>Warning      | Print Result<br>Warning<br>EVENT 1-5       | -                                                        | -               | -                  | Avbryt                  | Angir om du skal varsles ved en advarsel<br>angående feil som påvirker<br>utskriftsresultatene. Virker bare når<br>varsling ved forekomst er valgt. |
| Print Result<br>Warning      | Print Result<br>Warning<br>PERIOD 1-5      | -                                                        | -               | -                  | Aktiver                 | Angir om du skal varsles ved en advarsel<br>angående feil som påvirker<br>utskriftsresultatene. Virker bare når<br>periodisk varsling er valgt.     |
|                                 |                                            | Element                                                  |                 |                    |                         |                                                                                                    |
|---------------------------------|--------------------------------------------|----------------------------------------------------------|-----------------|--------------------|-------------------------|----------------------------------------------------------------------------------------------------|
|                                 |                                            | Konfiguras-<br>jonsverk-                                 | Oppse<br>nettve | ett for<br>rkskort | Standard                |                                                                                                    |
| Internett<br>side               | TELNET                                     | tøy/<br>Nettverks-<br>innstilling<br>Program-<br>tillegg | (Windows)       | (Mac OS X)         | fabrikk-<br>innstilling | Beskrivelse                                                                                                    |
| Print Result<br>Error           | Print Result<br>Error EVENT<br>1-5         | -                                                        | -               | -                  | 2H0M                    | Specifies whether to notify you of an<br>error that affects the print results.<br>Effective only when notification upon<br>occurrence is selected. |
| Print Result<br>Error           | Print Result<br>Error<br>PERIOD 1-5        | -                                                        | -               | -                  | Aktiver                 | Angir om du skal varsles når en feil<br>påvirker utskriftsresultatet. Virker bare<br>når periodisk varsling er valgt.                              |
| Interface<br>Anomaly<br>Warning | Interface<br>Warning<br>EVENT 1-5          | -                                                        | -               | -                  | Avbryt                  | Angir om du skal varsles ved en advarsel<br>angående brukergrensesnitt. Virker bare<br>når varsling ved forekomst er valgt.                        |
| Interface<br>Anomaly<br>Warning | Interface<br>Warning<br>PERIOD 1-5         | -                                                        | -               | -                  | Avbryt                  | Angir om du skal varsles ved en advarsel<br>angående brukergrensesnitt. Virker bare<br>når periodisk varsling er valgt.                            |
| Interface<br>Anomaly<br>Error   | Interface<br>Error EVENT<br>1-5            | -                                                        | -               | -                  | 2H0M                    | Angir om du skal varsles ved feilmelding<br>angående brukergrensesnitt. Virker bare<br>når varsling ved forekomst er valgt.                        |
| Interface<br>Anomaly<br>Error   | Interface<br>Error<br>PERIOD 1-5           | -                                                        | -               | -                  | Aktiver                 | Angir om du skal varsles ved feilmelding<br>angående brukergrensesnitt. Virker bare<br>når periodisk varsling er valgt.                            |
| Security<br>Warning             | Security<br>Warning<br>EVENT 1-5           | -                                                        | -               | -                  | Avbryt                  | Angir om du skal varsles ved en advarsel<br>angående sikkerhetsfunksjonen. Virker<br>bare når varsling ved forekomst er valgt.                     |
| Security<br>Warning             | Security<br>Warning<br>PERIOD 1-5          | -                                                        | -               | -                  | Avbryt                  | Angir om du skal varsles ved en advarsel<br>angående sikkerhetsfunksjonen. Virker<br>bare når periodisk varsling er valgt.                         |
| Scanner<br>Warning              | Scanner<br>Warning/<br>Error EVENT<br>1-5  | -                                                        | -               | -                  | Avbryt                  | Angir om du skal varsles ved en advarsel<br>om skanneren. Virker bare når varsling<br>ved forekomst er valgt.                                      |
| Scanner<br>Warning              | Scanner<br>Warning/<br>Error<br>PERIOD 1-5 | -                                                        | -               | -                  | Avbryt                  | Angir om du skal varsles ved en advarsel<br>om skanneren. Virker bare når periodisk<br>varsling er valgt.                                          |
| Scanner<br>Error                | Scanner<br>Warning/<br>Error EVENT<br>1-5  | -                                                        | -               | -                  | Avbryt                  | Angir om du skal varsles ved feilmelding<br>på skanneren. Virker bare når varsling<br>ved forekomst er valgt.                                      |
| Scanner<br>Error                | Scanner<br>Warning/<br>Error<br>PERIOD 1-5 | -                                                        | -               | -                  | Avbryt                  | Angir om du skal varsles ved feilmelding<br>på skanneren. Virker bare når periodisk<br>varsling er valgt.                                          |
| Fax Warning                     | FAX<br>Warning/<br>Error EVENT<br>1-5      | -                                                        | -               | -                  | Avbryt                  | Angir om du skal varsles ved advarsel<br>angående faksfunksjonen. Virker bare<br>når varsling ved forekomst er valgt.                              |
| Fax Warning                     | FAX<br>Warning/<br>Error<br>PERIOD 1-5     | -                                                        | -               | -                  | Avbryt                  | Angir om du skal varsles ved advarsel<br>angående faksfunksjonen. Virker bare<br>når periodisk varsling er valgt.                                  |
| Fax Error                       | FAX<br>Warning/<br>Error EVENT<br>1-5      | -                                                        | -               | -                  | Avbryt                  | Angir om du skal varsles om feilmelding<br>på faksfunksjonen. Virker bare når<br>varsling ved forekomst er valgt.                                  |

|                   |                                        | Element                                                  |                              | Standard   |                         |                                                                                                    |
|-------------------|----------------------------------------|----------------------------------------------------------|------------------------------|------------|-------------------------|----------------------------------------------------------------------------------------------------|
|                   |                                        | Konfiguras-<br>jonsverk-                                 | Oppsett for<br>nettverkskort |            |                         |                                                                                                    |
| Internett<br>side | TELNET                                 | tøy/<br>Nettverks-<br>innstilling<br>Program-<br>tillegg | (Windows)                    | (Mac OS X) | fabrikk-<br>innstilling | DESKTIVEISE                                                                                                   |
| Fax Error         | FAX<br>Warning/<br>Error<br>PERIOD 1-5 | -                                                        | -                            | -          | Avbryt                  | Angir om du skal varsles om feilmelding<br>på faksfunksjonen. Virker bare når<br>periodisk varsling er valgt. |
| Other Error       | Other Error<br>EVENT 1-5               | -                                                        | -                            | -          | 2H0M                    | Angir om du skal varsles om andre<br>feilmeldinger. Virker bare når varsling<br>ved forekomst er valgt.       |
| Other Error       | Other Error<br>PERIOD 1-5              | -                                                        | -                            | -          | Aktiver                 | Angir om du skal varsles om andre<br>feilmeldinger. Virker bare når periodisk<br>varsling er valgt.           |

### ■ SNMP

|                                          |                       | Element                                                                              |                              |            |             |                                                                                                    |
|------------------------------------------|-----------------------|--------------------------------------------------------------------------------------|------------------------------|------------|-------------|----------------------------------------------------------------------------------------------------|
|                                          |                       | Konfiguras-<br>jonsverk-<br>tøy/<br>Nettverks-<br>innstilling<br>Program-<br>tillegg | Oppsett for<br>nettverkskort |            | Standard    |                                                                                                    |
| Internett<br>side                        | TELNET                |                                                                                      | (Windows)                    | (Mac OS X) | innstilling | Beskriveise                                                                                                    |
| Use SNMP<br>Settings                     | SNMP<br>Version       | -                                                                                    | -                            | -          | SNMPv3+v1   | Angir SNMP-versjonen.                                                                                                    |
| User Name                                | User Name             | -                                                                                    | -                            | -          | root        | Setter brukernavnet i SNMPv3 på opptil<br>32 tegn.                                                                                  |
| Authentication<br>Settings<br>Passphrase | Auth<br>Passphrase    | -                                                                                    | -                            | -          | (TOM)       | Setter passord for å opprette en<br>verifiseringssnøkkel for SNMPv3-<br>pakkegodkjenning. Det kan brukes<br>mellom 8 til 32 tegn.   |
| -                                        | Auth Key              | -                                                                                    | -                            | -          | (TOM)       | Setter verifiseringsnøkkelen for<br>SNMPv3-pakkegodkjenning i HEX-kode.<br>Maks antall tegn er avhengig av<br>algoritmen du velger. |
| Authentication<br>Settings<br>Algorithm  | Auth<br>Algorithm     | -                                                                                    | -                            | -          | MD5         | Angir algoritmen for SNMPv3-<br>pakkegodkjenning.                                                                                   |
| Encryption<br>Settings<br>Passphrase     | Privacy<br>Passphrase | -                                                                                    | -                            | -          | (TOM)       | Setter passord for å opprette en<br>verifiseringssnøkkel for SNMPv3-<br>pakkekryptering. Det kan brukes mellom<br>8 til 32 tegn.    |
| -                                        | Privacy Key           | -                                                                                    | -                            | -          | (TOM)       | Setter verifiseringsnøkkelen for<br>SNMPv3-pakkekryptering i HEX-kode.<br>Det kan brukes seksten oktetter<br>(32 tegn i HEX-koden). |
| Encryption<br>Settings<br>Algorithm      | Privacy<br>Algorithm  | -                                                                                    | -                            | -          | DES         | Angir algoritmen for SNMPv3-<br>pakkekryptering. Du kan ikke endre<br>denne verdien.                                                |
| New SNMP<br>Read<br>Community            | Read<br>Community     | -                                                                                    | -                            | -          | public      | Setter lesefellesskapet for SNMPv1 med opptil 15 tegn.                                                                              |

|                                |                    | Element                                                                              |                              | Standard   |             |                                                          |
|--------------------------------|--------------------|--------------------------------------------------------------------------------------|------------------------------|------------|-------------|----------------------------------------------------------|
| Internett<br>side              | TELNET             | Konfiguras-<br>jonsverk-<br>tøy/<br>Nettverks-<br>innstilling<br>Program-<br>tillegg | Oppsett for<br>nettverkskort |            |             |                                                          |
|                                |                    |                                                                                      | (Windows)                    | (Mac OS X) | innstilling |                                                          |
| New SNMP<br>Write<br>Community | Write<br>Community | -                                                                                    | -                            | -          | public      | Setter skrivefellesskapet for SNMPv1 med opptil 15 tegn. |

# ■ SNMP-trap

|                                   |                                                                                                    | Element                  |                 |                    |                           |                                                                                                    |
|-----------------------------------|----------------------------------------------------------------------------------------------------|--------------------------|-----------------|--------------------|---------------------------|----------------------------------------------------------------------------------------------------|
|                                   | rnett<br>de<br>TELNET<br>Konfiguras-<br>jonsverk-<br>tøy/<br>Nettverks-<br>innstilling<br>Program-<br>tillegg | Konfiguras-<br>jonsverk- | Oppse<br>nettve | ett for<br>rkskort | Standard                  | Paskvivalaa                                                                                                    |
| Internett<br>side                 |                                                                                                    | innstilling              | Beskrivelse     |                    |                           |                                                                                                    |
| Printer Trap<br>Community<br>Name | Prn-Trap<br>Community                                                                                         | -                        | -               | -                  | public                    | Setter fellesnavnet for en printerfelle<br>med inntil 31 tegn.                                                                                                    |
| Address 1-5                       | TCP #1-5<br>Trap<br>Address                                                                                   | -                        | -               | -                  | 0.0.0.0                   | Angir en trap-destinasjon i TCP/IP. Du<br>kan angi opp til 5 destinasjoner.                                                                                                |
| Trap Enable<br>1-5                | TCP #1-5<br>Trap Enable                                                                                       | -                        | -               | -                  | Avbryt                    | Angir om det skal brukes utskrifts-trap i TCP #1-5.                                                                                                    |
| Printer<br>Reboot 1-5             | TCP #1-5<br>Printer<br>Reboot Trap                                                                            | -                        | -               | -                  | Avbryt                    | Angir om det skal sendes en SNMP-<br>melding når maskinen har startet på<br>nytt.                                                                                          |
| Receive<br>Illegal Trap<br>1-5    | TCP #1-5<br>Receive<br>Illegal Trap                                                                           | -                        | -               | -                  | Avbryt                    | Angir om det skal brukes en trap når et<br>fellesnavn, annet enn det som er satt i<br>[ <b>Printer Trap Community Name Set</b> ],<br>brukes for å få tilgang til maskinen. |
| Online 1-5                        | TCP #1-5<br>Online Trap                                                                                       | -                        | -               | -                  | Avbryt                    | Angir om det skal sendes en SNMP-<br>melding hver gang maskinen kommer på<br>nett.                                                                                         |
| Offline 1-5                       | TCP #1-5<br>Offline Trap                                                                                      | -                        | -               | -                  | Avbryt                    | Angir om det skal sendes en SNMP-<br>melding hver gang maskinen logger seg<br>av nettet.                                                                                   |
| Paper Out<br>1-5                  | TCP #1-5<br>Paper Out<br>Trap                                                                                 | -                        | -               | -                  | Avbryt                    | Angir om det skal sendes en SNMP-<br>melding når maskinen går tom for papir.                                                                                               |
| Paper Jam<br>1-5                  | TCP #1-5<br>Paper Jam<br>Trap                                                                                 | -                        | -               | -                  | Avbryt                    | Angir om det skal sendes en SNMP-<br>melding når det er papirstopp.                                                                                                    |
| Cover Open<br>1-5                 | TCP #1-5<br>Cover Open<br>Trap                                                                                | -                        | -               | -                  | Avbryt                    | Angir om det skal sendes en SNMP-<br>melding hver gang dekselet på<br>maskinen åpnes.                                                                                      |
| Printer Error<br>1-5              | TCP #1-5<br>Printer Error<br>Trap                                                                             | -                        | -               | -                  | Avbryt                    | Angir om det skal sendes en SNMP-<br>melding når det oppstår en feil.                                                                                                    |
| IPX                               | IPX Trap<br>Net/Address                                                                                       | -                        | -               | -                  | 00000000:00<br>0000000000 | Angir en trap-destinasjon i IPX. Angi<br>verdien som<br>"(nettverksadresse):(nodeadresse)". Du<br>kan kun angi en adresse.                                                 |

|                      |                           | Element                                                  |                              | Standard   |                         |                                                                                          |
|----------------------|---------------------------|----------------------------------------------------------|------------------------------|------------|-------------------------|------------------------------------------------------------------------------------------|
|                      |                           | Konfiguras-<br>jonsverk-                                 | Oppsett for<br>nettverkskort |            |                         |                                                                                          |
| Internett<br>side    | TELNET                    | tøy/<br>Nettverks-<br>innstilling<br>Program-<br>tillegg | (Windows)                    | (Mac OS X) | fabrikk-<br>innstilling | DESKIVEISE                                                                               |
| IPX Trap<br>Enable   | IPX Trap<br>Enable        | -                                                        | -                            | -          | Avbryt                  | Angir om det skal brukes en utskifts-trap<br>i IPX.                                      |
| IPX Online           | IPX Online<br>Trap        | -                                                        | -                            | -          | Avbryt                  | Angir om det skal sendes en SNMP-<br>melding hver gang maskinen kommer på<br>nett.       |
| IPX Offline          | IPX Offline<br>Trap       | -                                                        | -                            | -          | Avbryt                  | Angir om det skal sendes en SNMP-<br>melding hver gang maskinen logger seg<br>av nettet. |
| OPX Paper<br>Out     | IPX Paper<br>Out Trap     | -                                                        | -                            | -          | Avbryt                  | Angir om det skal sendes en SNMP-<br>melding når maskinen går tom for papir.             |
| IPX Paper<br>Jam     | IPX Paper<br>Jam Trap     | -                                                        | -                            | -          | Avbryt                  | Angir om det skal sendes en SNMP-<br>melding når det er papirstopp.                      |
| IPX Cover<br>Open    | IPX Cover<br>Open Trap    | -                                                        | -                            | -          | Avbryt                  | Angir om det skal sendes en SNMP-<br>melding hver gang dekselet på<br>maskinen åpnes.    |
| IPX Printer<br>Error | IPX Printer<br>Error Trap | -                                                        | -                            | _          | Avbryt                  | Angir om det skal sendes en SNMP-<br>melding når det oppstår en feil.                    |

# ■ IPP

|                               |        | Element                                                  |                 |                              |                         |                                                                                                    |
|-------------------------------|--------|----------------------------------------------------------|-----------------|------------------------------|-------------------------|----------------------------------------------------------------------------------------------------|
|                               |        | Konfiguras-<br>jonsverk-                                 | Oppso<br>nettve | Oppsett for<br>nettverkskort |                         |                                                                                                    |
| Internett<br>side             | TELNET | tøy/<br>Nettverks-<br>innstilling<br>Program-<br>tillegg | (Windows)       | (Mac OS X)                   | fabrikk-<br>innstilling | DESKIVEISE                                                                                                    |
| IPP                           | -      | -                                                        | -               | -                            | Avbryt                  | Angir om det skal brukes IPP.                                                                                                    |
| Message from<br>Administrator | -      | -                                                        | -               | -                            | (ТОМ)                   | Skriv inn en melding i et språk som<br>samsvarer det språket som er valgt i<br>[ <b>Character Encoding</b> ] og<br>[ <b>Language</b> ]. |
| Charset                       | -      | -                                                        | -               | -                            | UTF-8                   | Angir en tegnkoding du kan bruke når<br>du sender innstillinger til maskinen.                                                           |
| Language                      | -      | -                                                        | -               | -                            | EN-US                   | Angir språket som brukes i innstillinger<br>med tekststrenger.                                                                          |
| Authentication                | -      | -                                                        | -               | -                            | INGEN                   | Angir om det skal brukes verifisering<br>når det utføres IPP-utskrift.                                                                  |
| User Name<br>1-50             | -      | -                                                        | -               | -                            | (TOM)                   | Angi et brukernavn på opptil 63 tegn<br>hvis du velger [ <b>BASIC</b> ] i<br>[ <b>Godkjenning</b> ].                                    |
| Password<br>1-50              | -      | -                                                        | -               | -                            | (TOM)                   | Angi et passord på inntil 16 tegn hvis<br>du velger [ <b>BASIC</b> ] i [ <b>Godkjenning</b> ].                                          |

# ■ Windows Rally

|                   |           | Element                                                                              |                              | Standard   |             |                                            |
|-------------------|-----------|--------------------------------------------------------------------------------------|------------------------------|------------|-------------|--------------------------------------------|
|                   | TELNET    | Konfiguras-<br>jonsverk-<br>tøy/<br>Nettverks-<br>innstilling<br>Program-<br>tillegg | Oppsett for<br>nettverkskort |            |             |                                            |
| Internett<br>side |           |                                                                                      | (Windows)                    | (Mac OS X) | innstilling | Deskrivelse                                |
| WSD Print         | WSD Print | -                                                                                    | -                            | -          | Aktiver     | Angir om det skal brukes WSD-utskrift.     |
| WSD Scan          | WSD Scan  | -                                                                                    | -                            | -          | Aktiver     | Angir om det skal brukes WSD-<br>skanning. |
| LLTD              | LLTD      | -                                                                                    | -                            | -          | Aktiver     | Angir om det skal brukes LLTD.             |

# ■ IEEE802.1X

|                                  |                        | Element                                                  |                 |                    |                                                          |                                                                                                    |
|----------------------------------|------------------------|----------------------------------------------------------|-----------------|--------------------|----------------------------------------------------------|----------------------------------------------------------------------------------------------------|
|                                  |                        | Konfiguras-<br>jonsverk-                                 | Oppse<br>nettve | ett for<br>rkskort | Standard<br>fabrikk-<br>innstilling                      |                                                                                                    |
| Internett<br>side                | TELNET                 | tøy/<br>Nettverks-<br>innstilling<br>Program-<br>tillegg | (Windows)       | (Mac OS X)         |                                                          | Deskirveise                                                                                                    |
| IEEE802.1X                       | 802.1X                 | -                                                        | -               | -                  | Avbryt                                                   | Angir om det skal brukes IEEE802.1X.                                                                                                    |
| ЕАР Туре                         | ЕАР Туре               | -                                                        | -               | -                  | EAP-TLS                                                  | Angir EAP-metoden.                                                                                                    |
| EAP User                         | EAP User               | -                                                        | -               | -                  | (TOM)                                                    | Angir brukernavnet som skal benyttes<br>for EAP med opptil 64 tegn.                                                                                                    |
| EAP<br>Password                  | EAP<br>Password        | -                                                        | -               | -                  | (TOM)                                                    | Angir passordet som skal benyttes for<br>EAP med opptil 64 tegn. Virker bare når<br>[ <b>PEAP</b> ] er valgt i [ <b>EAP Type</b> ].                                                              |
| Client<br>Certificate<br>Setting | Use SSL<br>Certificate | -                                                        | -               | -                  | Bruk SSL/TLS-<br>sertifikat for<br>EAP-<br>verifisering. | Angir om det skal brukes et SSL/TLS-<br>sertifikat i IEEE802.1X-verifisering. Det<br>er utilgjengelig når det ikke er installert<br>noe SSL/TLS-sertifikat. Virker bare når<br>EAP-TLS er valgt. |
| CA<br>Certification<br>Setting   | Authenticate<br>Server | -                                                        | -               | -                  | Authenticate<br>Server                                   | Angir metoden for å kryptere POP-<br>kommunikasjon.                                                                                                    |
| -                                | EAP retry              | -                                                        | -               | -                  | 3                                                        | Angir antall gjentatte forsøk på<br>IEEE802.1x autentisitet.                                                                                                    |
| -                                | EAP timeout            | -                                                        | -               | -                  | 40                                                       | Angir tidsavbruddsverdien det tar å<br>vente på serverrespons under<br>IEE802.1X-verifisering.                                                                                                   |

# ■ Angir metoden for å kryptere POP-kommunikasjon

|                   |                | Element                                          |                              | Standard   |             |                                                   |
|-------------------|----------------|--------------------------------------------------|------------------------------|------------|-------------|---------------------------------------------------|
| Internett<br>side |                | Konfiguras-<br>jonsverk-                         | Oppsett for<br>nettverkskort |            |             |                                                   |
|                   | TELNET         | Nettverks-<br>innstilling<br>Program-<br>tillegg | (Windows)                    | (Mac OS X) | innstilling | Beskrivelse                                       |
| Domain            | Domain<br>Name | -                                                | -                            | -          | (TOM)       | Angir områdenavnet for Kerberos-<br>verifisering. |

# ■ LDAP-serverinnstillinger

|                      |                                                                                                | Element                  |                 |                    |           |                                                                                                    |
|----------------------|------------------------------------------------------------------------------------------------|--------------------------|-----------------|--------------------|-----------|----------------------------------------------------------------------------------------------------|
|                      | tt TELNET Konfiguras-<br>jonsverk-<br>tøy/<br>Nettverks-<br>innstilling<br>Program-<br>tillegg | Konfiguras-<br>jonsverk- | Oppse<br>nettve | ett for<br>rkskort | Standard  | Productor                                                                                                    |
| Internett<br>side    |                                                                                                | fabrikk-<br>innstilling  | Beskrivelse     |                    |           |                                                                                                    |
| LDAP Server          | LDAP Server                                                                                    | -                        | -               | -                  | (ТОМ)     | Angir LDAP-servernavnet. Skriv inn<br>domenenavnet eller IP-adressen. Pass<br>på å konfigurere DNS-innstillingene før<br>du skriver inn et domenenavn. |
| Port Number          | LDAP Port<br>Number                                                                            | -                        | -               | -                  | 389       | Angir portnummeret til LDAP-serveren.                                                                                                    |
| Timeout              | LDAP<br>Timeout                                                                                | -                        | -               | -                  | 30        | Angir tidsavbruddsverdien for å vente på<br>LDAP-serverrespons.                                                                                        |
| Max. Entries         | Max Entry                                                                                      | -                        | -               | -                  | 100       | Angir maksimalt antall søkeresultater.                                                                                                    |
| Search Root          | Search Root                                                                                    | -                        | -               | -                  | (TOM)     | Angir hvor man skal søke (BaseDN) i<br>LDAP-søk.                                                                                                    |
| User Name<br>1       | User Name<br>1                                                                                 | -                        | -               | -                  | cn        | Angir attributtnavnet som det ble søkt på som brukernavn.                                                                                              |
| User Name<br>2       | User Name<br>2                                                                                 | -                        | -               | -                  | sn        |                                                                                                    |
| User Name<br>3       | User Name<br>3                                                                                 | -                        | -               | -                  | givenName |                                                                                                    |
| Mail Address         | Mail Address                                                                                   | -                        | -               | -                  | mail      | Angir attributtnavnet som det ble søkt<br>på som brukernavn.                                                                                           |
| Additional<br>Filter | Additional<br>Filter                                                                           | -                        | -               | -                  | (TOM)     | Angir flere filtre for LDAP-søk.                                                                                                    |
| Method               | Authentication<br>Method                                                                       | -                        | -               | -                  | Anonym    | Angir verifiseringsmetode for LDAP-<br>serveren.                                                                                                    |
| User ID              | Authentication<br>User ID                                                                      | -                        | -               | -                  | (TOM)     | Velg en bruker-ID for å få tilgang til<br>LDAP-serveren.                                                                                               |
| Password             | Authentication<br>User Password                                                                | -                        | -               | -                  | (TOM)     | Velg et passord for å få tilgang til LDAP-<br>serveren.                                                                                                |
| Encryption           | Encryption<br>Algorithm                                                                        | -                        | -               | -                  | INGEN     | Angir metoden for å kryptere LDAP-<br>kommunikasjon.                                                                                                   |

# ■ E-postserverinnstillinger

|                     |                                 | Element                                                                              |                              | Standard   |             |                                                                                                    |
|---------------------|---------------------------------|--------------------------------------------------------------------------------------|------------------------------|------------|-------------|----------------------------------------------------------------------------------------------------|
| Internett<br>side   | TELNET                          | Konfiguras-<br>jonsverk-<br>tøy/<br>Nettverks-<br>innstilling<br>Program-<br>tillegg | Oppsett for<br>nettverkskort |            |             |                                                                                                    |
|                     |                                 |                                                                                      | (Windows)                    | (Mac OS X) | innstilling | DESKITVEISE                                                                                                    |
| SMTP<br>Server      | SMTP<br>Server<br>Name          | -                                                                                    | -                            | -          | (ТОМ)       | Angir SMTP-servernavn. Skriv inn<br>domenenavnet eller IP-adressen.<br>Pass på å konfigurere DNS-innstillingene<br>før du skriver inn et domenenavn. |
| SMTP Port<br>Number | SMTP Port<br>Number             | -                                                                                    | -                            | -          | 25          | Angir SMTP-portnummer.                                                                                                    |
| SMTP<br>Encryption  | SMTP<br>Encryption<br>Algorithm | -                                                                                    | -                            | -          | INGEN       | Angir metoden for å kryptere SMTP (e-<br>post)- senderprotokollen.                                                                                   |

|                          |                                | Element                                                  |                 |                    |                         |                                                                                                    |
|--------------------------|--------------------------------|----------------------------------------------------------|-----------------|--------------------|-------------------------|----------------------------------------------------------------------------------------------------|
|                          |                                | Konfiguras-<br>jonsverk-                                 | Oppse<br>nettve | ett for<br>rkskort | Standard                |                                                                                                    |
| Internett<br>side        | TELNET                         | tøy/<br>Nettverks-<br>innstilling<br>Program-<br>tillegg | (Windows)       | (Mac OS X)         | fabrikk-<br>innstilling | Beskrivelse                                                                                                    |
| POP3 Server              | POP Server                     | -                                                        | -               | -                  | (TOM)                   | Angir POP-servernavnet. Skriv inn<br>domenenavnet eller IP-adressen.<br>Pass på å konfigurere DNS-innstillingene<br>før du skriver inn et domenenavn. |
| POP3 Port<br>Number      | POP Port<br>Number             | -                                                        | -               | -                  | 110                     | Angir portnummeret for å få tilgang til<br>POP-serveren.                                                                                              |
| POP<br>Encryption        | POP<br>Encryption<br>Algorithm | -                                                        | -               | -                  | INGEN                   | Angir metoden for å kryptere POP-<br>kommunikasjon.                                                                                                   |
| Authentication<br>Method | SMTP-Auth<br>Method            | -                                                        | -               | -                  | INGEN                   | Angir om det skal utføres SMTP verifisering.                                                                                                    |
| SMTP User<br>ID          | SMTP Server<br>User ID         | -                                                        | -               | -                  | (TOM)                   | Velger en bruker-ID for SMTP-<br>verifisering.                                                                                                    |
| SMTP<br>Password         | SMTP<br>Server<br>Password     | -                                                        | -               | -                  | (TOM)                   | Velg et passord for SMTP-verifisering.                                                                                                    |
| POP User ID              | POP Server<br>UserID           | -                                                        | -               | -                  | (TOM)                   | Angir en bruker-ID for å få tilgang til<br>POP-serveren.                                                                                              |
| POP<br>Password          | POP Server<br>Password         | -                                                        | -               | -                  | (TOM)                   | Angir et passord for å få tilgang til POP-<br>serveren.                                                                                               |
| APOP<br>Support          | Use APOP                       | -                                                        | -               | -                  | Avbryt                  | Angir om det skal brukes APOP.                                                                                                    |

# Sikkerhet

|                             |                             | Element                                                  |                                         |                               |                         |                                                                                                    |
|-----------------------------|-----------------------------|----------------------------------------------------------|-----------------------------------------|-------------------------------|-------------------------|----------------------------------------------------------------------------------------------------|
|                             |                             | Konfiguras-<br>jonsverk-                                 | Oppse<br>nettve                         | ett for<br>rkskort            | Standard                |                                                                                                    |
| Internett<br>side           | TELNET                      | tøy/<br>Nettverks-<br>innstilling<br>Program-<br>tillegg | (Windows)                               | (Mac OS X)                    | fabrikk-<br>innstilling | Beskrivelse                                                                                                    |
| -                           | TCP/IP                      | -                                                        | -                                       | -                             | Aktiver                 | Angir om det skal brukes TCP/IP.                                                                                                    |
| NetBEUI                     | NetBEUI                     | -                                                        | -                                       | -                             | Avbryt                  | Angir om det skal brukes NetBEUI.                                                                                                   |
| NetBIOS<br>over TCP         | NetBIOS<br>over TCP         | -                                                        | -                                       | -                             | Aktiver                 | Angir om det skal brukes NetBIOS over TCP.                                                                                          |
| NetWare                     | NetWare                     | -                                                        | -                                       | -                             | Avbryt                  | Angir om det skal brukes NetWare.                                                                                                   |
| EtherTalk                   | EtherTalk                   | -                                                        | -                                       | -                             | Avbryt                  | Angir om det skal brukes EtherTalk (kun<br>MB451/MB451w/MB471/MB471w/<br>MB491/MB491+/ MB491+LP/ES4191<br>MFP/MPS4200mb/MPS4700mb). |
| Web (Port<br>Number:<br>80) | WEB<br>(Default<br>Port 80) | Enhetsinnsti<br>llinger<br>(Internett) -<br>Aktiver      | Skriverinnsti<br>llinger<br>(Internett) | Innstillinger<br>for nettside | Aktiver                 | Angir om du skal varsles ved en<br>feilmelding på skanneren.                                                                        |
| Web                         | Web (IPP)                   | -                                                        | -                                       | -                             | 80                      | Angir portnummeret for å få tilgang til<br>nettsiden til maskinen.                                                                  |

|                               |                           | Element                                                  |                     |                    |                                               |                                                                                                    |
|-------------------------------|---------------------------|----------------------------------------------------------|---------------------|--------------------|-----------------------------------------------|----------------------------------------------------------------------------------------------------|
|                               |                           | Konfiguras-<br>jonsverk-                                 | Oppse<br>nettve     | ett for<br>rkskort | Standard                                      | Destruituration                                                                                                    |
| Internett<br>side             | TELNET                    | tøy/<br>Nettverks-<br>innstilling<br>Program-<br>tillegg | (Windows)           | (Mac OS X)         | fabrikk-<br>innstilling                       | Beskrivelse                                                                                                    |
| IPP (Port<br>Number:<br>631)  | IPP (Default<br>Port 631) | -                                                        | -                   | -                  | Avbryt                                        | Angir om det skal brukes IPP.                                                                                                    |
| Telnet                        | Telnet                    | -                                                        | -                   | -                  | Avbryt                                        | Angir om du vil bruke TELNET for å få<br>tilgang til maskinen.                                                                                                    |
| FTP                           | FTP                       | -                                                        | -                   | -                  | Avbryt                                        | Angir om du vil bruke FTP for å få tilgang<br>til maskinen.                                                                                                    |
| SNMP                          | SNMP                      | -                                                        | -                   | -                  | Aktiver                                       | Angir om du vil bruke SNMP for å få<br>tilgang til maskinen.                                                                                                    |
| POP                           | POP3<br>(E-Mail)          | -                                                        | -                   | -                  | Avbryt                                        | Angir om du skal bruke POP3.                                                                                                    |
| POP                           | POP                       | -                                                        | -                   | -                  | 110                                           | Angir portnummeret for POP3.                                                                                                    |
| SNTP                          | SNTP                      | -                                                        | -                   | -                  | Avbryt                                        | Angir om du skal bruke SNIP.                                                                                                    |
| Local Ports                   | Local Ports               | -                                                        | -                   | -                  | Aktiver                                       | Angir om du skal bruke en unik protokoll.                                                                                                    |
| -                             | SMTP<br>(E-Mail)          | -                                                        | -                   | -                  | Aktiver                                       | Angir om du skal bruke SMTP-sending.                                                                                                    |
| SMTP Send                     | SMTP Send                 | -                                                        | -                   | -                  | 25                                            | Angir portnummeret for SMTP-sending.                                                                                                    |
| SMTP<br>Receive               | SMTP<br>Receive           | -                                                        | -                   | -                  | 25                                            | Angir portnummeret for SMTP-mottak.                                                                                                    |
| Change<br>Network<br>Password | Password                  | Passorden-<br>dring                                      | Passorden-<br>dring | Endre<br>passord   | (de seks siste<br>tallene i MAC-<br>adressen) | Velg et nytt administratorpassord med<br>opptil 15 tegn. Passordet er sensitivt for<br>små og store bokstaver. Dette passordet<br>brukes kun når du endrer innstillinger<br>fra hjelpeprogrammene.<br>Administratorpassordet satt i maskinen<br>kan ikke endres fra dette elementet. |

# ■ IP-filtrering

|                       |                           | Element                                                  |                 |                    |                         |                                                                                                    |
|-----------------------|---------------------------|----------------------------------------------------------|-----------------|--------------------|-------------------------|----------------------------------------------------------------------------------------------------|
|                       |                           | Konfiguras-<br>jonsverk-                                 | Oppse<br>nettve | ett for<br>rkskort | Standard                |                                                                                                    |
| Internett<br>side     | TELNET                    | tøy/<br>Nettverks-<br>innstilling<br>Program-<br>tillegg | (Windows)       | (Mac OS X)         | fabrikk-<br>innstilling | Beskrivelse                                                                                                    |
| IP Filtering          | IP Filtering              | -                                                        | -               | -                  | Avbryt                  | Angir om det skal brukes IP-filtrering.<br>Pass på å konfigurere følgende<br>innstillinger av denne kategorien når<br>du aktiverer IP-filtrering. Gjør du ikke<br>dette får du ikke tilgang til maskinen<br>via TCP/IP. |
| Start Address<br>1-10 | Start<br>Address<br>#1-10 | -                                                        | -               | -                  | 0.0.0.0                 | Angir IP-adresser som har tilgang til<br>maskinen. Du kan angi en individuell<br>adresse eller et adresseområde.                                                                                                    |
| End Address<br>1-10   | End Address<br>#1-10      | -                                                        | -               | -                  | 0.0.0.0                 |                                                                                                    |

|                                          |                                               | Element                                                  |                 |                    |                         |                                                                                                    |
|------------------------------------------|-----------------------------------------------|----------------------------------------------------------|-----------------|--------------------|-------------------------|----------------------------------------------------------------------------------------------------|
|                                          |                                               | Konfiguras-<br>jonsverk-                                 | Oppse<br>nettve | ett for<br>rkskort | Standard                |                                                                                                    |
| Internett<br>side                        | TELNET                                        | løy/<br>Nettverks-<br>innstilling<br>Program-<br>tillegg | (Windows)       | (Mac OS X)         | fabrikk-<br>innstilling | Beskrivelse                                                                                                    |
| Printing<br>1-10                         | IP Address<br>Range<br>#1-10 Print            | -                                                        | -               | -                  | Avbryt                  | Angir om man skal tillate<br>utskriftsjobber fra spesifiserte IP-<br>adresser.                                                                                                    |
| Configuration 1-<br>10                   | IP Address<br>Range<br>#1-10<br>Configuration | -                                                        | -               | -                  | Avbryt                  | Angir om man skal tillate<br>innstillingsendringer fra spesifiserte<br>IP-adresser.                                                                                                    |
| Administrator's<br>IP Address<br>setting | Admin IP<br>Address                           | -                                                        | -               | -                  | 0.0.0.0                 | Angir automatisk IP-adressen til<br>administrator. Det er kun denne<br>adressen som alltid har tilgang til<br>maskinen.<br>All tilgang via proxyserveren er tillatt<br>når administrator har tilgang til<br>maskinen via en proxyserver. |

# MAC-adressefiltrering

|                                                         |                             | Element                                          |                 |                    |                       |                                                                                                    |
|---------------------------------------------------------|-----------------------------|--------------------------------------------------|-----------------|--------------------|-----------------------|----------------------------------------------------------------------------------------------------|
|                                                         |                             | Konfiguras-<br>jonsverk-                         | Oppso<br>nettve | ett for<br>rkskort | Standard              | Paskuiuslas                                                                                                    |
| Internett<br>side                                       | TELNET                      | Nettverks-<br>innstilling<br>Program-<br>tillegg | (Windows)       | (Mac OS X)         | innstilling           | Beskrivelse                                                                                                    |
| MAC Address<br>Filtering                                | MAC<br>Address<br>Filtering | -                                                | -               | -                  | Avbryt                | Angir om det skal brukes MAC-<br>adressefiltrering. Denne funksjonen<br>brukes til å kontrollere tilgang fra<br>MAC-adresser. Pass på å konfigurere<br>følgende innstillinger av denne<br>kategorien når du aktiverer MAC-<br>adressefiltrering. Gjør du ikke dette<br>får du ikke tilgang til maskinen via<br>nettverket. |
| Communication<br>from the<br>following MAC<br>Addresses | MAC<br>Address<br>Access    | -                                                | -               | -                  | Accept                | Angir om man skal akseptere eller<br>blokkere tilgang fra spesifiserte MAC-<br>adresser.                                                                                                    |
| MAC Address<br>1-50                                     | MAC<br>Address<br>#1-50     | -                                                | -               | -                  | 00:00:00:00:<br>00:00 | Angir MAC-adresser der det er brukt filtrering.                                                                                                    |
| Administrator's<br>MAC Address<br>setting               | Admin MAC<br>Address        | -                                                | -               | -                  | 00:00:00:00:<br>00:00 | Angir administrator MAC-adressen<br>automatisk. Kun denne adressen som<br>alltid har tilgang til maskinen.<br>All tilgang via proxyserveren er tillatt<br>når administrator har tilgang til<br>maskinen via en proxyserver.                                                                                                |

# Kryptering (SSL/TLS)

|                                       |                                       | Element                                          |                 |                    |                                     |                                                                                                    |
|---------------------------------------|---------------------------------------|--------------------------------------------------|-----------------|--------------------|-------------------------------------|----------------------------------------------------------------------------------------------------|
|                                       |                                       | Konfiguras-<br>jonsverk-                         | Oppse<br>nettve | ett for<br>rkskort | Standard                            | Destruitustes                                                                                                    |
| Internett<br>side                     | TELNET                                | Nettverks-<br>innstilling<br>Program-<br>tillegg | (Windows)       | (Mac OS X)         | innstilling                         | Beskriveise                                                                                                    |
| HTTP/IPP                              | HTTP/IPP                              | -                                                | -               | -                  | AV                                  | Angir om HTTP/IPP-kommunikasjon skal krypteres.                                                                                                    |
| HTTP/IPP<br>Cipher<br>Strength        | HTTP/IPP<br>Cipher<br>Strength        | -                                                | -               | -                  | Standard                            | Angir om HTTP/IPP-kommunikasjon skal krypteres.                                                                                                    |
| FTP Receive                           | FTP Receive                           | -                                                | -               | -                  | AV                                  | Angir om man skal kryptere mottak via<br>FTP.                                                                                                    |
| FTP Receive<br>Cipher<br>Strength     | FTP Receive<br>Cipher<br>Strength     | -                                                | -               | -                  | Standard                            | Angir styrken på krypteringen av mottak<br>via FTP.                                                                                                    |
| SMTP<br>Receive                       | SMTP<br>Receive                       | -                                                | -               | -                  | AV                                  | Angir om man skal kryptere mottak via<br>SMTP.                                                                                                    |
| SMTP<br>Receive<br>Cipher<br>Strength | SMTP<br>Receive<br>Cipher<br>Strength | -                                                | -               | -                  | Standard                            | Angir styrken på krypteringen av mottak<br>via SMTP.                                                                                                    |
| Select<br>Certificate<br>Type         | -                                     | -                                                | -               | -                  | Bruk selv-<br>signert<br>sertifikat | Oppretter et selv-signert sertifikat. I<br>tillegg, opprett en CSR for å sende til en<br>sertifiseringsinstans, og installerer et<br>sertifikat utstedt av en<br>sertifiseringsinstans. |
| Common<br>Name                        | -                                     | -                                                | -               | -                  | (maskinens<br>IP-adresse)           | Maskinens IP-adresse spesifiseres når<br>du oppretter et selv-signert sertifikat.                                                                                                    |
| Organization                          | -                                     | -                                                | -               | -                  | (TOM)                               | Angir det offisielle navnet på<br>organisasjonen du tilhører med opptil<br>64 tegn.                                                                                                    |
| Organizational<br>Unit                | -                                     | -                                                | -               | -                  | (TOM)                               | Angir navnet på sub-gruppen (f.eks.<br>gren) du tilhører med opptil 64 tegn.                                                                                                    |
| Locality                              | -                                     | -                                                | -               | -                  | (TOM)                               | Angir navnet på området du befinner<br>deg i med opptil 128 tegn.                                                                                                    |
| State/<br>Province                    | -                                     | -                                                | -               | -                  | (TOM)                               | Angir navnet på staten eller fylket du er i<br>med opptil 128 tegn.                                                                                                    |
| Country/<br>Region                    | -                                     | -                                                | -               | -                  | (TOM)                               | Angir landskoden eller regionkoden med 2 tegn.                                                                                                    |
| Key<br>Exchange<br>Method             | -                                     | -                                                | -               | -                  | RSA                                 | Angir de viktigste metodene for kryptert kommunikasjon.                                                                                                    |
| Key Size                              | -                                     | -                                                | -               | -                  | 1024 bit                            | Angir viktig størrelse for kryptert kommunikasjon.                                                                                                    |

# ■ IPSec

|                                        |        | Element                                          |                 |                    |                     |                                                                          |
|----------------------------------------|--------|--------------------------------------------------|-----------------|--------------------|---------------------|--------------------------------------------------------------------------|
|                                        |        | Konfiguras-<br>jonsverk-                         | Oppse<br>nettve | ett for<br>rkskort | Standard            | Destruitustes                                                            |
| Internett<br>side                      | TELNET | Nettverks-<br>innstilling<br>Program-<br>tillegg | (Windows)       | (Mac OS X)         | innstilling         | Beskriveise                                                              |
| IPSec                                  | IPSec  | -                                                | -               | -                  | Avbryt              | Angir om det skal brukes IPSec.                                          |
| IP Address<br>1-50                     | -      | -                                                | -               | -                  | 0.0.0.0             | Angir verten som har tilgang til å<br>kommunisere med IPSec.             |
| IKE<br>Encryption<br>Algorithm         | -      | -                                                | -               | -                  | 3DES-CBC            | Angir IKE-krypteringsmetode.                                             |
| IKE Hash<br>Algorithm                  | -      | -                                                | -               | -                  | SHA-1               | Angir IKE-firkantmetoden.                                                |
| Diffie-<br>Hellman<br>Group            | -      | -                                                | -               | -                  | Group2              | Angir Diffie-Hellmann gruppen som skal<br>brukes for "Phase 1 Proposal". |
| LifeTime                               | -      | -                                                | -               | -                  | 28800<br>(sekunder) | Angir levetiden til "ISAKMP SA".                                         |
| Pre-shared<br>Key                      | -      | -                                                | -               | -                  | (TOM)               | Angir forhåndsdelt nøkkel.                                               |
| Key PFS                                | -      | -                                                | -               | -                  | NOPFS               | Angir om det skal brukes nøkkel PFS<br>(Perfect Forward Secrecy).        |
| Key PFS<br>Diffie-<br>Hellman<br>Group | -      | -                                                | -               | -                  | INGEN               | Angir Diffie-Hellmann gruppen brukt av<br>Nøkkel PFS.                    |
| ESP                                    | -      | -                                                | -               | -                  | Aktiver             | Angir om det skal brukes ESP<br>(Encapsulating Security Payload).        |
| ESP<br>Encryption<br>Algorithm         | -      | -                                                | -               | -                  | 3DES-CBC            | Angir krypteringsalgoritmen for ESP.                                     |
| ESP<br>Authentication<br>Algorithm     | -      | -                                                | -               | -                  | SHA-1               | Angir verifiseringsalgoritmen for ESP.                                   |
| AH                                     | -      | -                                                | -               | -                  | Aktiver             | Angir om det skal brukes AH<br>(Authentication Header).                  |
| AH<br>Authentication<br>Algorithm      | -      | -                                                | -               | -                  | SHA-1               | Angir verifiseringsalgoritmen for AH.                                    |
| LifeTime                               | -      | -                                                | -               | -                  | 3600<br>(sekunder)  | Angir levetiden til "IPSec SA".                                          |

# Vedlikehold

|                                                      |                                                     | Element                                          |                 |                    |                     |                                                                                                    |
|------------------------------------------------------|-----------------------------------------------------|--------------------------------------------------|-----------------|--------------------|---------------------|----------------------------------------------------------------------------------------------------|
|                                                      |                                                     | Konfiguras-<br>jonsverk-                         | Oppse<br>nettve | ett for<br>rkskort | Standard            | Destruituration                                                                                                    |
| Internett<br>side                                    | TELNET                                              | Nettverks-<br>innstilling<br>Program-<br>tillegg | (Windows)       | (Mac OS X)         | innstilling         | Beskriveise                                                                                                    |
| Reset<br>Network<br>Card                             | Reset<br>Network<br>Card                            | -                                                | -               | -                  | Avbryt              | Bruk for omstart av nettverkskortet.                                                                                                    |
| Restore<br>Network<br>Card to<br>Factory<br>Defaults | Restore<br>Network<br>Card to<br>Factory<br>Default | -                                                | -               | -                  | Avbryt              | Bruk for å gjenopprette<br>nettverksinnstillinger til<br>standardinnstillinger.                                                                |
| Network<br>Scale                                     | LAN Scale<br>Setting                                | -                                                | -               | -                  | Normal              | Bruk standardinnstillingens verdi.<br>[ <b>SMALL</b> ] er kun anbefalt når du bruker<br>en liten LAN der noen få datamaskiner<br>er tilkoblet. |
| Network PS-<br>Protocol                              | -                                                   | -                                                | -               | -                  | RAW                 | Angir protokoll for kommunikasjon av postskriptumdata via nettverket.                                                                          |
| HEX Dump                                             | HEX Dump<br>Mode                                    | -                                                | -               | -                  | NEI                 | Angir om man skal vise mottatt<br>utskriftsdata i 16 heksadesimal<br>notasjon.<br>Ved å starte maskinen på nytt<br>deaktiveres denne modusen.  |
| HUB Link<br>Setting                                  | HUB Link<br>Setting                                 | -                                                | -               | -                  | Auto<br>Negotiation | Angir hastighet og metode for<br>kommunikasjonen mellom hub og<br>maskin.                                                                      |
| TCP ACK                                              | -                                                   | -                                                | -               | -                  | Type1               | Endre innstilling når utskriften tar<br>ekstremt lang tid.                                                                                     |

# Tidsoppsett (SNTP-innstillinger)

|                            |                      | Element                                                  |                 |                    |                         |                                                                              |
|----------------------------|----------------------|----------------------------------------------------------|-----------------|--------------------|-------------------------|------------------------------------------------------------------------------|
|                            |                      | Konfiguras-<br>jonsverk-                                 | Oppse<br>nettve | ett for<br>rkskort | Standard                |                                                                              |
| Internett<br>side          | TELNET               | tøy/<br>Nettverks-<br>innstilling<br>Program-<br>tillegg | (Windows)       | (Mac OS X)         | fabrikk-<br>innstilling | Beskrivelse                                                                  |
| Time Setup                 | -                    | -                                                        | -               | -                  | ON LINE                 | Angir metoden for å stille dato og tid (dvs. manuelt eller automatisk).      |
| SNTP Server<br>(Primary)   | NTP Server<br>(Pri.) | -                                                        | -               | -                  | (TOM)                   | Angir IP-adressen til den primære SNTP-<br>serveren for å få gjeldende tid.  |
| SNTP Server<br>(Secondary) | NTP Server<br>(Sec.) | -                                                        | -               | -                  | (TOM)                   | Angir IP-adressen til den sekundære<br>SNTP-serveren for å få gjeldende tid. |
| Time Zone                  | Local Time<br>Zone   | -                                                        | _               | -                  | -12:00                  | Angir tidsforskjellen mellom GMT og din lokale tid.                          |

# Direkteutskrift

|                    |        | Element                                                  |                 |                    |                         |                                                                                                  |
|--------------------|--------|----------------------------------------------------------|-----------------|--------------------|-------------------------|--------------------------------------------------------------------------------------------------|
|                    |        | Konfiguras-<br>jonsverk-                                 | Oppse<br>nettve | ett for<br>rkskort | Standard                | Destricted                                                                                       |
| Internett<br>side  | TELNET | løy/<br>Nettverks-<br>innstilling<br>Program-<br>tillegg | (Windows)       | (Mac OS X)         | fabrikk-<br>innstilling | Beskrivelse                                                                                      |
| Paper Tray         | -      | -                                                        | -               | -                  | Skuff 1                 | Angir skuffen som skal brukes til<br>utskriftsjobber.                                            |
| Copies             | -      | -                                                        | -               | -                  | 1                       | Angir antall kopier.                                                                             |
| Collate            | -      | -                                                        | -               | -                  | Aktiver                 | Angir om utskriften skal sorteres.                                                               |
| Fit to page        | -      | -                                                        | -               | -                  | Aktiver                 | Angir om dokumentets størrelse skal<br>tilpasses papirformatet.                                  |
| Duplex<br>printing | -      | -                                                        | -               | -                  | (TOM)                   | Angir om og hvordan du kan binde<br>sammen en dupleksjobb.                                       |
| Page Select        | -      | -                                                        | -               | -                  | Avbryt                  | Angir antall sider som skal skrives ut.                                                          |
| PDF<br>Password    | -      | -                                                        | -               | -                  | Avbryt                  | Velg dette elementet og skriv inn<br>nødvendig passord når du skriver ut en<br>kryptert PDF-fil. |

# Konfigurere det trådløse lokalnettet fra nettsidene (kun MB451w/MB471w)

Dette avsnittet forklarer hvordan du stiller inn de trådløse LAN-innstillingene for å endre nettverksinnstillinger fra maskinens nettside.

For å få tilgang til maskinens nettside må datamaskinen oppfylle følgende kriterier:

- TCP/IP er aktivert.
- Microsoft Internet Explorer 6.0 eller nyere, Safari 3.0 eller nyere, eller Firefox 3.0 eller nyere må være installert.

#### ///Tilleggsinformasjon

- Sørg for at sikkerhetsinnstillingen til nettleseren er satt til et middels nivå, eller at informasjonskapsler er tillatt.
- For å komme inn i [Administratoroppsett]-menyen er det nødvendig å logge inn som administrator. Standard administratorpassord er "aaaaaa".

#### Referanse

• Noen av følgende innstillinger kan utføres på andre enheter. For detaljer se "Elementer for nettverksinnstilling" S. 137.

For å kunne konfigurere fra nettet er det nødvendig å fullføre innstillingene for kablet eller trådløs nettverkstilkobling.

#### ! Merk

Hvis WPA-EAP eller WPA2-EAP er stilt inn for sikkerhetsmetoden, må innstillingene fra menyen [**IEEE802.1x**] være stilt inn på forhånd.

# IEEE802.1X-innstillinger

**1** Gå inn på maskinens nettside og logg inn som administrator.

Brukernavnet er "root", og standard passord er "aaaaaa".

- *2* Klikk på fanen [IEEE802.1X].Bruke EAP-TLS:
  - a) Velg [Deaktiver] for [IEEE802.1X].
  - b) Velg [EAP-TLS] for [EAP-type].
  - c) Skriv inn et brukernavn i [EAP-bruker].
  - d) Velg [Ikke bruk SSL/TLS-sertifikat for EAP-autentisering] og klikk deretter på [Import].
  - e) Skriv inn filnavnet på sertifikatet. Kun en PKCS#12-fil kan importeres.
  - f) Skriv inn passordet til sertifikatet og trykk deretter på [**OK**].
  - g) Velg [**Autentiser server**] og klikk deretter på [**Import**].
  - h) Skriv inn filnavnet på CA-sertifikatet og klikk deretter på [**OK**].
  - Angi sertifikatet som er utstedt av sertifiseringsinstansen, som er den sertifiseringsinstansen hvor RADIUSserveren fikk sitt sertifikat i fra. En PEM, DER og PKCS#7-fil kan importeres.
  - j) Trykk på [sende].
  - k) Når hovedenheten kommer online, fortsett til "Innstillinger for trådløst lokalnett".

### ! Merk

• Når [WPA-EAP] eller [WPA2-EAP] er stilt inn for sikkerhetsmetoden og [EAP-TLS] er valgt som [EAP Type], kan ikke [Not authenticate Server] velges.

#### **Bruke PEAP:**

- a) Velg [Deaktiver] for [IEEE802.1X].
- b) Velg [PEAP] for [EAP-type].
- c) Skriv inn et brukernavn i [EAP-bruker].
- d) Skriv inn passordet i [EAP-passord].
- e) Velg [**Autentiser server**] og klikk deretter på [**Import**].
- f) Skriv inn filnavnet på CA-sertifikatet og klikk deretter på [**OK**].
- g) Angi sertifikatet som er utstedt av sertifiseringsinstansen, som er den sertifiseringsinstansen hvor RADIUSserveren fikk sitt sertifikat i fra. En PEM, DER og PKCS#7-fil kan importeres.
- h) Trykk på [**sende**].
- i) Når hovedenheten kommer online, fortsett til "Innstillinger for trådløst lokalnett".

# Innstillinger for trådløst lokalnett

- **1** Logg inn som administrator.
- 2 Trykk på [Network Manager]-fanen.
- *3* Klikk på [Wireless LAN Settings]menyen.
- I feltet [Basic Settings] under [Network Connection] velg [Wireless].

| Network Connection | Wired 💌           |                  |
|--------------------|-------------------|------------------|
| SSID               | Wired<br>Wireless | (1-32 characters |

Tilleggsinformasjon

- Standarden er "Disabled".
- **5** Angi SSID-navnet til den trådløse AP som du ønsker å koble til i [**SSID**].

| Network Connection | Wireless 💌 |                   |
|--------------------|------------|-------------------|
| SSID               |            | (: 32 characters) |

Tilleggsinformasjon

- "standard" er stilt inn som "standard".
- *6* I [**Security method**] velg samme sikkerhetsinnstilling som trådløs AP som du ønsker å koble til.

Avhengig av valgt sikkerhetsmetode, konfigurer én av innstillingene fra (1) til (3) nedenfor.

Når [**Disable**] er valgt, trykk på knappen [**Send**] nederst til venstre på nettskjermen. (Anbefales ikke av sikkerhetsmessige grunner.)

| Security Settings                                                |                                                                                    |  |
|------------------------------------------------------------------|------------------------------------------------------------------------------------|--|
| Security                                                         | Disable<br>Disable<br>WEP<br>WPA-PSK<br>WPA-PSK<br>WPA-EAP<br>WPA2-EAP<br>WPA2-EAP |  |
| <ul><li><i>V</i>Tilleggsinformasj</li><li>Standarden e</li></ul> | on<br>r "Disable".                                                                 |  |
| (1) Når WEP er valgt:                                            |                                                                                    |  |
| a) Når [ <b>WEF</b>                                              | •] er valgt, vises [ <b>WEP KEY</b> ].                                             |  |

Angi samme NØKKEL som WEP-NØKKELEN som er angitt for den trådløse AP-en som du ønsker å koble til.

| Security Settings |     |
|-------------------|-----|
| Security          | WEP |
| WEP Key           |     |

#### ! Merk

 Det finnes ingen innstilling for WEP-NØKKEL-indeksen. WEP-NØKKEL-indekskommunikasjonene med trådløs AP som 1.

#### Tilleggsinformasjon

• Etter å ha angitt NØKKELEN, vises nøkkelen som "\*"symboler av sikkerhetsmessige grunner.

# (2) Når WPA-PSK eller WPA2-PSK er valgt:

- a) Når [WPA-PSK] eller [WPA2-PSK] er valgt, [Encryption type] og [Pre Shared Key] vises.
- b) I [Encryption type] velg

krypteringstypen (TKIP eller AES) som er stilt i samme trådløse AP som du ønsker å koble til.

| Security Settings   |             |
|---------------------|-------------|
| Security            | WPA-PSK     |
| WPA Encryption Type | AES         |
| WPA Pre-shared Key  | TKIP<br>AES |
|                     |             |

// Tilleggsinformasjon

- Standarden er "TKIP". Avhengig av modellen av trådløs AP kan blandet TKIP/ AES støttes. I dette tilfellet anbefaler vi bruk av AES.
- c) I [**Pre Shared Key**] angi samme NØKKEL som Forhåndsdelt NØKKELEN som er angitt for den trådløse AP-en som du ønsker å koble til.

| Security Settings   |         |
|---------------------|---------|
| Security            | WPA-PSK |
| WPA Encryption Type | TKIP    |
| WPA Pre-shared Key  |         |
|                     |         |

#### Tilleggsinformasjon

- Etter å ha angitt NØKKELEN, vises nøkkelen som "\*"symboler av sikkerhetsmessige grunner.
- (3) Når WPA-EAP eller WPA2-EAP er valgt:
- a) Når [WPA-EAP] eller [WPA2-EAP] er valgt, [Encryption type] vises.
- b) I [Encryption type] velg krypteringstypen (TKIP eller AES) som er stilt i samme trådløse AP som du ønsker å koble til.

| WPA-EAP     |                               |
|-------------|-------------------------------|
| TKIP        |                               |
| TKIP<br>AES |                               |
|             | WPA-EAP V<br>TKIP TKIP<br>AES |

8

7 Når alle innstillingene for grunnleggende innstillinger og sikkerhetsinnstillinger er fullført, trykk på knappen [Send] nederst til venstre på nettskjermen, og innstillingene er gjenspeilet. Det kan ta opptil ett minutt å koble til den trådløse AP-en. Hvis tilkoblingen mislykkes, enten rekonfigurer de trådløse innstillinger fra kontrollpanelet, eller bytt til kablet LAN fra kontrollpanelet og rekonfigurer de trådløse innstillingene fra nettet.

# Endre nettverksinnstillinger fra nettsiden

Dette avsnittet forklarer hvordan man endrer nettverksinnstillinger fra maskinens nettside.

For å få tilgang til maskinens nettside må datamaskinen oppfylle følgende kriterier:

- TCP/IP er aktivert.
- Microsoft Internet Explorer 6.0 eller nyere, Safari 3.0 eller nyere, eller Firefox 3.0 eller nyere må være installert.

#### Tilleggsinformasjon

- Sørg for at sikkerhetsinnstillingen til nettleseren er satt til et middels nivå, eller at informasjonskapsler er tillatt.
- For å komme inn i [Admin setup/std setup]-menyen er det nødvendig å logge inn som administrator. Standard administratorpassord er "aaaaaa".

#### Referanse

• Noen av følgende innstillinger kan utføres på andre enheter. For detaljer, se "Elementer for nettverksinnstilling" S. 137.

# Kryptere kommunikasjon ved SSL/TLS

Du kan kryptere kommunikasjon mellom datamaskinen og maskinen. Kommunikasjon er kryptert ved SSL/TLS i følgende tilfeller:

- Endring av maskininnstillingene fra nettsiden
- IPP-utskrift
- Direkte utskrift
- LDAP-søk
- Send data via SMTP eller FTP
- Skriv ut mottatt data via SMTP eller FTP

# Lage et sertifikat

Du kan lage et sertifikat på nettsiden. Følgende to sertifikater er tilgjengelig:

- Et selv-signert sertifikat.
- Et sertifikat laget av en sertifiseringsinstans.

#### ! Merk

- Sertifikatet blir ugyldig hvis du endrer maskinens IPadresse etter at du har laget sertifikatet. Sørg for å ikke endre maskinens IP-adresse etter du har laget et sertifikat.
- **1** Gå inn på maskinens nettside og logg inn som administrator.
- 2 Velg [Admin setup/std setup].
- 3 Velg [Network Manager]>[Security]> [Encryption (SSL/TLS)].
- **4** Følg instruksjonene på skjermen for å angi detaljerte innstillinger.

#### // Tilleggsinformasjon

- Maskinens IP-adresse er satt til [Common Name].
- 5 Trykk på [Send].

- 6 Sjekk innstillingene og trykk på [OK].
- 7 Hvis du lager et selv-signert sertifikat, følg instruksjonene på skjermen og lukk nettsiden. Gå deretter til "Aktivere kryptering".
   Hvis du får et sertifikat utstedt av en sertifiseringsinstans, gå til trinn 8.
- **8** Følg instruksjonene på skjermen for å sende en CSR til en sertifiseringsinstans.
- 9 Trykk på [**OK**].
- **10** Følg instruksjonene på skjermen for å installere et sertifikat fra sertifiseringsinstansen.
- 11 Trykk på [Send].
- 12 Gå til "Aktivere kryptering".

# Aktivere kryptering

Etter at du har laget et sertifikat, utfør følgende prosedyre for å aktivere kryptering.

Når du endrer innstillingene fra nettsiden til å aktivere kryptering blir kommunikasjonen kryptert umiddelbart etter at endringene er gjort.

- **1** Utfør "Lage et sertifikat" trinn 1 til 3 for å åpne krypteringsskjermen.
- **2** Velg [**Aktiver**] for ønsket protokoll der kryptering er brukt.
- *3* Trykk på [Encryption Strength Settings].
- 4 Velg krypteringsstyrke og klikk på [**OK**].
- **5** Trykk på [**Send**].

# Åpne nettsiden

#### ///Tilleggsinformasjon

- Sørg for å aktivere protokollen der kryptering er brukt i "Aktivere kryptering" S. 161.
- **1** Starte opp en nettleser.
- 2 Skriv "https://din maskins IP-adresse" i URL-adressefeltet og trykk deretter på <Enter (Enter)>- tasten.

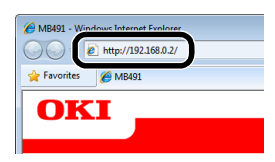

# IPP-utskrift

IPP-utskrift gjør at du kan overføre utskriftsdata fra din datamaskinen til maskinen via internett.

# ■ Aktivere IPP-utskrift

IPP-utskrift er deaktivert i standardinnstillingene. For å utføre IPP-utskrift må du først aktivere IPP.

- **1** Gå inn på maskinens nettside og logg inn som administrator.
- 2 Velg [Admin setup/std setup].
- 3 Velg [Network Manager]>[IPP].
- 4 Velg [Aktiver].
- 5 Trykk på [Send].
- Sette opp maskinen som en IPPskriver (kun for Windows)

Legg maskinen til datamaskinen som en IPPskriver.

- 1 Trykk på [Start] og velg [Enheter og skrivere]>[Legg til skriver].
- 2 På [Legg til skriver] veiviseren, velg [Legg til en nettverksskriver, trådløs skriver eller Bluetooth-skriver].
- *3* I listen over tilgjengelige skrivere, velg [**Skriveren jeg vil ha, er ikke listet**].
- 4 Velg [Velg en delt skriver, etter navn].
- 5 Skriv "http://din maskins IP-adresse/ ipp" eller "http://din maskins IP-adresse/ ipp/lp" og trykk på [Neste].
- 6 Trykk på [Har disk].

- **7** Sett inn DVD-ROM-programvaren i datamaskinen.
- 8 Skriv inn følgende verdi i [Copy from], og trykk deretter på [Use].
  - For PCL-driver, "D:\Drivers\NO\PCL".
  - For PS-driver, "D:\Drivers\NO\PS".
  - For PCL XPS-driver, "D:\Drivers\NO\XPS".

#### UTilleggsinformasjon

- I eksemplene ovenfor er DVD-ROM-stasjonen satt opp som en D-stasjon.
- 9 Velg NFL-filen og trykk på [Open].
- 10 Trykk på [OK].
- 11 Velg en modell og trykk på [OK].
- 12 Trykk på [Next].
- 13 Trykk på [Finish].
- **14** Skriv ut testsiden etter at installasjonen er fullført.

## Sette opp maskinen som en IPPskriver (kun for Mac OS X)

Legg maskinen til datamaskinen som en IPP-skriver.

**1** Sett inn DVD-ROM-programvaren i datamaskinen og installer driveren.

Referanse

- "Forenklet brukerhåndbok"
- 2 Velg "Systemvalg" fra Apple-menyen.
- 3 Trykk på [Utskrift og faks].
- 4 Trykk på [+].
- 5 Trykk på [IP]-fanen.
- 6 Fra [Protokoll], velg [Internet Printing Protocol - IPP].
- 7 Skriv maskinens IP-adresse i [Adresse].
- **8** Skriv "ipp/Ip" i [**Kø**].
- 9 Trykk på [Legg til].
- 10 Trykk på [Fortsette].
- **11** Bekreft at maskinen er registrert i [**Utskrift og faks**].

# ■ Utføre IPP-utskrift

#### //Tilleggsinformasjon

- Følgende trinn er forklart ved å bruke NotePad som eksempel. Trinnene og menyene kan variere avhengig av hvilket program du bruker.
- 1 Åpne filen du ønsker å skrive ut.
- 2 Fra [File]-menyen, velg [Skriv ut].
- Velg IPP-skriveren du opprettet fra
   [Select Printer], og trykk deretter på
   [Skriv ut].

# Kryptere kommunikasjon ved IPSec

Du kan kryptere kommunikasjon mellom datamaskinen og maskinen.

Kommunikasjonen er kryptert av IPSec. Når IPSec er aktivert blir kryptering brukt på alle programmer som bruker IP-protokoller.

Du kan angi opptil 50 verter med IP-adressene deres. Når en vert, som ikke er registrert, prøver å få tilgang til maskinen, blir den avvist. Forsøket er ugyldig når du prøver å få tilgang til en vert som ikke er registrert.

Sørg for å konfigurere maskinen på forhånd, før du konfigurerer datamaskinen.

#### ///Tilleggsinformasjon

• Du må ha en forhåndsdelt nøkkel klargjort på forhånd.

# Konfigurere maskinen

For å aktivere IPSec må maskinen først blir konfigurert fra nettsiden.

#### ! Merk

• Når du aktiverer IPSec vil kommunikasjonen som er til og fra en vert, som ikke er spesifisert i denne prosedyren, bli avvist.

#### Tilleggsinformasjon

- Sørg for å notere verdiene du angir i disse trinnene. Disse er nødvendige når du konfigurerer IPSec-innstillingene på datamaskinen.
- **1** Gå inn på maskinens nettside og logg inn som administrator.
- 2 Velg [Admin setup/std setup].
- 3 Velg [Network Manager]>[Security]> [IPSec].

**4** Følg instruksjonene på skjermen for å angi detaljerte innstillinger.

#### // Tilleggsinformasjon

• Enten [**ESP**] eller [**AH**] må være aktivert i konfigurasjonen for "Fase 2 forslag".

### 5 Trykk på [sende].

Nettverkskortet starter på nytt for å aktivere nye innstillinger.

#### ! Merk

 Hvis du ikke var i stand til å sette opp IPSec på grunn av en uoverensstemmelse mellom parametrene som ble spesifisert, vil du ikke få tilgang til nettsiden. I dette tilfellet, enten deaktiver IPSec fra kontrollpanelet på maskinen, eller start nettverksinnstillinger.

# Konfigurere datamaskinen

#### ///Tilleggsinformasjon

- Sørg for å konfigurere maskinen på forhånd, før du konfigurerer datamaskinen.
- Trykk [Start] og velg [Kontrollpanel]> [System og sikkerhet]>[Administrative verktøy].
- 2 Dobbelklikk på [Lokal sikkerhetspolicy].
- *3* I [Lokal sikkerhetspolicy] vinduet, trykk på [IP-sikkerhetspolicyer på Lokal datamaskin].
- 4 Fra [Handling]-menyen, velg [Opprett IP-sikkerhetspolicy].
- 5 I [Veiviser for IP-sikkerhetspolicy], trykk på [Neste].
- *6* Skriv inn [**Navn**] og [**Beskrivelse**] og trykk deretter på [**Neste**].
- 7 Velg [Aktiver regelen for standardsvar (bare for tidligere versjoner av Windows)] avmerkingsboksen, og trykk deretter på [Neste].
- 8 Velg [Rediger egenskaper] og trykk på [Fullfør].
- *9* I IP-sikkerhetspolicy vinduet, velg [Generelt]-fanen.
- 10 Trykk på [Innstillinger].
- 11 I [Innstillinger for nøkkelutveksling]-vinduet, skriv inn en

## verdi (minutter) for [Godkjenn og generer en ny nøkkel etter hvert].

- Angi samme verdiene som [Lifetime] spesifisert i konfigurasjonen for "Phase 1 Proposal" i "Konfigurere maskinen". Selv om [Lifetime] er angitt i sekunder, skriv inn en verdi i minutter for dette trinnet.
- 12 Trykk på [Metoder].
- 13 På [Sikkerhetsmetoder for nøkkelutveksling] vinduet, trykk på [Legg til].
- 14 Angi [Integritetsalgoritme], [Krypteringsalgoritme], og [Diffie-Hellman-gruppe].

! Merk

- Velg de samme verdiene som ble angitt i [**IKE Encryption Algorithm**], [**IKE Hush Algorithm**], og [**Diffie-Hellman Group**] på tidspunktet for konfigurasjonen for "Phase 1 Proposal" i "Konfigurere maskinen" S. 163.
- **15** Trykk på [**OK**].
- 16 I [Sikkerhetsmetoder for nøkkelutveksling] vinduet , trykk på [OK].
- **17** I [**Innstillinger for nøkkelutveksling**] vinduet, trykk på [**OK**].
- **18** I IP- sikkerhetspolicy vinduet, velg [**Regler**]-fanen.
- 19 Trykk på [Legg til].
- 20 I [Veiviser for sikkerhetsregel], trykk på [Neste].
- 21 På [Tunnelendepunkt] skjermen, belg [Denne regelen angir ikke en tunnel] og trykk deretter på [Neste].
- 22 På [Nettverkstype] skjermen, velg [Alle nettverkstilkoblinger] og trykk deretter på [Neste].
- 23 På [IP-filterliste] skjermen, trykk på [Legg til].
- 24 I [IP-filterliste] vinduet, trykk på [Legg til].
- 25 På [Verviser for IP-filter], trykk på [Neste].
- 26 På [Egenskap for IP-filterbeskrivelse og Avspeilet] skjermen, trykk på [Neste].

- 27 På [IP-trafikkilde] skjermen, trykk på [Neste].
- 28 På [IP-trafikkmål] skjermen, trykk på [Neste].
- 29 På [IP-protokolltype] skjermen, trykk på [Neste].
- 30 Trykk på [Fullfør].
- 31 I [IP-filterliste] vinduet, trykk på [OK].
- *32* På [**Veiviser for sikkerhetsregel**], velg det nye IP-filteret fra listen og trykk deretter på [**Neste**].
- *33* På [**Filterhandling**] skjermen, trykk på [**Legg til**].
- *34* På [Verviser for filterhandling], trykk på [Neste].
- 35 På [Navn på filterhandling] skjermen, skriv [Navn] og [Beskrivelse] og trykk deretter på [Neste].
- *36* På [Generelle alternativer for filterhandling] skjermen, velg [Forhandle frem sikkerhet] og trykk deretter på [Neste].
- 37 På [Kommunikasjon med datamaskiner som ikke har støtte for IPsec] skjermen, velg
  [Ikke tillat usikret kommunikasjon] og trykk deretter på [Neste].
- 38 På [IP-trafikksikkerhet] skjermen, velg [Egendefinert ] og trykk deretter på [Innstillinger].
- *39* I [**Innstillinger for egendefinerte sikkerhetsmetoder**] vinduet, konfigurer innstillingene og trykk deretter på [**OK**].

#### ! Merk

- Konfigurer AH og ESP innstillingene til de samme innstillingene som ble konfigurert for "Phase 2 Proposal" i "Konfigurere maskinen" S. 163.
- **40** På [**IP-trafikksikkerhet**] skjermen, trykk på [**Neste**].
- **41** Velg [**Rediger egenskaper**] og trykk på [**Fullfør**].
- 42 I vinduet "filtrer handlingsegenskaper," velg [Bruk øktsnøkkel-PFS (Perfect Forward Secrecy)] hvis du vil aktivere nøkkel-PFS.

<sup>!</sup> Merk

- **43** Velg [**Godta usikret kommunikasjon, men svar alltid ved hjelp av IPsec**] hvis du utfører en IPSeckommunikasjon med en IPv6globaladresse .
- 44 Trykk på [OK].
- **45** Velg ny filterhandling og trykk deretter på [**Neste**].
- **46** På [**Godkjenningsmetode**] skjermen, velg verifiseringsmetode du vil bruke og trykk deretter på [**Neste**].
- 47 Trykk på [Fullfør].
- **48** I IP-sikkerhetspolicy egenskapvinduet, trykk på [**OK**].
- **49** I [**Lokal sikkerhetspolicy**]-vinduet, velg den nye IP-sikkerhetspolicyen.
- *50* Fra [Handling] menyen, velg [Tilordne].
- **51** Sørg for at [**Policy tilordnet**] vises som [**Ja**] i den nye IP-sikkerhetspolicyen.
- *52* Trykk på [X] på [Lokal sikkerhetspolicy]-skjermen.

# Kontrollere tilgang ved bruk av IP-adresse (IP-filtrering)

Du kan kontrollere tilgang til maskinen ved å bruke IP-adressen. Du kan angi om det skal tillates konfigurasjon eller utskrift fra de spesifiserte IP-adressene. I standardinnstillingene er IP-filtrering deaktivert.

#### ! Merk

- Sørg for å angi den riktige IP-adressen. Hvis du angir feil IP-adresse får du ikke tilgang til maskinen ved å bruke IPprotokollen.
- Når du aktiverer IP-filtrering vil tilgangen til og fra en vert, som ikke er angitt i dissen trinnene, blir avvist.

#### Tilleggsinformasjon

- Du kan kun bruke IPv4 til IP-filtrering.
- **1** Gå inn på maskinens nettside og logg inn som administrator.
- 2 Velg [Admin setup/std setup].
- 3 Velg [Network Manager]>[Security]> [IP Filtering].

**4** Følg instruksjonene på skjermen for å angi detaljerte innstillinger.

### ! Merk

- Hvis ingenting er registrert i [Administrator's IP Address to Register], kan det hende at du ikke får tilgang til maskinen, avhengig av rekkevidden til den spesifiserte IP-adressen.
- Hvis du bruker en proxyserver kan [Your Current Local Host/Proxy IP Address] og IP-adressen til verten din kanskje ikke passe overens.

## **5** Trykk på [**Send**].

Nettverkskortet starter på nytt for å aktivere nye innstillinger.

# Kontrollere tilgang ved bruk av MAC-adresse (MAC-adresse filtrering)

Du kan kontrollere tilgang til maskinen ved å bruke MAC-adressen. Du kan tillate eller avvise tilgang fra de angitte MAC-adressene.

#### ! Merk

 Sørg for å angi den riktige MAC-adressen. Hvis du angir feil MAC-adresse får du ikke tilgang til maskinen via nettverket.

#### ///Tilleggsinformasjon

- Du kan ikke angi å akseptere eller avvise hver adresse individuelt.
- **1** Gå inn på maskinens nettside og logg inn som administrator.
- 2 Velg [Admin setup/std setup].
- 3 Velg [Network Manager]>[Security]> [MAC Address Filtering].
- **4** Følg instruksjonene på skjermen for å angi detaljerte innstillinger.

#### ! Merk

- Hvis ingenting er registrert i [Administrator's MAC Address to Register], kan det hende at du ikke får tilgang til maskinen, avhengig av den spesifiserte MAC-adressen.
- Hvis du bruker en proxyserver kan [Your Current Local Host/Proxy MAC Address] og MAC-adressen til verten din kanskje ikke passe overens.

#### **5** Trykk på [**Send**].

Nettverkskortet starter på nytt for å aktivere nye innstillinger.

8

# Feilmeldingsvarsel via Epost (E-post varsel)

Du kan stille inn maskinen til å sende feilmeldingsvarsel til e-post når det oppstår en feil. Du kan stille inn når du vil bli varslet:

- På periodisk basis
- Kun når en feil oppstår

# Konfigurere datamaskinen

Du kan konfigurere innstillingene for epostvarsling ved å bruke nettsiden.

#### Tilleggsinformasjon

- Hvis du har konfigurert innstillingene for "Skanne til e-post / Skanne til Internettfaks", som beskrevet i "Forenklet brukerhåndbok", er serverkonfigurasjonen fullført.
- Når du angir et domenenavn i [SMTP Server], konfigurer DNS-serveren i [TCP/IP]-innstillingen.
- Du må angi e-postserveren for å tillate maskinen å sende e-post. For detaljer om e-postserver innstillingen, referer til nettverksadministratoren.
- Hvis du bruker Internet Explorer 7 må du konfigurere innstillingene nedenfor før du sender en test e-post. In nettleseren, velg [Tools]>[Internet Options], trykk deretter på [Custom Level] på [Security]-fanen. Velg deretter [Aktiver] i [Allow websites to prompt for information using scripted windows].
- **1** Gå inn på maskinens nettside og logg inn som administrator.
- 2 Velg [Admin setup/std setup].
- 3 Velg [Network Manager]>[Email]> [Send Settings].
- **4** Følg instruksjonene på skjermen for å angi detaljerte innstillinger.
- 5 Velg [Set detail of the SMTP Protocol].
- Hvis nødvendig kan du konfigurere
   [Security Settings], [Configure attached information] og [Others].
- 7 Trykk på [Send]. Nettverkskortet starter på nytt for å aktivere nye innstillinger.

# **Regelmessig varsel**

- **1** Gå inn på maskinens nettside og logg inn som administrator.
- 2 Velg [Admin setup/std setup].

- 3 Velg [Network Manager]>[Email]> [Alert Settings].
- **4** Skriv inn en e-postadresse for å motta varslinger.
- **5** Trykk på [**Innstill.**] for den angitte adressen.

[**Kopi**] er nyttig når du vil bruke varslingsvilkårene på en annen adresse..

- **6** Følg instruksjonene på skjermen for å angi detaljerte innstillinger.
- **7** Trykk på [**OK**].
- 8 Trykk på [View a summary of current configuration] for å sjekke gjeldende innstillinger, trykk deretter på [X] for å lukke vinduet.

Du kan også sjekke gjeldende innstillinger for inntil to adresser i hovedvinduet. Velg ønskede adresser du vil kontrollere fra listeboksen.

# 9 Trykk på [Send].

Nettverkskortet starter på nytt for å aktivere nye innstillinger.

#### Tilleggsinformasjon

• Det vil ikke sendes e-postvarsel når det ikke er angitt noen feil.

# Varsel ved tidspunkt for feilhendelse

- Utfør trinn 1 til 6 i "Regelmessig varsel". Når det er valgt at en feil eller advarsel krever varsling, vil det vises et vindu som angir tiden mellom feilhendelsen og varselsendingen.
- Angi tiden når det skal sendes en feilmelding, trykk deretter på [OK].
   Du blir bare varslet om vedvarende feil hvis du angir en lengre tid.
- **3** Trykk på [**OK**].
- 4 Trykk på [View a summary of current configuration] for å sjekke gjeldende innstillinger, trykk deretter på [X] for å lukke vinduet.

Du kan også sjekke gjeldende innstillinger for inntil to adresser i hovedvinduet. Velg ønskede adresser du vil kontrollere fra listeboksen.

## **5** Trykk på [**Send**].

Nettverkskortet starter på nytt for å aktivere nye innstillinger.

# Bruke SNMPv3

Når du bruker SNMP-forvalteren som støtter SNMPv3, er forvaltningen av maskinen kryptert av SNMP.

- **1** Gå inn på maskinens nettside og logg inn som administrator.
- 2 Velg [Admin setup/std setup].
- 3 Velg [Network Manager]>[SNMP]> [Innstill.].
- **4** Følg instruksjonene på skjermen for å angi detaljerte innstillinger.
- **5** Trykk på [**Send**].

Nettverkskortet starter på nytt for å aktivere nye innstillinger.

#### ///Tilleggsinformasjon

 Din maskin har en SNMP-agent. Du kan bekrefte og endre maskinens innstillinger ved en kommersielt tilgjengelig SNMP-agent. For MIB på maskinen, referer til DVD-ROMprogramvaren og sjekk "README"- filen i [Misc]>[MIB]mappen.

# **Bruke IPv6**

Din maskin støtter IPv6. Maskinen henter IPv6adressen automatisk. Du kan ikke angi IPv6adressen manuelt.

Maskinen støtter følgende protokoller:

- For utskrift:
  - LPR
  - IPP
  - RAW (port9100)
  - FTP
- For konfigurasjon:
  - HTTP
  - SNMPv1/v3
  - TELNET

Funksjoner er bekreftet under bestemte vilkår for følgende programmer.

| Pro-<br>tokoll | OS                                                                       | Program                  | Bet-<br>ingelse |
|----------------|--------------------------------------------------------------------------|--------------------------|-----------------|
| LPD            | <ul> <li>Windows 7</li> <li>Windows Vista</li> <li>Windows XP</li> </ul> | LPR (ledetekst)          | *1, 2, 3        |
| Port9100       | Windows 7 LPRng     Windows Vista                                        |                          | *1, 2, 3        |
| FTP            | <ul> <li>Windows 7</li> <li>Windows Vista</li> <li>Windows XP</li> </ul> | FTP (ledetekst)          | *1, 2, 3        |
|                | • Mac OS X                                                               | FTP (terminal)           | *1, 2, 3        |
| HTTP           | <ul> <li>Windows XP</li> </ul>                                           | Internet Explorer<br>6.0 | *1, 2, 3        |
|                | • Mac OS X                                                               | Safari (2.0-<br>v412.2)  | *1, 2,<br>3, 4  |
| TELNET         | <ul> <li>Windows 7</li> <li>Windows Vista</li> <li>Windows XP</li> </ul> | Telnet (ledetekst)       | *1, 2, 3        |
|                | • Mac OS X                                                               | Telnet (terminal)        | *1, 2, 3        |

- \*1)For å angi et vertsnavn, rediger vertens fil eller gå via DNS-serveren.
- \*2)På Telnet, når bare IPv6 er aktivert, kan du ikke angi et vertsnavn fra DNSserveren.
- \*3)Du kan ikke angi et vertsnavn når du bruker en lokal adresse for å få tilgang.
- \*4)Skriv inn en IPv6-adresse med omgitte hakeparenteser.

#### ! Merk

• For å bruke IPv6 i Windows XP, installer IPv6.

# **Aktiver IPv6**

- **1** Gå inn på maskinens nettside og logg inn som administrator.
- 2 Velg [Admin setup/std setup].
- 3 Velg [Nettverk]>[TCP/IP].
- 4 Velg [Aktiver] for [IPv6].
- 5 Trykk på [Submit].

Nettverkskortet starter på nytt for å aktivere nye innstillinger.

# **Kontrollere IPv6-adresse**

IPv6-adressen blir automatisk tildelt.

- 1 Velg [View Info].
- 2 Velg [Nettverk]>[TCP/IP].

#### // Tilleggsinformasjon

 Når den globale adressen vises bare som nuller, kan det være en feil på grunn av ruteren som brukes.

#### Referanse

 Du kan også sjekke IPv6-adressen i nettverksrapporten fra maskinen ved å trykke på <SETTING (INNSTILLING)> nøkkelen og deretter velge [Report Print]>[View Info]> [Nettverksinfo]. For detaljer om rapporten, og hvordan skrive den ut, se "Skrive ut rapporter" S. 75.

# Bruke IEEE802.1X

Maskinen din støtter IEEE802.1X -verifisering.

Sørg for å konfigurere maskinen og datamaskinen på forhånd før du utfører følgende trinn.

#### Referanse

• For detaljer om førstegangsoppsett og IP-adresse, se forenklet brukerhåndbok.

# Konfigurere maskinen for IEEE802.1X

# Bruke PEAP

- **1** Gå inn på maskinens nettside og logg inn som administrator.
- 2 Velg [Admin setup/std setup].
- 3 Velg [Network Manager]> [IEEE802.1X].
- 4 Velg [Aktiver] for [IEEE802.1X].
- 5 Velg [PEAP] for [EAP Type].
- 6 Skriv inn et brukernavn i [EAP User].
- 7 Skriv inn passordet i [EAP Password].
- 8 Velg [Authenticate Server] og trykk deretter på [Import].
- **9** Skriv inn filnavnet på CA-sertifikatet og trykk deretter på [**OK**].

Angi sertifikatet som er utstedt av sertifiseringsinstansen, som er den sertifiseringsinstansen hvor RADIUS-serveren fikk sitt sertifikat i fra. En PEM, DER og PKCS#7-fil kan importeres.

# 10 Trykk på [Send].

Nettverkskortet starter på nytt for å aktivere nye innstillinger.

- **11** Når ventemodusskjermen vises på maskinen, hold nede strømbryteren i ca ett sekund for å slå av strømmen.
- **12** Gå til "Koble maskinen til en godkjenningsbryter" S. 169.

# Bruke EAP-TLS

- **1** Gå inn på maskinens nettside og logg inn som administrator.
- 2 Velg [Admin setup/std setup].
- 3 Velg [Network Manager]> [IEEE802.1X].
- 4 Velg [Aktiver] for [IEEE802.1X].
- 5 Velg [EAP-TLS] for [EAP Type].
- 6 Skriv inn et brukernavn i [EAP User].
- 7 Velg [Do not use SSL/TLS Certificate for EAP authentication] og trykk deretter på [Import].
- **8** Skriv inn filnavnet på sertifikatet. Kun en PKCS#12-fil kan importeres.
- **9** Skriv inn passordet til sertifikatet og trykk deretter på [**OK**].
- **10** Velg [**Authenticate Server**] og trykk deretter på [**Import**].
- Skriv inn filnavnet på CA-sertifikatet og trykk deretter på [OK].
   Angi sertifikatet som er utstedt av sertifiseringsinstansen, som er den sertifiseringsinstansen hvor RADIUS-serveren fikk sitt sertifikat i fra. En PEM, DER og PKCS#7-fil kan importeres.
- 12 Trykk på [Send].

Nettverkskortet starter på nytt for å aktivere nye innstillinger.

- 13 Når ventemodusskjermen vises på maskinen, hold nede strømbryteren i ca ett sekund for å slå av strømmen.
- **14** Gå til "Koble maskinen til en godkjenningsbryter" S. 169.

# Koble maskinen til en godkjenningsbryter

- **1** Sørg for at maskinen er slått av.
- **2** Koble en Ethernet-kabel til nettverksgrensesnittporten.
- *3* Koble Ethernet-kabelen til godkjenningsporten på en godkjenningsbryter.
- **4** Hold nede strømbryteren i ca ett sekund for å slå på strømmen.
- 5 Konfigurer maskinen.

#### Referanse

 For detaljer om førstegangsoppsett, se forenklet brukerhåndbok.

# Konfigurering av LDAP-server

#### I Referanse

- For detaljer om LDAP-serveren og krypteringsinnstillinger, referer til nettverksadministratoren.
- **1** Gå inn på maskinens nettside og logg inn som administrator.
- 2 Velg [Admin setup/std setup].
- **3** Velg [Network Manager]>[LDAP Serversetting].
- 4 Skriv inn domenenavnet eller IPadressen til LDAP-serveren i [LDAP Server].
- **5** Skriv inn portnummeret til LDAPserveren i [**Port Number**].
- 6 Angi en verdi på tidsavbruddet på søkeresultatet i [**Tidsavbrudd**].
- 7 Angi en verdi for det maksimale antallet oppføringer i søkeresultatene i [**Maks oppføringer**].
- 8 Angir en BaseDN for å få tilgang til LDAPserveren i [**DN Name**].
- 9 Skriv inn attributtnavnene som det skal søkes etter som brukernavn i [Brukernavn].

Sørg for å angi en verdi for [Name 1].

**10** Skriv inn en e-postadresse som det skal søkes etter i [**Mail Address**].

- **11** Hvis nødvendig, angi en søkebetingelse i [**Tilleggsfilter**].
- **12** Velg godkjenningsmetoden du vil ha i [**Metode**].

#### ! Merk

 Når du velger [Anonym] eller [Enkel] vil brukergodkjenning ved bruk av LDAP feile. Du må velge [Digest-MD5] eller [Sikr. prot.] hvis du vil konfigurere LDAP-serveren for brukergodkjenning.

#### Tilleggsinformasjon

- Når du velger [**Digest-MD5**] må du konfigurere DNSserverinnstillingen.
- Når du velger [**Sikr. prot.**] må du konfigurere DNSserveren og sikkerhetsprotokoll- serverinnstillingene.
- 13 Hvis du ikke velger [Anonym] i trinn 12, angi bruker-ID og passord for å logge på LDAP-serveren.
- 14 Velg krypteringsmetode i [Kryptering].
- 15 Trykk på [Send].

Nettverkskortet starter på nytt for å aktivere nye innstillinger.

# Konfigurere sikkerhetsprotokoller

Godkjenning ved bruk av Kerberos-serveren er tilgjengelig når du har tilgang til LDAP-serveren. For å bruke sikkerhetsprotokollen, sørg for å fullføre SNTP- og DNS-serverinnstillingene.

- Gå inn på maskinens nettside og logg inn som administrator.
- 2 Velg [Admin setup/std setup].
- 3 Velg [Network Manager]> [SecurePrtcSrvrSetting].
- 4 Skriv inn et områdenavn i [**Domain Name**].
- 5 Trykk på [Send].
   Nettverkskortet starter på nytt for å aktivere nye innstillinger.

# Utskrift uten skriverdriver (Direkteutskrift)

# **Skrive ut PDF-filer**

Du kan skrive ut PDF-filer uten å installere skriverdriveren. Angi filen du vil skrive ut på nettsiden og send den til maskinen.

#### Tilleggsinformasjon

- Ekstra RAM-minne kan være nødvendig avhengig av PDFfilen.
- Utskriften kan kanskje være feil, avhengig av PFD-filen. Når utskriften ikke er riktig, åpne filen med Adobe Reader og skriv deretter ut.
- **1** Få tilgang til maskinens nettside.
- 2 Trykk på [Direct Print].
- 3 Velg [Web Printing].
- **4** Følg instruksjonene på skjermen for å angi detaljerte innstillinger.
- 5 Kontroller innstillingene og trykk deretter på [OK].

Data blir sendt til maskinen og utskriften starter.

# Konfigurere server til å skrive ut epostvedlegg

Du kan skrive ut en fil som maskinen mottar som et vedlegg til en e-post.

#### Tilleggsinformasjon

- Det kan skrives ut opptil 10 filer. Maks størrelse på hver fil er 8 MB.
- Det kan skrives ut PFD, JPEG og TIFF-filer.
- Ekstra RAM-minne kan være nødvendig avhengig av PDFfilen.
- Utskriften kan kanskje være feil, avhengig av PFD-filen. Når utskriften ikke er riktig, åpne filen med Adobe Reader og skriv deretter ut.

# ■ Konfigurasjon for POP

- **1** Gå inn på maskinens nettside og logg inn som administrator.
- 2 Velg [Admin setup/std setup].
- 3 Velg [Network Manager]>[Email]> [Mottaksinnstilling].
- 4 Velg [POP3] og trykk deretter på [To STEP2].

**5** Følg instruksjonene på skjermen for å angi detaljerte innstillinger.

#### ///Tilleggsinformasjon

- Sørg for å angi de riktige innstillingene for epostserveren. Hvis du aktiverer APOP når epostserveren ikke støtter APOP-protokollen, kan det hende at e-post ikke mottas korrekt.
- Når du angir et domenenavn til e-postserveren, konfigurer DNS-serveren i [**TCP/IP**]-innstillingen.

# 6 Trykk på [Send].

#### ///Tilleggsinformasjon

• Hvis POP-serveren ikke støtter SSL-kryptering kan det hende at e-poster ikke blir mottatt korrekt.

# ■ Konfigurasjon for SMTP

- **1** Gå inn på maskinens nettside og logg inn som administrator.
- 2 Velg [Admin setup/std setup].
- 3 Velg [Network Manager]>[Email]> [Mottaksinnstilling].
- 4 Velg [SMTP] og trykk deretter på [To STEP2].
- **5** Følg instruksjonene på skjermen for å angi detaljerte innstillinger.
- 6 Trykk på [Send].

Endre innstillinger i EtherTalk (kun for Mac OS) (kun MB451/MB451w/MB471/MB471w/MB491/MB491+/ MB491+LP/ES4191 MFP/MPS4200mb/MPS4700mb)

#### ! Merk

• EtherTalk kan ikke brukes med Mac OS X 10.6 eller nyere.

# Endre EtherTalk-maskinnavn

- **1** Gå inn på maskinens nettside og logg inn som administrator.
- 2 Velg [Admin setup/std setup].
- *3* Velg [Nettverk]>[ETHERTALK].
- 4 Skriv inn et nytt navn i [**Printer Name**].
- 5 Trykk på [Submit].

# Endre EtherTalk-sone

- **1** Gå inn på maskinens nettside og logg inn som administrator.
- 2 Velg [Admin setup/std setup].
- *3* Velg [Nettverk]>[ETHERTALK].
- 4 Skriv inn et nytt sonenavn i [**Zone** Name].
- 5 Trykk på [Submit].

## ! Merk

• Sørg for å angi en sone innenfor samme segment.

# Andre handlinger

Dette avsnittet forklarer hvordan du klargjør nettverksinnstillinger, og hvordan du konfigurerer maskinen og datamaskinen til å bruke DHCP.

# Klargjøre nettverksinnstillinger

## ! Merk

- Denne prosedyren klargjør alle nettverksinnstillingene.
- 1 Trykk på **SETTING** (INNSTILLING)>tasten.
- 2 Trykk ▼ for å velge [Admin setup/std setup] og trykk deretter på .
- *3* Skriv inn administratorpassordet.
- 4 Velg [Enter] og trykk deretter på ∞.
- 5 Trykk ▼ for å velge [NETTVERK MENY]
   og trykk deretter på ∞.
- 6 Sørg for at [Nettverksoppsett] er valgt, og trykk deretter på ...
- 7 Trykk ▼ for å velge [Fabrikkstandard] og trykk deretter på .
- 8 Sørg for at [Utfør] er valgt, og trykk deretter på ∞.
- 9 På bekreftelsesskjermen, trykk ≤ og ►
   for å velge [Ja] og trykk deretter på ∞.
   Nettverkskortet starter på nytt for å aktivere nye innstillinger.

# **Bruke DHCP**

Du kan få en IP-adresse fra DHCP-serveren.

## ! Merk

- Du må være autorisert som administrator.
- Nettverkssystemet kan låse seg hvis du taster inn feil IPadresse.

#### Tilleggsinformasjon

• Du kan få en IP-adresse fra BOOTP-serveren.

# Konfigurere en DHCP-server

DHCP gir en IP-adresse til hver vert på TCP/IPnettverket.

### ! Merk

 Maskinen må ha en statisk IP-adresse hvis du vil skrive ut via et nettverk. For detaljer om hvordan tilordne en statisk IP-adresse, se i bruksanvisningen til din DHCP-server.

#### ///Tilleggsinformasjon

- Følgende operativsystemer støttes:
  - Windows-server 2008 R2, Windows-server 2008 og Windows-server 2003
- Følgende trinn er forklart ved å bruke Windows-server 2008 som eksempel. Trinnene og menyene kan variere avhengig av hvilket OS du bruker.
- 1 Trykk på [Start] og velg [Administrative verktøy]> [Serveradministrasjon]. Hvis [DHCP] allerede vises i

[Administrative verktøy], fortsett til trinn 8.

- 2 Velg [Add Roles] på [Roles Summary]-området.
- *3* På [Add Roles Wizard], trykk på [Neste].
- 4 Velg [DHCP-server] og trykk deretter på [Neste].
- **5** Følg instruksjonene på skjermen og konfigurer innstillingene etter behov.
- 6 På [Confirm Installation Selection] skjermen, kontroller innstillingene og trykk på [Installer].
- 7 Når installasjonen er ferdig, trykk på [Lukk].
- 8 Trykk på [Start] og velg
   [Administrative verktøy]>[DHCP] for å starte [DHCP] veiviseren.
- **9** Velg hvilken server du vil bruke på DHCP-listen.
- 10 Fra [Handling] menyen, velg [New Scope].

**11** På [**New Scope Wizard**], følg instruksjonene på skjermen og konfigurer innstillingene etter behov.

#### ///Tilleggsinformasjon

- Sørg for å konfigurere standard inngangsportinnstillinger.
- På [Activate Scope] skjermen, velg [Yes, I want to activate the scope now].
- 12 Trykk på [Fullfør].
- **13** Velg det nye virkeområdet fra DHCPlisten og velg deretter [**Reservations**].
- 14 Fra [Handling] menyen, velg [New Reservation].
- 15 Konfigurere innstillingene.
- 16 Trykk på [Legg til].
- 17 Trykk på [Lukk].
- 18 Fra [Fil] menyen, velg [Avslutt].

# Konfigurere datamaskinen

Det følgende forklarer hvordan du skal konfigurere maskinen til å bruke DHCP/BOOTP.

Vær oppmerksom på at siden DHCP/BOOTPprotokollen er aktivert som standardinnstilling, trenger du ikke å utføre denne prosedyren.

#### Tilleggsinformasjon

- Følgende trinn er forklart ved å bruke oppsett for nettverkskort som eksempel. Trinnene og menyene kan variere avhengig av hvilken programvare du bruker.
- **1** Hold nede strømbryteren i ca ett sekund for å slå på strømmen.
- **2** Slå på datamaskinen og sett inn DVD-ROM-programvaren.
- 3 Trykk på [Run setup.exe].
   Hvis [User Account Control] dialogboksen vises, trykk på [Ja].
- 4 Velg en modell og trykk deretter på [Next].
- 5 Les lisensavtalen og trykk på [**I Agree**].
- 6 Velg [Device Configuration]> [Network Card Setup].
- 7 Velg maskinen din fra listen.
- 8 Fra [Innstill.]-menyen, velg[Skrivervalg].

- 9 Skriv inn IP-adressen og trykk deretter på [OK].
- **10** Skriv inn passordet på [**Skriv passord**] og trykk deretter på [**OK**].
  - Det standardsinnstilte passordet er de seks siste sifrene i MAC-adressen.
  - Passordet er sensitivt for små og store bokstaver.

#### 11 Trykk på [OK] i bekreftelsesvinduet.

Maskinen starter på nytt for å aktivere de nye innstillingene. Maskinens statusikon endres til rødt under omstart. Statusikonet endres til grønt når maskinen har startet på nytt og de nye innstillingene er aktivert.

**12** Fra [**File**]-menyen, velg [**Exit**] for å lukke oppsettet for nettverkskort.

# 9. Innstillinger for automatisk levering, og funksjoner for lagring av sendingsdata (kun for MB491/ MB491+LP/ES4191 MFP/ MPS4200mb/MPS4700mb)

Dette kapittelet forklarer hvordan du konfigurerer innstillinger for automatisk levering, og funksjoner for overføring av datalagring.

Denne maskinen har funksjoner for automatisk levering og overføring av datalagring. Disse funksjonene kan brukes for fakser, internettfakser og e-poster. Du kan konfigurere innstillingene til disse funksjonene ved å bruke nettleserverktøyet til maskinen.

### ! Merk

• Selv ved tilkobling ved bruk av trådløst lokalnett blir den viste MAC-adressen MAC-adressen til det kablede lokalnettet.

#### 

- Maskinens standard administratorpassord er "aaaaaaa".
- Internet Explorer 8 er her brukt som eksempel. Detaljene kan variere avhengig av hvilken nettleser du bruker.

#### Referanse

• For detaljer om nettleserverktøy, se "Nettside" S. 111.

# Videresending av mottatt data som digitaldata (automatisk levering)

Dette kapittelet forklarer automastisk levering-funksjonen og hvordan konfigurere innstillinger for den.

Automatisk levering-funksjonen videresender automatisk mottatt data til angitt destinasjon. Du kan angi opptil fem e-postadresser og en nettverksmappe som destinasjoner.

Du kan bruke denne funksjonen til å motta fakser, internettfakser og e-postvedlegg. Dataene er videresendt som PDF eller TIFF-fil, avhengig av filformatet på mottatt data.

Du kan registrere opptil 100 sett med videresendingsdestinasjoner for automatisk levering-funksjonen.

#### **U**Tilleggsinformasjon

- Når faksmottaksmodus er satt til [Forward Mode], leveres ikke dataene automatisk med denne funksjonen.
- Den mottatte faksen leveres som en PDF-fil.
- Hvis det mottatte e-postvedlegget er noe annet enn en PDF, JPEG eller TIFF-fil, blir den ikke videresendt.
- Hovedteksten i mottatte e-poster kan ikke videresendes.
- Denne funksjonen kan håndtere en begrenset datastørrelse.
- Hvis kapasiteten til et SD-minnekort ikke er tilstrekkelig til å lagre en mottatt internettfaks eller et e-postvedlegg, blir ikke automatisk levering gjennomført.

# Konfigurasjon for automatisk levering-funksjon

#### Referanse

- Du må konfigurere serverinnstillingene på forhånd. For detaljer om hvordan å konfigurere serverinnstillinger, se forenklet brukerhåndbok.
- Registrere en profil på forhånd hvis du angir en nettverksmappe. For detaljer om hvordan du registrerer en

profil, se forenklet brukerhåndbok.

**1** Starte nettleseren.

2 Skriv inn "http://maskinens IP-adresse" i adressefeltet og trykk på <Enter (Enter)>-tasten.

• For maskinens IP-adresse, se forenklet brukerhåndbok.

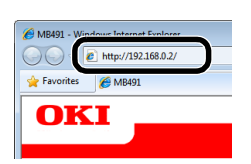

*3* Trykk på [**Administrator Login** (Administrator Login)].

| View Info   Direct Print   Link | 5                               |                   |
|---------------------------------|---------------------------------|-------------------|
| * View Information              | Information                     |                   |
| Status                          | Device Name                     | OKI-MB491-028697  |
| Counter                         | IP Address                      | 192.168.0.2       |
| Supplies Life                   | MAC Address                     | 00:80:87:02:86:97 |
| Network                         | Location                        |                   |
| System                          | Serial Number                   |                   |
|                                 | Asset Number                    |                   |
| Administrator Login             | Contact Name<br>- Administrator |                   |
| Rummstrutor Login               | Tray1                           | A4                |
|                                 | MP Tray                         | A4                |
|                                 | Duplex                          | Installed         |
|                                 | SD Memory Card                  | Installed         |
|                                 | Memory                          | 320 MB            |
|                                 | _                               |                   |
|                                 | Version Information             |                   |
|                                 | CU                              | S0.36             |

- 4 Skriv inn "admin" i [Brukernavn] og skriv inn administratorpassordet til maskinen i [Passord], trykk deretter på [OK].
- 5 Trykk på [SKIP (SKIP)].

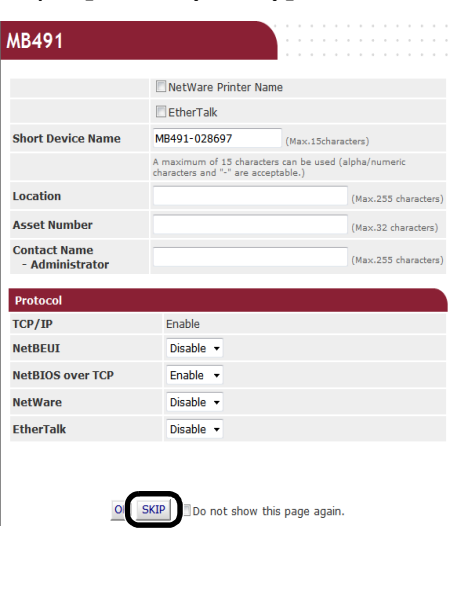

6 Velg [Transmission Settings (Transmission Settings)].

| MB491                                            |                                 |                           | Refresh Statu       | is Window |
|--------------------------------------------------|---------------------------------|---------------------------|---------------------|-----------|
| <u>View Info</u>   <u>Paper Setup</u>   <u> </u> | List   Admin Setup   Job List   | Direct Prir   Transmissio | n Settings Links    |           |
| View Information                                 | Information                     |                           | Remaining Toner :   |           |
| Status                                           | Device Name                     | OKI-MR401-028607          | Black:              | 9         |
| Counter                                          | IP Address                      | 192 168 0 2               |                     |           |
| Supplies Life                                    | MAC Address                     | 00:80:87:02:86:97         | Print Service       | Enabled   |
| Usage Report                                     | Location                        |                           | LPK                 |           |
| Network                                          | Serial Number                   |                           | FTD                 |           |
| System                                           | Asset Number                    |                           | TPP                 | 0         |
| o system                                         | Contact Name<br>- Administrator |                           | NetWare<br>PServer  | 0         |
|                                                  | Tray1                           | Α4                        | NetWare<br>RPrinter | 0         |
|                                                  | MP Tray                         | A4                        | EtherTalk           | 0         |
|                                                  | Duplex                          | Installed                 | NetBEUI             | õ         |
|                                                  | SD Memory Card                  | Installed                 |                     | -         |
|                                                  | Memory                          | 320 MB                    | Setting Service     | Enabled   |
|                                                  | Version Information             |                           | SNMP                | 0         |
|                                                  | CIL                             | 50.26                     | WEB                 | •         |
|                                                  | BU                              | R2 06 00                  | Telnet              | 0         |
|                                                  | Network Firmware                | 01.03-spl01               | NetBEUI             | 0         |
|                                                  | Web Remote                      | t0.01                     |                     |           |

7 Trykk på [New (New)] på [Automated Delivery Setup (Automated Delivery Setup)] siden.

| MB491                          |                                                                       |                                 |        |     |           |                       |
|--------------------------------|-----------------------------------------------------------------------|---------------------------------|--------|-----|-----------|-----------------------|
| View Info   Paper Setup   List | Admin Setup   Job List   Direct Print   Transmission Settings   Links |                                 |        |     |           |                       |
| Transmission Setup             |                                                                       |                                 |        |     |           |                       |
| CAutomated Delivery Setup      | Automated Delivery Setup                                              |                                 |        |     |           |                       |
| OTransmission Settings         | Aut                                                                   | omated Delivery Status U (Stop) |        |     |           |                       |
| -                              |                                                                       |                                 |        |     | 1234      | <u>5</u> <u>10</u> >> |
|                                | No.                                                                   | Delivery Settings               | Status |     | Operation | 1                     |
|                                | 1                                                                     | 1                               | OFF    |     | Edit      | Delete                |
|                                | 2                                                                     | 2                               | OFF    |     | Edit      | Delete                |
|                                | з                                                                     |                                 | OFF    | New |           |                       |
|                                | 4                                                                     |                                 | OFF    | New |           |                       |
|                                | 5                                                                     |                                 | OFF    | New |           |                       |
|                                | 6                                                                     |                                 | OFF    | New |           |                       |
|                                | 7                                                                     |                                 | OFF    | New |           |                       |
|                                | 8                                                                     |                                 | OFF    | New |           |                       |
|                                | 9                                                                     |                                 | OFF    | New |           |                       |
|                                | 10                                                                    |                                 | OFF    | New |           |                       |

8 Skriv inn et navn etter eget ønske i [Automated Delivery (Automated Delivery)].

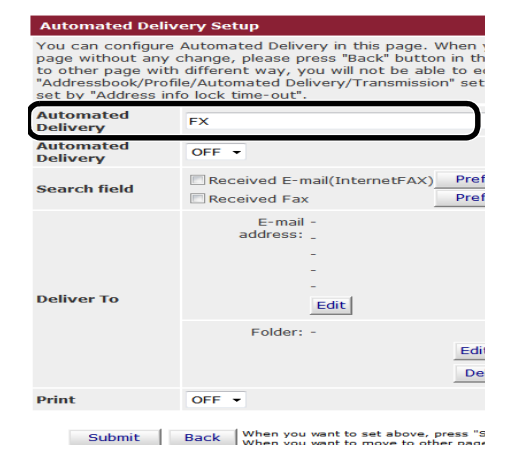

Referanse

| 9  | Velg [ <b>På</b> (ON)] for [ <b>Automated</b><br><b>Delivery</b> (Automated Delivery)].                                                                                                    | a) [Trykk på [ <b>Rediger</b> (Edit)] i [ <b>E-mail</b><br>address]-feltet.                                                                                                    |
|----|----------------------------------------------------------------------------------------------------|----------------------------------------------------------------------------------------------------|
|    | Automated Delivery Setup                                                                                                    | Automated Delivery Setup<br>You can configure Automated Delivery in this page. When you move to other                                                                                                    |
|    | You can configure Automated Delivery in this page. When<br>page without any change, please press "Back" button in t<br>to other page with different way, you will not be able to<br>"Addresshouk/Profile/Automated Delivery/Transmission" es | page without any change, please press "gack" button in this page. If you move<br>to other page with different way, you will not be able to edit<br>"Addressbook/Profile/Automated Delivery/Transmission" settings in time that is |
|    | set by "Address info lock time-out".  Automated FX FX                                                                                                    | set by 'Address info lock time-out'. Automated Delivery FX (1-15 characters)                                                                                                    |
|    | Automated<br>Delivery ON -                                                                                                    | Automated<br>Delivery ON -                                                                                                    |
|    | Search field Received E-mail(InternetFAX) Pro                                                                                                    | Search field     Ø Received E-mail(InternetFAX)     Preferences       Ø Received Fax     Preferences                                                                                                    |
|    | E-mail -<br>address: _                                                                                                    | E-mail To : oki@mail.co.jp<br>address: _                                                                                                    |
|    |                                                                                                    |                                                                                                    |
|    | Deliver To Edit                                                                                                    | Deliver To                                                                                                    |
|    | Ec                                                                                                    | Folder: 1                                                                                                    |
|    | Print OFF •                                                                                                    | Print OFF -                                                                                                    |
|    | Submit Back When you want to set above, press '<br>When you want to move to other part                                                                                                    | Submit Back When you want to set above, press "Submit" button.                                                                                                    |
| 10 | Velg avmerkingsboksen du trenger i<br>[ <b>Search field</b> (Search field)].                                                                                                    | b) Skriv inn mottakerens e-postadresse og<br>trykk på [ <b>Legg til</b> (Add)].                                                                                                    |
|    | You can configure Automated Delivery in this page. When y                                                                                                    | Edit                                                                                                    |
|    | to other page with different way, you will not be able to ed<br>"Addressbook/Profile/Automated Delivery/Transmission" sett<br>set by "Address info lock time-out".<br>Automated<br>Pelivery<br>FX                                            | E-mail address To • Oxiginal.Co.jp                                                                                                    |
|    | Automated ON -                                                                                                    | Address List                                                                                                    |
|    | Search field                                                                                                    | Delete selected address Delete all                                                                                                    |
|    | E-mail -<br>address: _                                                                                                    | OK Back                                                                                                    |
|    |                                                                                                    | c) Kontroller at den angitte adressen er                                                                                                    |
|    | Folder: -                                                                                                    | oppført i [ <b>Alle</b> (Address List)] -feltet, og                                                                                                    |
|    | Edit                                                                                                    | trykk deretter på [ <b>OK</b> (OK)].                                                                                                    |
|    | Print OFF -                                                                                                    | Edit                                                                                                    |
|    | Submit Back When you want to set above, press "Si<br>When you want to move to other page                                                                                                    | E-mail address  Low (Max.80 characters)  Address Book Group                                                                                                    |
| 11 | Velg [ <b>AV</b> (OFF)] for [ <b>Skriv ut</b> (Print)].                                                                                                    | To : ok@mail.co.jp                                                                                                    |
|    | Hvis du velger [ <b>På</b> ] vil mottatt data skrives ut.                                                                                                    | Address List                                                                                                    |
|    | Automated Delivery Setup                                                                                                    | Delete selected address Delete al                                                                                                    |
|    | You can configure Automated Delivery in this page. When you move to other<br>page without any change, please press "Back" button in this page. If you move<br>to other page with different way with will not be able to edit                 |                                                                                                    |
|    | "Addressbook/Profile/Automated Delivery/Transmission" settings in time that is<br>set by "Address info lock time-out".                                                                                                    | 13 Konfigurer destinasjon for en                                                                                                    |
|    | Automated FX (1-15 characters)                                                                                                    | nettverksmappe.                                                                                                    |
|    | Search field                                                                                                    | a) Trykk på [ <b>Rediger</b> (Edit)] i [ <b>Mappe</b> ].                                                                                                    |
|    | IV. Received Fax Preterences<br>E-mail To : oki@mail.co.jp                                                                                                    | Automated Delivery Setup<br>You can configure Automated Delivery in this page. When you move to other<br>page without any change negase press "Back" button in this page. If you move                                             |
|    | duuress<br>                                                                                                    | to other page with different way, you will not be able to edit<br>"Addressbook/Profile/Automated Delivery/Transmission" settings in time that is<br>set by "Address info lock time-out".                                          |
|    | Deliver To Edit                                                                                                    | Automated<br>Delivery FX (1-15 characters                                                                                                    |
|    | Folder: 1                                                                                                    | Automated<br>Delivery ON •                                                                                                    |
|    | Lat Delete                                                                                                    | Search field VReceived E-mail(InternetFAX) Preferences VReceived Fax Preferences                                                                                                    |
|    | Print OFF •                                                                                                    | E-mail To:oki@mail.co.jp<br>address: _                                                                                                    |
|    | Submit Back When you want to set above, press "Submit" button.<br>When you want to move to other page, press "Back" button.                                                                                                    |                                                                                                    |
| 12 | Konfigurere en e-postdestinasjon.                                                                                                    | Deliver To Edit                                                                                                    |
|    |                                                                                                    | ruue. 1                                                                                                    |
|    |                                                                                                    | Print OFF -                                                                                                    |
|    |                                                                                                    | Submit Back When you want to set above, press "Submit" button.<br>When you want to move to other page, press "Back" button.                                                                                                    |
|    |                                                                                                    | 1                                                                                                    |
|    |                                                                                                    |                                                                                                    |
|    |                                                                                                    |                                                                                                    |

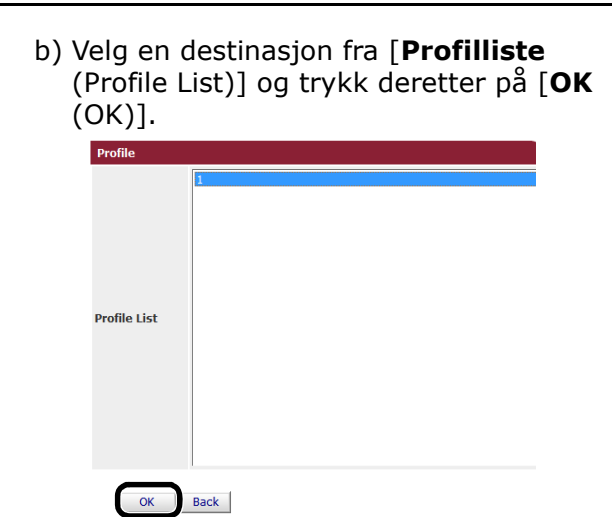

14 Trykk på [Submit (Submit)].

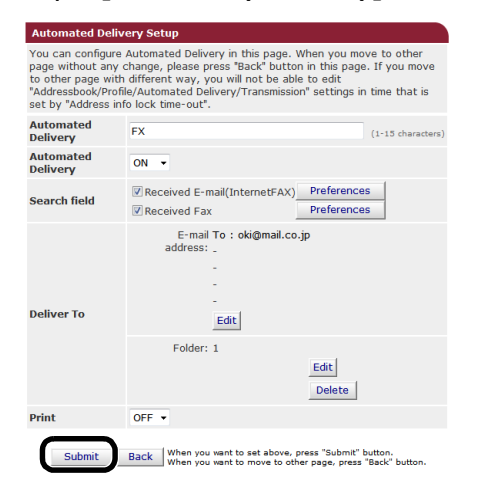

Innstillinger for automatisk levering, og funksjoner for lagring av sendingsdata (kun for MB491/MB491+LP/ ES4191 MFP/MPS4200mb/MPS4700mb)

9

# Lagre overførings- og mottatte data (lagre overføringsdata)

Dette kapittelet forklarer funksjonen om lagring av overføringsdata, og hvordan konfigurere innstillingene for den.

Funksjonen "Overføring av datalagring" lagrer automatisk overførte og mottatte data i en bestemt nettverksmappe. Du kan kun angi èn nettverksmappe.

Du kan bruke denne funksjonen for overførte fakser, internettfakser, faksservere og e-postvedlegg, og mottatte fakser, internettfakser og e-postvedlegg. Dataene er lagret som en PDF eller TIFF-fil, avhengig av filformatet til originaldataene.

## ! Merk

- Når følgende operasjoner er utført, kan funksjonen "Overføring av datalagring" ikke utføres:
  - Sanntidssending
  - Kommandooverføring ved bruk av Fkode-oppslagstavlekommunikasjon
  - Mottak ved bruk av Fkode konfidensiell kommunikasjon

#### **U**Tilleggsinformasjon

- Sendt eller mottatt faks lagres som en PDF-fil.
- Hvis det sendte eller mottatte e-postvedlegget er noe annet enn en PDF, JPEG eller en TIFF-fil blir det ikke lagret.
- Hovedtekster i e-poster kan ikke lagres.
- Denne funksjonen kan håndtere en begrenset datastørrelse.
- Hvis SD-minnekortets kapasitet ikke er tilstrekkelig til å lagre en sendt eller mottatt internettfaks, et e-postvedlegg eller en sendt fakserver, blir ikke overføringsdata lagret.

# Konfigurasjon av funksjonen "Lagring av overføringsdata"

#### Referanse

- Du må konfigurere serverinnstillingene på forhånd. For detaljer om hvordan å konfigurere serverinnstillinger, se forenklet brukerhåndbok.
- Registrer en profil på forhånd. For detaljer om registrering av profil, se forenklet brukerhåndbok.
- 1 Starte nettleseren.
- 2 Skriv inn "http://maskinens IP-adresse" i adressefeltet og trykk på < Enter (Enter)>-tasten.

I Referanse

 For maskinens IP-adresse, se forenklet brukerhåndbok.

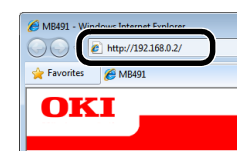

*3* Trykk på [**Administrator Login** (Administrator Login)].

| MB491                                                 |                                 |                   |
|-------------------------------------------------------|---------------------------------|-------------------|
| <u> View Info</u>   <u>Direct Print</u>   <u>Link</u> | 5                               |                   |
| View Information                                      | T                               |                   |
| Status                                                | Information                     |                   |
| Counter                                               | Device Name                     | OKI-MB491-028697  |
| 7 Supplies Life                                       | IP Address                      | 192.168.0.2       |
|                                                       | MAC Address                     | 00:80:87:02:86:97 |
| 3 Network                                             | Location                        |                   |
| System                                                | Serial Number                   |                   |
|                                                       | Asset Number                    |                   |
| Administrator Login                                   | Contact Name<br>- Administrator |                   |
|                                                       | Tray1                           | A4                |
|                                                       | MP Tray                         | A4                |
|                                                       | Duplex                          | Installed         |
|                                                       | SD Memory Card                  | Installed         |
|                                                       | Memory                          | 320 MB            |
|                                                       | Version Information             | 1                 |
|                                                       |                                 |                   |

4 Skriv inn "admin" i [Brukernavn] og skriv inn administratorpassordet til maskinen i [Passord], og trykk deretter på [OK].

- Trykk på [**SKIP** (SKIP)]. 5 MB491 NetWare Printer Name EtherTalk Short Device Nam MB491-02869 (Max.15 A maximum of 15 characters can be used (alpha/ characters and "-" are acceptable.) Location Asset Number Contact Name - Administrator TCP/I NetBEUI Disable -NetBIOS over TCP Enable -NetWare Disable 👻 EtherTalk OF SKIP Do not show this page again.
- *6* Velg [**Transmission Settings** (Transmission Settings)].

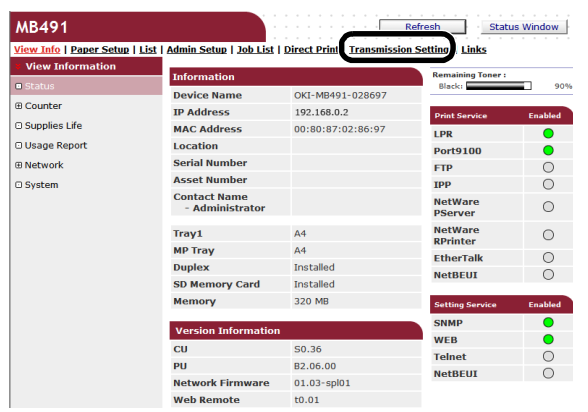

7 Velg [**Transmission Settings** (Transmission Settings)].

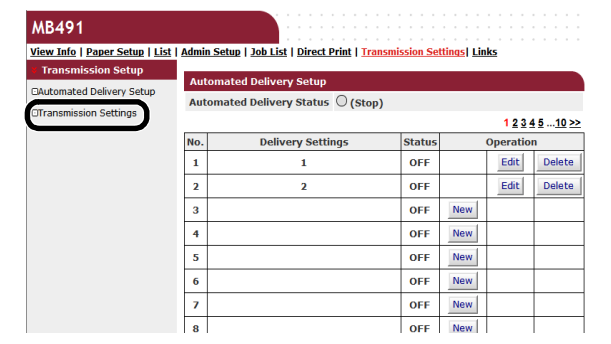

8 Trykk på [**Rediger** (Edit)] for ønsket element.

| Transmission Settings                     |        |      |
|-------------------------------------------|--------|------|
| Category                                  | Status |      |
| Sent E-mail<br>(Internet Fax , FaxServer) | OFF    | Edit |
| Received E-mail<br>(Internet Fax)         | OFF    | Edit |
| Transmitted Fax                           | OFF    | Edit |
| Received Fax                              | OFF    | Edit |

9 Velg [På (ON)]

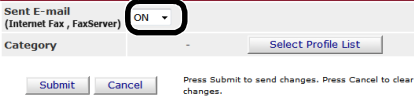

**10** Trykk på [**Select Profile List** (Select Profile List)].

| ent E-mail<br>Internet Fax , FaxServer) | ON 🔻 |   |                     |
|-----------------------------------------|------|---|---------------------|
| ategory                                 |      | - | Select Profile List |

**11** Velg en destinasjon fra [**Profilliste** (Profile List)] og trykk deretter på [**OK** (OK)].

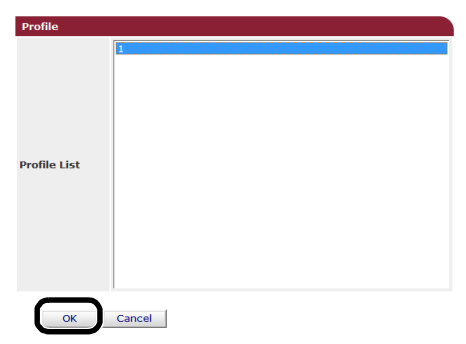

12 Trykk på [Submit (Submit)].

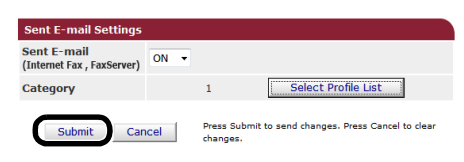

# 10.Feilsøking

Dette kapittelet forklarer elementer med begrensninger innen oppretting, sletting og oppdatering av drivere, og når i sparemodus.

# Oppretting

Dette avsnittet forklarer hvordan man setter opp SD-minnekort og flash-minne, og hvordan tilbakestille utstyrsinnstillinger til standardinnstillinger.

Du kan slette data eller innstillinger som er lagret på maskinen for å gjenopprette innstillingene ved kjøpstidspunktet.

#### ! Merk

• I standardinnstillingene kan ikke [Start] velges fordi [Startlås] er satt til [Aktiver]. Sett [Startlås] til [Avbryt] i [Storage Maint Setup]. For detaljer om den opprinnelige låsen, se "Behandling" S. 104.

#### **U**Tilleggsinformasjon

• [For å kunne gå inn på [Admin setup/std setup]-menyen må du ha administratorpassordet. Standardpassordet er "aaaaaaa".

# Opprette et SD-minnekort (kun for MB491/MB491+LP/ES4191 MFP/MPS4200mb/MPS4700mb)

Gjennomføre oppretting av et SD-kort når du setter inn et kort som enten har vært brukt i annet utstyr, eller når det ikke har blitt skikkelig gjenkjent.

Et SD-minnekort brukes som en lagringsplass for spoling ved kopiering av områder og lagring av beskyttet utskrift/kryptert trykkdata, skjemadata og makroer. Oppretting sletter lagret data.

Et SD-minnekort har tre partisjoner. Det er PS, Felles og PCL. Når det er formatert vil det bli delt inn i partisjoner igjen. Du kan også formatere bestemte partisjoner enkeltvis.

# Formatere hele området

Du kan formatere hele området til SDminnekortet som er installert i msakinen.

#### ! Merk

- Når du formaterer alle områder på et SD-minnekort vil følgende data slettes:
  - Lagret jobbdata underlagt [Konfidensiell utskrift], [Kryptert konfidensiell utskrift] eller [Store to SD Card].
  - Egendefinert demodata
  - Skrifttypedata
- 1 Trykk på **SETTING** (INNSTILLING)>tasten

- 2 Trykk ▼ for å velge [Admin setup/std setup] og trykk deretter på ∞.
- **3** Skriv inn administratorpassordet.
- **4** Velg [**Enter**] og trykk deretter på ∞.
- 5 Trykk ▼ for å velge [Behandling] og trykk deretter på ∞.
- 6 Trykk ▼ for å velge [Konfigurering av SD-minnekort] og trykk ∞.
- 7 Sørg for at [**Start**] er valgt, og trykk deretter på ≪.
- **8** Sørg for at [**Utfør**] er valgt, og trykk deretter på ≪.

En melding vises og bekrefter at ved å fortsette så vil systemet automatisk starte å nytt. Velg [**Ja**] for å fortsette.

# Formattere en spesiell partisjon

Du kan formattere en spesiell partisjon innenfor SD-minnekortets 3 partisjoner (PS, Felles og PCL).

#### ! Merk

- Når du formatterer en partisjon vil følgende data slettes:
  - PS: Skrifttypedata i PS-område
  - Felles: Jobbdata og demodata lagret med [Konfidensiell utskrift], [Kryptert konfidensiell utskrift] eller [Store to SD Card].
  - PCL: Skrifttypedata i PCL-området
- 1 Trykk på **SETTING** (INNSTILLING)>tasten.
- 2 Trykk ▼ for å velge [Admin setup/std setup] og trykk deretter på .
- 3 Skriv inn administratorpassordet.
- 4 Velg [Enter] og trykk deretter på ∞.
- 5 Trykk ▼ for å velge [Behandling] og trykk deretter på ∞.
- 6 Trykk ▼ for å velge [Konfigurering av
   SD-minnekort] og trykk deretter på ∞.
- 7 Trykk ▼ for å velge [Formater partisjon] og trykk deretter på .
- 8 Trykk på ▼ for å velge partisjonen du vil formattere, trykk deretter på .

En melding vises og bekrefter at ved å fortsette så vil systemet automatisk starte å nytt. Velg [**Ja**] for å fortsette.

## **Formattere Flash-minne**

Flash-minne har lagrede e-postmaler osv, lagret på den.

Bruk følgende trinn for å formattere.

### ! Merk

- Når du formatterer flash-minne vil følgende data slettes:
   Egendefinert demodata
  - Skrifttypedata
- 1 Trykk på **SETTING** (INNSTILLING)>tasten
- 2 Trykk ▼ for å velge [Admin setup/std setup] og trykk deretter på ∞.
- **3** Skriv inn administratorpassordet.
- 4 Velg [Enter] og trykk deretter på ∞.
- **5** Trykk ▼ for å velge [**Behandling**] og trykk deretter på ≪.
- 6 Trykk ▼ for å velge [Flashminneoppsett] og trykk deretter på ∞.
- 7 Sørg for at [**Start**] er valgt, og trykk deretter på ∞.
- **8** Sørg for at [**Utfør**] er valgt, og trykk deretter på ∞.

En melding vises og bekrefter at ved å fortsette så vil systemet automatisk starte å nytt. Velg [**Ja**] for å fortsette.

## Tilbakestille maskininnstillinger

Du kan sette konfigurerte innstillinger tilbake til standardinnstillinger.

### ! Merk

- Når du formaterer utstyrsinnstillinger vil følgende data slettes:
  - Lagrede dokumenter på Fcode-oppslagstavlen
  - Faksjobber som ikke har blitt sendt
  - Faksjobber mottatt i Fcode-primærboksen.
  - Registrerte jobbmakroer
  - Oppringingslogg
  - E-postlogger
- 1 Trykk på **SETTING** (INNSTILLING)>tasten.
- 2 Trykk ▼ for å velge [Admin setup/std setup] og trykk deretter på ∞.
- 3 Skriv inn administratorpassordet.
- 4 Velg [Enter] og trykk deretter på ∞.
- **5** Trykk på ▼ for å velge [**Behandling**] og trykk deretter på .
- 6 Trykk på ▼ for å velge [Tilbakestill innst.] og trykk deretter på ∞.
- 7 [Sørg for at [**Utfør**] er valgt, og trykk deretter på ⊛.

En melding vises og bekrefter at ved å fortsette så vil systemet automatisk starte å nytt. Velg [**Ja**] for å fortsette.

10

## Slette eller oppdatere drivere

Dette avsnittet forklarer hvordan du sletter eller oppdaterer driverne du bruker.

! Merk

• Prosedyren og visning kan variere i henhold til skriverdriver og versjon av Windows eller Mac OS X du bruker.

## Slette en skriver eller faksdriver

Du kan avinstallere skriver og faksdrivere.

### **For Windows**

### ! Merk

- Du må være innlogget som administrator for å fullføre denne prosedyren.
- Start datamaskinen på nytt før du sletter en driver.
- 1 Trykk på [Start], og velg deretter [Enheter og skrivere].
- *2* Høyreklikk på OKI MB491-ikonet og velg [**Fjern enhet**].

Har du spesifisert flere skriverdrivere, velg [**Fjern** enhet]>[OKI MB491(\*)]. \*Velg hva slags driver du vil slette.

*3* Vises det en bekreftelsesmelding, trykk på [**Ja**].

### ! Merk

- Vises det en melding så betyr det at enheten er i bruk, start da maskinen på nytt og prøv igjen fra trinn 1 til 2.
- **4** Trykk på [**Printer server properties**] på den øverste linjen med ett av ikonene valgt i [**Skrivere og telefakser**].
- 5 Velg [Drivers]-fanen.
- *6* Trykk på [**Change Driver Settings**] hvis den vises.
- 7 Velg driveren du ønsker å slette, og trykk på [**Slette**].
- 8 Hvis en melding vises som ber deg om å fjerne kun driver eller driver og driverpakke fra systemet. Velg å slette driver og driverpakke, og trykk deretter på [OK].
- 9 Vises det en bekreftelsesmelding, trykk på [Ja].

10 [Remove Driver Package] Vises dialogboksen, trykk på [Slett]>[OK].

### ! Merk

- Hvis sletting avvises, start datamaskinen på nytt og utfør prosedyrene 4-10 igjen.
- 11 Trykk på [Lukk] i [Printer Server Properties] dialogboksen.
- 12 Start datamaskinen på nytt.

## For Mac OS X

### ■ For Mac OS X 10.5-10.8

- 1 Velg [**Systemvalg**] fra Apple-menyen.
- Velg [Utskrift og skanning]. (For Mac OS X 10.7 til 10.8)
  Velg [Utskrift og faks]. (For Mac OS X 10.5 og 10.6)
- **3** Velg enheten du ønsker å slette og trykk deretter på [-].

Trykk på [**Slett skriver**] hvis det vises en bekreftelsesmelding (for Mac OS X 10.5 vil dette være [**OK**]).

- Lukk [Utskrift og skanning] dialogboksen. (For Mac OS X 10.7 til 10.8) Lukk [Utskrift og faks] dialogboksen. (For Mac OS X 10.5 og 10.6)
- **5** Sett inn DVD-ROM-programvaren i datamaskinen.
- 6 Dobbelklikk på [OKI]>[Drivers]>[PS] or [PCL]>[UnInstaller].
- 7 Kryss av modellnavnet som skal avinstalleres og trykk på [OK].
- **8** Skriv inn administratorpassordet og trykk på [**OK**].
- **9** Slette DVD-ROM-programvaren fra datamaskinen.

### ■ For Mac OS X 10.4.0-10.4.11

- 1 Velg [Verktøy] fra [Flytt]-menyen.
- 2 Trykk på [Printer Setup Utility]-fanen.
- *3* Velg enheten du ønsker å slette, og trykk på [**"Rettetast**].
- 4 Lukk [Printer List] dialogboksen.
- **5** Avinstaller driveren ved hjelp av installeringsprogrammet.

### Referanse

• For "For Mac OS X 10.5-10.8" S. 182, følg prosedyren i 5-9.

### **Oppdatere en skriver eller** faksdriver

Du kan oppdatere skriver- og faksdrivere.

### **For Windows**

### ! Merk

- Du må være innlogget som administrator for å fullføre denne prosedyren.
- Start datamaskinen på nytt før du sletter en driver.
- 1 Trykk på [Start], og velg deretter [Enheter og skrivere].
- Høyreklikk på OKI MB491-ikonet og velg [Printing preferences].
   Har du installert flere skriverdrivere, velg [Skriveregenskaper]>[OKI MB491(\*)].

\*Velg hvilken drivertype du vil slette.

- 3 Trykk på [About] på [Oppsett]-fanen.
   For en PS-driver, velg [Utskriftsvalg]-fanen, og trykk på [Om].
- **4** Sjekk versjonsinformasjonen og trykk deretter på [**OK**].
- **5** Slett driveren du ønsker å oppdatere.

### ! Merk

• Slett alle drivere av samme type (PCL, PS, PCL XPS og FAKS drivere) for å sikre oppdatering.

💷 Referanse

• "Slette en skriver eller faksdriver" S. 182

6 Installer en ny driver.

#### Referanse

• For detaljer om hvordan man installerer en driver, se forenklet brukerhåndbok.

### For Mac OS X

1 Slette en driver.

### Referanse

- "Slette en skriver eller faksdriver" S. 182
- 2 Installer en ny driver.

### Referanse

• For detaljer om hvordan man installerer en driver, se forenklet brukerhåndbok.

## Slette en skannerdriver

Du kan slette skannerdrivere.

### ! Merk

• Du må være innlogget som administrator for å fullføre denne prosedyren.

### **For Windows**

- 1 Trykk på [Start], og velg deretter [Kontrollpanel]>[Avinstaller et program].
- 2 Velg [OKI MB4x1/ES41x1/MPS42x Scanner] (for MB441, MB451, MB451w, MB461, MB471, MB471w, MB491, MB491+, ES4161 MFP, ES4191 MFP, MPS4200mb) eller [OKI MB4x1+LP/MPS47x Scanner] (for MB461+LP, MB491+LP, MPS4700mb) og trykk på [Uninstall]. Hvis [User Account Control] dialogboksen vises, trykk på [Ja].
- *3* Vises det en bekreftelsesmelding, trykk på [**Ja**].
- **4** Trykk på [**Finish**] på [**Uninstallation Complete**]-skjermen.

### For Mac OS X (MB441, MB451, MB451w, MB461, MB471, MB471w, MB491, MB491+, ES4161 MFP, ES4191 MFP, MPS4200mb)

- Velg [Bibliotek]>[Image Capture]> [TWAIN Data Sources] fra harddisken.
- 2 Avhengig av tilkoblingsmetoden til maskinen, vil følgende filer slettes.
  - Nettverkstilkobling: OKI MB4x1\_ES41x1\_MPS42x Nettverksdriver.ds
  - USB-tilkobling: OKI MB4x1\_ES41x1\_MPS42x USB-driver.ds

- 3 Lukk [TWAIN Data Sources] dialogboksen.
- 4 Velg [Bibliotek]>[Image Capture]> [Devices] fra harddisken.
- 5 Slett [OKI Scanner].
- 6 Lukk [Devices] dialogboksen.
- 7 Velg [Programmer]>[Okidata]> [Scanner] fra harddisken.
- **8** Slett oppsettsverktøy til nettverksskanner.
- **9** Start datamaskinen på nytt.

### For Mac OS X (MB461+LP, MB491+LP, MPS4700mb)

- 1 Velg [Bibliotek]>[Image Capture]>
  [TWAIN Data Sources] fra harddisken.
- Avhengig av tilkoblingsmetoden til maskinen, vil følgende filer slettes.
  - Nettverkstilkobling: OKI MB4x1+LP\_MPS47x Nettverksdriver.ds
  - USB-tilkobling: OKI MB4x1+LP\_MPS47x USB-driver.ds
- *3* Lukk [**TWAIN Data Sources**] dialogboksen.
- 4 Velg [Bibliotek]>[Image Capture]> [Devices] fra harddisken.
- 5 Slett [OKI Scanner].
- 6 Lukk [Devices] dialogboksen.
- 7 Velg [Programmer]>[Okidata]> [Scanner] fra harddisken.
- **8** Slett oppsettsverktøy til nettverksskanner.
- 9 Start datamaskinen på nytt.

## **Oppdatere en skannerdriver**

Du kan oppdatere skannerdrivere.

### ! Merk

• Du må være innlogget som administrator for å fullføre denne prosedyren.

### **For Windows**

- Trykk på [Start], høyreklikk på [Datamaskin] Velg [Egenskaper].
- 2 Trykk på [Enhetsbehandling].
   Vises [User Account Control] dialogboksen, trykk på [Ja].
- *3* Høyreklikk på [MB4x1/ES41x1/ MPS42x] (for MB441, MB451, MB451w, MB461, MB471, MB471w, MB491, MB491+, ES4161 MFP, ES4191 MFP, MPS4200mb) eller [MB4x1+LP/ MPS47x] (for MB461+LP, MB491+LP, MPS4700mb)-ikonet på [Imaging Device] og trykk på [Properties].
- **4** Sjekk versjonen på skannerdriveren på [**Drivers**].
- **5** Slett skannerdriveren.

### Referanse

- "Slette en skannerdriver" S. 183
- 6 Installere en ny skannerdriver.

### Referanse

• For detaljer om hvordan man installerer en driver, se forenklet brukerhåndbok.

## For Mac OS X

1 Slett skannerdriveren.

Referanse

- "Slette en skannerdriver" S. 183
- 2 Installere en ny skannerdriver.

### Referanse

• For detaljer om hvordan man installerer en driver, se forenklet brukerhåndbok.

# 11.Vedlegg

Dette kapittelet forklarer utskriftsjobb regnskap.

# Om å bruke utskriftsjobb regnskap

Ved å bruke utskriftsjobb regnskap kan du få loggen som brukes for denne maskinen.

### Tilleggsinformasjon

• Følgende forklaring er forskjellig for ulike versjoner av utskriftsjobb regnskap.

### ! Merk

• Hvis utskriftsjobbregnskap er inkludert i maskinen vil det skrives ut i konfigurasjonsrapporten når "Jobbregnskap: PÅ".

## Antall jobbkonto-IDer og logger som kan brukes.

Antall jobbkonto-IDer som kan registreres, og antall logger som kan lagres i standardsinnstillingene, vises i følgende tabell:

 MB441/MB451/MB451w/MB461/MB461+LP/MB471/ MB491+/MB471w/ES4161 MFP

| Jobbkonto-ID | Logg   |
|--------------|--------|
| 100          | Om 200 |

 MB491/MB491+LP/ES4191 MFP/MPS4200mb/ MPS4700mb

| Jobbkonto-ID | Logg    |
|--------------|---------|
| 100          | Om 5000 |

Tilleggsinformasjon

• Denne verdien kan variere i henhold til innholdet i loggene.

Vedlegg

# Indeks

## A

### В

| Behandling         | 104 |
|--------------------|-----|
| Bekreft oppringing | 26  |
| Blanketter         | 66  |
| Brukerinstallasjon | 106 |

## С

CSV-fil......32

## D

| Datamaskinfonter                       | 69      |
|----------------------------------------|---------|
| DHCP                                   | 172     |
| Direkteutskrift                        | 170     |
| Dokumenter av forskjellig<br>størrelse | )<br>14 |
| Dokumenttype                           | 37      |
| DSN                                    | 48      |
| Dupleksskanning                        | 15      |
| Dupleksutskrift                        | 57      |
|                                        |         |

## Ε

| EAP-TLS 158, 168                  |
|-----------------------------------|
| Egendefinert<br>papirstørrelse 55 |
| Eksternt<br>mottaksnummer 91      |
| Emne 35                           |
| Emuleringsmodus71                 |
| Enhetsinformasjon 137             |
|                                   |

| Enkel modus41             | L      |
|---------------------------|--------|
| Enkelt oppsett 74, 85     | 5      |
| E-postadresse 116         | 5      |
| E-postserverinnstillinger |        |
| 150                       | )      |
| E-postvarsol 166          | -      |
|                           | 2      |
| EtherTalk140, 170         | )      |
| EtherTalk                 | )<br>1 |

## F

| Fakse15                |
|------------------------|
| Faksoppsett88          |
| Fcode-boks21           |
| Fcode-sending21        |
| Feilmeldingsvarsel 166 |
| Filformat38            |
| Filnavn37              |
| Flere destinasjoner19  |
| Formattere Flash-minne |
|                        |
| Fpolling22             |
| Fra-adresse35          |
| FTP152, 167            |
|                        |

## G

| Gjentatt utskrift | .67 |
|-------------------|-----|
| Gruppe            | .31 |
| Gråskala          | .40 |

## Н

| Hefteutskrift60          |  |
|--------------------------|--|
| Hovedtekst36             |  |
| Hurtigoppringingsliste76 |  |
| Hurtigtast117            |  |

## Ι

| ID-kontrollert sending25                  |
|-------------------------------------------|
| ID-kortkopi12                             |
| IEEE802.1X149, 158, 168                   |
| IFax-innstillinger91                      |
| Innstillinger for mottak av<br>e-post142  |
| Innstillinger for sending av<br>e-post140 |
| Installasjon av<br>nettdriver109          |
|                                           |

| Internettfaksing  | 37       |
|-------------------|----------|
| Internettutskrift | 157      |
| IP-filtrering     | 152, 165 |
| IPP               | 148      |
| IPP-utskrift      | 162      |
| IPSec             | 155, 163 |
| IPv6              | 167      |
|                   |          |

## J

| Jobbkonto-ID124   |  |
|-------------------|--|
| Jobbmakro72       |  |
| JOBBMAKRO-tast 72 |  |

## Κ

| Kantsletting 12                                   |
|---------------------------------------------------|
| Kerberos 149, 169                                 |
| Klargjøre                                         |
| nettverksinnstillinger                            |
| 172                                               |
| Kommunikasjon ved Fcode-<br>oppslagstavle 21      |
| Komprimeringsnivå 40                              |
| Konfidensiell Fcode-                              |
| kommunikasjon 21                                  |
| Konfidensielle                                    |
| dokumenter 65                                     |
| Konfigurasjonsverktøy115                          |
| Kont. Skan 15                                     |
| Kontinuerlig skanning 15                          |
| Kontrollere tilgang ved bruk<br>av IP-adresse165  |
| Kontrollere tilgang ved bruk<br>av MAC-adresse165 |
| Konvolutter 52                                    |
| Kopiere 10                                        |
| Kopiere oppsett 87                                |
| Kryptering (SSL/TLS)154                           |
| Kryptert PDF 38                                   |
| Kryptert sikker utskrift 65                       |
|                                                   |

## L

| Lagre dokumentinnstillinger |   |
|-----------------------------|---|
|                             | 4 |
| Lagre overføringsdata178    | 3 |
| Lagre utskriftsdata 62      | 7 |
| LDAP-server169              | 9 |
| LDAP-serverinnstillinger150 | ) |

| LPD |
|-----|
|-----|

### Μ

| MAC-adressefiltrering       |
|-----------------------------|
|                             |
| Manuell gjenoppringing 18   |
| Manuell sending 19          |
| Manuell utskrift51          |
| Marg 12                     |
| Maskininnstillinger 76, 181 |
| Masseutsending19, 25        |
| MDN                         |
| Metning 37                  |
| Minnekapasitet              |
| Multifunksjonsskuff         |
| (MP)51                      |

## Ν

| NBT/NetBEUI 140              |
|------------------------------|
| Nettside111, 161             |
| Nettverksinnstilling         |
|                              |
| Nettverkskanningsdestinasjon |
|                              |
| Nettverkskonfigurasjon 46    |
| Nettverksmeny 100            |
| Nettverksoppsett for         |
| TWAIN 49                     |
| Nettverksskanning 120        |
| Nettverksutvidelse 131       |
| NetWare 139                  |
| N-på-110                     |

## 0

| OKI LPR Verktøy 131            |
|--------------------------------|
| OKI LPR-verktøy 70             |
| Omslagsark31                   |
| Oppdatere skannerdrivere       |
|                                |
| Oppdatere skriverdrivere       |
|                                |
| Oppdatering av faksdriver      |
|                                |
| Opprette et SD-minnekort       |
|                                |
| Opprettholde papirstørrelse    |
| 63                             |
| Oppsett for kontrollpanelspråk |
|                                |

| Oppsett for nettverkskort |
|---------------------------|
| 127, 134                  |
| Oppsettsverktøy for       |
| nettverksskanner 135      |
| Oppslagsboks23            |
| Overleggsutskrift66       |
|                           |

## Ρ

| PaperPort 41, 43          |
|---------------------------|
| Papiroppsett77            |
| Papirstørrelse 55, 58     |
| PC-skannemodus49          |
| PDF direkte utskrift124   |
| PEAP158, 168              |
| PIN118                    |
| Prefikser17               |
| Profil 81, 117            |
| PS (postskriptum)-fil70   |
| PS-feilmelding70          |
| PS-gammajusteringsverktøy |
|                           |

## R

| Rapporter75,           | 76 |
|------------------------|----|
| Reduksjonshastighet    | 28 |
| Reduksjonsmarg         | 28 |
| Repeter                | 11 |
| Respons på tidsavbrudd | 29 |
| Ringerespons           | 29 |
|                        |    |

## S

| Sanntidssending18                                     |
|-------------------------------------------------------|
| Sende faks<br>Datamaskin30<br>Mottaker-gruppelister20 |
| Sende faks fra en<br>datamaskin30                     |
| Sending fra minne18                                   |
| Sidedeling28                                          |
| Siderekkefølge59                                      |
| Sikker protokollserver-<br>innstillinger149           |
| Sikker skannemodus49                                  |
| Sikker utskrift64                                     |
| Sikkerhet151                                          |
| Sikkerhetsprotokoll169                                |
| Skalering på sider58                                  |
| Skanne                                                |

| Skanne til ekstern PC 49                    |
|---------------------------------------------|
| Skanne til e-post 35                        |
| Skanne til faksserver 33                    |
| Skanne til lokal PC 47                      |
| Skannerdrivernavn 46                        |
| Skanneroppsett 92                           |
| Skannestørrelse 37                          |
| Skriveroppsett 94                           |
| Slette faksdriver182                        |
| Slette skanningdrivere183                   |
| Slette skriverdrivere182                    |
| SNMP146                                     |
| SNMP-trap147                                |
| SNMPv3167                                   |
| SNTP-innstillinger156                       |
| Sorter 10                                   |
| Sortere kopier 10                           |
| Sortere sider 59                            |
| Sparemodus104                               |
| Språkoppsett for<br>kontrollpanel126        |
| SSID 102, 159                               |
| SSL/TLS 154, 161                            |
| Standardpassord 39                          |
| Still dato og klokke<br>automatisk 106, 112 |
| Store mottatte bilder 28                    |
| Strømsparingsmodus104                       |
| Subadresse 22                               |
| Svar til-adresse                            |

## Т

| TCP/IP137                 |
|---------------------------|
| Telefonbok 30, 32, 80     |
| Telefonprioriteringsmodus |
|                           |
| TELNET132                 |
| Tidsoppsett (SNTP-        |
| innstillinger)156         |
| Tilbakestille             |
| maskininnstillinger       |
|                           |
| Tittel 73                 |
| Tonersparing64            |
| Trådløs innstilling 87    |
| Trådløst lokalnett158     |
| TWAIN-driver 41           |
|                           |

### U

| Utskrift 51                |
|----------------------------|
| Utskrift av e-postvedlegg  |
| 70                         |
| Utskrift av omslagsside 60 |
| Utskrift fra               |
| USB-minneoppsett 94        |
| Utskrift med passord 64    |
| Utskrift til fil70         |
| Utskriftsfonter 69         |
| Utskriftsjobb regnskap     |
|                            |
| Utskriftskvalitet61        |
| Utskriftstilsyn 109        |

## V

| Vannmerke                      | 66 |
|--------------------------------|----|
| Varslingsinformasjon 1         | 21 |
| Vedlikehold 1                  | 56 |
| Vektlegging av tynne<br>linjer | 61 |
| Velg TX-tid                    | 20 |
| Verktøy 1                      | 80 |
| Videresending                  | 29 |
| Vis informasjon                | 84 |
|                                |    |

## W

| WEP           | 159 |
|---------------|-----|
| WIA           | 43  |
| Windows Rally | 149 |
| WPA2-EAP      | 159 |
| WPA2-PSK      | 159 |
| WPA-EAP       | 159 |
| WPA-PSK       | 159 |

|                                  | * | ٠ | ٠ | ٠ | ۰ | ۰ | * | ٠ | ۰ | ٠ | ۰ | ۰ | • | ٠ | ٠ | ٠ | ۰ | ۰ | ٠ | ٠ | ۰ | ٠ | ٠ | ۰ |
|----------------------------------|---|---|---|---|---|---|---|---|---|---|---|---|---|---|---|---|---|---|---|---|---|---|---|---|
|                                  | • | ٠ | ٠ | • | ٠ | ٠ | • | ٠ | ٠ | • | ٠ | ٠ | ٠ | • | • | ٠ | ٠ | ٠ | ٠ | ٠ | ٠ | • | • | • |
|                                  | ٠ | ٠ |   | ٠ | ٠ |   | • | ٠ | ٠ | ٠ | • | ٠ | • | ٠ | ٠ | ٠ | ٠ | ٠ | ٠ | ٠ | ۰ | ٠ | ٠ | ٠ |
|                                  | • | • | • | * | ٠ | * | • | ٠ | ٠ | • | ٠ | ٠ | • | • | • | ٠ | ٠ | ٠ | ٠ | ٠ | ٠ | • | • | • |
| Oki Data Corporation             | • | ٠ | ٠ | • | ٠ | ٠ | ٠ | ٠ | ٠ | ٠ | ٠ | ٠ | ٠ | ٠ | ٠ | ٠ | ٠ | ٠ | ٠ | ٠ | ٠ | ٠ | ٠ | ٠ |
| 4-11-22 Shibaura Minato-ku Tokyo | • | • | • | ٠ | ٠ | ٠ | • | ٠ | ٠ | • | ٠ | ٠ | • | • | • | ٠ | • | ٠ | ٠ | ٠ | ٠ | • | • | ٠ |
| 108-8551, Japan                  | ٠ | ٠ | ٠ | * | ٠ | ٠ | ٠ | ٠ | ٠ | ٠ | ٠ | ٠ | • | ٠ | ٠ | ٠ | ٠ | ٠ | ٠ | ٠ | ٠ | ٠ | ٠ | ٠ |
| 100 0001, Supun                  | ٠ | ٠ | • | • | ٠ | * | ٠ | ٠ | ٠ | ٠ | ٠ | ٠ | ٠ | ٠ | • | ٠ | ٠ | ٠ | ٠ | ٠ | ٠ | ٠ | ٠ | ٠ |
|                                  | • | ٠ | ٠ | • | ٠ | • | • | ٠ | ٠ | ٠ | ٠ | ٠ | • | ٠ | ٠ | ٠ | ٠ | ٠ | ٠ | ٠ | ٠ | ٠ | ٠ | ٠ |
| www.okiprintingsolutions.com     | • | ٠ | ٠ | • | ٠ | • | • | ٠ | ٠ | ٠ | ٠ | ٠ | • | ٠ | ٠ | ٠ | • | ٠ | ٠ | ٠ | * | • | ٠ | • |
|                                  | • | ٠ | • | ٠ | ٠ | * | • | ٠ | ٠ | ٠ | ٠ | ٠ | • | ٠ | ٠ | ٠ | ٠ | ٠ | ٠ | ٠ | ٠ | ٠ | ٠ | ٠ |
|                                  | • | ٠ | ٠ | ٠ | ٠ | ٠ | ٠ | ٠ | ٠ | ٠ | ٠ | ٠ | ٠ | ٠ | ٠ | ٠ | ٠ | ٠ | ٠ | ٠ | ٠ | ٠ | ٠ | ٠ |
|                                  |   |   |   |   |   |   | * |   |   |   |   |   |   |   |   |   |   |   |   |   |   |   |   |   |